# Uvod

Hvala Vam na kupovini Navigacionog sistema. Molimo Vas, pažljivo pročitajte ova uputstva kako biste osigurali pravilnu upotrebu. Sve vreme držite ova uputstva u Vašem vozilu.

Navigacioni sistem je jedan od tehnološki najnaprednijih dodataka za vozila koji je ikada konstruisan. Sistem prima signale sa satelita koji su deo GPS (Global Positioning System) sistema, a kojim upravlja Ministarstvo odbrane Sjedinjenih država. Koristeći pomenute signale i druge senzore u vozilu, sistem pokazuje Vaš trenutni geografski položaj i pomaže u lociranju željenog odredišta

Navigacioni sistem je tako konstruisan da odabere efikasne puteve kretanja, odnosno rute, od Vašeg trenutnog položaja do Vašeg odredišta. Sistem je tako konstruisan da Vas na najefikasniji način usmeri do Vašeg odredišta do koga Vam nije poznat put. Baza podataka karata bazirana je na kartama od AISIN AW, koji dobija informacije od NAVTEQ karata. Izračunati putevi kretanja ne moraju biti najkraći ili s najmanje saobraćaja. Vaše poznavanje lokalnih prečica može se pokazati bolje od izračunatih ruta.

Baza podataka navigacionog sistema uključuje oko 40 interesnih kategorija, kako bi Vam omogućio jednostavan odabir odredišta kao što su restorani i hoteli. Ako se odredište ne nalazi među podacima, možete uneti adresu ili veću raskrsnicu u blizini i sistem će Vas uputiti tamo.

Sistem će omogućiti prikaz karata i glasovna uputstva. Glasovna uputstva će najaviti preostalu udaljenost i smer skretanja kada se približite raskrsnici. Glasovna uputstva Vam omogućavaju zadržavanje pažnje na putu, te Vam informacije javljaju na vreme, kako biste imali vremena da se pripremite za skretanje, usporavanje ili promenu traka. Molimo Vas da imate na umu da trenutni navigacioni sistemi u vozilima imaju određena ograničenja, koja mogu uticati na pravilan rad. Tačnost položaja vozila zavisi od stanja satelita, konfiguracije puta, stanja vozila ili drugih uslova. Za više informacija o ograničenjima sistema pogledajte strane 290 do 291.

#### TOYOTA MOTOR CORPORATION

# Važne informacije o ovom priručniku

Zbog sigurnosnih razloga u ovom priručniku su sledećim oznakama označene stvari na koje treba obratiti posebnu pažnju.

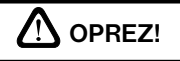

Ovo je upozorenje na činioce koji mogu prouzrokovati ozlede putnika ako se upozorenje zanemari. Upozoreni ste šta smete ili šta ne smete raditi u svrhu izbegavanja ili redukovanja rizika za Vas i ostale putnike.

#### PAŽNJA

Ovo je upozorenje na činioce koji mogu izazvati štetu na vozilu ili opremi u slučaju zanemarivanja. Upozoreni ste šta smete ili ne smete raditi u svrhu izbegavanja ili redukovanja rizika oštećenja Vašeg vozila i opreme.

#### INFORMACIJA

Ovde su date dodatne informacije.

#### Sigurnosna uputstva

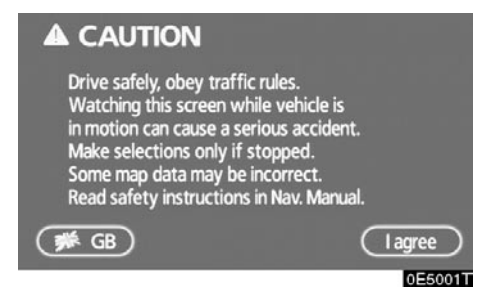

Kako biste sistem koristili na najbezbedniji mogući način, pratite sigurnosna uputstva prikazana ispod.

Ovaj sistem je namenjen tome da Vam pomogne da dođete do Vašeg odredišta, pa će to i učiniti ako se pravilno koristi. Vozač je potpuno odgovoran za sigurno upravljanje vozilom i za sigurnost putnika.

Ne koristite ni jednu mogućnost ovog sistema tako da Vas ometa u sigurnoj vožnji. Najvažniji prioritet za vreme vožnje bi uvek trebalo da bude sigurno upravljanje vozilom. Za vreme vožnje uvek poštujte saobraćajna pravila.

Pre stvarnog korišćenja ovog sistema naučite da ga koristite, pa se zbog toga dobro upoznajte s njim. Pročitajte uputstva za upotrebu navigacionog sistema u celosti, kako biste potpuno razumeli njegov način rada. Ne dopustite drugima da koriste ovaj sistem dok ne pročitaju i ne shvate uputstva iz ovog priručnika.

Zbog Vaše sigurnosti, za vreme vožnje, neke funkcije mogu postati nedostupne. Nedostupna dugmad na ekranu osetljivom na dodir su zatamnjena. Unos odredišta i odabir puta kretanja mogući su samo kada se vozilo ne kreće.

# ⚠ OPREZ!

- Zbog sigurnosti, vozač ne bi trebalo da podešava sistem za vreme vožnje. Nedostatak pažnje usmerene na put može prouzrokovati nezgodu.
- Za vreme vožnje, poštujte saobraćajna pravila i obratite pažnju na uslove vožnje. Ako je promenjen saobraćajni znak, sistem navođenja može dati pogrešnu informaciju, kao što je ona o jednosmernoj ulici.

Za vreme vožnje, slušajte glasovna uputstva što je više moguće i na kratko bacite pogled na ekran, samo ako je to sigurno. Međutim, nemojte se previše osloniti na glasovno navođenje. Koristite ga samo informacije radi. Ako sistem ne može tačno da odredi Vaš trenutni položaj, postoji mogućnost netačnog ili zakasnelog glasovnog navođenja, ili navođenja uopšte neće biti.

Podaci u sistemu mogu povremeno biti netačni. Uslovi na putu, uključujući ograničenja vožnje (ako nema levog skretanja ili su ulice zatvorene, itd.), često se menjaju. Dakle, pre nego što stvarno izvršite bilo šta iz uputstva, proverite da li to možete sprovesti sigurno i po zakonu.

Ovaj sistem Vas ne može upozoriti na takve stvari kao što su sigurnost nekog područja, uslovi na putevima i dostupnost hitnih službi. Ako niste sigurni u sigurnost nekog područja, nemojte ići tamo. **Ovaj sistem, ni pod kakvim uslovima, nije zamena za ličnu procenu vozača.** 

Ovaj sistem koristite samo na lokacijama gde je to legalno. Neke države/regioni možda imaju zakone koji zabranjuju korišćenje video i navigacionih ekrana u blizini vozača.

#### Obaveštenje o jeziku

Svi primeri na ilustracijama i nazivi funkcija u ovom priručniku su na engleskom jeziku. Za nazive funkcija je dat odgovarajući prevod na srpski jezik.

# Sadržaj

|   | Kratak vodič                                             | Kratak         |
|---|----------------------------------------------------------|----------------|
|   | – Pregled dugmadi i ekran navođenja                      | B vodič        |
|   | – Registrovanje Vaše kuće10                              | ) (            |
|   | – Registrovanje postavljenih tačaka u memoriji           | 1              |
|   | (Brzi pristup)12                                         | 2              |
|   | – Tok rada: navođenje rute14                             | 4              |
|   | – Postavljanje Vaše kuće kao odredišta15                 | <sub>5</sub> 2 |
|   | Indeks funkcija navigacionog sistema16                   | 6              |
| 1 | Osnovne funkcije                                         | 3              |
|   | (Osnovne informacije pre korišćenja)                     |                |
|   | Početni ekran20                                          | 0              |
|   | Korišćenje ekrana osetljivog na dodir22                  | 2 4            |
|   | Unošenje slova i brojki/korišćenje popisa2               | 3              |
|   | Funkcija pomoći26                                        | 6              |
|   | Korišćenje ekrana sa kartom                              | <b>5</b>       |
|   | Prebativanje ekrana                                      | <sup>1</sup> 6 |
| n | Troženie odrodičte                                       | +              |
| 2 | Trazenje odredišta                                       | . 7            |
|   | Tražonia odrodičta                                       |                |
|   | Odabir područja traženja                                 | B              |
|   | Traženje odredišta preko Vaše kuće 39                    | 9 <b>8</b>     |
|   | Traženje odredišta preko dugmadi za brzi pristup         |                |
|   | Traženje odredišta preko tačaka interesa (POI)           | 4              |
|   | Traženje odredišta preko pokazivača tačaka interesa koje | 9              |
|   | Su u biizirii                                            | D              |
|   | Traženje odredišta preko prethodne tačke                 | 2              |
|   | Traženje odredišta preko karte 52                        | 2 Indeks       |
|   | Traženje odredišta preko raskrsnica                      | 3              |
|   | Traženje odredišta preko koordinata                      | 4<br>5         |
|   | Traženje odredišta preko telefonskog broja               | 5              |
|   | Pokretanje navođenja rute                                | 6              |

#### Navođenje rute 3

| Ekran navođenja rute              | 60 |
|-----------------------------------|----|
| Uobičajena glasovna uputstva      |    |
| Udaljenost i vreme do odredišta   | 65 |
| Postavljanje i brisanje odredišta |    |
| Dodavanje odredišta               |    |
| Promena rasporeda odredišta       | 67 |
| Brisanje odredišta                |    |
| Postavljanje rute                 | 69 |
| Uslovi traženja                   | 69 |
| Podešavanje obilaznice            | 70 |
| Željeni putevi                    | 71 |
| Početak rute sa susednog puta     | 72 |
| Pregled karte                     |    |
| Prikaz POI <sup>*</sup> ikona     |    |
| Ukupni prealed rute               | 75 |
| Detalini pregled rute             |    |
| Zapis rute                        |    |
|                                   |    |

# 4 Napredne funkcije

| · · · · ·                                    |     |
|----------------------------------------------|-----|
| (Opis funkcija za efikasnije korišćenje)     |     |
| Kratak pregled ("Menu" ekran)                |     |
| Kratak pregled ("Setup" ekran)               | 81  |
| Suspendovanje i ponovno pokretanje navođenja | 82  |
| Glasnoća                                     |     |
| Odabir korisnika                             |     |
| Memorija                                     |     |
| Registrovanje tačaka u memoriji              |     |
| Uređivanje tačaka u memoriji                 |     |
| Brisanje tačaka u memoriji                   | 93  |
| Registrovanje Vaše kuće                      | 94  |
| Brisanje Vaše kuće                           | 95  |
| Registrovanje područja za izbegavanje        | 95  |
| Uređivanje područja za izbegavanje           |     |
| Brisanje područja za izbegavanje             | 99  |
| Brisanje prethodnih tačaka                   |     |
| Podešavanje                                  |     |
| RDS-TMC                                      | 110 |
|                                              |     |

\*: Tačke interesa

# 5 Ostale funkcije

|     | Informacije o održavanju                                                                 | 120        |
|-----|------------------------------------------------------------------------------------------|------------|
|     | Podešavanje informacija o održavanju                                                     | 120        |
|     | Podešavanje zastupnika                                                                   | 122        |
|     | Kalendar sa podsetnikom                                                                  | 124        |
|     | Dodavanje podsetnika                                                                     |            |
|     | Urealvanje podsetnika<br>Lista podsetnika                                                | 127<br>127 |
|     |                                                                                          |            |
|     | Hands-tree sistem (za mobilni teleton)<br>Prijavlijvanje Bluetooth <sup>®</sup> teletona | 129<br>132 |
|     | Pozivanje na Bluetooth <sup>®</sup> telefonu                                             |            |
|     | Primanje poziva na Bluetooth <sup>®</sup> telefonu                                       |            |
|     | Razgovor preko Bluetooth® telefona                                                       | 143        |
|     | Promena podešavanja Bluetooth <sup>®</sup> telefona                                      |            |
|     |                                                                                          | 109        |
|     | Sistem glasovnih komandi                                                                 | 1//        |
|     | Ekran za pomoć                                                                           | 179        |
|     | Podešavanje sata                                                                         | 180        |
|     | Prilagođavanje ekrana                                                                    | 182        |
|     | Podešavanje ekrana                                                                       | 184        |
|     | Podešavanje zvučnog signala                                                              | 186        |
|     | Odabir jezika                                                                            | 187        |
| 6   | Audio/video sistem                                                                       |            |
|     | Kratka uputstva                                                                          |            |
|     | Korišćenje Vašeg audio/video sistema                                                     |            |
|     | Osnove                                                                                   | 191        |
|     | Rukovanje radiom                                                                         |            |
|     |                                                                                          |            |
|     | Daljinske komande audio/video sistema                                                    | 231        |
|     | Napomene pri rukovanju audio/video sistemom                                              | 233        |
| 7   | Klima uređaj                                                                             |            |
|     | Kontrole automatskog klima uređaja                                                       | 242        |
| 8   | Toyotin ekran za pomoć pri parkiranju                                                    |            |
|     | Toyotin ekran za pomoć pri parkiranju                                                    | 258        |
| 9   | Dodatak                                                                                  |            |
|     | Ograničenja navigacionog sistema                                                         |            |
|     | Informacije o bazi podataka karata i ažuriranje                                          |            |
| Ind | deks                                                                                     | 295        |
|     |                                                                                          |            |

### Kratka uputstva – – Pregled dugmadi i ekran navođenja

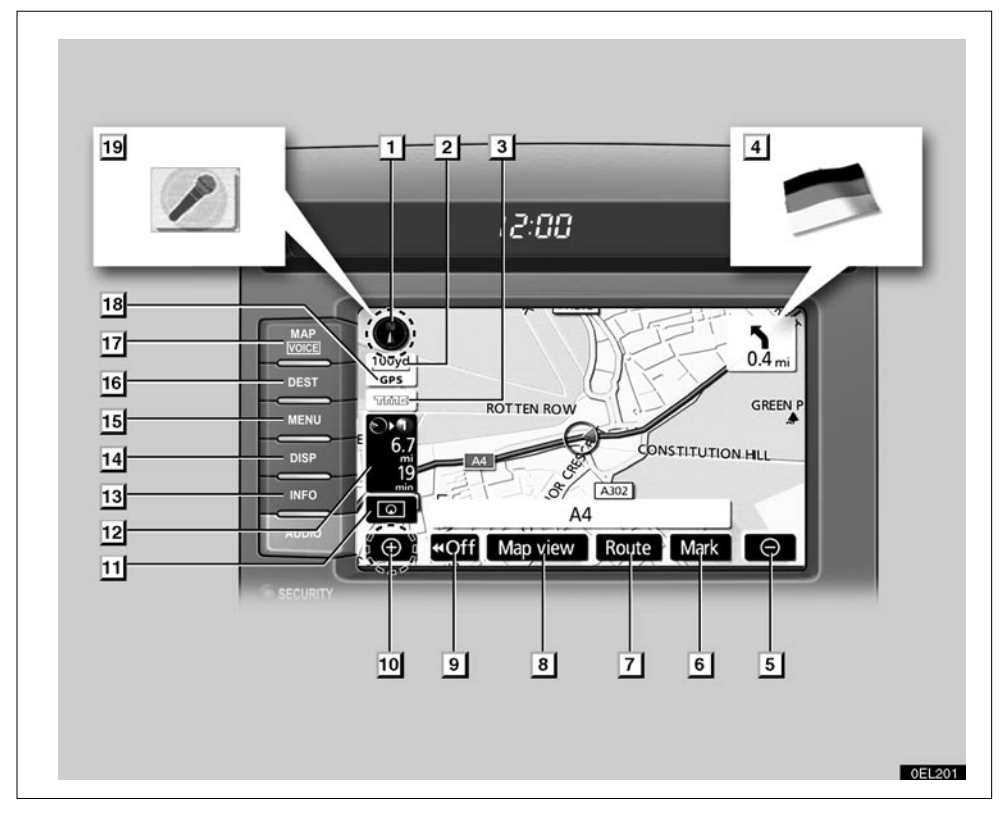

| Br. | Naziv                               | Funkcija                                                                                                    | Br. strane |
|-----|-------------------------------------|----------------------------------------------------------------------------------------------------|------------|
| 1   | Simbol severa ili<br>smera kretanja | Ovaj simbol označava kartu okrenutu prema<br>severu ili smeru kretanja. Dodirom na ovaj<br>simbol menja se orijentacija karte. | 34         |
| 2   | Pokazivač razmera                   | Ovaj simbol označava razmer karte.                                                                                             | 34         |
| 3   | RDS-TMC oznaka                      | Ova se oznaka prikazuje tijekom primanja<br>RDS-TMC informacija.                                                               | 110        |
| 4   | Navođenje na<br>graničnom prelazu   | Kada vozilo pređe državnu granicu, pojavi se nacionalna zastava te zemlje.                                                     | _          |
| 5   | Dugme za umanjenje                  | Dodirnite ovo dugme za smanjenje razmera karte.                                                                                | 34         |
| 6   | "Mark" dugme                        | Dodirnite ovo dugme za registrovanje položaja pokazivača kao tačke u memoriji.                                                 | 28         |

| Br. | Naziv                                           | Funkcija                                                                                                    | Br. strane                 |
|-----|-------------------------------------------------|----------------------------------------------------------------------------------------------------|----------------------------|
| 7.  | "Route" dugme                                   | Pritisnite ovo dugme za promenu rute.                                                                                                    | 66,69                      |
| 8.  | "Map view" dugme                                | Dodirnite ovo dugme za dobijanje<br>informacija o ruti navođenja, da postavite<br>tačke interesa tako da budu prikazane na<br>ekranu, ili za snimanje rute.               | 72,75,76,77                |
| 9.  | "◀◀ OFF" dugme                                  | Dodirnite ovo dugme za dobijanje šireg<br>pregleda. Neka dugmad na ekranu nisu<br>prikazana. Ponovo će biti prikazana<br>pritiskom na <b>"ON►►"</b> dugme.                | 103                        |
| 10. | Dugme za<br>uvećanje                            | Dodirnite ovo dugme za povećanje razmera karte.                                                                                                    | 34                         |
| 11. | Dugme za<br>konfiguraciju<br>ekrana             | Dodirnite ovo dugme za promenu načina<br>rada ekrana.                                                                                                    | 31                         |
| 12. | Udaljenost i vreme<br>do odredišta              | Prikazuje udaljenost, procenjeno vreme<br>putovanja do odredišta i procenjeno vreme<br>dolaska na odredište.                                                              | 65                         |
| 13. | "INFO" dugme                                    | Pritisnite ovo dugme kako biste prikazali<br>"Information" (informacije) ekran.                                                                                           | 20,120,124,<br>132,184,187 |
| 14. | "DISP" dugme                                    | Pritisnite ovo dugme da biste prikazali<br>"Display" ekran.                                                                                                    | 182                        |
| 15  | "MENU" dugme                                    | Pritisnite ovo dugme kako biste prikazali                                                                                                    | 10,12,80                   |
|     |                                                 | "Menu" ekran.                                                                                                    | 82,83,84,                  |
|     |                                                 |                                                                                                    | 87,100,110,293             |
| 16. | "DEST" dugme                                    | Pritisnite ovo dugme kako biste prikazali<br>"Destination" (odredište) ekran.                                                                                             | 14,15,36,37                |
| 17. | "MAP/VOICE"<br>dugme                            | Pritisnite ovo dugme kako biste ponovili<br>glasovno navođenje, isključili funkciju<br>pomeranja ekrana jednim dodirom, počeli<br>navođenje i prikazali trenutni položaj. | 27,64                      |
| 18. | GPS oznaka<br>(Global<br>Positioning<br>System) | Kada vaše vozilo prima GPS signale,<br>prikazuje se ova oznaka.                                                                                                    | 290                        |
| 19. | Pokazivač sistema<br>glasovnih komandi          | Mikrofon se prikazuje pritiskanjem<br>prekidača glasovnih komandi. Sistem<br>glasovnih komandi se može koristiti dok je<br>ovaj pokazivač prikazan.                       | 177                        |

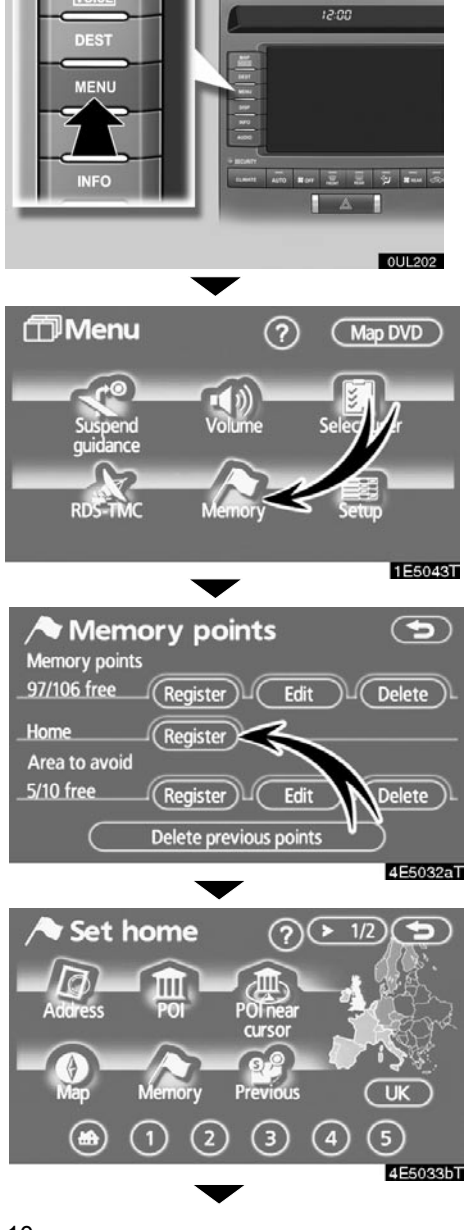

# Registrovanje Vaše kuće

1. Pritisnite "MENU" dugme.

2. Dodirnite "Memory" (memorija).

3. Dodirnite "Register" (registrovanje) Vaše kuće.

#### 4. Postoje 11 različitih metoda za traženje Vaše kuće.

Pogledajte "Traženje odredišta " na strani 37.

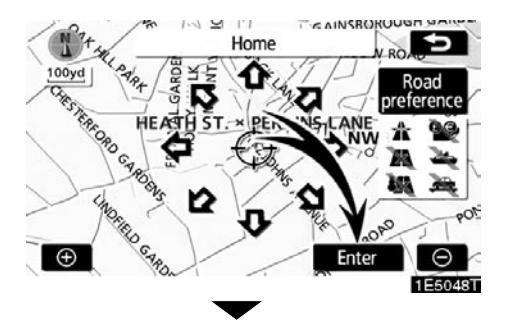

#### 5. Dodirnite "Enter".

"Memory points" (tačke u memoriji) ekran je prikazan.

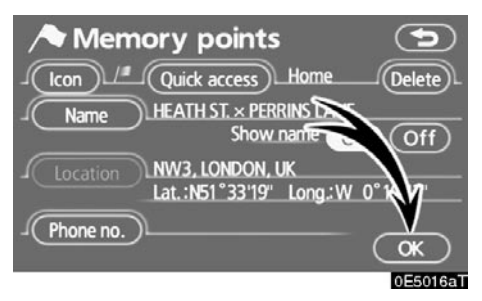

#### 6. Dodirnite "OK".

Registracija kuće je završena.

Ikona, brzi pristup, ime, položaj i broj telefona mogu da se promene (Pogledajte "Uređivanje tačaka u memoriji" na strani 89.).

# - Registrovanje postavljenih tačaka u memoriji (Brzi pristup)

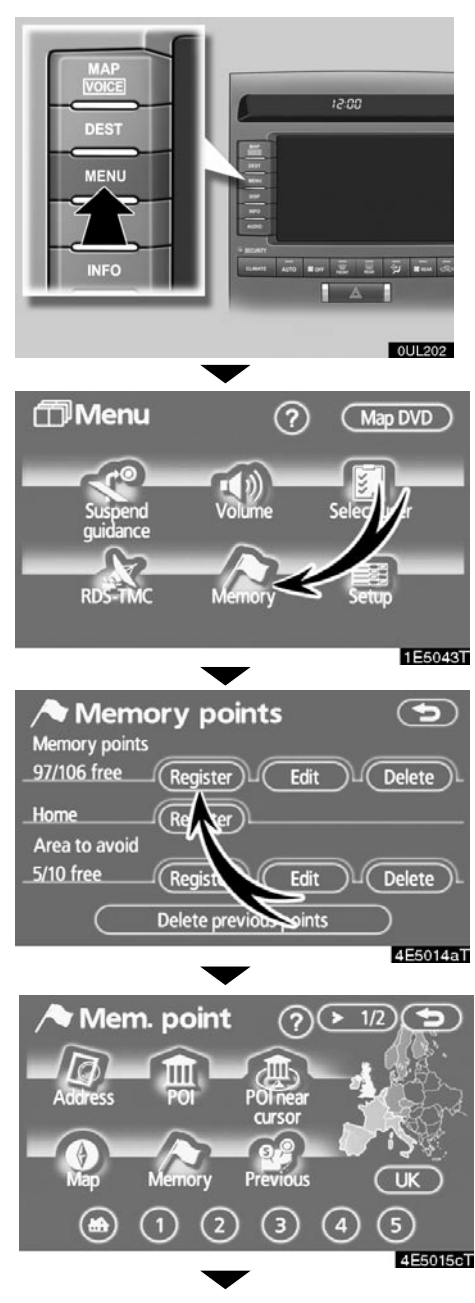

1. Pritisnite "MENU" dugme.

2. Dodirnite "Memory".

3. Dodirnite "Register" (registrovanje) tačaka u memoriji.

4. Postoje 12 različitih metoda za traženje postavljenog odredišta.

Pogledajte "Traženje odredišta " na strani 37.

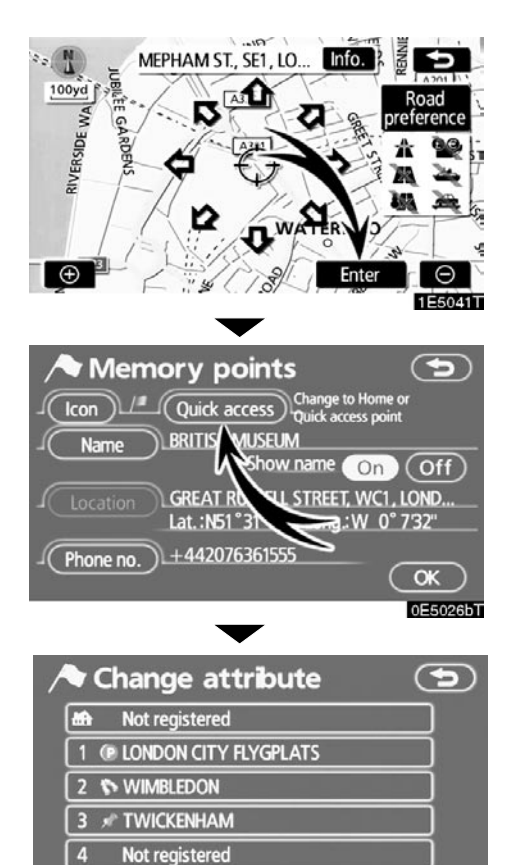

#### 5. Dodirnite "Enter".

"Memory points", (tačke u memoriji), ekran je prikazan.

6. Dodirnite "Quick access" (brzi pristup).

7. Pritisnite jedno od postavljenih dugmadi (1 do 5).

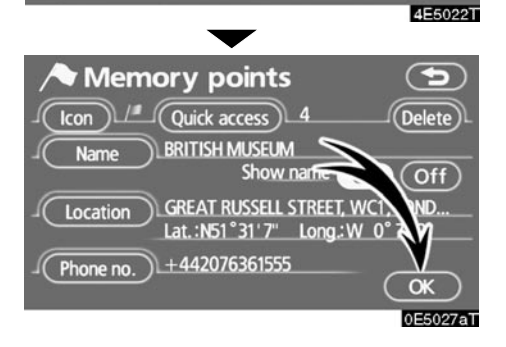

5

Not registered

#### 8. Dodirnite "OK".

Registracija postavljenog odredišta je završena.

Ikona, brzi pristup, ime, položaj i broj telefona mogu da se promene (Pogledajte "Uređivanje tačaka u memoriji" na strani 89.).

Registrovane tačke se mogu koristiti na "Destination" (odredište) ekranu (Pogledajte "Traženje odredišta preko dugmadi za brzi pristup" na strani 40.).

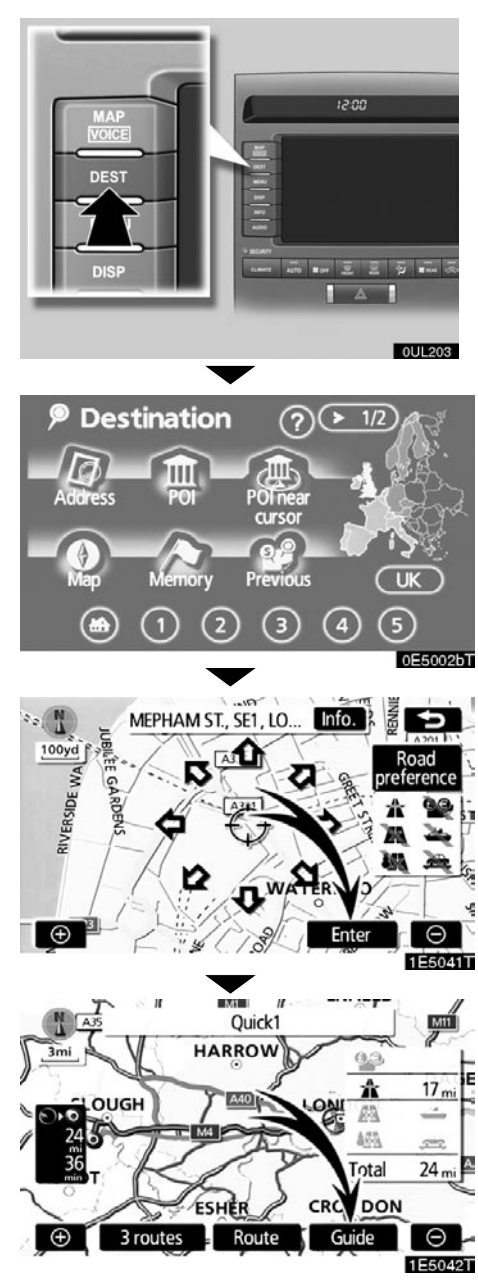

- Tok rada: navođenje rute
- 1. Pritisnite "Dest" (odredište) dugme.

2. Postoje 12 različitih metoda za traženje odredišta.

Pogledajte "Traženje odredišta " na strani 37.

#### 3. Dodirnite "Enter".

Navigacioni sistem započinje traženje rute.

4. Dodirnite "Guide" (navođenje), i počnite sa vožnjom.

Osim preporučene, i druge rute mogu biti odabrane. (Pogledajte "Početak navođenja rute" na strani 56.).

 Navođenje do odredišta vrši se preko glasovnog navođenja i ekrana za navođenje.

### - Postavljanje Vaše kuće kao odredišta

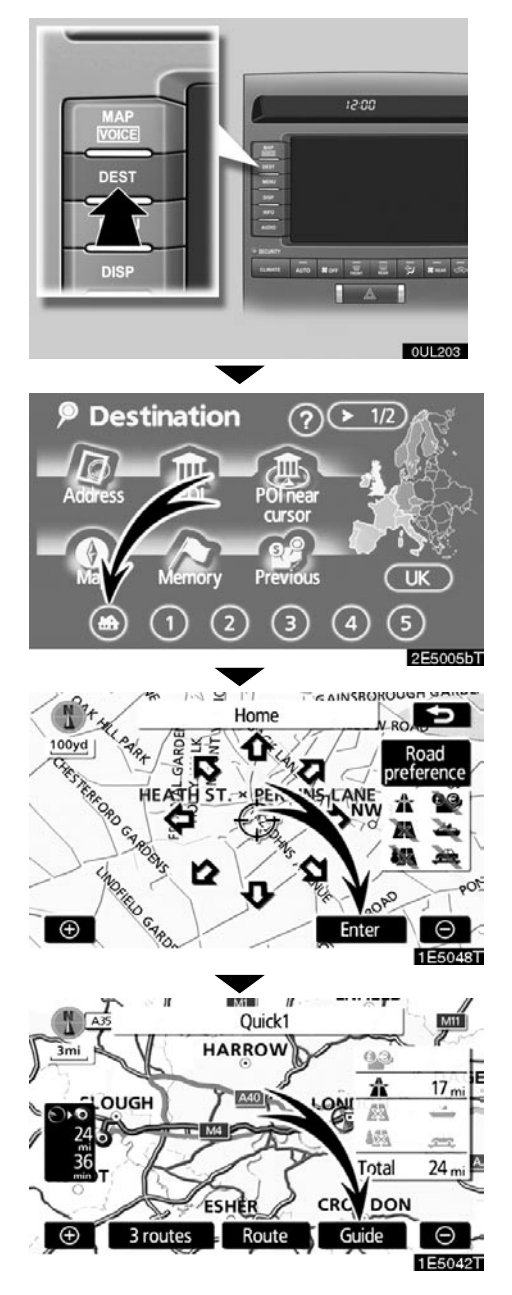

1. Pritisnite "Dest" (odredište) dugme.

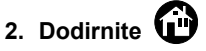

Dugme možete koristiti, ukoliko ste prethodno registrovali Vašu kuću. (Za registrovanje Vaše kuće, pogledajte "Registrovanje Vaše kuće" na strani 94.).

#### 3. Dodirnite "Enter"

Navigacioni sistem započinje traženje rute.

4. Dodirnite "Guide" (navođenje), i počnite sa vožnjom.

Osim preporučene, i druge rute mogu biti odabrane. (Pogledajte "Početak navođenja rute" na strani 56.).

 Navođenje do odredišta vrši se preko glasovnog navođenja i ekrana za navođenje.

# Indeks funkcija navigacionog sistema

# (Karta)

| Prikaz ekrana sa kartom                                                           |
|-----------------------------------------------------------------------------------|
| Prikaz trenutnog položaja vozila2<br>Prikaz trenutnog položaja na područnoj karti |
| Prikaz treputnog položaja na područnoj karti 2                                    |
|                                                                                   |
| Promena razmera karte                                                             |
| Promena orijentacije karte                                                        |
| Prikaz tačaka interesa (POI)72                                                    |
| Prikaz preostalog vremena putovanja/vremena dolaska na                            |
| odredište6                                                                        |
| Biranje ekrana sa dve mape3                                                       |
| Brisanje dugmadi karte na ekranu osetljivom na dodir                              |
| Prikaz informacija o saobraćaju (RDS-TMC) 110                                     |
| Traženje odredištaStrana                                                          |
| Traženje odredišta (preko kuće, tačaka interesa, broja                            |
| telefona, itd.)                                                                   |
| Promena države                                                                    |
| Pomeranje položaja karte na izabranom odredištu50                                 |

### (Navođenje rute)

| Pre početka navođenja                               | Strana |
|-----------------------------------------------------|--------|
| Unos odredišta                                      |        |
| Prikaz alternativnih ruta                           |        |
| Početak navođenja                                   |        |
| Pre početka ili tokom navođenja                     | Strana |
| Prikaz rute                                         |        |
| Dodavanje odredišta                                 | 66     |
| Promena rute                                        | 69     |
| Prikaz preostalog vremena putovanja/vremena dolaska |        |
| na odredište                                        | 65     |

\*: Tačke interesa

| Tokom navođenia                | Strana |
|--------------------------------|--------|
| Suspendovanie navođenja        |        |
| Podešavanje glasnoće navođenja |        |
| Brisanje odredišta             | 66     |
| Prikaz karte celokupne rute    |        |

# (Korisne funkcije)

| Memorisanie tačaka                      | Strana |
|-----------------------------------------|--------|
| Registrovanie tačaka u memoriji         |        |
| Označavanje ikona na karti              |        |
| Informacije                             | Strana |
| Prikaz održavanja vozila                |        |
| Prikaz kalendara                        |        |
| Hands-free sistem (za mobilni telefon)  | Strana |
| Započinjanje Bluetooth® veze            |        |
| Pozivanje na Bluetooth® telefonu        |        |
| Primanje poziva na Bluetooth® telefonu  |        |
|                                         | 142    |
| Sistem glasovnih komandi                | Strana |
| Upravljanje sistemom pomoću Vašeg glasa |        |

# poglavlje 1

# **OSNOVNE FUNKCIJE**

# Osnovne informacije pre korišćenja

| 20 |
|----|
| 22 |
| 23 |
| 26 |
| 27 |
| 27 |
| 27 |
| 31 |
| 34 |
| 34 |
|    |

### Početni ekran

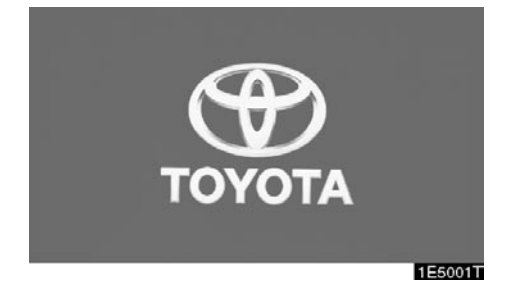

Kada je "ENGINE START STOP" prekidač postavljen na "ACCESSORY" ili "IGNITION ON" način rada, prikazaće se početni ekran i sistem će početi sa radom.

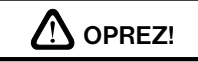

Kada je vozilo zaustavljeno sa upaljenim motorom, radi sigurnosti uvek povucite ručnu kočnicu.

Posle nekoliko sekundi prikazaće se "CAU-TION" (oprez) ekran.

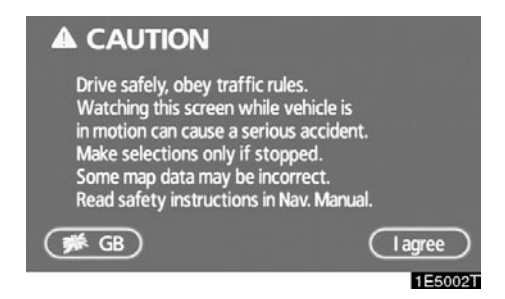

1. Dodirnite dugme za jezik na "CAUTI-ON" ekranu.

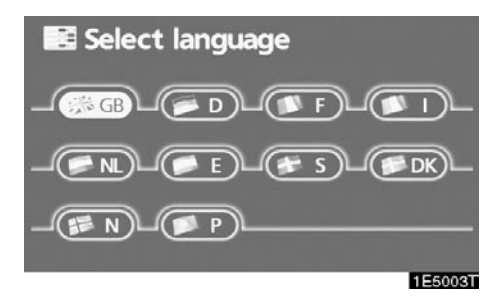

Na ovom ekranu možete odabrati jedan od ponuđenih jezika.

#### 2. Dodirnite željeno dugme na ekranu.

- "GB": Engleski "D": Nemački "F"· Francuski ..... Italiianski "NI "· Holandski "E": Španski "S"· Švedski ייאס" Danski
- "N": Norveški
- "P": Portugalski

Ako je prikazan neki drugi ekran osim za navigacioni sistem, trenutni ekran će se promeniti na "CAUTION" ekran pritiskanjem "**MAP/VOICE**", "**DEST**" ili "**MENU**" dugmeta.

 Pročitajte "CAUTION" ekran i dodirnite "I Agree" (slažem se). Prikazaće se ekran sa kartom.

Kada se pritisne **"INFO"** dugme i dodirne **"Language"** (jezik) prikazaće se "CAUTI-ON" ekran. Tada izaberite jezik (Pogledajte "Odabir jezika" na strani 187.). Kada promenite postavljeni jezik na neki drugi, pojavljuje se "Voice recognition language" (jezik prepoznavanja glasa) ekran.

Možete odabrati jezik sistema glasovnih komandi. Sistem podržava engleski, nemački i francuski jezik (Pogledajte "Sistem glasovnih komandi" na strani 177.).

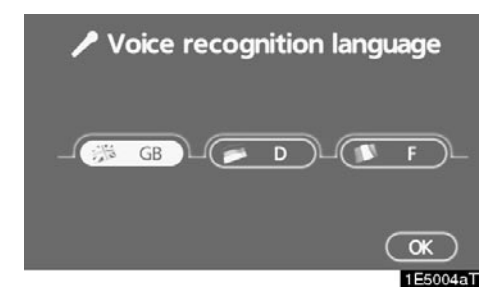

Dodirnite "GB", "D" ili "F" da biste odabrali jezik za prepoznavanje glasa i zatim "OK".

| "GB": | Engleski |
|-------|----------|
|-------|----------|

- "D": Nemački
- "F": Francuski

#### • Informacije o održavanju

Ovaj sistem informiše kada treba da se zamene određeni delovi ili komponente i prikazuje na ekranu informacije o zastupniku (ako je registrovan).

Kada vozilo dosegne prethodno zadatu kilometražu ili datum specifikovan rasporedom o održavanju, "Information" (informativni) ekran će se prikazati kada je navigacioni sistem u upotrebi.

|   |              | nation                         |           |
|---|--------------|--------------------------------|-----------|
|   | Contact this |                                |           |
|   | Dealer       | : TOYOTA GREAT BRITAIN         |           |
|   | Contact      | : *******                      |           |
|   | Phone no.    | : 0123456789                   |           |
| ( | Don          | ot display this message again. | $\square$ |
|   |              |                                | 1E5005T   |

Da biste isključili ovaj ekran, dodirnite "Do not display this message again" (ne prikazuj ponovo ovu poruku). Ovaj ekran nestaje ako se ekran ne koristi nekoliko sekundi.

Da biste sprečili ponovno pojavljivanje informacionog ekrana, dodirnite **"Do not display this message again"**.

Da biste registrovali "Informacije o održavanju", pogledajte "Informacije o održavanju" na strani 120.

#### Informacije o podsetniku

Ovaj sistem obaveštava o unetom podsetniku. Na specifikovan datum, prikazaće se informacija iz podsetnika, kada je navigacioni sistem u upotrebi. Informacija iz podsetnika prikazaće se svaki put kada se sistem upali.

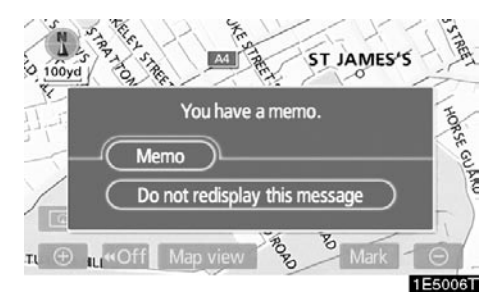

Podsetnik na sadašnji datum može se videti dodirivanjem "Memo" oznake (Pogledajte "Uređivanje podsetnika" na strani 127.).

Da biste isključili ovaj ekran, dodirnite "Do not redisplay this message" (ne prikazuj ponovo ovu poruku). Ovaj ekran nestaje ako se ekran ne koristi nekoliko sekundi.

Da biste sprečili ponovno pojavljivanje informacionog ekrana, dodirnite "Do not redisplay this message" (*ne prikazuj ponovo ovu poruku*).

Da biste registrovali "Informacije u podsetniku", pogledajte "Kalendar sa podsetnikom" na strani 124.

# Korišćenje ekrana osetljivog na dodir

Ovaj sistem se većinom koristi pomoću dugmadi osetljivih na dodir na ekranu.

Kako biste sprečili oštećenje ekrana, dugmad na ekranu lagano dodirujte prstom. Kada pritisnete dugme na ekranu, čuje se ton.

Ne koristite druge predmete osim vaših prstiju za dodirivanje ekrana.

#### **INFORMACIJA**

- Ako sistem ne reaguje na dodir dugmeta osetljivog na dodir, odmaknite prst od ekrana i probajte ponovo.
- Ne možete koristiti zatamnjenu dugmad.
- Otiske prstiju s ekrana brišite tkaninom za čišćenje stakla. Ne koristite hemijska sredstva za čišćenje.
- Ako je ekran hladan, prikazane slike mogu postati tamnije, a pokretne slike pomalo izobličene.
- U ekstremno hladnim uslovima, karta možda neće biti prikazana i podaci uneseni od strane korisnika se mogu izbrisati. Takođe, dugmad osetljivu na dodir može biti teže pritisnuti nego inače.
- Kada gledate ekran kroz polarizovan materijal kao što su polarizovane sunčane naočare, ekran može biti taman i teško vidljiv. U tom slučaju, promenite ugao gledanja, podesite podešavanja ekrana na "Display" (ekran) ekranu ili skinite naočare.

### Unošenje slova i brojeva/ korišćenje popisa

Kada tražite adresu ili ime, ili pišete podsetnik, slova i brojevi se mogu unositi preko ekrana osetljivog na dodir.

#### **INFORMACIJA**

Raspored tastature se može menjati (Pogledajtxtranu 102.).

#### Unošenje slova

Za prikaz abecednih dugmadi dodirnite "A-Z" ili "Á-Ý" dugme.

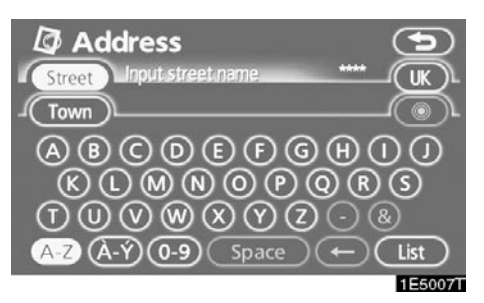

Unesite slova direktnim dodirom na abecednu dugmad.

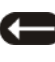

Dodirom ovog dugmeta briše se jedan znak. Držanjem ovog dugmeta nastaviće se brisanje znakova.

Na određenim ekranima za unos slova, slova se mogu unositi u gornjem i donjem delu.

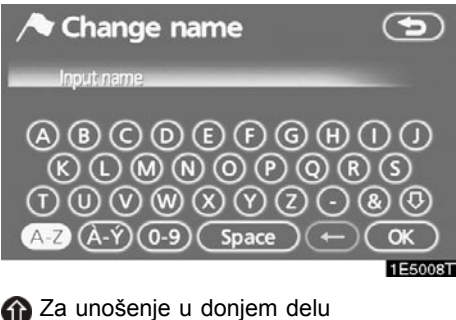

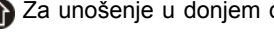

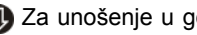

🕕 Za unošenje u gornjem delu

#### • Unos brojeva i simbola

Za prikaz dugmadi sa brojevima i simbola dodirnite **"0-9"**.

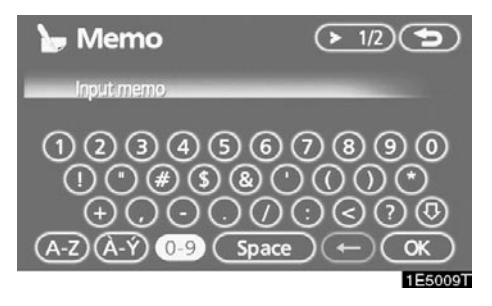

Unesite brojeve i simbole direktnim dodirom na dugmad brojeva i simbola.

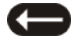

Dodirom ovog dugmeta briše se jedan znak. Držanjem ovog dugmeta nastaviće se brisanje znakova.

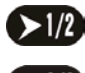

Dodirom ovog dugmeta prikazuju se ostali simboli.

#### Prikaz popisa

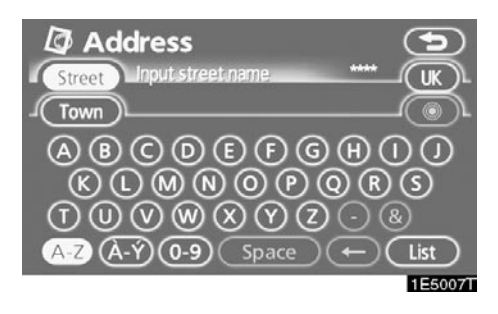

Da biste tražili adresu ili ime, dodirnite **"List"** (popis). Odgovarajući zapisi iz baze podataka će se prikazati, čak i kada je uneta adresa ili ime nepotpuno.

Ako odgovarajućih zapisa ima četiri ili manje, popis se prikazuje bez dodira na "List".

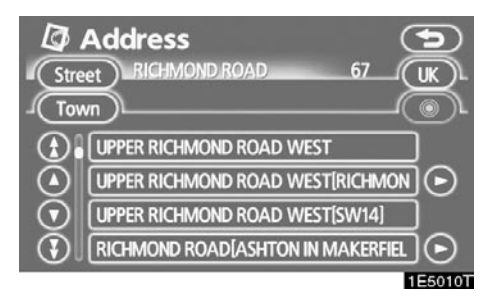

#### INFORMACIJA

Broj odgovarajućih zapisa je prikazan na desnoj strani ekrana. Ako odgovarajućih zapisa ima više od 9,999, sistem će na ekranu prikazati "....".

#### • Korišćenje popisa

Kada je popis prikazan, koristite odgovarajuće dugme da biste pomerali popis.

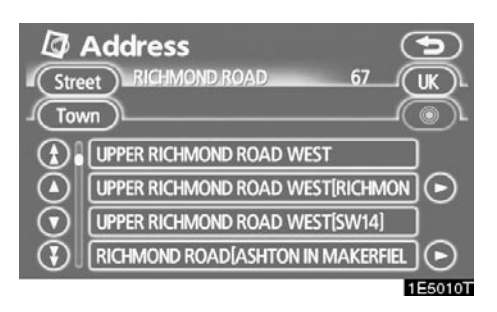

Za prebacivanje na sledeću ili prethodnu stranu.

Za pomeranje gore ili dole za po jedan zapis.

Ovo pokazuje položaj prikazanog ekrana.

Ako se O pojavi desno od imena zapisa, celokupno ime je predugačko za prikazivanje. Dodirnite O da biste pomerili tekst do kraja imena.

Dodirnite **O** da biste pomerili tekst na početak imena.

#### • Sortiranje

Raspored popisa prikazanog na ekranu može se promeniti.

TIP A

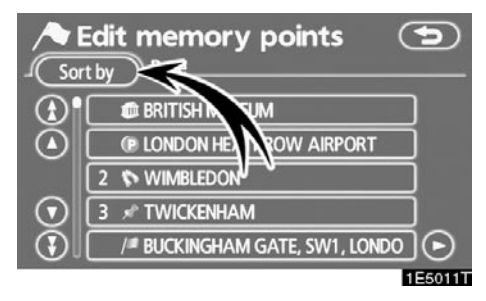

 Dodirnite "Sort by" (sortiranje prema).

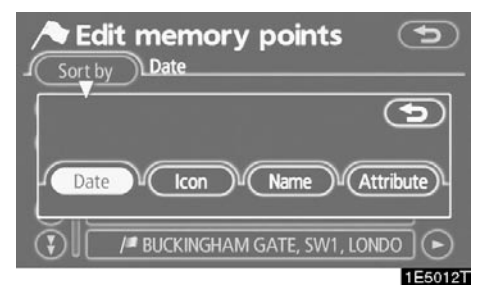

#### 2. Izaberite željeni kriterijum sortiranja.

Kriterijumi sortiranja su sledeći:

"Distance" (udaljenost): Sortiranje prema udaljenosti od Vašeg trenutnog

položaja.

"Date" (datum): Sortiranje prema datumu.

"Category" (kategorija): Sortiranje prema kategoriji.

"Icon" (ikona): Sortiranje prema ikonama.

"Name" (ime): Sortiranje prema imenu.

"Attribute" (značenje): Sortiranje prema značenju.

#### TIP B

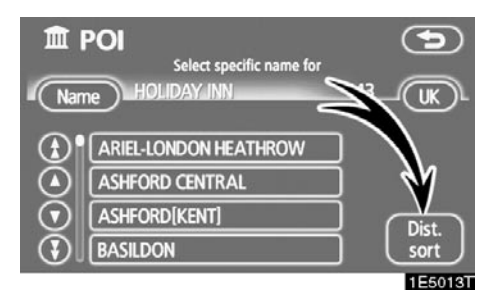

"Dist sort.": Za sortiranje prema udaljenosti od trenutnog položaja vozila. Udaljenost od trenutnog položaja vozila do odredišta je prikazana desno od imena.

"Name sort.": Za sortiranje abecednim redom, po imenu.

### Funkcija pomoći

Mogu se videti objašnjenja funkcija "Destination", "Setup" i "Menu" ekrana .

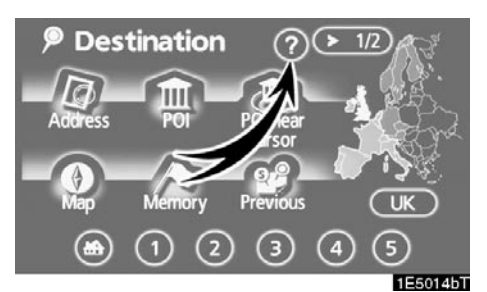

#### Dodirnite 🕜

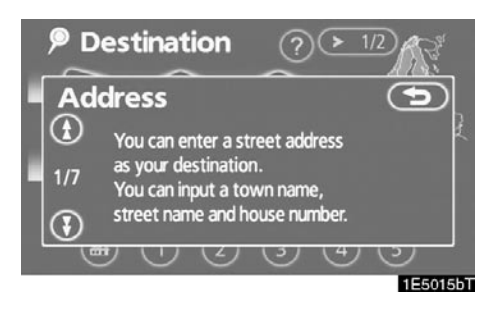

Da biste videli prethodnu stranu.

Da biste videli sledeću stranu.

Za povratak na prethodni ekran.

### Korišćenje ekrana sa kartom – – Prikaz trenutnog položaja

Posle pokretanja navigacionog sistema, prvo će se prikazati trenutni položaj.

Na ekranu će se prikazati trenutni položaj vozila i karta okoline.

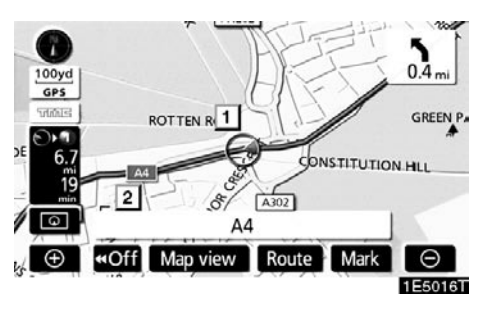

Oznaka trenutnog položaja vozila (**1**) će se prikazati u sredini ili sredini donjeg dela ekrana sa kartom.

Ime ulice će se pojaviti na donjem delu ekrana, zavisno od razmera karte (**2**).

Na ovaj ekran, koji prikazuje vaš trenutni položaj, možete se u svakom trenutku prebaciti iz bilo kog prikaza pritiskom na "MAP/VOICE" dugme.

Za vreme vožnje, oznaka trenutnog položaja vozila je fiksna dok se karta pomera.

Trenutni položaj se automatski postavlja kako vozilo prima signale od GPS-a (Global Positioning System). Ako Vaš trenutni položaj nije tačan, automatski se ispravlja pošto vozilo primi signal od GPS-a.

#### INFORMACIJA

- Posle prestanka napajanja ili kod novog vozila, trenutni položaj možda neće biti tačan. Čim sistem primi signale od GPS-a, prikazaće se tačan trenutni položaj.
- Za ručno ispravljanje trenutnog položaja pogledajte stranu 108.

# Pomeranje ekrana (pomeranje jednim dodirom)

Dodirnite bilo koju tačku na karti i ta će se tačka pomeriti do sredine ekrana i biće prikazana pokazivačem (**1**).

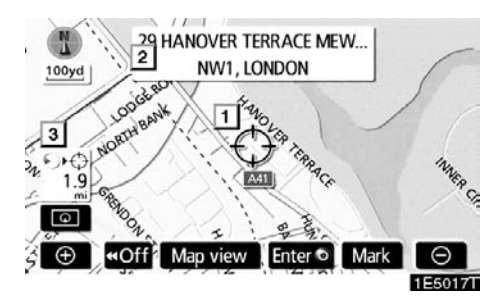

Ako želite da pogledate tačku na ekranu koja je različita od tačke Vašeg trenutnog položaja, možete željenu tačku usmeriti na sredinu ekrana koristeći funkciju pomeranja.

Ako nastavite da držite prst na ekranu, karta će nastaviti da se pomera u tom smeru dok ne sklonite prst.

Ime ulice, ime grada, itd, dodirnute tačke biće prikazano, zavisno od razmera karte (2). Takođe će biti prikazana udaljenost od trenutnog položaja do  $\bigcirc$  (3).

Pošto ste pomerili ekran, karta ostaje u sredini na odabranoj lokaciji dok ne pokrenete drugu funkciju. Oznaka trenutnog položaja vozila nastaviće da se kreće po trenutnoj ruti i može izaći sa ekrana. Kada pritisnete dugme **"MAP/VOICE"**, oznaka trenutnog položaja vozila se vraća na sredinu ekrana i karta se pomera kako napredujete po definisanoj ruti.

### INFORMACIJA

Ako koristite funkciju pomeranja jednim dodirom, oznaka trenutnog položaja vozila će možda nestati sa ekrana. Pomerite kartu ponovo jednim dodirom ili pritisnite "MAP/VOICE" dugme kako bi se prikazao trenutni položaj vozila na karti.

#### Postavljanje položaja pokazivača kao odredišta

Možete postaviti određenu tačku na karti kao odredište, koristeći funkciju pomeranja jednim dodirom.

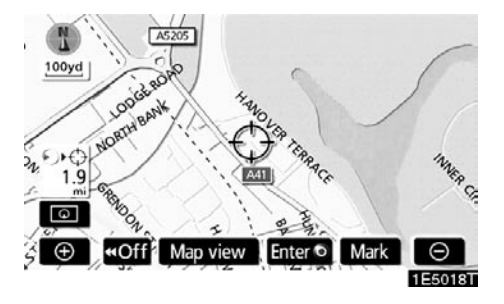

# Dodirnite "Enter O".

Ekran će se promeniti i prikazaće se karta položaja odabranog odredišta i željeni put (Pogledajte "Pokretanje navođenja rute" na strani 56.).

# • Za registrovanje položaja pokazivača kao memorisane tačke.

Registrovanje memorisane tačke omogućava brzi pristup određenim tačkama.

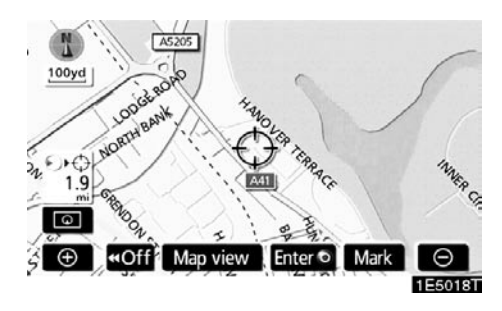

#### Dodirnite "Mark".

Kada dodirnete **"Mark"**, sledeći ekran se pojavi na nekoliko sekundi i zatim se vrati ekran sa kartom.

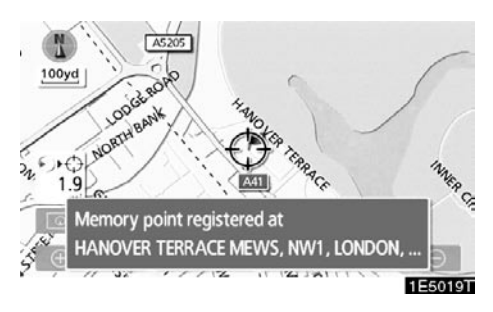

Registrovana tačka je na karti prikazana simbolom /

Da biste promenili ikonu ili ime, itd, pogledajte "Uređivanje tačaka u memoriji" na strani 89. Može se registrovati do 106 memorisanih tačaka. Ako pokušate da registrujete više od 106 tačaka, pojaviće se upozoravajuća poruka:

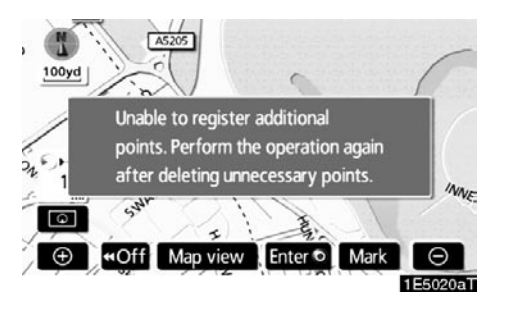

 Prikaz informacije o ikoni na koju je postavljen pokazivač

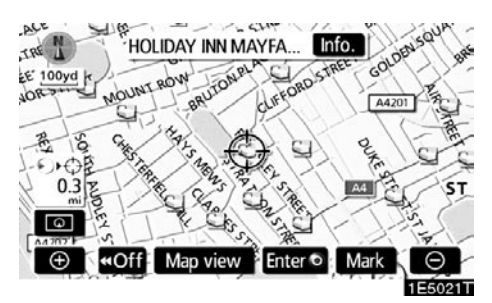

Za prikazivanje informacije o ikoni postavite pokazivač na nju.

#### POI (TAČKE INTERESA) INFORMACIJE

Kada se pokazivač postavi na POI ikonu, na vrhu ekrana se prikažu ime i "Info." dugme.

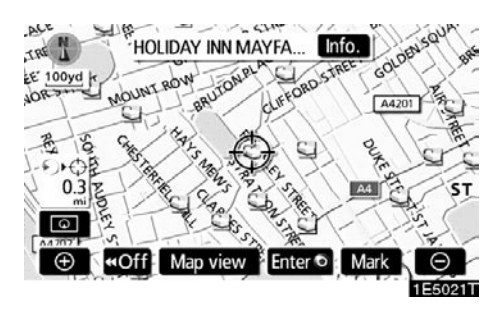

#### Dodirnite "Info.".

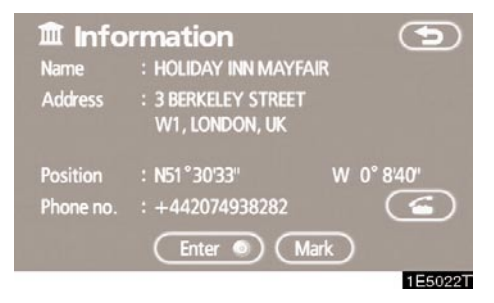

Prikazaće se informacije o imenu, adresi, položaju i telefonskom broju.

Ako dodirnete "Enter O" dugme, položaj pokazivača se postavlja kao odredište.

Ako je odredište već postavljeno, prikazaće se "Add to O" (dodaj) i "Replace O" (zameni).

"Add to O": Za dodavanje odredišta.

"Replace O": Za brisanje postojećeg odredišta i postavljanje novog.

Za registrovanje ove POI (tačke interesa) kao memorisane tačke, dodirnite **"Mark"** (Pogledajte "Registrovanje tačaka u memoriji" na strani 88.).

Ako dodirnete A, registrovani telefonski broj se može pozvati.

#### INFORMACIJA

Żeljena tačka interesa se može prikazati na ekranu sa kartom (Pogledajte "Prikaz POI (tačke interesa) ikona" na strani 72.).

#### INFORMACIJE O MEMORISANIM TAČKAMA

Kada se pokazivač postavi na ikonu memorisane tačke, na vrhu ekrana se prikažu ime i **"Info."** dugme.

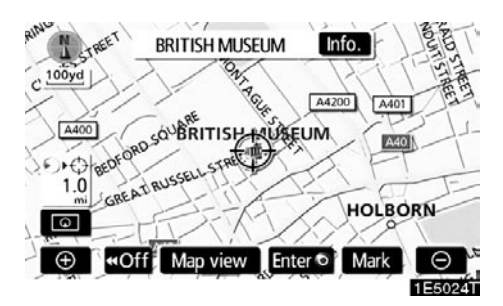

#### Dodirnite "Info.".

| / Mer     | nory point                              |            |
|-----------|-----------------------------------------|------------|
| Name      | : BRITISH MUSEUM                        |            |
| Address   | : GREAT RUSSELL STRE<br>WC1, LONDON, UK | ET         |
| Position  | :N51°31'7"                              | W 0°7'32"  |
| Phone no. | : +442076361555                         |            |
|           | Enter ) Ec                              | lit Delete |
|           |                                         | 1E5025T    |

Prikazaće se informacije o imenu, adresi, položaju i telefonskom broju.

Ako dodirnete **"Enter O**" dugme, položaj pokazivača se postavlja kao odredište.

Ako je odredište već postavljeno, prikazaće se "Add to O" (dodaj) i "Replace O" (zameni).

"Add to O:: Za dodavanje odredišta.

"Replace O": Za brisanje postojećeg odredišta i postavljanje novog.

Za uređivanje memorisane tačke dodirnite **"Edit"** (Pogledajte "Uređivanje tačaka u memoriji" na strani 89.).

Za brisanje memorisane tačke dodirnite **"Delete"**.

Ako dodirnete 🖾, registrovani telefonski broj se može pozvati.

#### INFORMACIJE O ODREDIŠTU

Kada se pokazivač postavi na ikonu odredišta, na vrhu ekrana se prikažu ime i **"Info."** dugme.

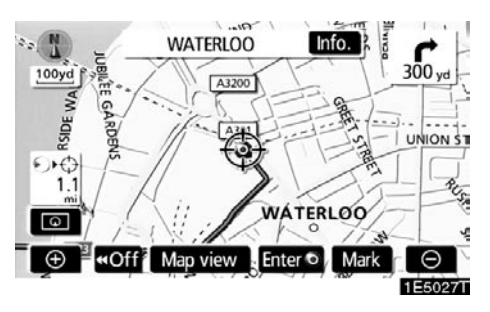

#### Dodirnite "Info.".

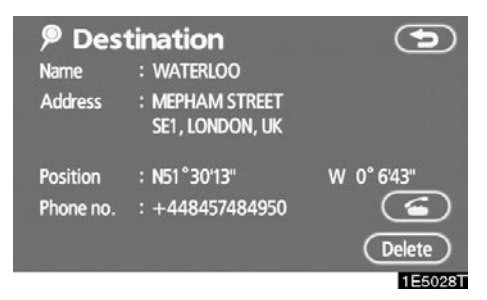

Prikazaće se informacije o imenu, adresi, položaju i telefonskom broju.

Za brisanje odredišta, dodirnite "Delete".

Ako dodirnete A, registrovani telefonski broj se može pozvati.

### - Prebacivanje ekrana

Možete odabrati jednu od konfiguracija ekrana.

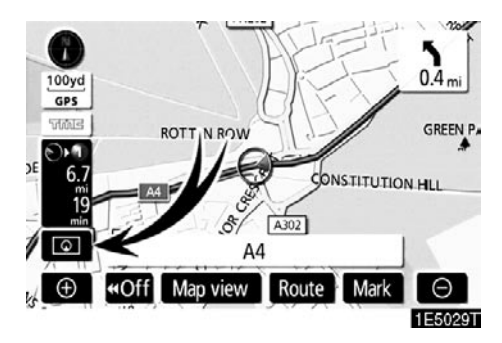

1. Dodirnite ovo dugme da biste prikazali sledeći ekran.

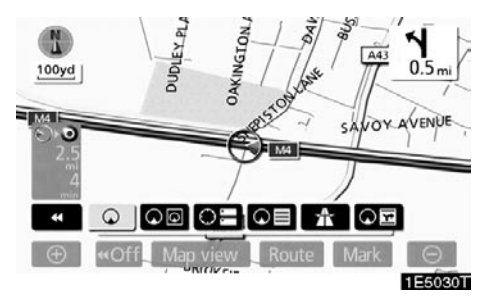

2. Da biste odabrali željenu konfiguraciju ekrana, dodirnite jedno od sledećih dugmadi.

Zavisno od uslova, određena dugmad za konfiguraciju ekrana se ne mogu odabrati.

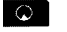

Za prikaz ekrana sa jednom kartom (Pogledajte stranu 32.).

- Za prikaz ekrana sa dve karte (Pogledajte stranu 33.).
- Za prikaz ekrana sa kompasom (Pogledajte stranu 33.).
- Za prikaz ekrana sa popisom skretanja (Pogledajte stranu 62.).
- Za prikaz ekrana sa strelicama (Pogledajte stranu 62.).
- Za prikaz ekrana sa informacijama o autoputu (Pogledajte stranu 60.).
- Za prikaz ekrana za navođenje sa raskrsnicama i ekrana za navođenje na autoputu (Pogledajte stranu 61.).

• Konfiguracije ekrana JEDNA KARTA

Ovo je regularni ekran sa kartom.

Dok ste na drugom ekranu, dodirom na loa, prikazaće se ekran sa jednom kartom.

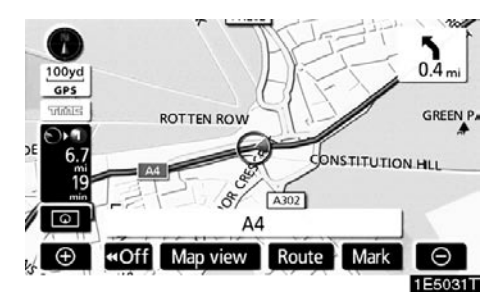

Ekran prikazuje jednu kartu.

#### **DVE KARTE**

Karta može biti podeljena na dva dela.

Dok ste na drugom ekranu, dodirom na **De** prikazaće se ekran sa dve karte.

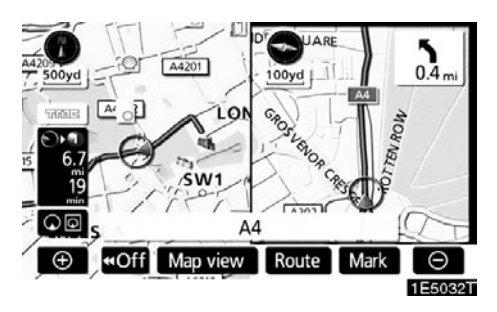

Ekran prikazuje dve karte. Karta levo je glavna karta.

Desna strana karte se može uređivati dodirivanjem neke određene tačke na desnoj strani karte.

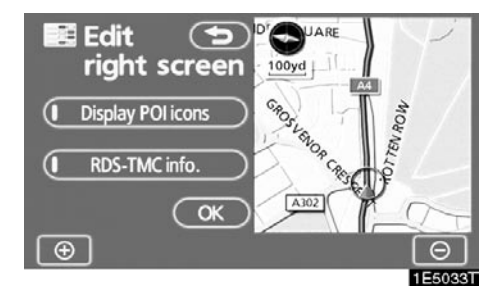

Ovaj ekran ima sledeće mogućnosti.

- 1. Promena razmera karte
- 2. Prikaz POI ikona
- Prikaz RDS-TMC informacija (pogledajte stranu 110.)
- 4. Promena orijentacije karte

Dodirnite "OK" kada završite uređivanje.

Ekran se vraća na ekran sa dve karte.

#### KOMPAS

Trenutni položaj vozila je prikazan pomoću kompasa, a ne pomoću karte.

Dok ste na drugom ekranu, dodirom na DE prikazaće se ekran sa kompasom.

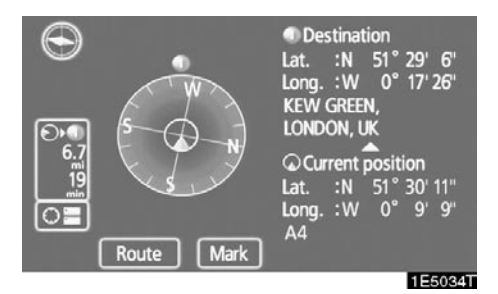

Informacije o odredištu i trenutnom položaju, kao i kompas, prikazani su na ekranu.

Pokazivač odredišta je prikazan na smeru odredišta. Kod vožnje oslonite se na geografske koordinate i kompas, kako biste se uverili da Vaše vozilo ide u smeru odredišta.

#### INFORMACIJA

Kada vozilo putuje izvan pokrivenog područja, ekran navođenja se menja na ekran sa kompasom. Razmer karte

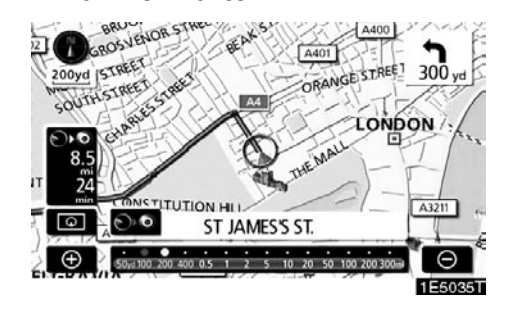

Dodirnite 🕥 ili 💽 za promenu razmera karte na ekranu. Traka merača i pokazivač na dnu ekrana pokazuju meni razmera karte. Razmer se kreće od 50 m do 500 km.

Dodirnite 🕑 ili 💽 dok se traka merača ne promeni normalno. Ako nastavite da dodirujete dugme, traka merača će se menjati lagano.

Možete promeniti razmer karte direktnim dodirom na traku merača. To nije moguće za vreme vožnje.

Ako se pojavi e dugme, dodirom na njega možete promeniti merač karte tako da se prikaže cela ruta do sledećeg odredišta.

Razmer karte je prikazan ispod simbola sever-napred ili smer-napred, gore levo na ekranu.

#### INFORMACIJA

Kada je razmer karte na najvećoj vrednosti od 500 km, prikazano. Kada je razmer karte na najmanjoj vrednosti od 50 m, prikazano.

### Orijentacija karte

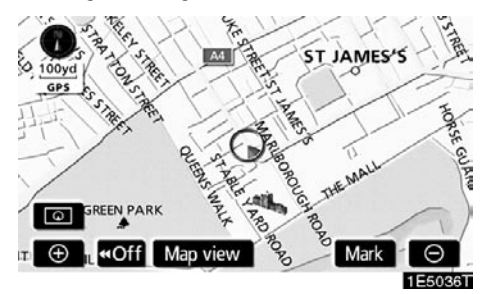

#### Sever-napred ekran

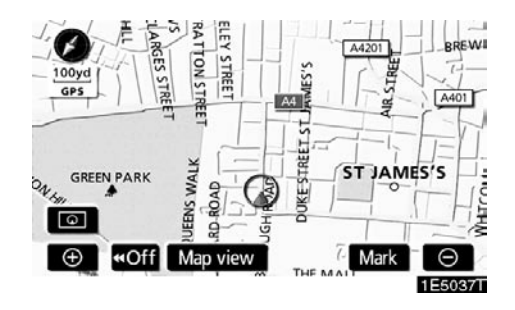

#### Smer-napred ekran

Možete menjati orijentaciju karte od severnapred na smer-napred dodirom na simbol orijentacije u gornjem levom delu ekrana.

### 🚯 sever-napred simbol

Bez obzira na smer kretanja vozila, sever je uvek okrenut napred.

### 🚺 smer-napred simbol

Smer kretanja vozila je uvek napred. Crvena strelica pokazuje smer severa.

# POGLAVLJE 2 TRAŽENJE ODREDIŠTA

| Kratak pregled ("Destination" ekran)                       |    |  |  |
|------------------------------------------------------------|----|--|--|
| <ul> <li>Traženje odredišta</li> </ul>                     | 37 |  |  |
| Odabir područja traženja                                   | 38 |  |  |
| Traženje odredišta preko Vaše kuće                         | 39 |  |  |
| Traženje odredišta preko brzog pristupa                    | 40 |  |  |
| Traženje odredišta preko adrese                            | 40 |  |  |
| Traženje odredišta preko tačaka interesa (POI)             | 44 |  |  |
| Traženje odredišta preko tačaka interesa koje su u blizini | 48 |  |  |
| Traženje odredišta preko memorije                          | 51 |  |  |
| Traženje odredišta preko prethodne tačke                   | 52 |  |  |
| Traženje odredišta preko karte                             | 52 |  |  |
| Traženje odredišta preko raskrsnica                        | 53 |  |  |
| Traženje odredišta preko ulaza/izlaza sa autoputa          | 54 |  |  |
| Traženje odredišta preko koordinata                        | 55 |  |  |
| Traženje odredišta preko telefonskog broja                 | 55 |  |  |
| Pokretanje navođenja rute                                  | 56 |  |  |

\*: POI - Point of interest - pozicija interesa

# - Kratak pregled ("Destination" ekran)

Pomoću "Destination" ekrana možete da tražite odredište. Kako biste prikazali "Destination" ekran, pritisnite **"DEST"** dugme.

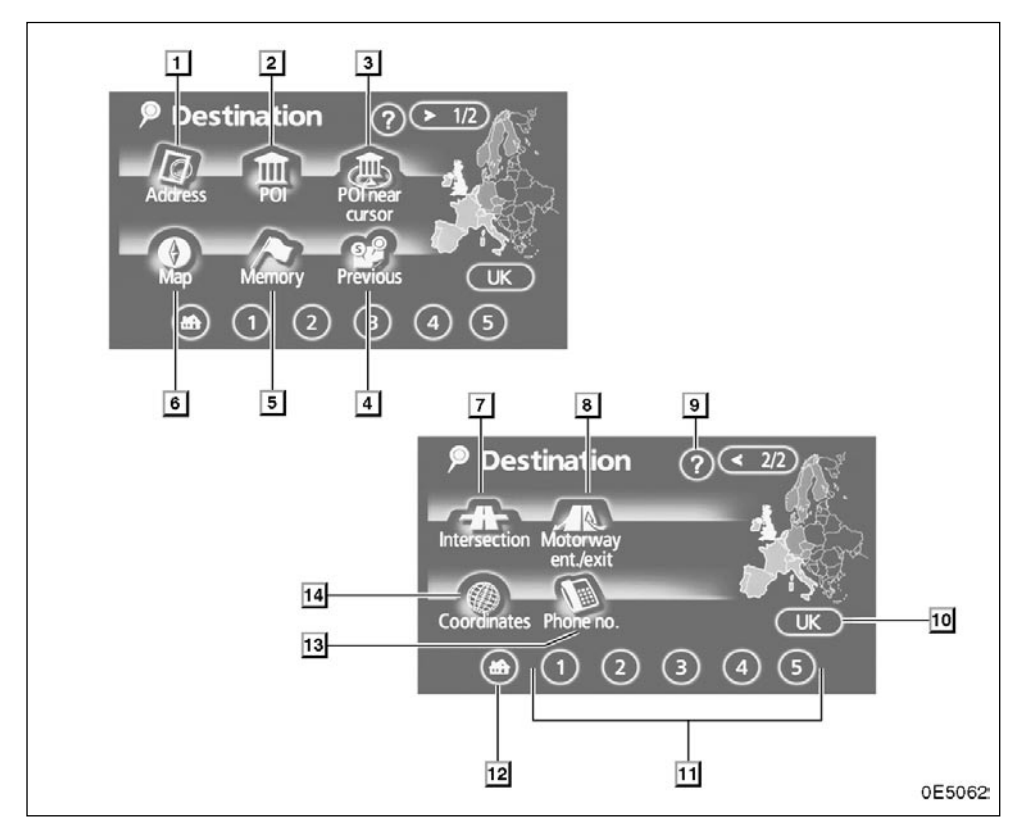

#### 1 "Adress" (adresa)

Možete uneti ulicu i kućni broj korišćenjem dugmeta za unošenje ......40

#### 2 "POI" (tačke interesa)

#### 3 "POI near cursor" (tačke interesa u blizini)

#### 4 "Previous" (prethodno)

#### 5 "Memory" (memorija)

#### 6 "Map" (karta)
#### 7 "Intersection" (raskrsnice)

# 8 "Motorway ent./exit" (ulaz/izlaz sa autoputa)

Možete uneti ime ulaza ili izlaza sa autoputa......54

### 9 "?"

Funkcija pomoći za "Destination" ekran može se videti na ovom ekranu. 26

10 Dugme osetljivo na dodir za zonu traženja

11 Dugme osetljivo na dodir za brzi pristup

# 12 Dugme osetljivo na dodir za Vašu kuću

# 13 "Phone no." (telefonski broj)

# 14 "Coordinates" (koordinate)

Možete uneti odredište koristeći geografsku širinu i dužinu......55

# Traženje odredišta -

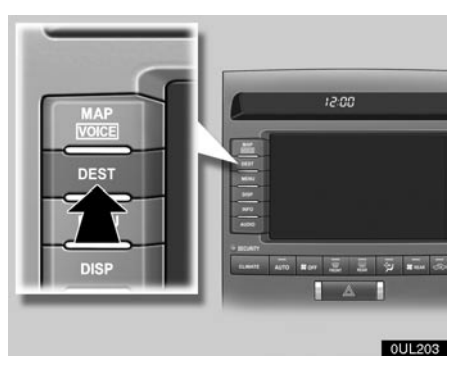

Pritisnite "DEST" dugme i pojaviće se "Destination" (odredište) ekran.

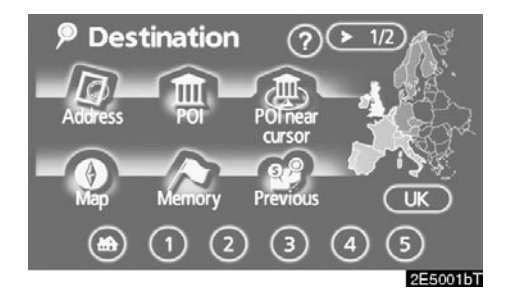

Možete koristiti jedan od 12 različitih načina za traženje odredišta (Pogledajte strane 39 do 55.).

### INFORMACIJA

Kada tražite odredište, odgovor dugmadi osetljivih na dodir može biti sporiji.

# Odabir područja traženja ODABIR PODRUČJA TRAŽENJA NA EKRANU ODREDIŠTA

1. Pritisnite "DEST" dugme.

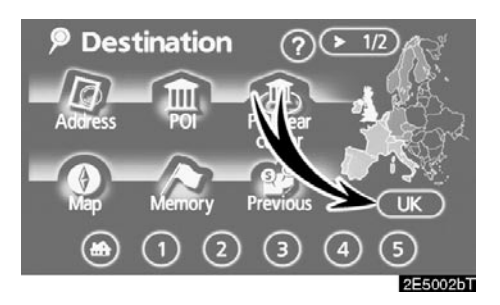

 Dodirnite dugme za područje traženja na "Destination" (odredište) ekranu kako biste prikazali kartu Evrope.

Područje traženja zavisi od diska sa kartom instaliranog u navigacioni sistem. (Za informacije o bazi podataka i ažuriranju pogledajte "Informacije o bazi podataka karata i ažuriranje" na strani 292.).

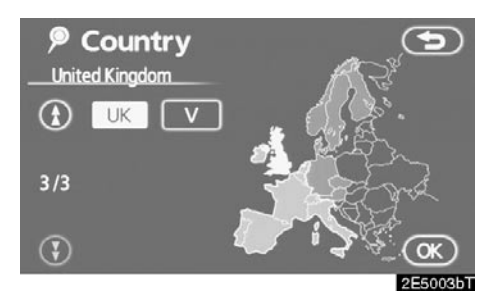

- Dodirnite dugme koje označava zemlju da biste odabrali područje traženja.
- 4. Dodirnite "OK". Vraća se "Destination" ekran.

# ODABIR PODRUČJA TRAŽENJA NA EKRANU ZA UNOS

Promenite područje traženja kako biste postavili odredište iz različitih područja preko adrese, tačaka interesa, ulaza/izlaza sa autoputa, raskrsnica ili telefonskog broja.

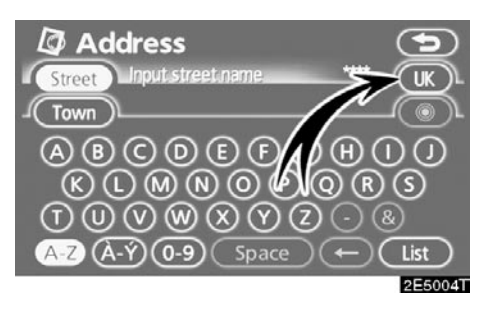

 Dodirnite dugme za područje traženja na ekranu za unos kako biste prikazali kartu Evrope.

Područje traženja zavisi od diska sa kartom instaliranog u navigacioni sistem. (Za informacije o bazi podataka i ažuriranju pogledajte "Informacije o bazi podataka karata i ažuriranju" na strani 292.)

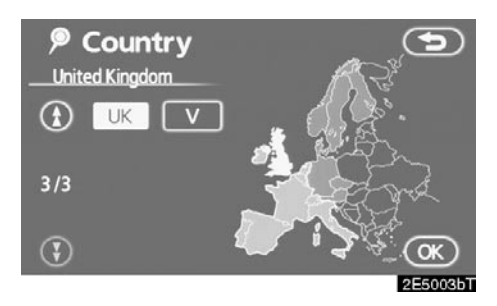

- 2. Dodirnite dugme koje označava zemlju da biste odabrali područje traženja.
- 3. Dodirnite "OK". Vraća se prethodni ekran.

| – Traženje | odredišta | preko |
|------------|-----------|-------|
| Vaše kuće  |           |       |

1. Pritisnite "DEST" dugme.

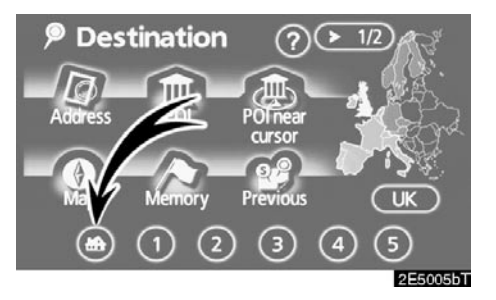

#### 2. Dodirnite dugme za kuću na "Destination" (odredište) ekranu.

Ekran će se promeniti i prikazaće se karta položaja kuće i željeni put (Pogledajte "Pokretanje navođenja rute" na strani 56.).

Da biste koristili ovu funkciju, potrebno je postaviti Vašu "Home" (kuću) kao memorisanu tačku (Za registrovanje "Kuće" pogledajte stranu 10.).

# INFORMACIJA

Navođenje započinje od trenutnog položaja vozila prema Vašoj kući, ako pritisnete dugme "Enter", čak i kada vozite.

| Dugme | Drzave                 |
|-------|------------------------|
| "A"   | Austrija*1             |
| "AND" | Andora                 |
| "B"   | Belgija                |
| "CH"  | Švajcarska*1           |
| "CZ"  | Češka republika        |
| "D"   | Nemačka                |
| "DK"  | Danska                 |
| "E"   | Španija* <sup>2</sup>  |
| "F"   | Francuska*3            |
| "FIN" | Finska                 |
| "FL"  | Lihtenštajn            |
| "H"   | Mađarska               |
| " "   | Italija*4              |
| "IRL" | Irska                  |
| "L"   | Luksemburg             |
| "MC"  | Monako                 |
| "N"   | Norveška               |
| "NL"  | Holandija              |
| "P"   | Portugal               |
| "PL"  | Poljska                |
| "RSM" | San Marino             |
| "S"   | Švedska                |
| "SK"  | Slovačka republika     |
| "UK"  | Ujedinjeno kraljevstvo |
| "V"   | Vatikan                |

Drževe

D . . ......

- \*1: uključujući Lihtenštajn
- \*2: uključujući Andoru
- \*3: uključujući Andoru i Monako
- \*4: uključujući San Marino i Vatikan

# Traženje odredišta preko dugmadi za brzi pristup

1. Pritisnite "DEST" dugme.

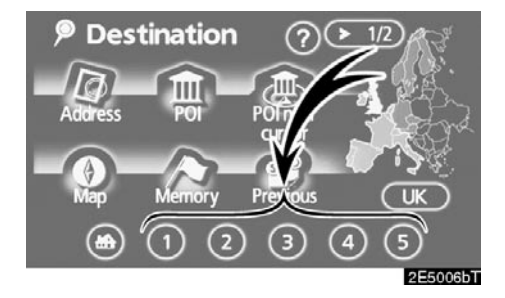

#### 2. Dodirnite bilo koje dugme za brzi pristup na "Destination" ekranu.

Ekran će se promeniti i prikazaće se karta položaja tačke za brzi pristup i željeni put (Pogledajte "Pokretanje navođenja rute" na strani 56.).

Da biste koristili ovu funkciju, potrebno je postaviti brzi pristup za svaku memorisanu tačku (Za registrovanje "Brzog pristupa" pogledajte stranu 12.).

# INFORMACIJA

Navođenje započinje od trenutnog položaja vozila prema tački brzog pristupa, ako pritisnete dugme "Enter", čak i kada vozite.

# Traženje odredišta preko adrese

Postoje 2 načina za unos odredišta preko adrese.

- 1. Pritisnite "DEST" dugme.
- 2. Dodirnite "Address" (adresa) na "Destination" (odredište) ekranu.

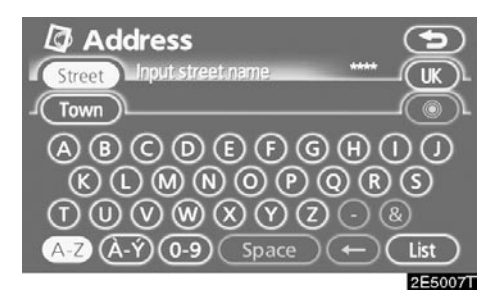

# (a) Unošenje naziva ulice

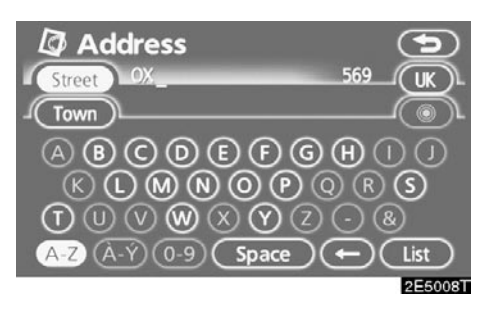

1. Unesite naziv ulice.

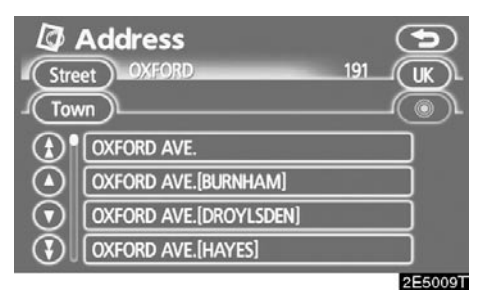

# 2. Dodirnite dugme naziva željene ulice.

Ekran će se promeniti i prikazaće se karta položaja odabranog odredišta i željeni put (Pogledajte "Pokretanje navođenja rute" na strani 56.).

Ako isti naziv ulice postoji u više gradova, trenutni ekran se menja u ekran popisa gradova.

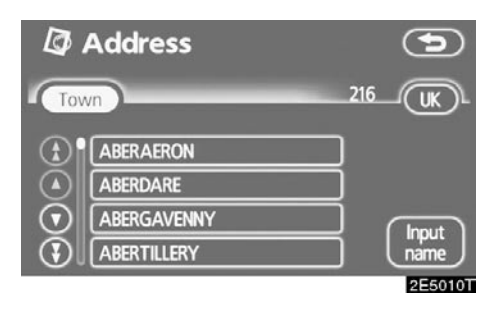

# 3. Izaberite ili unesite željeni grad.

"Input name" (unesite ime): Kako biste skratili popis gradova unesite ime grada.

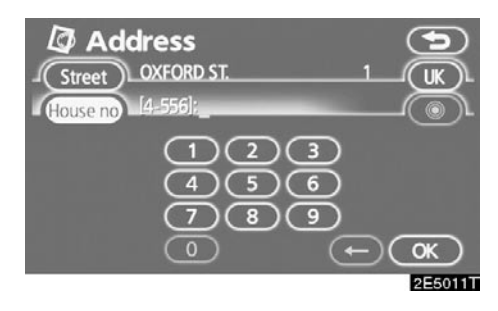

### 4. Unesite kućni broj.

Ako se pojavi popis kućnih brojeva, možete odabrati adresu s tog popisa, između ponuđenih kućnih brojeva.

| Stre<br>Tow | Select town<br>et PYRCROFT ROAD | 2 |         |
|-------------|---------------------------------|---|---------|
|             | (Chertsey<br>(Chertsey<br>(     |   |         |
|             |                                 |   | 2E5013T |

Ako isto ime ulice postoji u više gradova, trenutni ekran se menja u ekran popisa gradova.

# (b) Odabir grada koji se traži

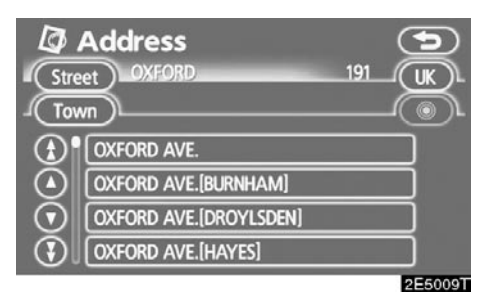

# Dodirnite "Town" (grad).

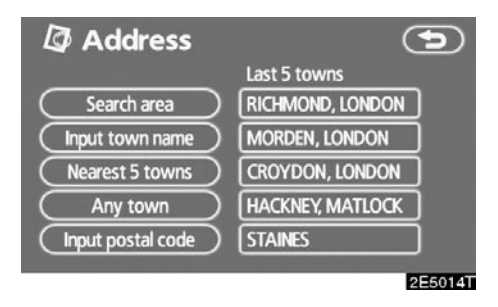

Za traženje grada moguća su sledeća četiri načina.

- 1. Unošenje imena grada.
- 2. Odabir između 5 najbližih gradova.
- 3. Unošenje poštanskog broja.
- 4. Odabir između poslednjih 5 gradova.

# INFORMACIJA

- Za promenu područja traženja dodirnite "Search area" (područje traženja).
- Za poništenje podešavanja gradova pritisnite "Any town" (bilo koji grad).

# UNOŠENJE IMENA GRADA

1. Dodirnite "Input town name" (unesite ime grada).

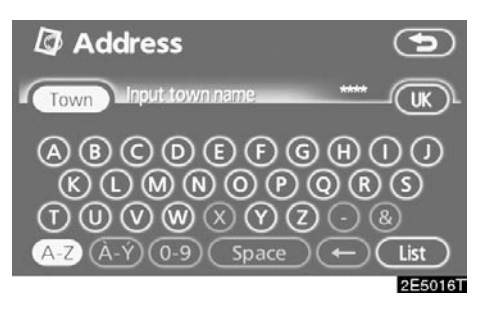

### 2. Unesite ime grada.

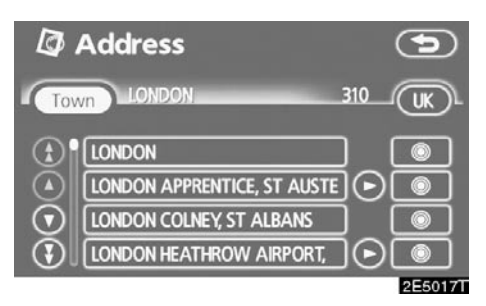

# 3. Dodirnite dugme željenog grada sa prikazanog popisa.

2 Za prikaz odabranog odredišta i željenih puteva (Pogledajte "Pokretanje navođenja rute" na strani 56.).

Trenutni prikaz se menja u prikaz za unošenje imena ulice. Posle unošenja imena ulice, prikaz će se možda promeniti u prikaz za unošenje kućnog broja ili na kartu ulice.

#### ODABIR IZMEĐU 5 NAJBLIŽIH GRADOVA

1. Dodirnite "Nearest 5 towns" (najbližih 5 gradova).

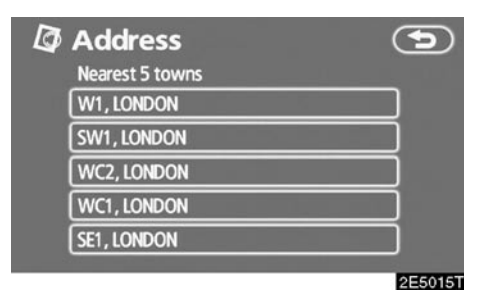

# 2. Dodirnite dugme željenog grada sa prikazanog popisa.

Trenutni prikaz se menja u prikaz za unošenje imena ulice. Posle unošenja imena ulice, prikaz će se možda promeniti u prikaz za unošenje kućnog broja ili na kartu ulice.

# UNOŠENJE POŠTANSKOG BROJA

1. Dodirnite "Input postal code" (unesite poštanski broj).

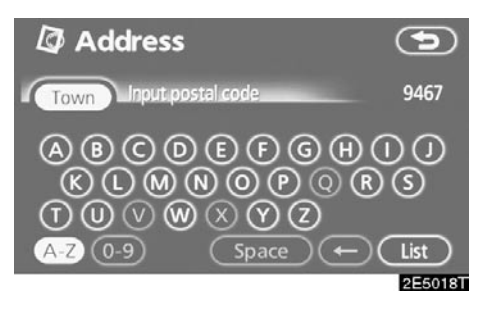

# 2. Unesite poštanski broj.

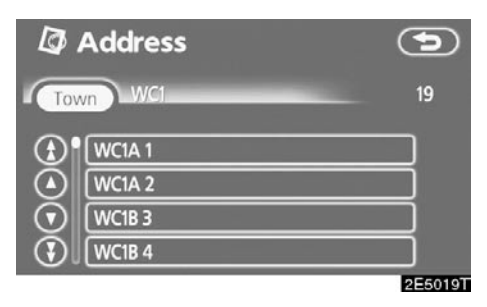

# 3. Dodirnite dugme željenog poštanskog broja sa prikazanog popisa.

Trenutni prikaz se menja u prikaz za unošenje imena ulice. Posle unošenja imena ulice, prikaz će se možda promeniti u prikaz za unošenje kućnog broja ili na kartu ulice.

#### ODABIR IZMEĐU 5 POSLEDNJIH GRADOVA

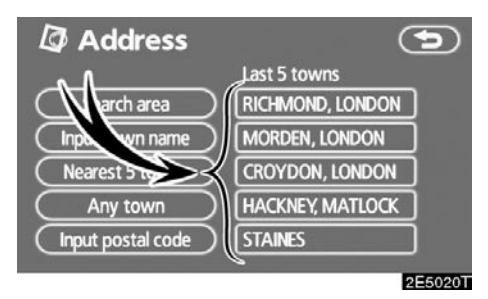

### Dodirnite dugme imena željenog grada.

Ako do tada niste koristili navigacioni sistem neće biti prikazano ni jedno ime grada.

Trenutni prikaz se menja u prikaz za unošenje imena ulice. Posle unošenja imena ulice, prikaz se može promeniti u prikaz za unošenje kućnog broja ili na kartu ulice.

# Traženje odredišta preko tačaka interesa (POI)

- 1. Pritisnite "DEST" dugme.
- 2. Dodirnite "POI" (tačke interesa) na "Destination" (odredište) ekranu.

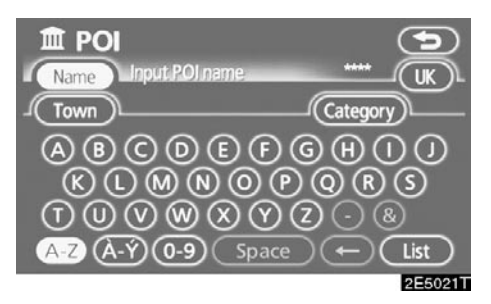

3. Unesite ime tačke interesa.

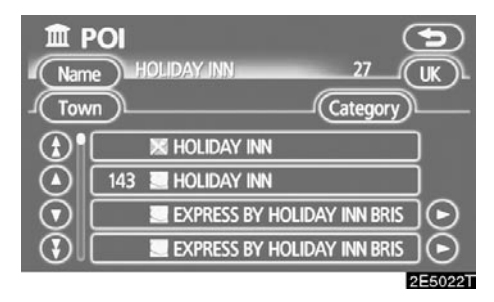

#### 4. Dodirnite dugme željenog odredišta.

Ekran će se promeniti i prikazaće se karta položaja odabranog odredišta i željeni put (Pogledajte "Pokretanje navođenja rute" na strani 56.).

Kada unosite ime određene tačke interesa, a postoje dva ili više mesta sa istim imenom, prikazaće se popis.

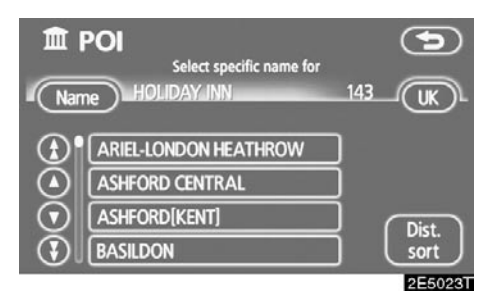

# Dodirnite dugme željenog odredišta.

Ako isto ime postoji u više od jednog grada, traženje se može lakše obaviti pomoću **"Town"** (grad) i **"Category"** (kategorija). (Pogledajte "(a) Odabir grada za traženje" na strani 45 i "(b) Odabir iz kategorija" na strani 48.)

# INFORMACIJA

Željena tačka interesa može biti prikazana na ekranu sa kartom (Pogledajte "Prikaz POI (tačke interesa) ikona" na

#### (a) Odabir grada za traženje

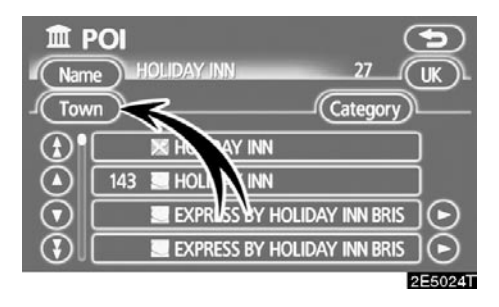

# Dodirnite "Town" (grad).

| 🏛 POI             | 5                |
|-------------------|------------------|
|                   | Last 5 towns     |
| Search area       | LONDON           |
| Input town name   | RICHMOND, LONDON |
| Nearest 5 towns   | MORDEN, LONDON   |
| Any town          | CROYDON, LONDON  |
| Input postal code | HACKNEY, MATLOCK |
|                   | 2E5025T          |

Za traženje grada moguća su sledeća četiri načina.

- 1. Unošenje imena grada.
- 2. Odabir između 5 najbližih gradova.
- 3. Unošenje poštanskog broja.
- 4. Odabir između poslednjih 5 gradova.

# INFORMACIJA

- Za promenu područja traženja dodirnite "Search area" (područje traženja).
- Za poništenje podešavanja gradova pritisnite "Any town" (bilo koji

# UNOŠENJE IMENA GRADA

1. Dodirnite "Input town name" (unesite ime grada).

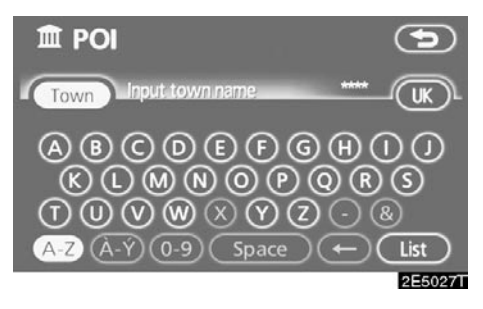

2. Unesite ime grada.

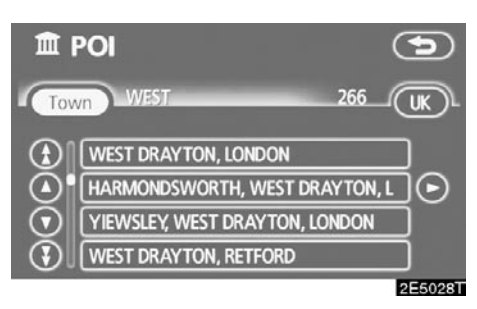

3. Dodirnite dugme željenog grada sa prikazanog popisa.

# ODABIR IZMEĐU 5 NAJBLIŽIH GRADOVA

1. Dodirnite "Nearest 5 towns" (najbližih 5 gradova).

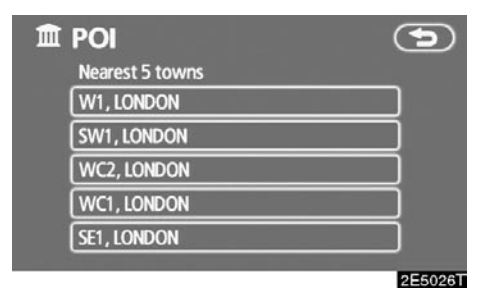

 Dodirnite dugme željenog grada sa prikazanog popisa.

# UNOŠENJE POŠTANSKOG BROJA

1. Dodirnite "Input postal code" (unesite poštanski broj).

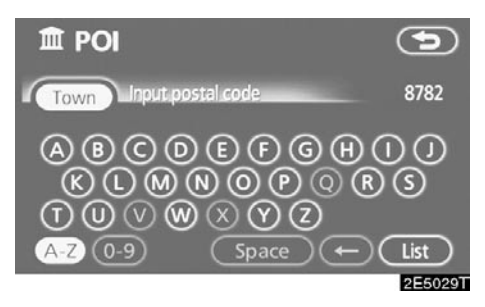

2. Unesite poštanski broj.

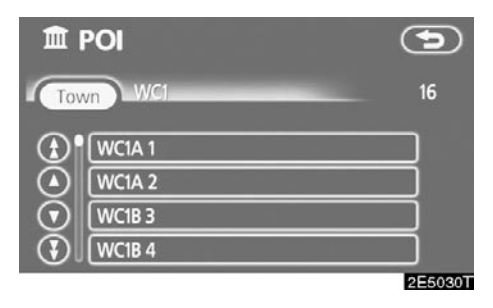

3. Dodirnite dugme željenog poštanskog broja sa prikazanog popisa.

### ODABIR IZMEĐU 5 POSLEDNJIH GRADOVA

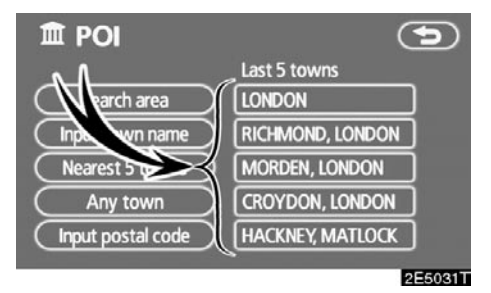

# Dodirnite dugme imena željenog grada.

Ako do tada niste koristili navigacioni sistem neće biti prikazano ni jedno ime grada.

# (b) Odabir iz kategorija

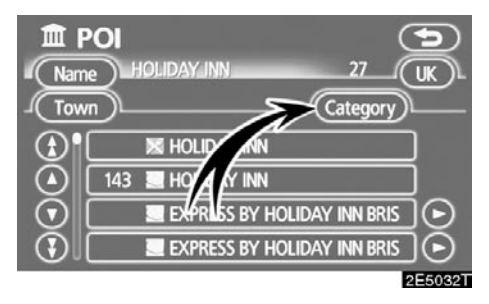

Dodirnite "Category" (kategorija)

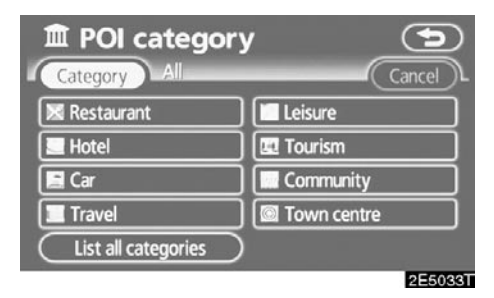

Ako je željena kategorija POI (tačke interesa) na ekranu, dodirnite ime da biste prikazali detaljni popis kategorija POI.

Ako željena kategorija POI nije na ekranu, dodirnite **"List all categories"** (prikaži sve kategorije), da biste prikazali sve kategorije POI.

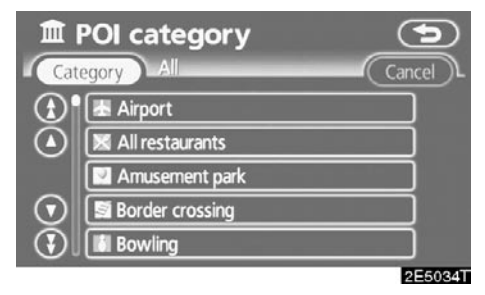

Kada dodirnete željenu kategoriju, prikaže se popis imena POI ili ekran za unos imena POI.

# Traženje odredišta preko pokazivača tačaka interesa koje su u blizini ("POI near cursor")

Odredište se može postaviti biranjem tačke traženja i kategorije POI.

- 1. Pritisnite "DEST" dugme.
- Dodirnite "POI near cursor" (pokazivač tačaka interesa koje su u blizini) na "Destination" (odredište) ekranu.

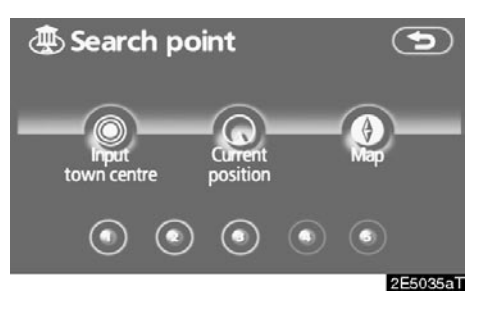

- Odaberite način traženja na sledeći način:
- 1. Unesite centar grada.
- Postavite trenutni položaj kao tačku traženja.
- Postavite tačku traženja preko ekrana sa kartom.
- Postavite tačku traženja preko bilo kog odredišta.

Moguć je prikaz imena tačaka interesa u krugu od otprilike 30 km od odabrane tačke traženja

# UNOŠENJE CENTRA GRADA

1. Dodirnite "Input town centre" (unesite centar grada).

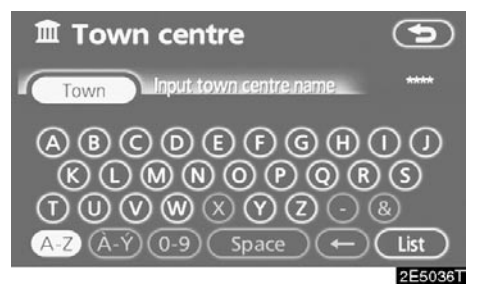

2. Unesite ime centra grada.

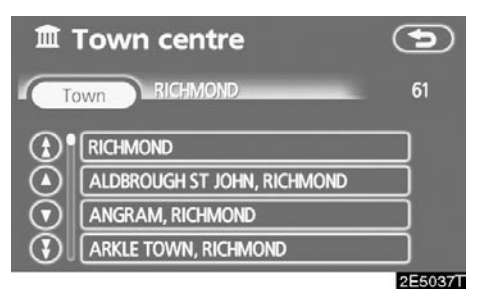

3. Dodirnite dugme željenog imena centra grada.

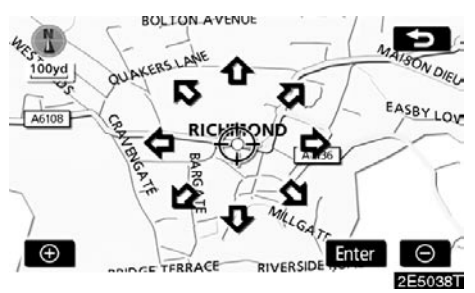

Kada dodirnete strelicu koja je okrenuta u smeru željene tačke, karta će se pomeriti u tom smeru. Kada odmaknete prst, pomeranje će se zaustaviti.

# 4. Dodirnite "Enter".

Tačka traženja je postavljena i "POI near cursor" ekran će se prikazati.

# POSTAVLJANJE TRENUTNOG POLOŽAJA KAO TAČKE TRAŽENJA

# Dodirnite "Current position" (trenutni položaj).

Tačka traženja je postavljena na trenutnom položaju. Prikazan je "POI near cursor" ekran.

### POSTAVLJANJE TAČKE TRAŽENJA PREKO EKRANA SA KARTOM

1. Dodirnite "Map" (karta).

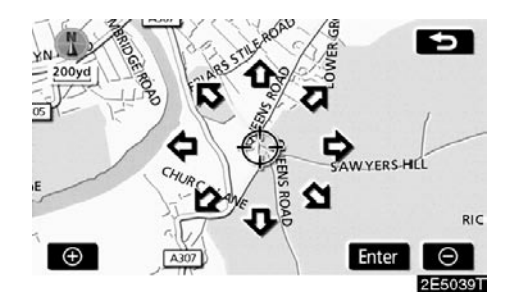

Kada dodirnete strelicu koja je okrenuta u smeru željene tačke, karta će se pomeriti u tom smeru. Kada odmaknete prst, pomeranje će se zaustaviti.

### 2. Dodirnite "Enter".

Tačka traženja je postavljena i "POI near cursor" ekran će se prikazati.

### POSTAVLJANJE TAČKE TRAŽENJA PREKO ODREDIŠTA

1. Dodirnite dugmad odredišta na dnu ekrana.

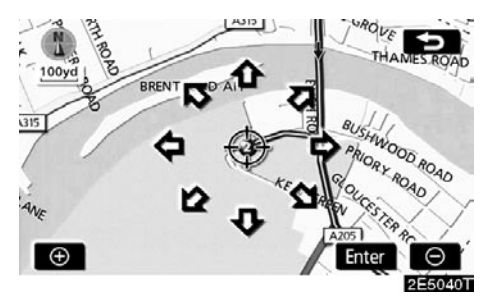

Kada dodirnete strelicu koja je okrenuta u smeru željene tačke, karta će se pomeriti u tom smeru. Kada odmaknete prst, pomeranje će se zaustaviti.

#### 2. Dodirnite "Enter".

Tačka traženja je postavljena i "POI near cursor" ekran će se prikazati.

#### Za traženje tačaka interesa u blizini tačke traženja

Kada je tačka traženja određena, prikazaće se "POI near cursor" ekran.

| POI near cur        | sor 🕤         |
|---------------------|---------------|
| 🔀 Restaurant        | Leisure       |
| - Hotel             | Tourism       |
| 🔚 Car               | Community     |
| Travel              | 🖾 Town centre |
| List all categories | List          |
|                     | 2E5041T       |

#### Izaberite željenu POI (tačke interesa) kategoriju.

"List" (popis): Ako je željena kategorija tačaka interesa već izabrana, biće prikazan popis tačaka interesa u okviru izabrane kategorije.

Ikona izabrane kategorije se pojavljuje na gornjem levom delu ekrana.

Ako željena kategorija tačaka interesa nije na ekranu, dodirnite **"List all categories"**, da biste izlistali sve kategorije tačaka interesa.

| ا       | POI near cursor   | •         |
|---------|-------------------|-----------|
| •       | 😹 Airport         |           |
|         | 🔀 All restaurants |           |
|         | Amusement park    |           |
| $\odot$ | S Border crossing |           |
| ای      | Bowling           | <u>ok</u> |
|         |                   | 2E5042T   |

#### Izaberite željene kategorije tačaka interesa sa popisa i dodirnite "OK".

Ikona izabrane kategorije se pojavljuje na gornjem levom delu ekrana.

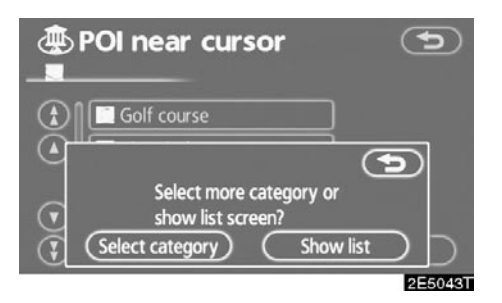

"Select category" (izaberite kategoriju): Za povratak na ekran za izbor kategorija tačaka interesa.

"Show list" (prikaži popis): Za prikaz popisa tačaka interesa u izabranim kategorijama.

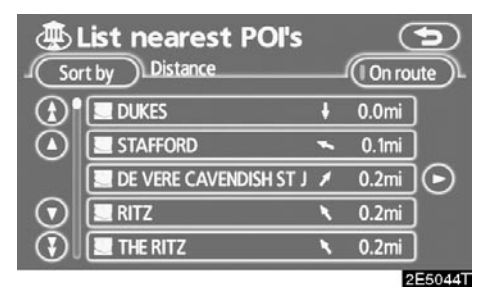

Dodirom na željeno dugme, ekran se menja i prikazuje položaj izabranog odredišta na karti, kao i željenu rutu (Pogledajte "Pokretanje navođenja rute" na strani 56.).

Strelice smera tačaka interesa prikazane su samo kada je trenutni položaj postavljen kao tačka traženja.

"On route" (na ruti): Kada je pokazivač osvetljen, pritiskom na njega, prikazaće se popis tačaka interesa na ruti.

# Traženje odredišta preko memorije

- 1. Pritisnite "DEST" dugme.
- 2. Dodirnite "Memory" (memorija) na "Destination" (odredište) ekranu.

Za prikaz Vašeg popisa registrovanih tačaka u memoriji (Za registrovanje ili uređivanje memorisanih tačaka pogledajte "Memorija" na strani 87.).

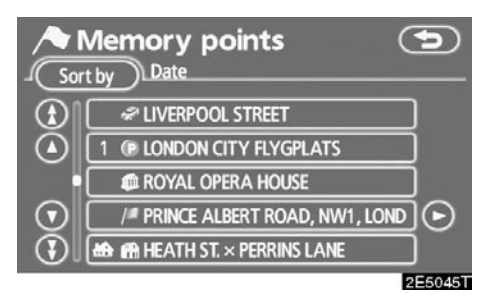

#### Dodirnite dugme željene memorisane tačke.

Ekran se menja i prikazuje kartu položaja izabranog odredišta i željene puteve (Pogledajte "Pokretanje navođenja rute" na strani 56.).

# Traženje odredišta preko prethodne tačke

- 1. Pritisnite "DEST" dugme.
- 2. Dodirnite "Previous" (prethodno) dugme na "Destination" ekranu.

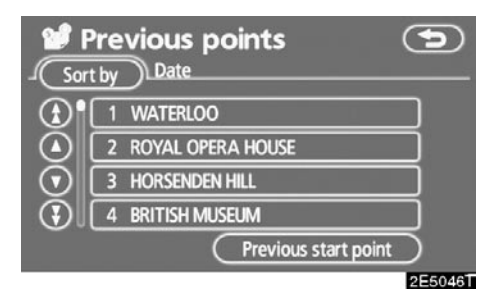

Na ekranu je prikazana prethodna početna tačka i do 100 prethodno postavljenih odredišta.

### 3. Dodirnite dugme željenog odredišta.

Ekran se menja i prikazuje kartu položaja izabranog odredišta i željene puteve (Pogledajte "Pokretanje navođenja rute" na strani 56.).

# INFORMACIJA

Kada je Vaše vozilo zaustavljeno, možete obrisati popis prethodnih odredišta (Pogledajte "Brisanje prethodnih tačaka" na strani 99.).

# Traženje odredišta preko karte

- 1. Pritisnite "DEST" dugme.
- 2. Dodirnite "Map" (karta) dugme na "Destination" (odredište) ekranu.

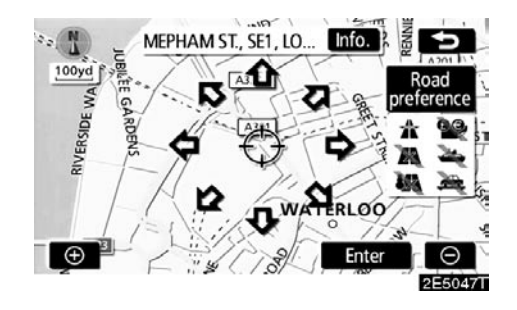

Ekran će se promeniti i biće prikazana karta položaja, koja je i pre bila prikazana, upravo pre postupka unošenja odredišta i željenih puteva (Pogledajte "Pokretanje navođenja rute" na strani 56.).

# INFORMACIJA

Navođenje počinje pritiskom na dugme "Enter", čak i tokom vožnje. Međutim, pokazivač se ne može pomerati.

# Traženje odredišta preko raskrsnica

- 1. Pritisnite "DEST" dugme.
- 2. Dodirnite "Intersection" (raskrsnica) na drugoj strani "Destination" ekrana.

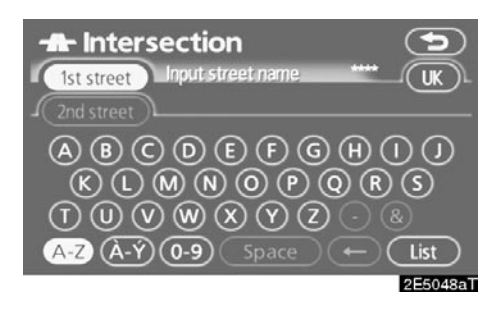

 Unesite imena dve ulice koje se ukrštaju, a koje su blizu odredišta koje želite postaviti.

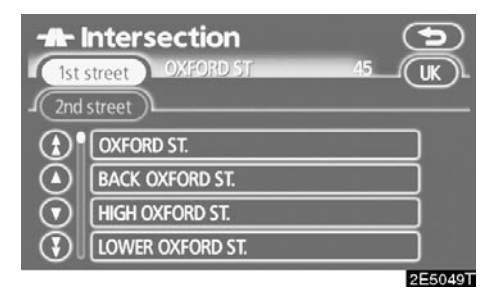

### 4. Dodirnite željeno dugme.

Posle unosa dve ulice koje se ukrštaju, ekran se menja i prikazuje kartu položaja izabranog odredišta i željene puteve (Pogledajte "Pokretanje navođenja rute" na strani 56.).

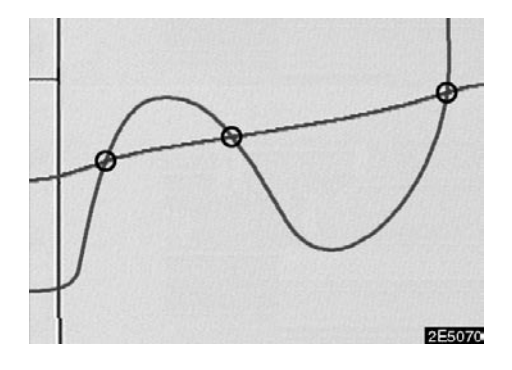

Ako se dve ulice ukrštaju na više od jedne raskrsnice, prikaz se menja i prikazuje se meni za odabir imena grada gde se ulice ukrštaju. Odaberite grad i kartu položaja željenog odredišta i željenih puteva (Pogledajte "Pokretanje navođenja rute" na strani 56.).

# Traženje odredišta preko ulaza/izlaza sa autoputa

- 1. Pritisnite "DEST" dugme.
- 2. Za unošenje ulaza ili izlaza sa autoputa pritisnite "Motorway ent./exit" (ulaz/ izlaz sa autoputa) na drugoj strani "Destination" ekrana.

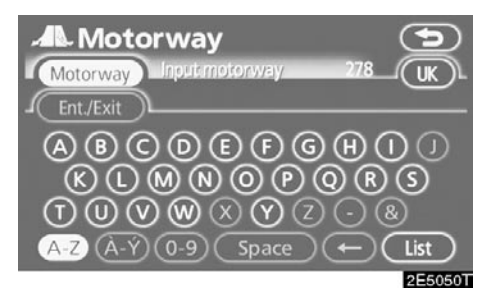

Pazite da koristite potpuno ime autoputa kada unosite odredište.

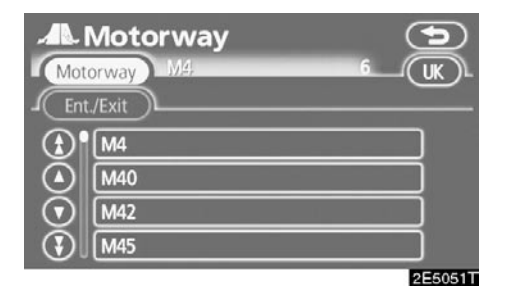

3. Odaberite željeni autoput dodirom na dugme.

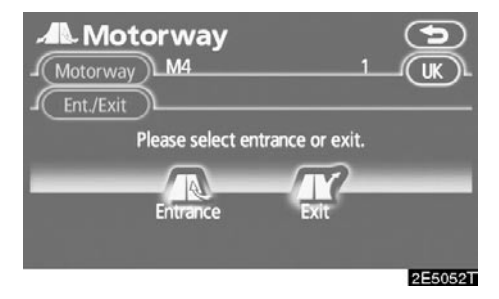

4. Možete odabrati "Entrance" (ulaz) ili "Exit" (izlaz) sa autoputa.

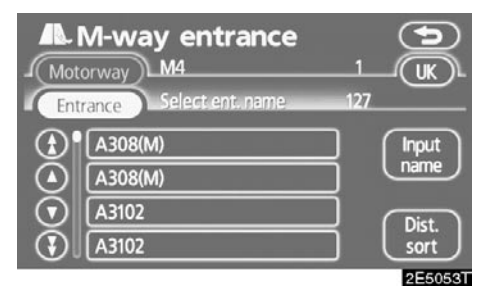

#### 5. Dodirnite dugme sa imenom željenog ulaza ili izlaza.

Ekran se menja i prikazuje kartu položaja izabranog odredišta i željene puteve (Pogledajte "Pokretanje navođenja rute" na strani 56.).

"Input name": Dodirom na ovo dugme prikazaće se primenljiv popis za unošenje imena.

# Traženje odredišta preko koordinata

- 1. Pritisnite "DEST" dugme.
- 2. Dodirnite "Coordinates" (koordinate) na drugoj strani "Destination" ekrana.

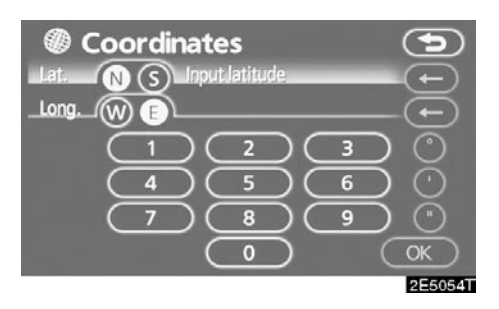

- 3. Unesite geografsku širinu i dužinu.
- Kada je unos završen, dodirnite "OK".

Dodirom na dugme sa željenom tačkom, ekran se menja i prikazuje kartu položaja izabranog odredišta i željene puteve (Pogledajte "Pokretanje navođenja rute" na strani 56.).

# Traženje odredišta preko telefonskog broja

- 1. Pritisnite "DEST" dugme.
- Dodirnite "Phone no." (telefonski broj) dugme na drugoj strani "Destination" ekrana.

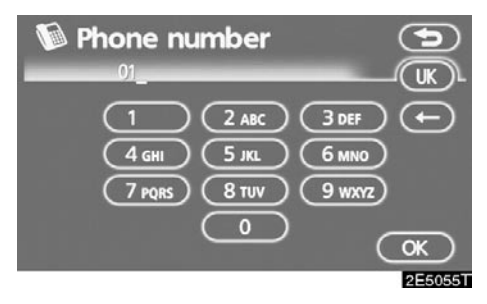

3. Unesite telefonski broj.

#### 4. Posle unošenja telefonskog broja, dodirnite "OK".

Ekran se menja i prikazuje kartu položaja izabranog odredišta i željene puteve (Pogledajte "Pokretanje navođenja rute" na strani 56.).

Ako više od jednog mesta ima isti broj, prikazaće se sledeći ekran.

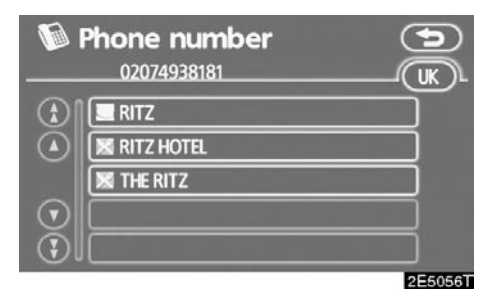

# INFORMACIJA

- Ukoliko ne postoji poklapanje sa unesenim telefonskim brojem, prikazaće se popis identičnih brojeva sa drugim pozivnim brojevima.
- Kako biste postavili memorisanu tačku kao odredište preko telefonskog broja, broj mora biti prethodno registrovan (Pogledajte stranu 93.).

# - Pokretanje navođenja rute

Pošto ste uneli odredište, ekran se menja i prikazuje kartu izabranog odredišta i željene puteve.

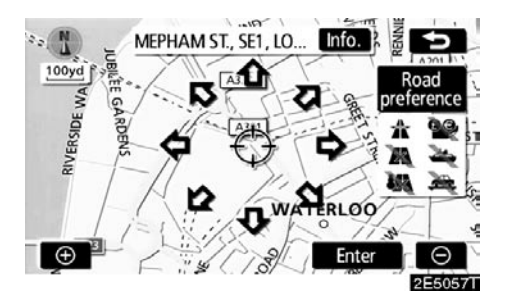

#### 1. Kada dodirnete strelicu koja je okrenuta u smeru željene tačke, karta će se pomeriti u tom smeru.

Kada odmaknete prst, pomeranje će se zaustaviti.

### 2. Dodirnite "Enter".

Sistem počinje traženje rute i prikazuje preporučene rute.

Ako je odredište već postavljeno, prikazaće se "Add to O" (dodaj) i "Replace O" (zameni).

"Add to O": Za dodavanje odredišta.

"Replace O": Za brisanje postojećeg odredišta i postavljanje novog.

"Road preference": Za menjanje željenog puta (Pogledajte stranu 57.).

"Info": Ako je ovo dugme prikazano na vrhu ekrana, dodirnite ga za prikaz imena, adrese, telefonskog broja, itd.

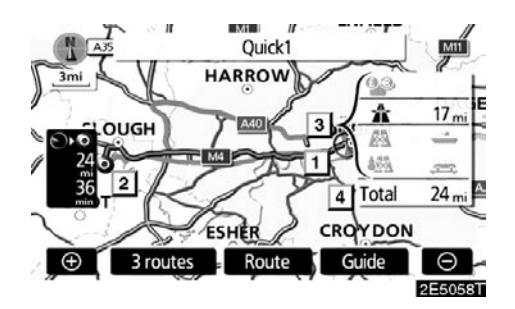

- 1 Trenutni položaj
- 2 Tačka odredišta
- 3 Vrsta rute i udaljenost
- 4 Udaljenost cele rute
- 3. Za početak navođenja dodirnite "Guide" (navođenje).

**"3 routes":** Za odabir željene rute od tri moguće rute (Pogledajte stranu 58.).

**"Route":** Za promenu rute (Pogledajte strane 66 i 69.).

# INFORMACIJA

- Navođenje je moguće prekinuti i ponovo pokrenuti (Pogledajte "Suspendovanje i ponovno pokretanje navođenja" na strani 82.).
- Ako pritisnete "Guide" dugme dok se ne začuje kratak zvuk, pokrenuće se demonstracija sistema. Pritisnite "MAP/VOICE" dugme za prekid demonstracije sistema.
- Ruta u povratku sa odredišta možda neće biti ista kao u odlasku.
- Navođenje prema odredištu možda neće biti najkraćim putem ili putem bez zagušenja u saobraćaju.
- Navođenje možda neće biti dostupno ako ne postoje podaci o putevima za određenu lokaciju.
- Kada postavljate odredište na karti sa razmerom većim od 800 m, razmer karte se automatski menja na 800 m. Postavite odredište ponovo.
- Ako je odredište uneto, put koji je najbliži tački koju ste odabrali je postavljen kao odredište.

# \Lambda OPREZ!

Za vreme vožnje poštujte saobraćajna pravila i obratite pažnju na uslove vožnje. Ako je promenjen saobraćajni znak, sistem navođenja može dati pogrešnu informaciju. Za promenu rute pre početka navođenja.
ŽELJENI PUTEVI

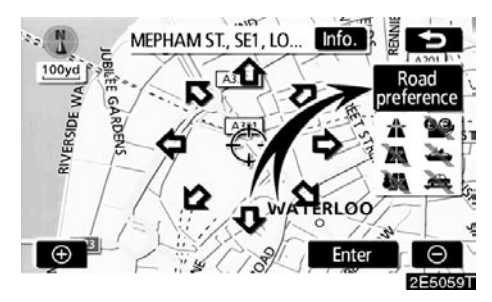

1. Možete promeniti željene puteve dodirom na "Road preference" (željeni putevi).

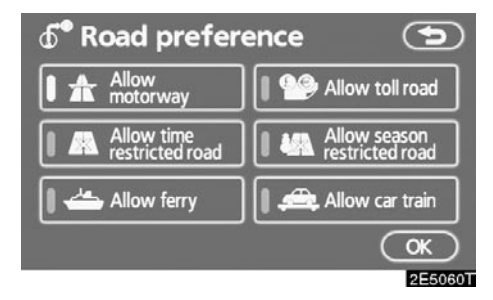

#### 2. Izaberite željene puteve dodirom na dugme.

Kod traženja rute, sistem će izbegavati rute na kojima je isključen pokazivač.

 Posle odabira željenih puteva dodirnite "OK".

### **INFORMACIJA**

- lako je "Allow motorway" (dopustiti autoput) indikator zatamnjen, u nekim slučajevima ruta ih ne može zaobići.
- Ako proračunata ruta uključuje plovidbu trajektom, navođenje prikazuje morski put. Posle plovidbe, trenutni položaj vozila može biti pogrešan. Posle prijema GPS signala položaj će biti automatski ispravljen.

#### **ODABIR 3 RUTE**

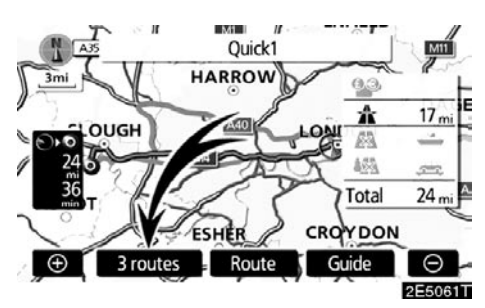

1. Za odabir željene rute između tri rute, dodirnite "3routes".

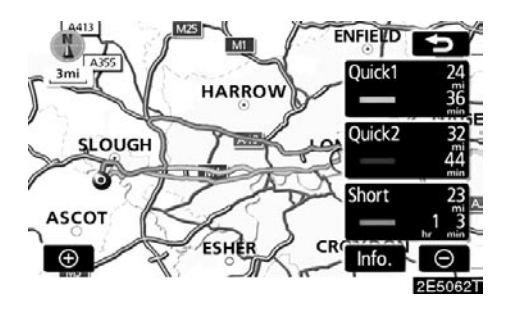

# 2. Dodirnite "Quick1", "Quick2" ili "Short" za odabir željene rute.

"Quick1": Preporučena ruta.

Ova ruta je prikazana svetloplavom linijom.

"Quick2": Alternativna ruta.

Ova ruta je prikazana ljubičastom linijom.

"Short": Ruta kojom možete doći do odredišta najkraćim putem.

Ova ruta je prikazana zelenom linijom.

"Info": Za prikaz sledećih informacija o svakoj od 3 rute.

| б° : | 3 r | outes inf | ormatio | n 🕤      |
|------|-----|-----------|---------|----------|
|      | ſ   | Quick1    | Quick2  | Short    |
| _0_  | 1   | 36 min    | 44 min  | 1h 3 min |
|      | 2   | 24 mi     | 32 mi   | 23 mi    |
| _99  | 3   | 0.0 mi    | 0.0 mi  | 0.0 mi   |
|      | 4   | 17 mi     | 25 mi   | 0.0 mi   |
| _    | 5   | 0.0 mi    | 0.0 mi  | 0.0 mi   |
| _    | 6   | 0.0 mi    | 0.0 mi  | 0.0 mi   |
|      |     |           |         | 2E5063T  |

- 1 Vreme potrebno za ceo put
- 2 Udaljenost celog putovanja
- 3 Naplata drumarine
- 4 Autoput
- 5 Trajekt
- 6 Voz za prevoz automobila

# POGLAVLJE 3

# NAVOĐENJE RUTE

| Ekran navođenja rute              | 60 |
|-----------------------------------|----|
| Uobičajena glasovna upozorenja    | 63 |
| Udaljenost i vreme do odredišta   | 65 |
| Postavljanje i brisanje odredišta | 66 |
| Dodavanje odredišta               | 66 |
| Promena rasporeda odredišta       | 67 |
| Brisanje odredišta                | 68 |
| Postavljanje rute                 | 69 |
| Uslovi traženja                   | 69 |
| Podešavanje obilaznice            | 70 |
| Željeni putevi                    | 71 |
| Početak rute sa susednog puta     | 72 |
| Pregled karte                     | 72 |
| Prikaz POI <sup>*</sup> ikona     | 72 |
| Ukupni pregled rute               | 75 |
| Detaljni pregled rute             | 76 |
| Zapis rute                        | 77 |

\*: Tačke interesa

# Ekran navođenja rute

Tokom navođenja, zavisno od uslova, mogu biti prikazani različiti tipovi ekrana navođenja.

Prelom ekrana

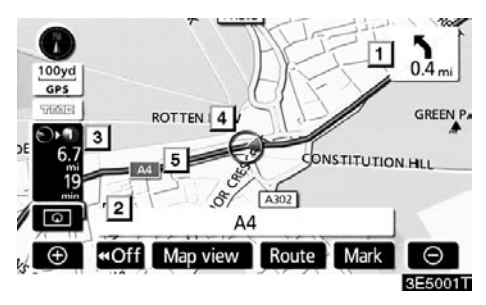

- 1 Udaljenost do sledećeg skretanja i strelica koja pokazuje smer skretanja
- 2 Ime trenutne ulice
- 3 Udaljenost i vreme putovanja/vreme dolaska na odredište
- 4 Trenutni položaj
- 5 Navođenje rute

# INFORMACIJA

- Ako vozilo izade sa rute, ruta se ponovo traži.
- Za neka područja putevi nisu potpuno digitalizovani u našoj bazi podataka. Iz tog razloga sistem navođenja može izabrati put kojim ne bi trebalo putovati.
- Kada stignete na odredište, ime odredišta će se prikazati na vrhu ekrana. Dodirom na "Off", ekran se briše.

#### • Tokom vožnje autoputem

Tokom vožnje autoputem, ovaj ekran prikazuje udaljenost do sledećeg uključenja ili izlaza, ili tačaka interesa u blizini izlaza sa autoputa.

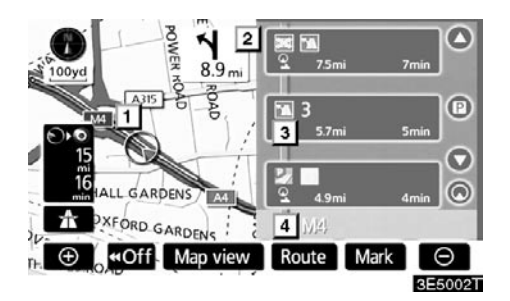

- 1 Trenutni položaj
- 2 Tačke interesa koje su blizu izlazu sa autoputa ili broj izlaza i ime uključenja
- 3 Udaljenost od trenutnog položaja do izlaza ili uključenja

#### 4 Ime trenutne ulice

- Za prikaz udaljenosti do sledećeg i svakog nastupajućeg parkinga i tačaka interesa u blizini parkinga.
  - Za pomeranje karte do daljih uključenja ili izlaza.
  - Za pomeranje do bližih uključenja ili izlaza.
  - Za pomeranje do najbliža tri uključenja ili izlaza.

### Kod približavanja uključenju ili izlazu sa autoputa

Kada se vozilo približava izlazu ili uključenju, prikazaće se ekran navođenja na autoputu.

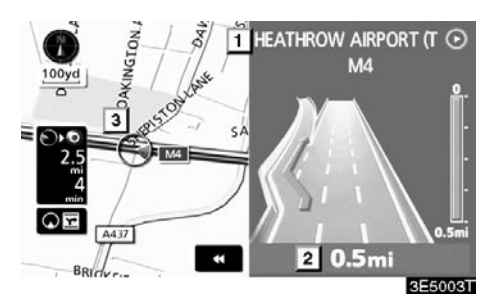

- 1 Ime puta/područja
- 2 Udaljenost od trenutnog položaja do izlaza ili uključenja
- 3 Trenutni položaj

 Ekran navođenja na autoputu nestaje i pojavljuje se ekran sa kartom.

Kada dodirnete **IDE** ili pritisnete **IMAP/VO-ICE** dugme, ponovo se pojavljuje ekran navođenja na autoputu.

#### • Kada se približavate raskrsnici

Kada se vozilo približava raskrsnici, prikazaće se ekran navođenja na raskrsnici.

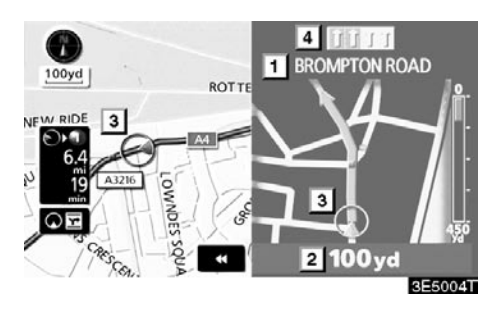

- 1 Ime sledeće ulice
- 2 Udaljenost do raskrsnice
- 3 Trenutni položaj
- 4 Navođenje po trakama

Ekran navođenja na raskrsnici nestaje i pojavljuje se ekran sa kartom.

Kada dodirnete **IDE** ili pritisnete **IMAP/VO-ICE** dugme, ponovo se pojavljuje ekran navođenja na raskrsnici.

#### • Ostali ekrani

#### EKRAN SA POPISOM SKRETANJA

Na ovom ekranu možete videti popis skretanja na ruti.

Dodirom na Di tokom navođenja, prikazaće se popis skretanja.

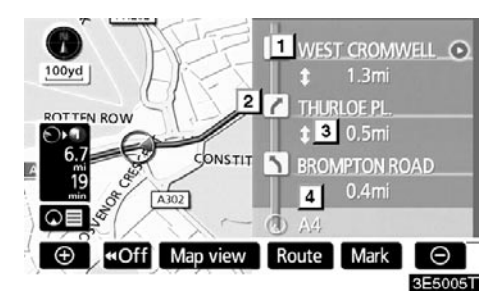

- 1 Ime sledeće ulice ili naziv odredišta
- 2 Smer skretanja
- 3 Udaljenost do sledećeg skretanja
- 4 Ime trenutne ulice

### **EKRAN SA STRELICAMA**

Na ovom ekranu mogu se videti informacije o sledećim skretanjima na ruti.

Dodirom na **DE** tokom navođenja, prikazaće se ekran sa strelicama.

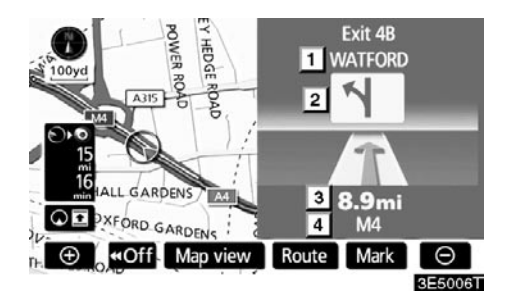

- 1 Broj izlaza, ime ulice sa brojem ili ime sledeće ulice
- 2 Smer skretanja
- 3 Udaljenost do sledećeg skretanja
- 4 Ime trenutne ulice

# Uobičajena glasovna upozorenja

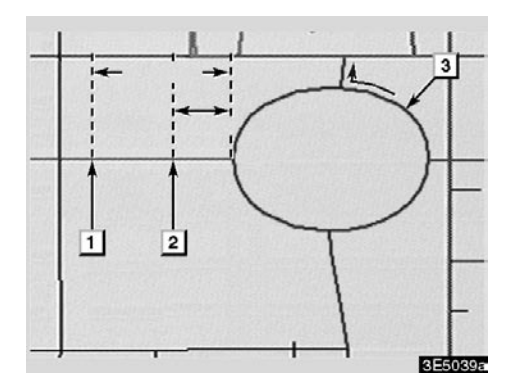

- 1 "Nastavite oko 4 kilometra po ovom putu."
- 2 "Na otprilike četvrtini kilometra, skrenite levo na kružnom toku. Odaberite treći izlaz."
- 3 "Sledi izlaz."

### **INFORMACIJA**

Čak i ako obična ulica i autoput imaju podjednaku konfiguraciju, glasovno navođenje će se oglasiti na različitim tačkama.

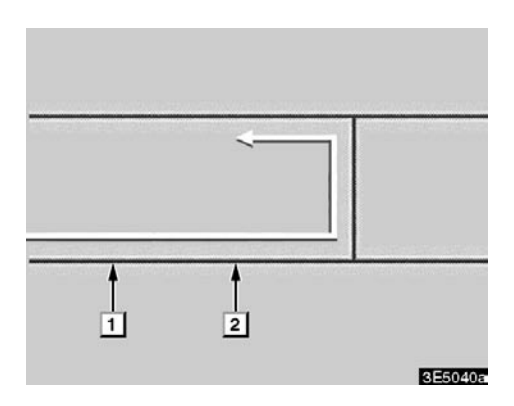

Sledeće glasovno navođenje će se oglasiti kada navigacioni sistem prepozna da je sledeći postupak vozila polukružno okretanje.

- 1 "Za pola kilometra napravite polukružno okretanje."
- "Napravite polukružno okretanje ako je moguće."

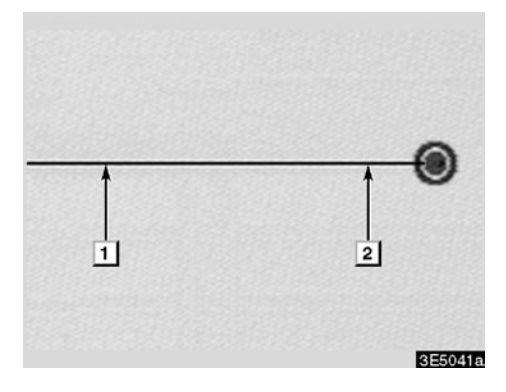

1 "Vaše odredište je ispred." ili

"Navođenje će prestati ispred."

2 "Stigli ste na Vaše odredište. Navođenje je završeno."

ili

"Nalazite se u blizini Vašeg odredišta, navođenje je sada gotovo."

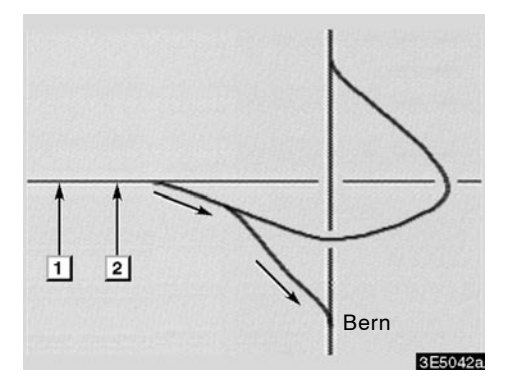

- 1 "Posle 1 kilometra, idite desno."
- 2 "Idite desno, zatim se držite desne strane, prema Bernu."

# INFORMACIJA

- Glasovno navođenje može da se pojavi prerano ili sa zakašnjenjem.
- Ako sistem ne može tačno da odredi trenutni položaj, možda nećete čuti glasovno navođenje ili možda nećete videti uvećano raskrsnicu na ekranu.
- Ako ne čujete glasovno navođenje, pritisnite "MAP/VOICE" dugme, da biste ga čuli.
- Za podešavanje glasnoće glasovnog navođenja pogledajte "Glasnoća" na strani 83.

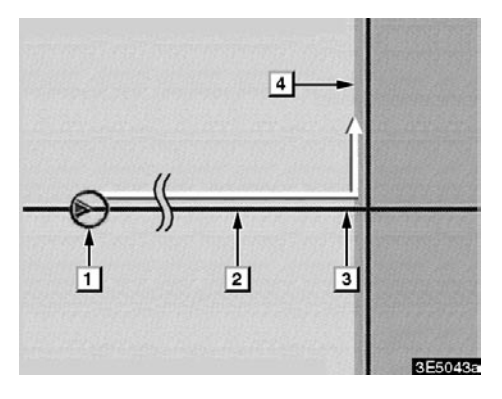

# Ruta koja uključuje neobrađene puteve (IPD roads – in-process data)

Neobrađeni putevi su oni koji još nisu u potpunosti digitalizovani u našoj bazi podataka. Međutim, njihova geometrija, ime i administrativne oznake su već poznate.

Posle proračuna rute, sistem će obavestiti korisnika da li su uključeni neobrađeni putevi ili ne.

Delovi rute na kojima se nalaze neobrađeni putevi prikazani su svetloplavo.

- "Postoji mogućnost postojanja saobraćajnih propisa koji su nepoznati na putu prema odredištu." (početna tačka)
- 2 "Posle 400 m, skretanje levo."
- "Sledeća levo. Molimo Vas poštujte saobraćajne propise."
- Područje koje uključuje neobrađene puteve.

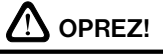

Poštujte saobraćajne propise i pazite na uslove na putu, naročito ako vozite po neobrađenim putevima. Navođenje Vam može dati pogrešnu informaciju, kao što je smer jednosmernih ulica.

# Udaljenost i vreme do odredišta

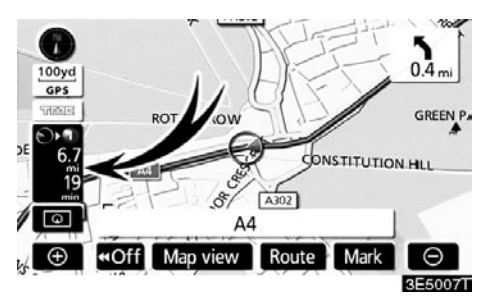

Kada je vozilo na ruti navođenja, prikazana je udaljenost i procenjeno vreme putovanja/ vreme dolaska na odredište. Kada vozilo nije na ruti navođenja, prikazani su udaljenost i smer odredišta.

Kada vozite na ruti, a postavljeno je više od jednog odredišta, prikazana je udaljenost i procenjeno vreme putovanja/vreme dolaska na odredište od trenutnog položaja do svakog od odredišta.

1. Dodirnite ovo dugme da bi se prikazao sledeći ekran.

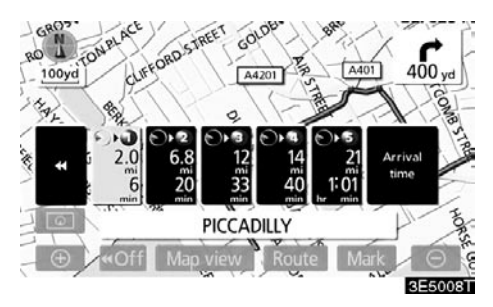

 Dodirnite dugme sa brojem kako biste prikazali željeno odredište. Prikazana je udaljenost, procenjeno vreme putovanja i procenjeno vreme dolaska od trenutnog položaja do izabranog odredišta.

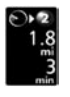

Prikazano je procenjeno vreme putovanja.

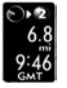

Prikazano je procenjeno vreme dolaska.

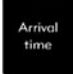

Za prebacivanje na procenjeno vreme dolaska.

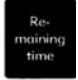

Za prebacivanje na procenjeno vreme putovanja.

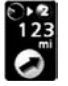

Prikazano kada vozite van rute. Smer odredišta je označen strelicom.

# INFORMACIJA

Kada je vozilo na ruti, prikazana je udaljenost merena duž rute. Vreme putovanja i vreme dolaska izračunati su prema brzini kretanja vozila (Pogledajte stranu 101.). Međutim, kada vozilo nije na ruti, udaljenost je linearna udaljenost između trenutnog položaja i odredišta.

# Postavljanje i brisanje odredišta – – Dodavanje odredišta

Možete dodavati odredišta i ponovo tražiti rute.

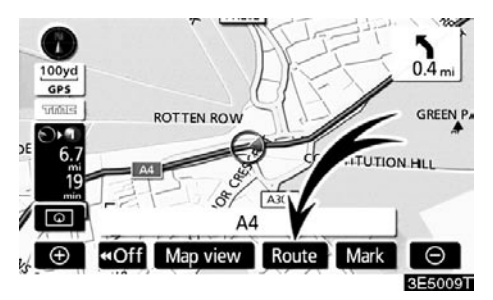

#### 1. Dodirnite "Route" (ruta).

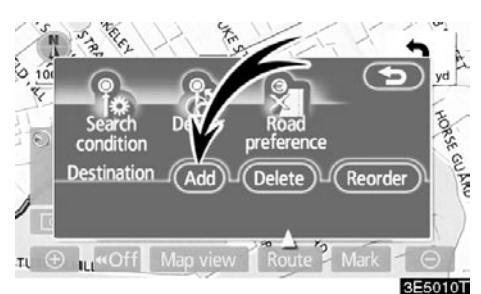

- 2. Dodirnite "Add" (dodaj) pod "Destination" (odredište) menijem.
- Unesite dodatno odredište na isti način kao što ste uneli prvo odredište (Pogledajte "Traženje odredišta" na strani 37.).

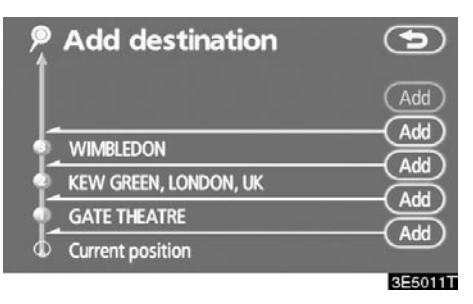

 Dodirnite željeno "Add" dugme za određivanje redosleda dolaska na dodatno odredište.

# Promena rasporeda odredišta

Kada je postavljeno više od jednog odredišta, možete promeniti redosled dolaska na odredišta.

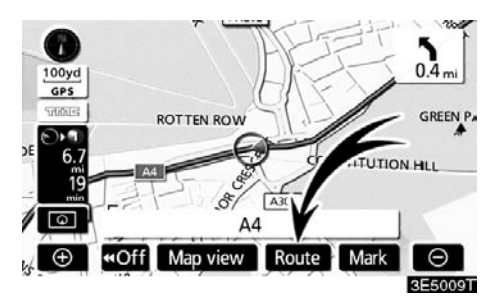

1. Dodirnite "Route".

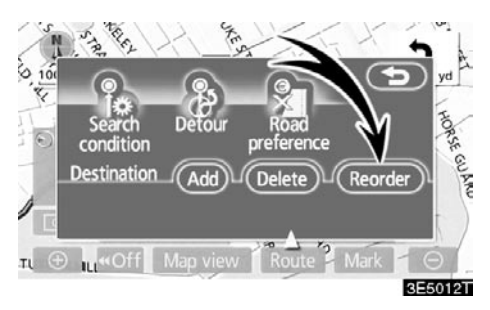

2. Dodirnite "Reorder" (promena redosleda) pod "Destination" menijem.

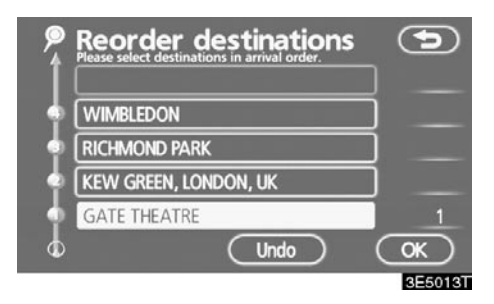

 Odaberite odredište prema redosledu dolaska pritiskom na dugme određenog odredišta.

Promenjeni red dolaska je prikazan na desnoj strani ekrana.

Dodirom na **"Undo"** poništićete odabrani redosled od prethodno unešenog broja.

4. Kada završite s odabirom odredišta, dodirnite "OK".

Sistem ponovo traži rutu za navođenje i prikazuje celu rutu. Čak i ako ne pritisnete **"OK"** dugme, cela ruta je automatski prikazana u roku od nekoliko sekundi kada je poredak postavljen.

# - Brisanje odredišta

Možete obrisati postavljeno odredište.

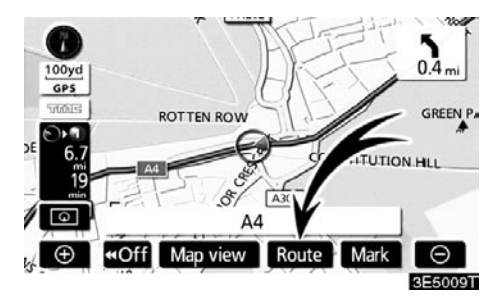

1. Dodirnite "Route".

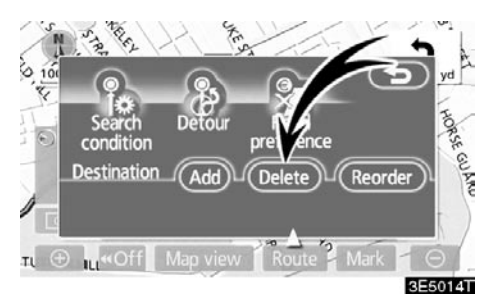

2. Dodirnite "Delete" (brisanje) pod "Destination" menijem.

Kada je izabrano više od jednog odredišta, na ekranu će biti prikazan popis.

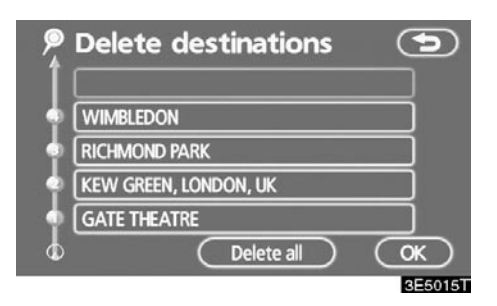

3. Dodirnite odredište koje želite da obrišete.

"Delete all": Za brisanje svih odredišta s popisa.

Pojaviće se poruka za potvrdu zahteva za brisanje.

4. Za brisanje odredišta, dodirnite "Yes".

Ako dodirnete "Yes", podaci su zauvek izgubljeni.

Ako dodirnete **"No"**, pojaviće se prethodni ekran.

 Ako je postavljeno više od jednog odredišta, dodirnite "OK" posle brisanja odredišta.

Sistem ponovo traži rutu za navođenje i prikazuje celu rutu.

# Postavljanje rute – – Uslovi traženja

Možete odrediti uslove na putu na ruti prema Vašem odredištu.

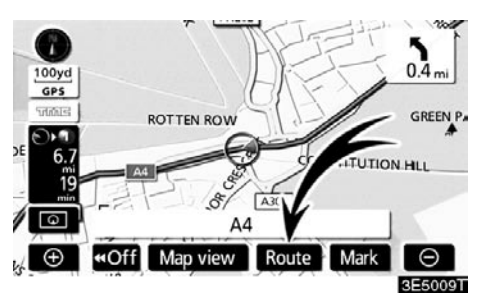

1. Dodirnite "Route".

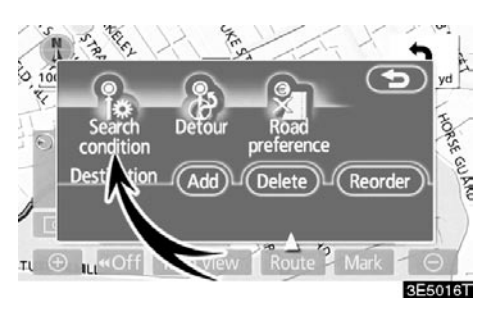

2. Dodirnite "Search condition" (uslovi traženja).

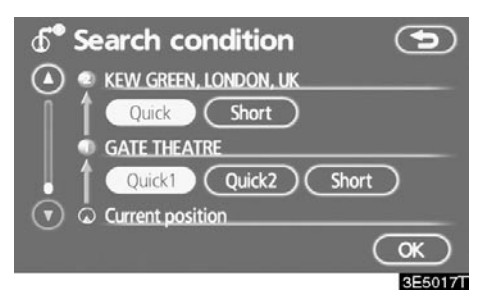

3. Dodirnite "Quick", "Quick1", "Quick2" ili "Short", a posle toga "OK".

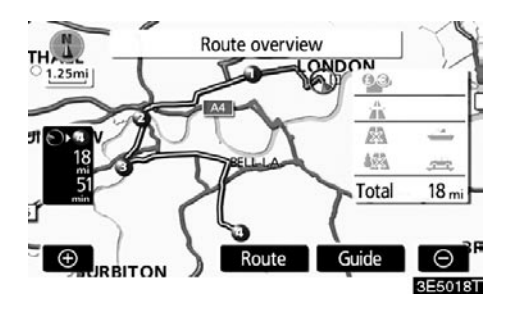

Prikazana je cela ruta od početne tačke do odredišta.

"Guide": Za početak navođenja.

**"Route":** Za promenu rute (Pogledajte strane 66 i 69.).

# - Podešavanje obilaznice

Za vreme navođenja možete promeniti rutu obilaskom oko nekog njenog dela gde je nastao zastoj zbog radova, nesreće, itd.

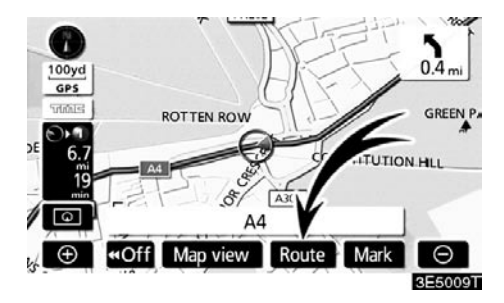

#### 1. Dodirnite "Route".

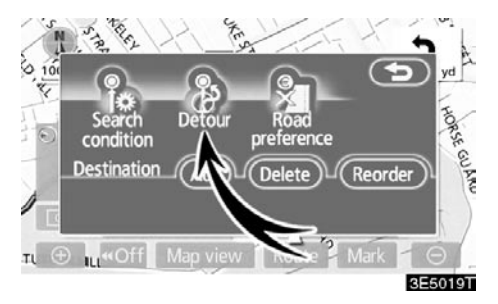

2. Dodirnite "Detour" (obilaznica).

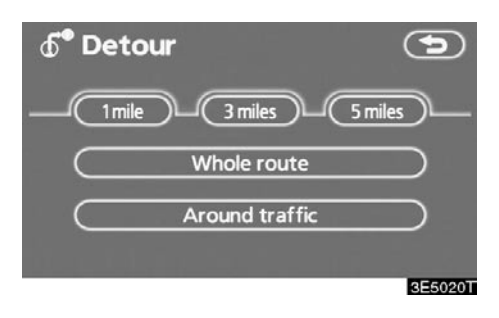

3. Odaberite ispod dugme za odabir željene udaljenosti obilaska.

"1 mile (km)", "3 mile (km)" ili "5 miles (km)": Pritisnite jedno od ovih dugmadi za početak procesa obilaska. Posle završenog obilaska, sistem se vraća na originalnu rutu za navođenje.

"Whole route": Ako pritisnete ovo dugme, sistem će proračunati potpuno novu rutu do odredišta.

"Around traffic": Ako pritisnete ovo dugme, sistem će potražiti rutu koja će biti bazirana na primljenim informacijama o zakrčenju saobraćaja.

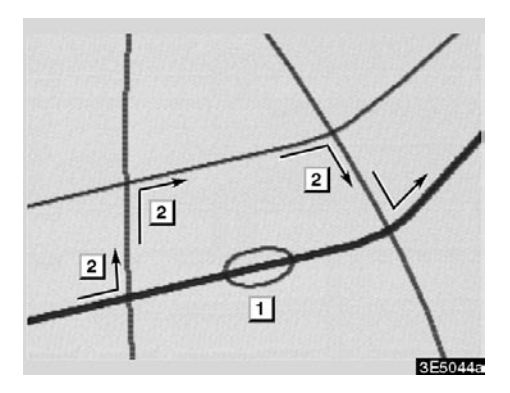

Ova slika pokazuje primer kako će Vas sistem navoditi okolo da biste izbegli zastoj uzrokovan saobraćajnom gužvom.

- Ovaj položaj označava lokaciju saobraćajne gužve nastale zbog radova ili nesreće.
- Ova ruta označava obilazak koji je predložio sistem.

# INFORMACIJA

- Kada je Vaše vozilo na autoputu, udaljenost obilaska je 5, 15 i 25 km.
- Sistem možda neće moći da izračuna obilazak zavisno od odabrane udaljenosti i od okolnih uslova na putu.

#### - Željeni putevi

Data Vam je mogućnost izbora uslova koje sistem koristi za određivanje rute do Vašeg odredišta.

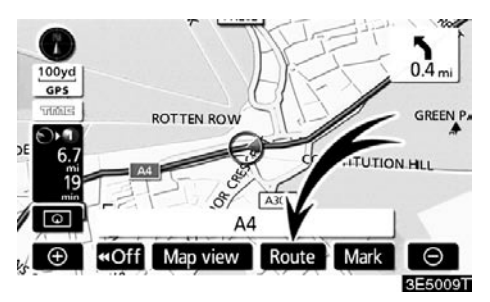

1. Dodirnite "Route".

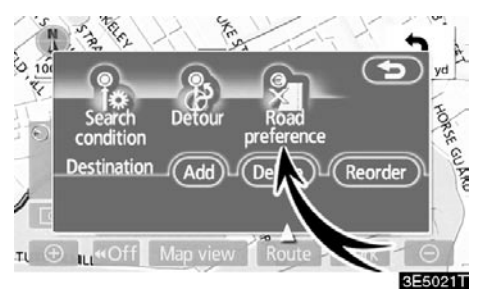

 Dodirnite "Road preference" (željeni putevi) za promenu uslova koji se koriste za određivanje rute do Vašeg odredišta.

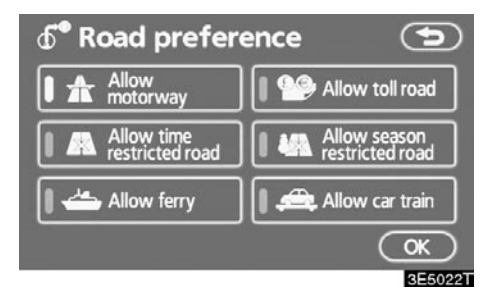

 Izaberite željene puteve dodirom na dugme.

Kada tražite rutu, sistem će izbegavati rute na kojima je isključen pokazivač.

4. Posle odabira željenih puteva dodirnite "OK".

# Početak rute sa susednog puta

Navođenje možete početi sa susednog puta

(Npr: kada je navođenje postavljeno na autoput, a Vi vozite po paralelnom putu.).

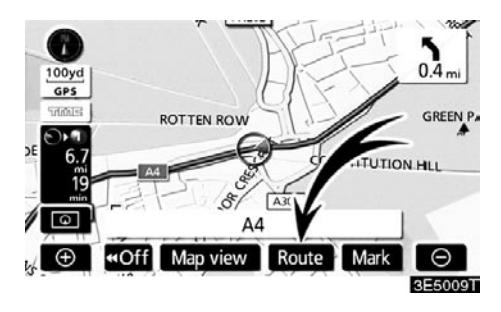

#### 1. Dodirnite "Route".

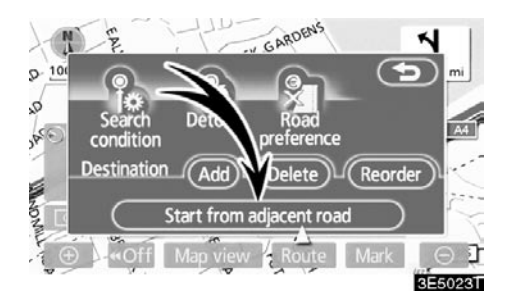

2. Dodirnite "Start from adjacent road" (početak sa susednog puta).

Kada nema susednog puta, dugme se neće pojaviti.

# Pregled karte – – Prikaz POI (tačke interesa)

Tačke interesa, kao što su benzinske pumpe i restorani, mogu biti prikazane na karti. Takođe ih možete postaviti kao odredišta i koristiti za navođenje.

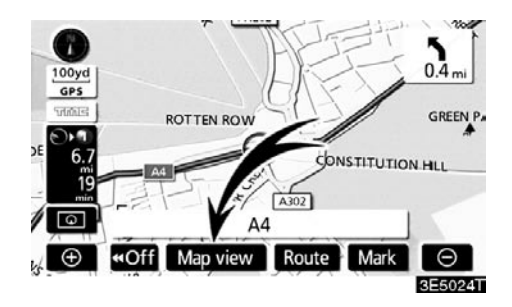

1. Dodirnite "Map view" (pregled karte).

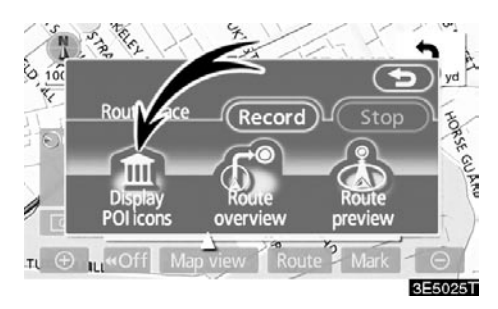

2. Dodirnite "Display POI icons" (prikaz ikona tačaka interesa) za prikaz određene tačke interesa na ekranu.

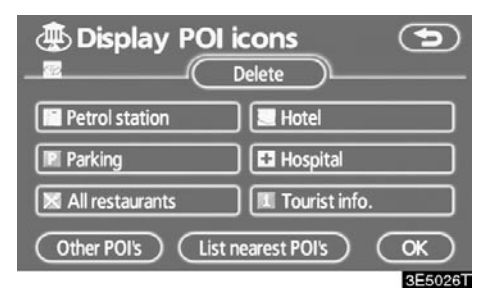

Pojaviće se ekran sa ograničenim izborom tačaka interesa (Za promenu prikazanih tačaka pogledajte stranu 104.).
#### Biranje tačaka interesa koje će biti prikazane

Na ekranu se može prikazati do 5 ikona kategorija tačaka interesa.

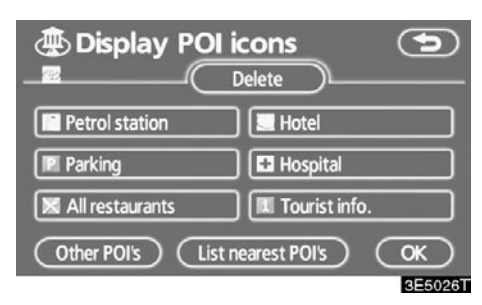

#### Dodirnite željene kategorije tačaka interesa da biste prikazali simbole položaja tačaka interesa na ekranu sa kartom.

Biranjem željenih kategorija tačaka interesa i zatim dodirom na **"OK"**, ikone izabranih tačaka interesa prikazane su na ekranu sa kartom.

Da biste isključili ikone tačaka interesa na ekranu karte, dodirnite **"Delete"**.

"Other POI's": Ako se željena tačka interesa ne može pronaći na ekranu sa ograničenim izborom, dodirnite ovo dugme.

"List nearest POI's": Kada tražite najbliže tačke interesa, izaberite dugme željene kategorije i zatim dodirnite ovo dugme. Sistem će izlistati tačke u krugu od 30 km (Pogledajte stranu 74.).

#### Dodirnite "Other POI's" (ostale tačke interesa) na "Display POI icons" ekranu.

Kada je kategorija tačaka interesa izabrana sa ograničenog popisa ili sa potpunog popisa, ekran će prikazati simbole tih položaja na ekranu sa kartom.

| Display POI icons   |             |  |
|---------------------|-------------|--|
| 🔀 Restaurant        | Leisure     |  |
| Hotel               | Tourism     |  |
| 🔚 Car               | Community   |  |
| Travel              | Town centre |  |
| List all categories | OK          |  |
|                     | 3E5027T     |  |

#### Izaberite željene kategorije tačaka interesa.

Ikona izabrane kategorije se pojavljuje u gornjem levom delu ekrana.

Biranjem željenih kategorija tačaka interesa i zatim dodirom na **"OK"**, ikone izabranih tačaka interesa prikazane su na ekranu sa kartom.

Ako željena kategorija tačaka interesa nije na ekranu, dodirnite "List all categories" (prikaži sve kategorije), da biste izlistali sve kategorije tačaka interesa.

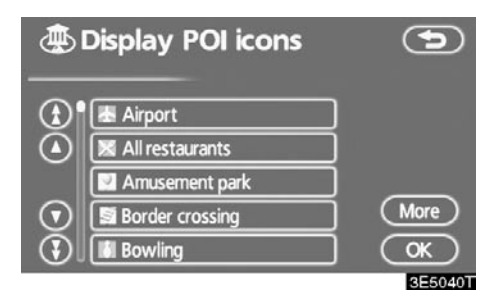

#### Izaberite željene kategorije tačaka interesa sa popisa.

Ikona izabrane kategorije se pojavljuje u gornjem levom delu ekrana.

Biranjem željenih kategorija tačaka interesa i zatim dodirom na **"OK"**, ikone izabranih tačaka interesa prikazane su na ekranu sa kartom.

Za povratak na ekran izbora kategorija tačaka interesa, dodirnite **"More" (više)**.

#### Za prikaz popisa lokalnih tačaka interesa

Tačke interesa koje su u krugu od 30 km od trenutnog položaja, biće izlistane u okviru izabranih kategorija.

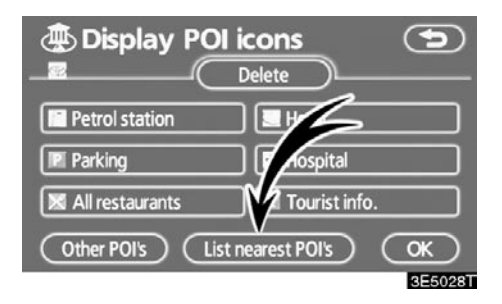

 Dodirnite "List nearest POI's" (prikaži najbliže tačke interesa) na "Display POI icons" (prikaz ikona tačaka interesa) ekranu.

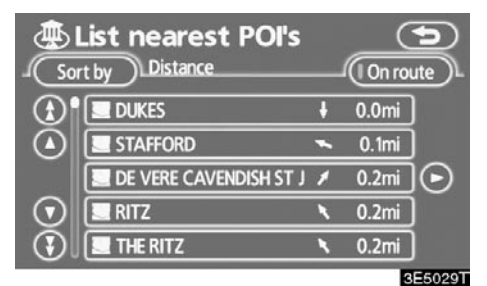

2. Dodirnite dugme željene tačke interesa.

Izabrane tačke interesa prikazane su na ekranu sa kartom.

**"On route":** Kada je pokazivač osvetljen, dodirom na ovo dugme, prikazaće se popis tačaka pronađenih duž rute.  Postavljanje tačke interesa kao odredišta Možete odabrati jednu od tačaka interesa na karti kao odredište i koristiti je za navođenje.

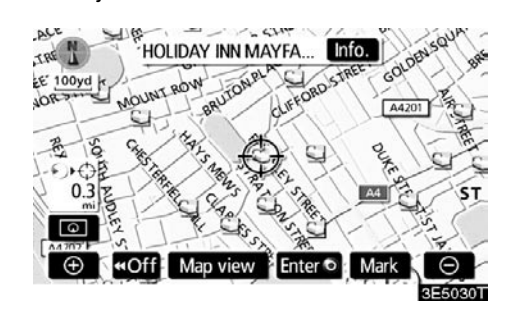

 Direktno dodirnite ikonu tačke interesa koju želite da postavite kao odredište.

Karta će se pomeriti tako da se ikona nađe na sredini ekrana i preklapa sa pokazivačem  $\bigcirc$ . Tada će na ekranu biti pokazana udaljenost od Vašeg trenutnog položaja. Prikazana udaljenost se meri kao ravna linija od trenutnog položaja Vašeg vozila do tačke interesa.

#### Kada se željena tačka interesa preklopi s pokazivačem, dodirnite "Enter O".

Ekran će se promeniti i prikazaće položaj odabranog odredišta na karti i željene puteve (Pogledajte "Pokretanje navođenja rute" na strani 56.).

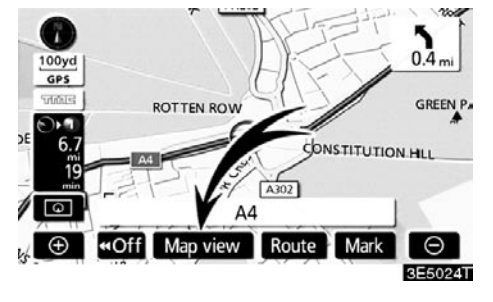

# - Ukupni pregled rute

#### 1. Dodirnite "Map view" (pregled karte).

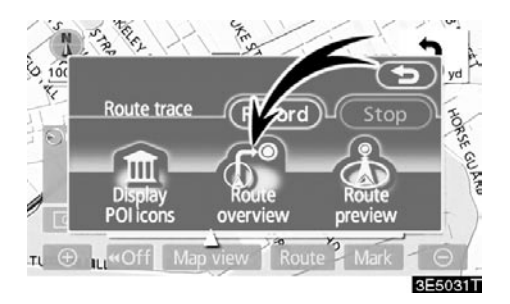

2. Dodirnite "Route overview" (ukupni pregled rute).

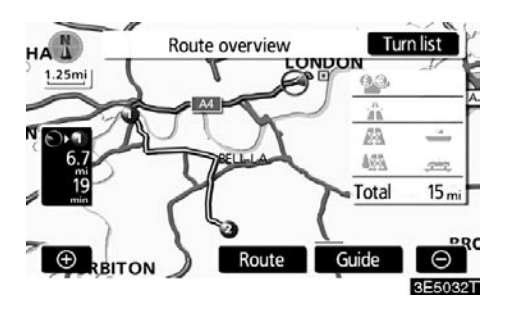

Prikazaće se cela ruta od trenutnog položaja do odredišta.

"Guide": Za početak navođenja.

"Route": Za promenu rute (Za detalje pogledajte strane 66i 69.).

"Turn list": Sledeći ekran pokazuje popis puteva do Vašeg odredišta.

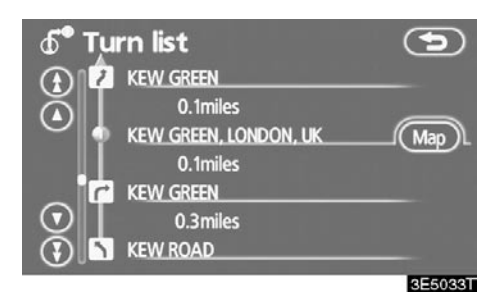

Kroz popis puteva možete se pomerati dodirom na O ili O. Međutim, na listi se možda ne nalaze sva imena puteva na ruti. Ako je promenjeno ime puta, a ne postoji potreba za skretaniem sa niega (kao na ulici koja prolazi kroz dva ili više gradova), promena imena se neće pojaviti na popisu. Pojaviće se ime ulice koja je najbliža početnoj tački s kilometražom do sledećeg skretanja.

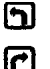

Ovi znakovi označavaju smer gde bi trebalo skrenuti na raskrsnici.

#### Dodirnite "Map" na "Turn list" (popis skretanja) ekranu.

Tačka koju odaberete biće prikazana na ekranu sa kartom.

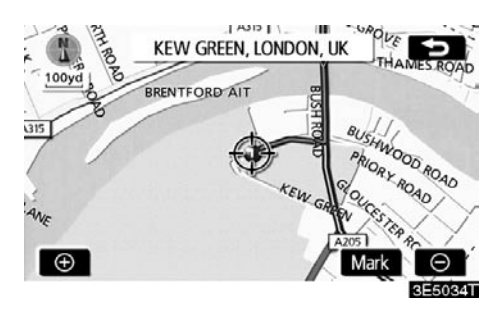

- Detaljni pregled rute

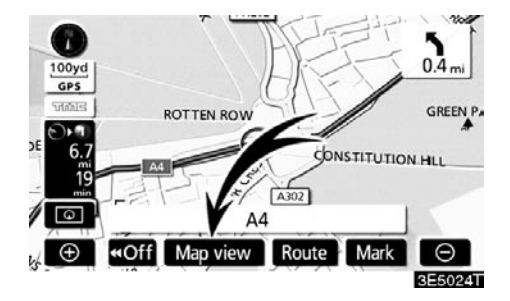

1. Dodirnite "Map view" (pregled karte).

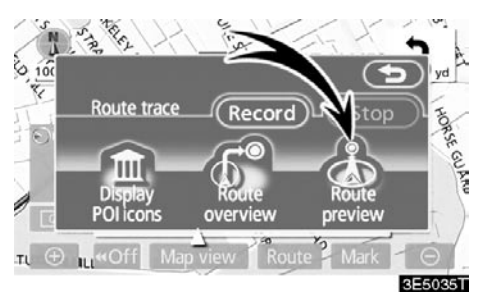

2. Dodirnite "Route preview" (detaljni pregled rute).

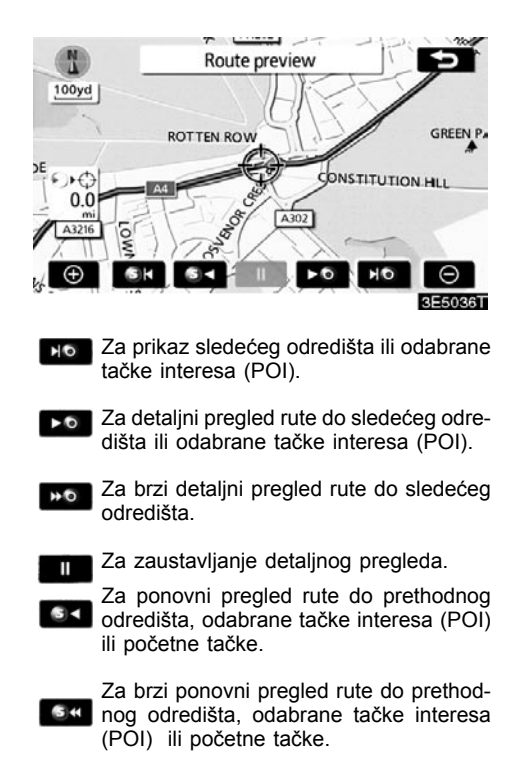

51

Za prikaz prethodnog odredišta, odabrane tačke interesa (POI) ili početne tačke.

# - Zapis rute

Moguće je snimiti rutu kojom ste putovali (do 200 km) i pregledati zapis rute na ekranu.

## INFORMACIJA

Ova mogućnost je dostupna na kartama sa razmerom detaljnijim od 50 km.

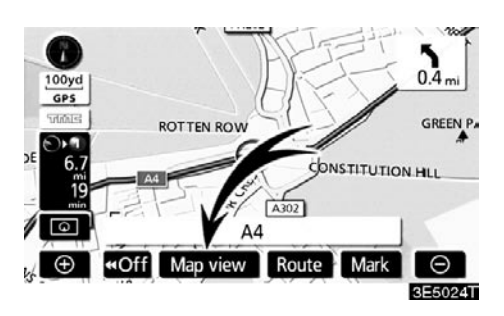

Dodirnite "Map view".

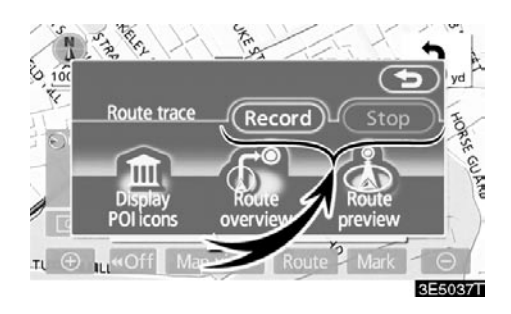

"Record": Za početak snimanja zapisa rute.

"Stop": Za prekid snimanja zapisa rute.

Ako dodirnete **"Stop"**, prikazaće se sledeći ekran.

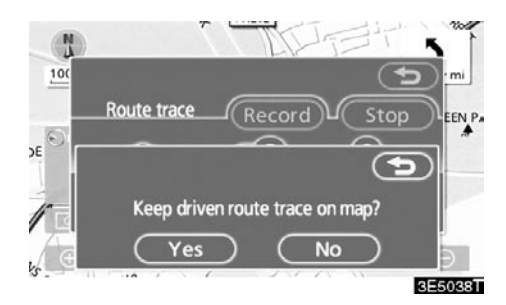

Dodirom na **"Yes"** zaustavlja se snimanje i zapis rute ostaje prikazan na ekranu.

Dodirom na **"No"** zaustavlja se snimanje i zapis rute se briše.

# POGLAVLJE 4 NAPREDNE FUNKCIJE

# Opis funkcija za efikasnije korišćenje

| • | Kratak pregled ("Menu" ekran)                | . 80 |
|---|----------------------------------------------|------|
| • | Kratak pregled ("Setup" ekran)               | .81  |
| • | Suspendovanje i ponovno pokretanje navođenja | .82  |
| • | Glasnoća                                     | .83  |
| • | Odabir korisnika                             | .84  |
| • | Memorija                                     | .87  |
|   | Registrovanje tačaka u memoriji              | .88  |
|   | Uređivanje tačaka u memoriji                 | .89  |
|   | Brisanje tačaka u memoriji                   | .93  |
|   | Registrovanje Vaše kuće                      | .94  |
|   | Brisanje Vaše kuće                           | .95  |
|   | Registrovanje područja za izbegavanje        | .95  |
|   | Uređivanje područja za izbegavanje           | .96  |
|   | Brisanje područja za izbegavanje             | .99  |
|   | Brisanje prethodnih tačaka                   | .99  |
| • | Podešavanje1                                 | 00   |
| • | RDS-TMC                                      | 110  |

# Kratka uputstva ("Menu"-Meni ekran)

Pomoću "Menu" ekrana možete efikasno koristiti navigacioni sistem. Kako biste prikazali "Menu" ekran, pritisnite "MENU" dugme.

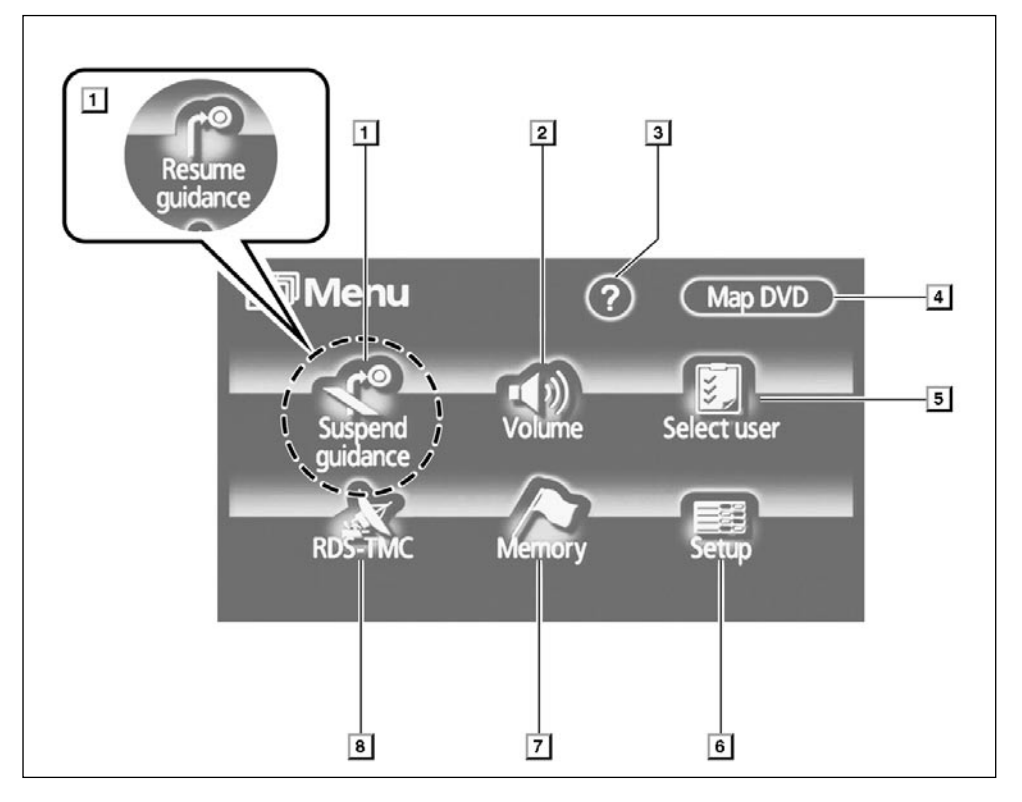

1 "Suspend guidance" i "Resume guidance" dugme

Prekida ili ponovo pokreće navođenje ... 82

#### 2 "Volume" dugme

Podešava glasnoću glasovnog navođenja......83

#### 3 "?"

#### 4 "Map DVD" dugme

Prikazuje informacije koje se odnose na verziju diska ili područje pokrivenosti. 293

#### 5 "Select user" (odabir korisnika)

#### 6 "Setup" (podešavanja)

7 "Memory" (memorija)

#### 8 "RDS-TMC"

| Možete podesiti informacije o |   |
|-------------------------------|---|
| saobraćaju 110                | C |

# Kratak pregled ("Setup" ekran)

Mogu se podesiti stavke prikazane na "Setup" ekranu. Kako biste prikazali "Setup" ekran, pritisnite "MENU" dugme i dodirnite "Setup".

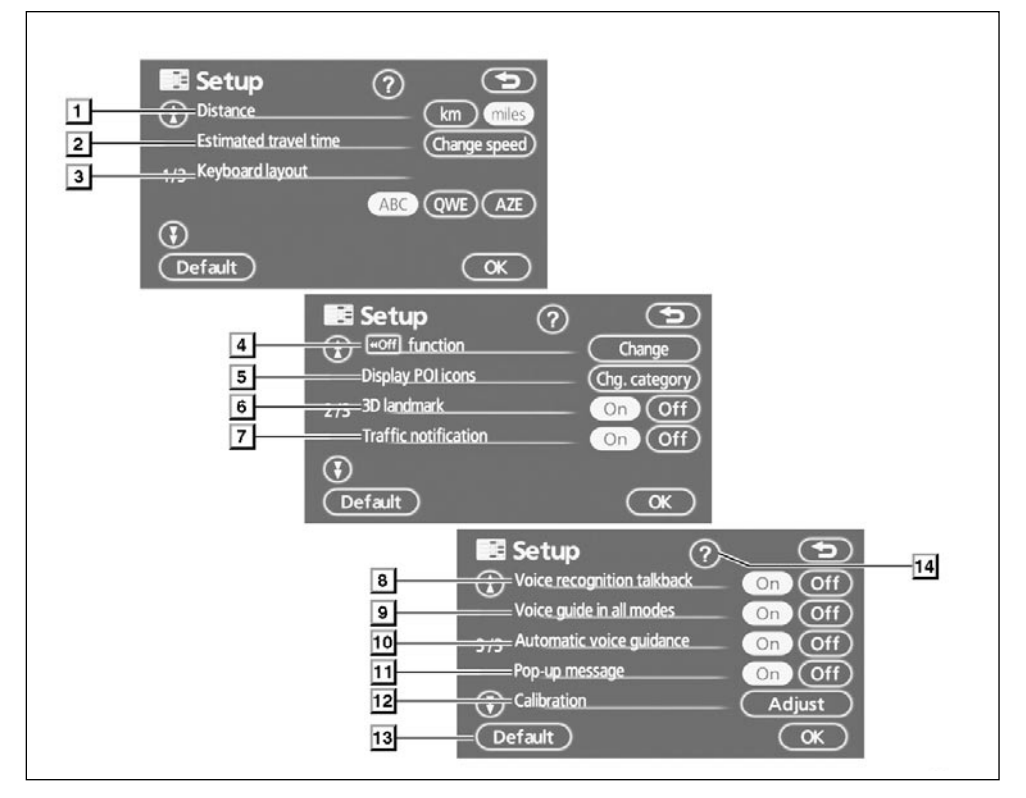

#### 1 "Distance" (udaljenost)

Mogu se izabrati jedinice udaljenosti "km" (kilometri) ili "miles" (milje)......101

2 "Estimated travel time" (procenjeno vreme putovanja)

Može se podesiti da sistem na ekranu navođenja prikazuje vreme putovanja i vreme dolaska na odredište .........101

#### 3 "Keyboard layout" (raspored tastature)

Raspored tastature se može menjati ... 102

#### 4 "HOFF Function"

#### 5 "Display POI icons" (prikaz ikona tačaka interesa)

Moguć je izbor 6 ikona koje se prikazuju na "Display POI icons" gornjem

ekranu ...... 104

6 "3D landmark" (trodimenzionalni prikaz)

Moguć je izbor između "On" (uključeno) ili "Off" (isključeno) trodimenzionalnog prikaza......105

- 7 "Traffic notification" (obaveštenje o saobraćaju)

- 8 "Voice recognition talkback" (odgovor na prepoznavanje glasa)
- Navođenje pomoću prepoznavanja glasa može biti uključeno ......106
  - 9 "Voice guide in all modes" (glasovno navođenje u svim načinima rada)
- Glasovno navođenje može biti uključeno u svim načinima rada......106
- 10 "Auto voice guidance" (automatsko glasovno navođenje)
- Automatsko glasovno navođenje može biti uključeno ......107
- 11 "Pop-up message" (iskačuće poruke)
- Moguć je izbor između "On" (uključeno) ili "Off" (isključeno) prikaza iskačućih poruka......107

#### 12 "Calibration" (kalibracija)

#### 13 "Default"

#### 14 "?"

# Suspendovanje i ponovno pokretanje navođenja

• Za prekid navođenja

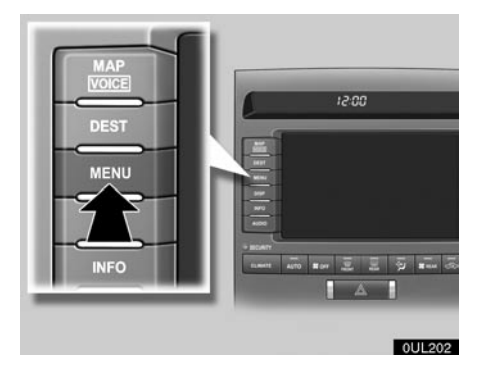

1. Pritisnite "MENU" dugme.

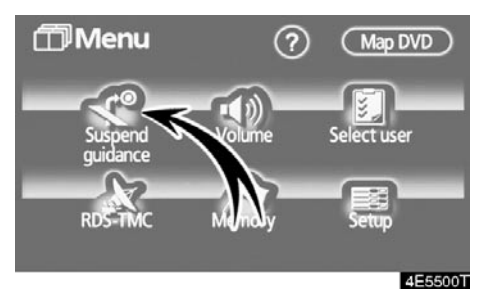

2. Dodirnite "Suspend guidance" (prekid navođenja).

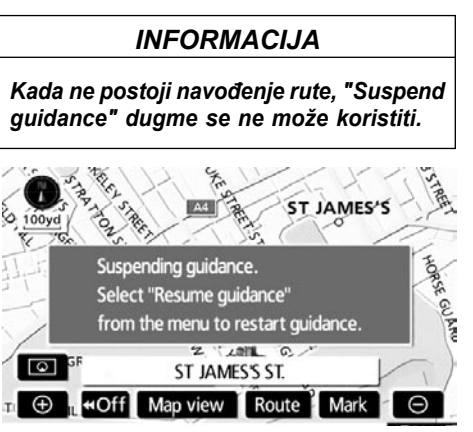

Ekran će se vratiti na prikaz trenutnog položaja na karti bez navođenja rute.

- Za ponovno uključenje navođenja
- 1. Pritisnite "MENU" dugme.

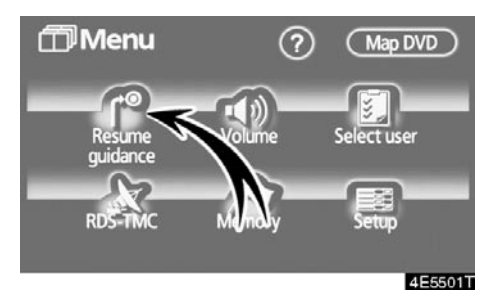

2. Dodirnite "Resume guidance" (ponovno uključenje navođenja).

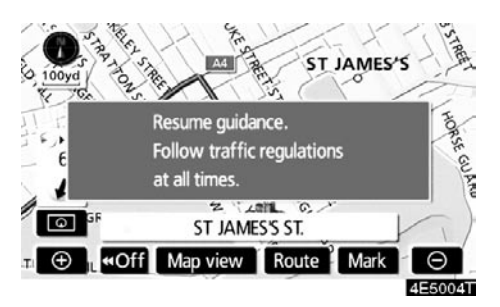

Ekran će se promeniti na prikaz trenutnog položaja na karti sa navođenjem rute.

## Glasnoća

Glasnoću glasovnog navođenja možete podesiti ili isključiti.

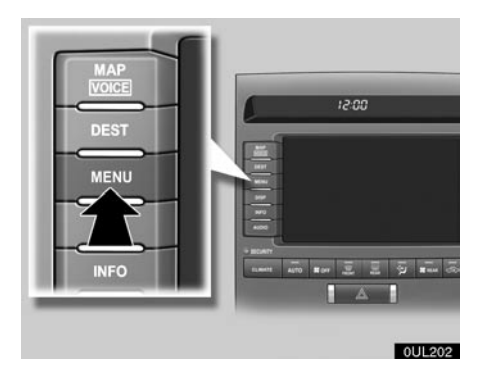

1. Pritisnite "MENU" dugme.

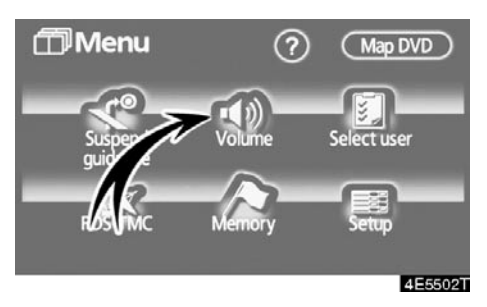

2. Dodirnite "Volume" (glasnoća).

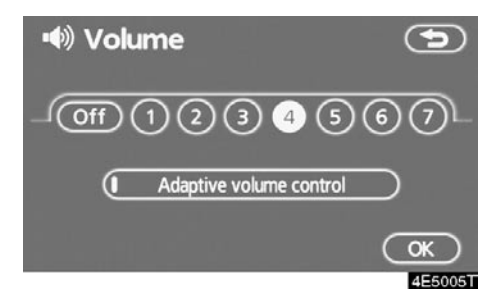

Za podešavanje glasnoće, odaberite željeni nivo dodirom na odgovarajući broj.

Ako glasovno navođenje nije potrebno, dodirnite **"Off"** dugme, kako biste isključili tu funkciju.

#### Odabrana opcija će biti osvetljena.

3. Dodirnite "OK" da biste potvrdili izbor.

#### INFORMACIJA

Za vreme navođenja, glasovno navođenje se nastavlja, čak i ako je navigacioni ekran promenjen u neki drugi prikaz.

"Adaptive volume control": Uključivanjem "Prilagodljive kontrole glasnoće", glasnoća se automatski poveća kada brzina vozila pređe 80 km/h.

Za uključivanje sistema "Prilagodljive kontrole glasnoće" dodirnite dugme. Pokazivač će biti osvetljen.

# Odabir korisnika

Sistem može da zapamti sledeće postavke za najviše tri korisnika.

- Usmerenost karte
- Razmer karte
- Konfiguraciju karte
- Način navođenja
- Podešavanja
- Glasnoću
- Jezik
- Zapis rute
- Vreme putovanja/vreme dolaska
- Desni ekran na ekranu sa dve karte
- Željene puteve
- Obaveštenje o održavanju
- RDS-TMC

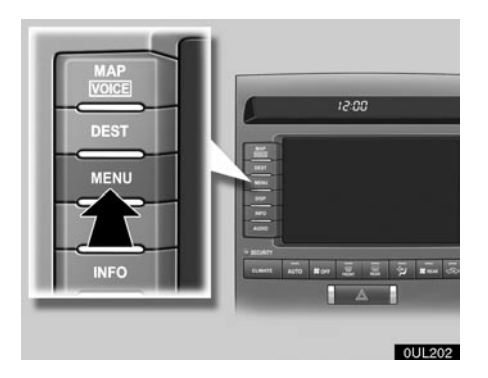

1. Pritisnite "MENU" dugme.

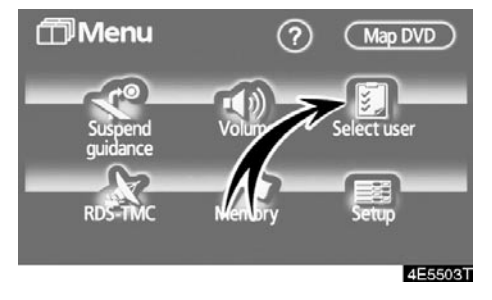

2. Dodirnite "Select user" (odabir korisnika).

#### • Za registrovanje

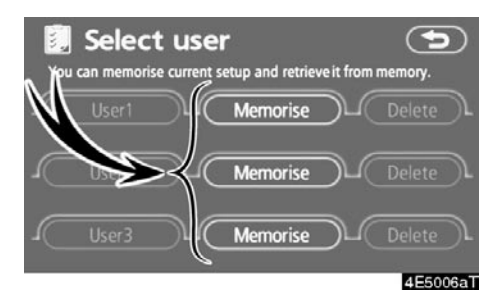

1. Dodirnite "Memorise" (memorisanje).

Prikazaće se ekran za potvrdu.

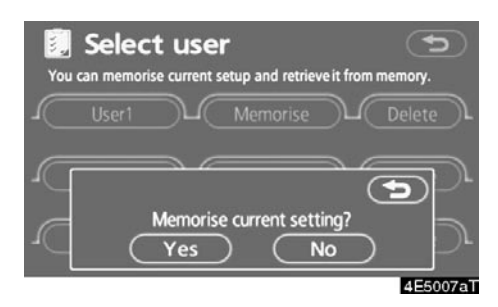

2. Za registrovanje, dodirnite "Yes". Za povratak na prethodni ekran dodirnite "No" ili

Kada se dodirne dugme koje je već registrovano, pojavljuje se sledeći ekran.

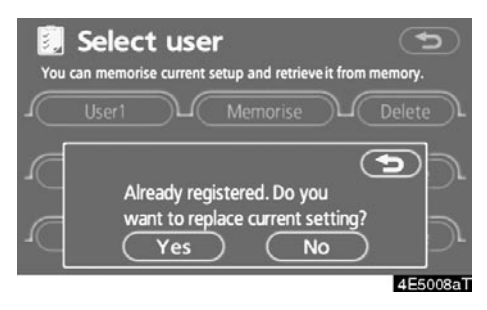

Za zamenu dodirnite "Yes" dugme. Za poništenje zamene dodirnite "No" ili **(**).

#### • Za promenu korisnika

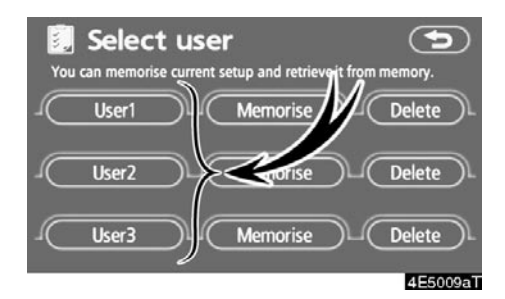

Dodirnite "User number" (broj korisnika).

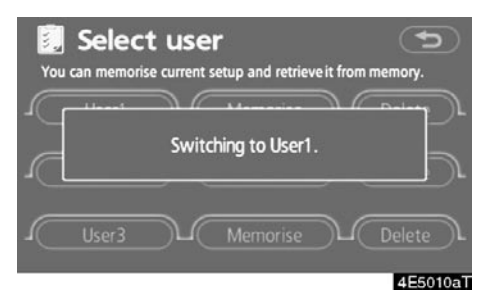

Pojavljuje se gore prikazana poruka. Zatim će se prikazati ekran sa kartom.

• Za brisanje korisnika

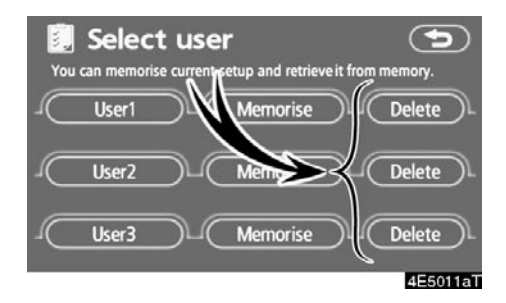

#### 1. Dodirnite "Delete".

Prikazaće se ekran za potvrdu.

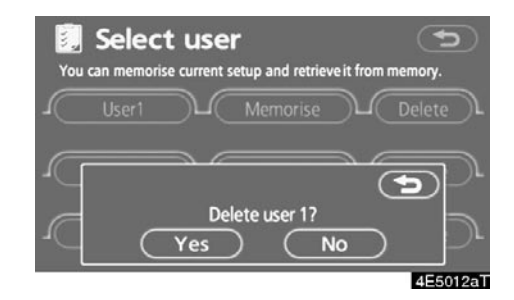

 Za brisanje dodirnite "Yes". Za povratak na prethodni ekran dodirnite "No" ili .

# Memorija –

Možete registrovati tačke ili područja na karti.

Registrovane tačke se mogu koristiti na "Destination" (odredište) ekranu (Pogledajte "Traženje odredišta preko Vaše kuće" na strani 39 ili "Traženje odredišta preko dugmadi za brzi pristup" na strani 40 i "Traženje odredišta preko memorije" na strani 51.).

Registrovana područja se izbegavaju kod traženja rute.

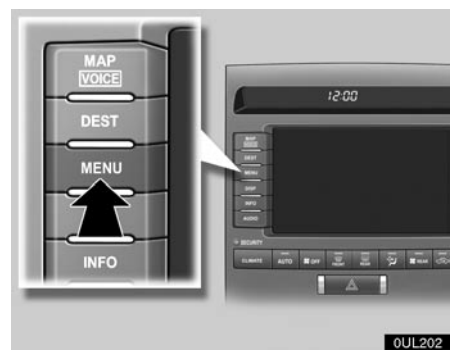

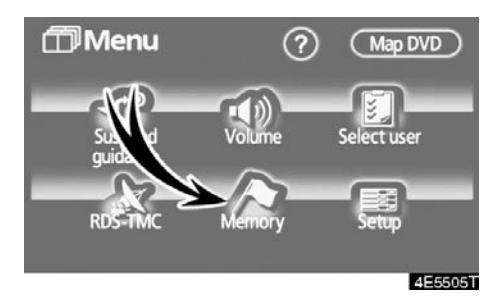

1. Pritisnite "MENU" dugme.

2. Dodirnite "Memory".

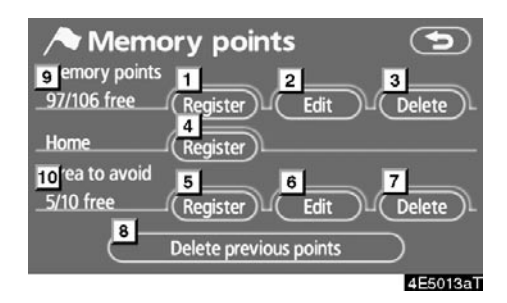

Na ovom ekranu moguće su sledeće radnje:

- Registrovanje tačaka u memoriji (Pogledajte "Registrovanje tačaka u memoriji" na strani 88.).
- Uređivanje tačaka u memoriji (Pogledajte "Uređivanje tačaka u memoriji " na strani 89.).
- 3 Brisanje tačaka u memoriji

(Pogledajte "Brisanje tačaka u memoriji " na strani 93.).

- 4 Registrovanje ili brisanje Vaše kuće (Pogledajte "Registrovanje Vaše kuće" na strani 94 ili "Brisanje Vaše kuće" na strani 95.).
- 5 Registrovanje područja za izbegavanje

(Pogledajte "Registrovanje područja za izbegavanje" na strani 95.).

- 6 Uređivanje područja za izbegavanje (Pogledajte "Uređivanje područja za izbegavanje" na strani 96.).
- 7 Brisanje područja za izbegavanje (Pogledajte "Brisanje područja za izbegavanje" na strani 99.).
- 8 Brisanje prethodnih tačaka (Pogledajte "Brisanje prethodnih tačaka" na strani 99.).
- 9 Broj preostalih memorisanih tačaka
- 10 Broj preostalih područja za izbegavanje

## Registrovanje tačaka u memoriji

- 1. Pritisnite "MENU" dugme.
- 2. Dodirnite "Memory".

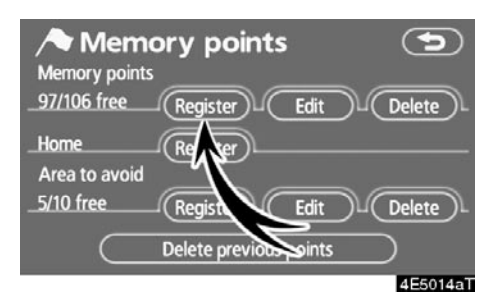

3. Dodirnite "Register".

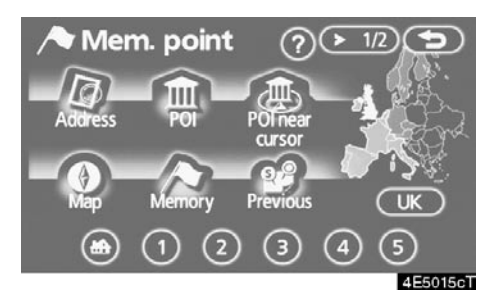

 Unesite lokaciju na isti način kao za unošenje odredišta (Pogledajte "Traženje odredišta" na strani 37.).

Posle završetka registracije tačke u memoriji prikazaće se "Memory point" (memorisane tačke) ekran.

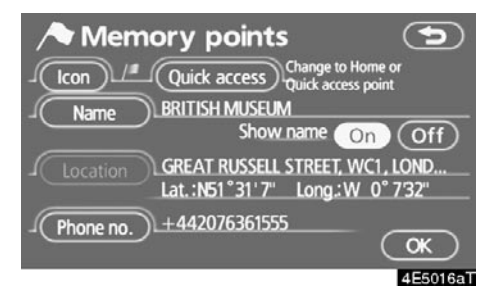

#### 5. Dodirnite "OK".

Za uređivanje registrovanih informacija pogledajte "Uređivanje tačaka u memoriji" na strani 89.

#### INFORMACIJA

Može se registrovati do 106 tačaka u memoriji.

# Uređivanje tačaka u memoriji

Mogu se podešavati ikona, karakteristika, ime, položaj i/ili telefonski broj registrovane tačke u memoriji.

- 1. Pritisnite "MENU" dugme.
- 2. Dodirnite "Memory".

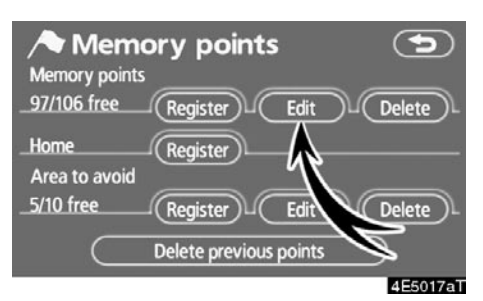

#### 3. Dodirnite "Edit".

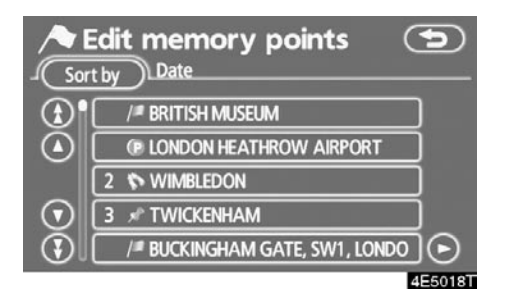

4. Dodirnite dugme željene tačke u memoriji.

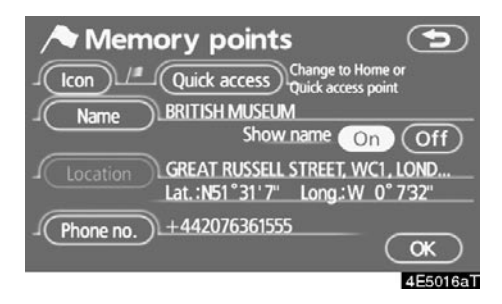

#### 5. Dodirnite dugme koje želite da uredite.

"Icon": Za odabir ikona koje će biti prikazane na karti (Pogledajte stranu 90.).

"Quic access": Za postavljanje karakteristike. Memorisane tačke sa postavljenim karakteristikama mogu se koristiti kao "Quick access" (brzi pristup) ili "Home" (kuća) dugme (Pogledajte stranu 91.).

"Name": Za uređivanje naziva tačaka u memoriji. Nazivi se mogu prikazati na karti (Pogledajte stranu 92.).

"Location": Za uređivanje informacija o položaju (Pogledajte stranu 92.).

"Phone no.": Za uređivanje telefonskih brojeva (Pogledajte stranu 93.)

- Za promenu ikone
- 1. Dodirnite "Icon" na "Memory point" (memorisane tačke) ekranu.

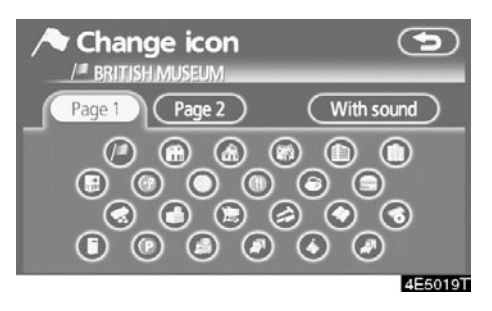

#### 2. Dodirnite željenu ikonu.

Okrenite stranu dodirom na "Page 1" (strana 1), "Page 2" (strana 2) ili "With sound" (sa zvukom).

#### **IKONE SA ZVUKOM**

Kada se Vaše vozilo približi memorisanoj tački, oglasiće se zvuk koji odaberete.

1. Dodirnite "With sound" na "Change icon" (promenite ikonu) ekranu.

| Change icon           | 9          |
|-----------------------|------------|
| Page 1 Page 2         | With sound |
| Sell                  |            |
| Xylophone             |            |
| Music box             |            |
| Bell (with direction) |            |
|                       | 4E5020T    |

2. Dodirnite željenu ikonu sa zvukom.

Kada dodirnete **"Bell (with direction)"** (zvono sa smerom), pojavljuje se sledeći ekran.

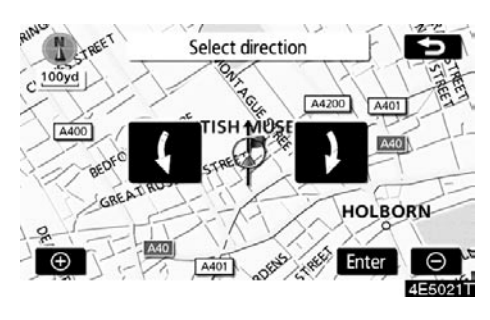

#### Dodirnite **C** ili **D** da podesite smer. Dodirnite "Enter".

Zvono će se oglasiti samo kada se Vaše vozilo približi tački iz smera koji ste postavili.

#### • Za promenu brzog pristupa

Moguće je promeniti karakteristike tačaka za brzi pristup. Memorisane tačke sa postavljenim karakteristikama mogu se koristiti kao "Quick access" (brzi pristup) ili "Home" (kuća) dugme (Pogledajte "Traženje odredišta preko Vaše kuće" na strani 39 ili "Traženje odredišta preko dugmadi za brzi pristup" na strani 40.).

1. Dodirnite "Quick access" (brzi pristup) na "Memory point" (memorisane tačke) ekranu.

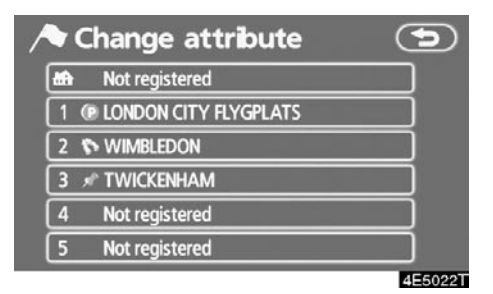

#### 2. Dodirnite željenu karakteristiku.

Moguće je zameniti registrovanu karakteristiku.

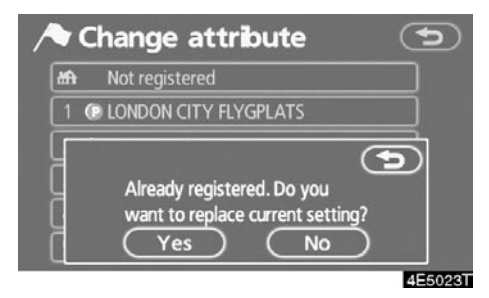

3. Za zamenu karakteristike dodirnite "Yes". Za povratak na prethodni ekran dodirnite "No" ili

#### INFORMACIJA

Može se postaviti jedna "Vaša kuća" i pet "Brzih pristupa".

#### BRISANJE "Brzog pristupa"

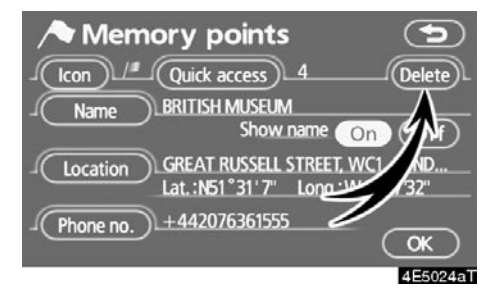

1. Dodirnite "Delete" (brisanje).

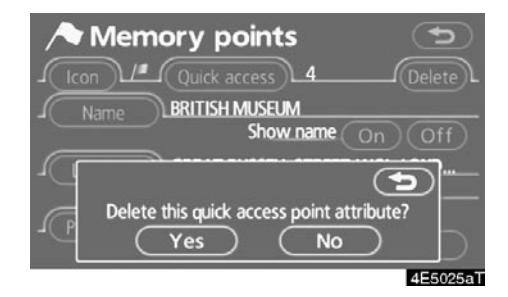

 Za brisanje karakteristike dodirnite "Yes". Za povratak na prethodni ekran dodirnite "No" ili .

- Za promenu naziva
- 1. Dodirnite "Name" (naziv) na "Memory point" (memorisane tačke) ekranu.

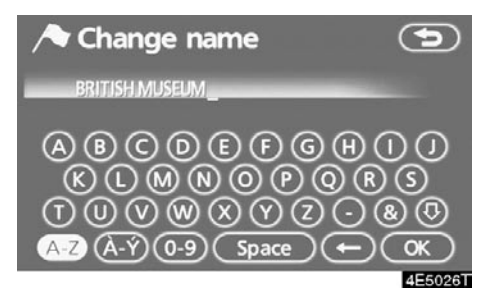

# 2. Unesite naziv pomoću alfanumeričke tastature.

Možete uneti do 24 znaka.

3. Dodirnite "OK".

Prikazaće se prethodni ekran.

#### PRIKAZ NAZIVA MEMORISANIH TAČAKA

Moguće je postaviti naziv memorisane tačke koja se može prikazati na karti.

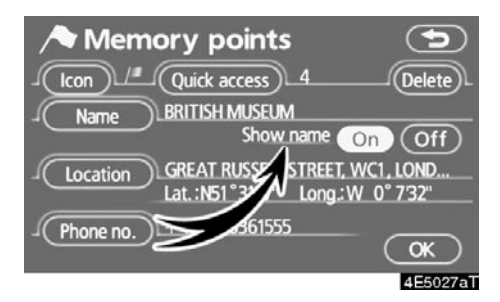

Za prikaz naziva dodirnite "On" na "Memory point" ekranu. Ako ne želite prikazivanje, dodirnite "Off".

- Za promenu položaja
- 1. Dodirnite "Location" (položaj) na "Memory point" ekranu.

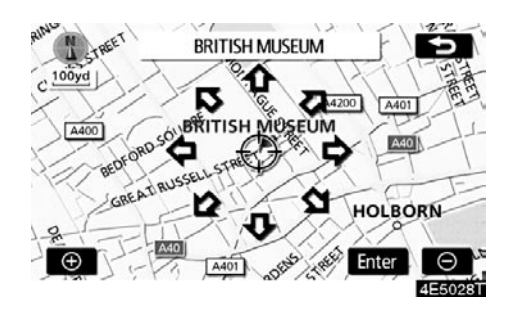

- 3. Dodirnite "Enter".

Prikazaće se prethodni ekran.

- Za promenu telefonskog broja
- 1. Dodirnite "Phone no." (telefonski broj) na "Memory point" ekranu.

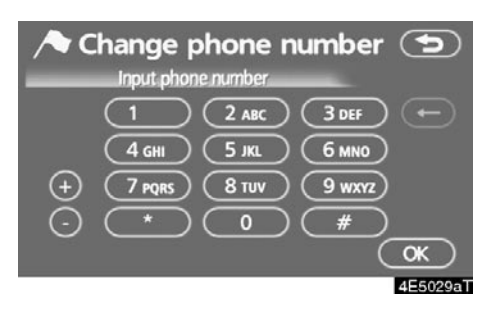

- Unesite broj pomoću numeričkih tastera.
- 3. Dodirnite "OK".

Prikazaće se prethodni ekran.

- Brisanje memorisanih tačaka
- 1. Pritisnite "MENU" dugme.
- 2. Dodirnite "Memory".

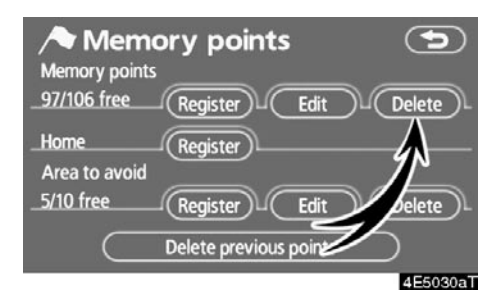

3. Dodirnite "Delete" (brisanje).

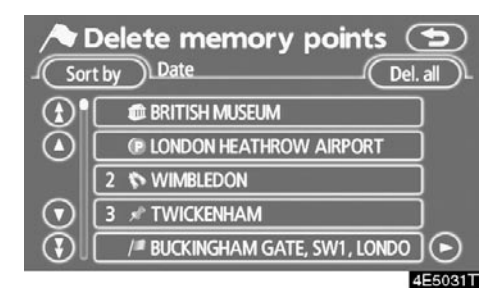

#### 4. Dodirnite dugmad koju želite da obrišete.

"Del. all": Za brisanje svih tačaka memorisanih u sistemu.

 Za brisanje memorisane tačke dodirnite "Yes". Za poništenje brisanja dodirnite "No".

# - Registrovanje Vaše kuće

Ako je Vaša kuća registrovana, tu informaciju možete pozvati korišćenjem "Home" (kuća) dugmeta na "Destination" (odredište) ekranu (Pogledajte "Traženje odredišta preko Vaše kuće" na strani 39.).

- 1. Pritisnite "MENU" dugme.
- 2. Dodirnite "Memory" .

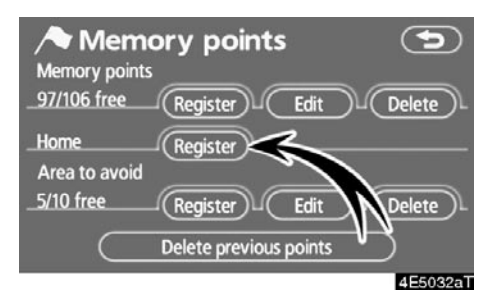

3. Dodirnite "Register" (registrovanje).

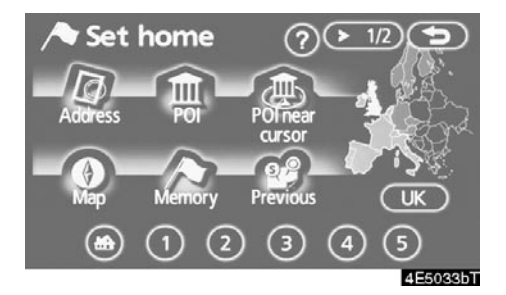

 Unesite položaj na isti način kao kod traženja odredišta (Pogledajte "Traženje odredišta" na strani 37.).

Kada je registracija Vaše kuće završena, prikazaće se "Memory point" ekran.

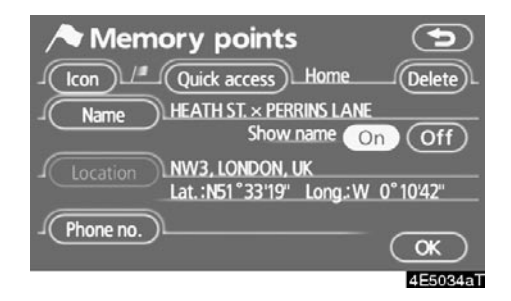

#### 5. Dodirnite "OK".

Za uređivanje registrovanih informacija pogledajte "Uređivanje tačaka u memoriji" na strani 89.

- Brisanje kuće
- 1. Pritisnite "MENU" dugme.
- 2. Dodirnite "Memory" .

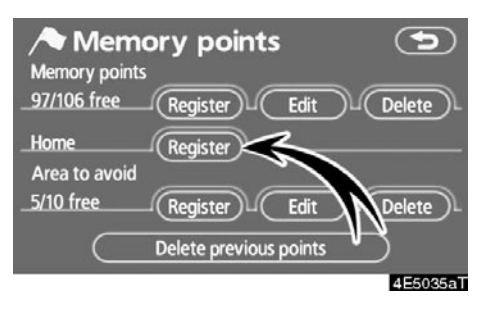

- 3. Dodirnite "Delete".
- 4. Za brisanje kuće dodirnite "Yes". Za poništenje brisanja dodirnite "No".

## Registrovanje područja za izbegavanje

Područja koja želite da izbegnete, zbog saobraćajne gužve, radova ili drugih razloga, mogu biti registrovana kao područja za izbegavanje.

- 1. Pritisnite "MENU" dugme.
- 2. Dodirnite "Memory".

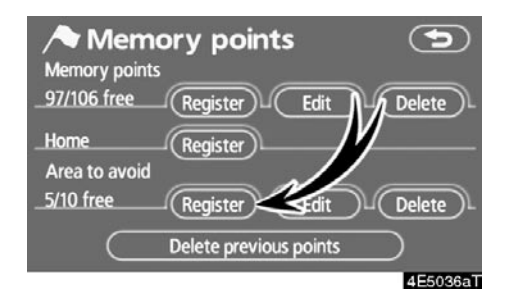

3. Dodirnite "Register".

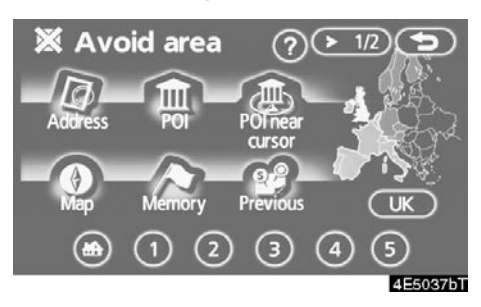

4. Unesite položaj na isti način kao kod traženja odredišta ili prikažite kartu područja koje želite da izbegnete (Pogledajte "Traženje odredišta" na strani 37.).

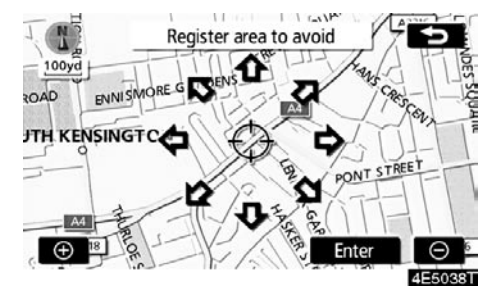

- 6. Dodirnite "Enter".

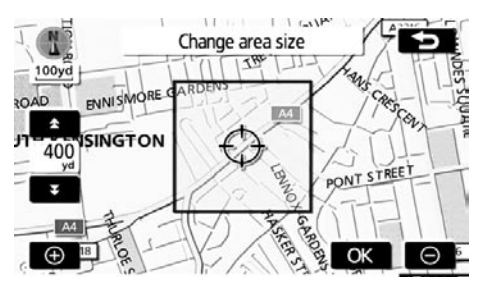

- 7. Dodirnite 🛃 ili 🚺 za promenu veličine područja koje želite da izbegnete.
- 8. Dodirnite "OK".

#### INFORMACIJA

- Ako unesete odredište koje se nalazi u Ako je odredište u području za izbegavanje ili je kalkulacija rute nemoguća bez prolaska kroz područja za izbegavanje, biće prikazana ruta koja prolazi kroz područje za izbegavanje.
- Moguće je registrovati do 10 tačaka kao tačku/područje za izbegavanje. Ako već postoji 10 registrovanih tačaka, pojaviće se sledeća poruka: "Nemoguća registracija dodatnih tačaka. Ponovite postupak posle brisanja nepotrebnih tačaka".

# Uređivanje područja za izbegavanje

Moguće je promeniti ime, položaj i/ili veličinu registrovanog područja.

- 1. Pritisnite "MENU" dugme.
- 2. Dodirnite "Memory" .

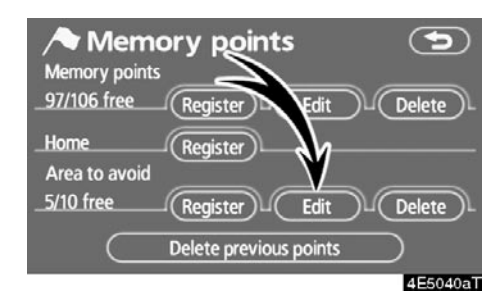

#### 3. Dodirnite "Edit".

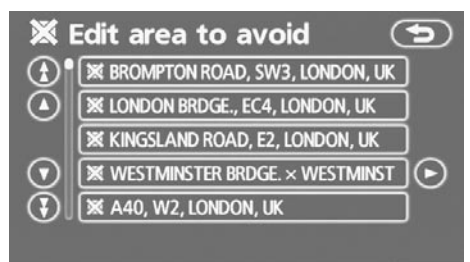

4E5041T

4. Dodirnite dugme željenog područja.

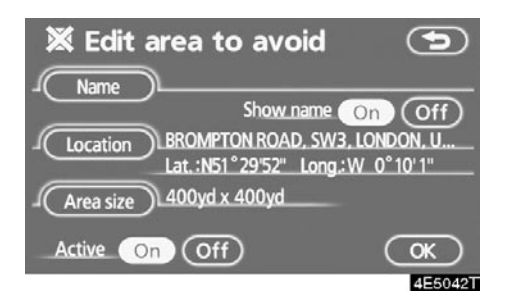

#### 5. Dodirnite dugme koje želite da uredite.

"Name": Za uređivanje naziva područja za izbegavanje. Nazivi mogu biti prikazana na karti (Pogledajte stranu 97.).

"Location": Za uređivanje položaja područja (Pogledajte stranu 98.).

"Area size": Za uređivanje veličine područja (Pogledajte stranu 98.).

"Active": Za uključivanje i isključivanje opcije područja za izbegavanje. Za uključivanje opcije dodirnite "On" na "Edit area to avoid" (uređivanje područja za izbegavanje) ekranu. Za isključivanje opcije dodirnite "Off" na "Edit area to avoid" ekranu.

#### 6. Dodirnite "OK".

- Za promenu naziva
- Dodirnite "Name" (naziv) na "Edit area to avoid" (uređivanje područja za izbegavanja) ekranu.

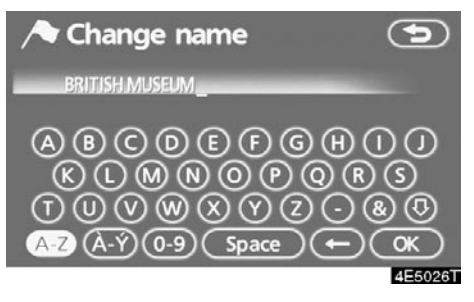

2. Unesite ime pomoću alfanumeričke tastature.

Možete uneti do 24 znaka.

3. Dodirnite "OK".

Prikazaće se prethodni ekran.

#### PRIKAZ NAZIVA PODRUČJA ZA IZBEGAVANJE

Moguće je podesiti da se naziv područja za izbegavanje pojavi ili ne pojavi na karti.

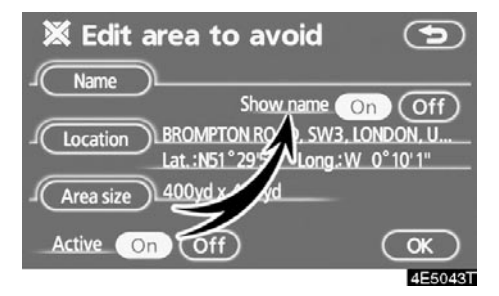

Za prikaz naziva dodirnite "On" na "Edit area to avoid" ekranu. Ako ne želite da se prikaže, dodirnite "Off".

- Za promenu položaja
- 1. Dodirnite "Location" (položaj) na "Edit area to avoid" ekranu.

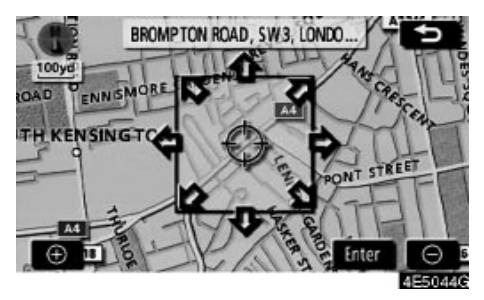

- 3. Dodirnite "Enter".

Prikazaće se prethodni ekran.

- Promena veličine područja
- 1. Dodirnite "Area size" (veličina područja) na "Edit area to avoid" ekranu.

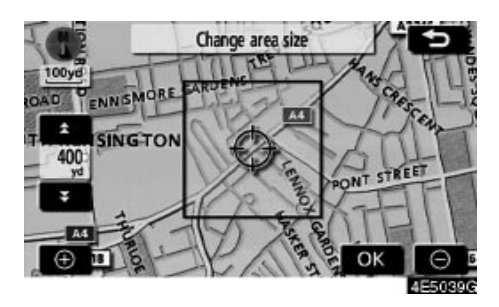

- 2. Dodirnite ili za promenu veličine područja koje želite da izbegnete.
- 3. Dodirnite "OK".

Prikazaće se prethodni ekran.

# Brisanje područja za izbegavanje

- 1. Pritisnite "MENU" dugme.
- 2. Dodirnite "Memory".

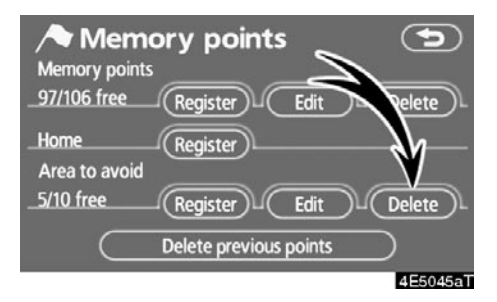

3. Dodirnite "Delete".

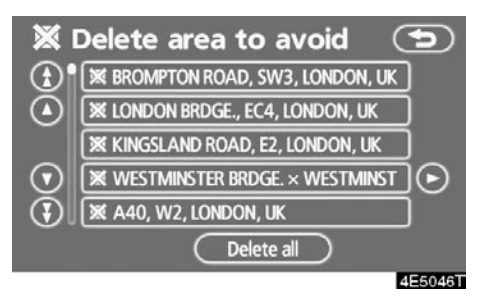

 Dodirnite dugme koje želite da obrišete.

"Delete all": Za brisanje svih područja za izbegavanje u sistemu.

 Za brisanje područja dodirnite "Yes". Za odustajanje od brisanja dodirnite "No".

# Brisanje prethodnih tačaka

Prethodna odredišta se mogu obrisati.

- 1. Pritisnite "MENU" dugme.
- 2. Dodirnite "Memory" .

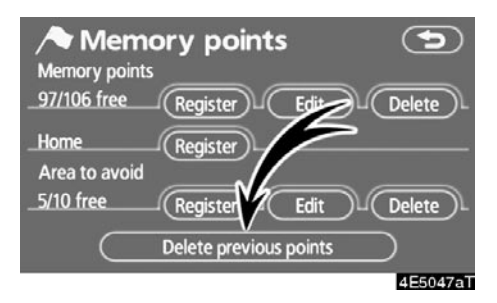

3. Dodirnite "Delete previous points" (brisanje prethodnih tačaka).

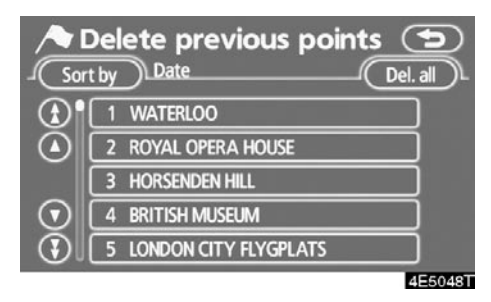

 Dodirnite dugme tačke koju želite da obrišete.

"Del. all": Za brisanje svih prethodnih tačaka u sistemu.

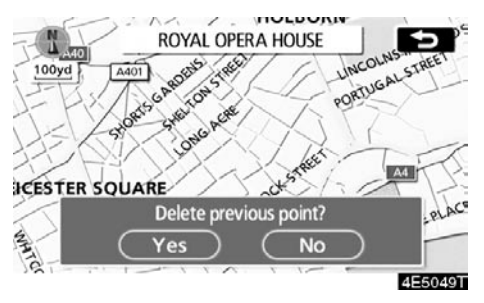

 Za brisanje tačke dodirnite "Yes". Za odustajanje od brisanja dodirnite "No".

# – Podešavanje

Možete podesiti opcije prikazane na "Setup" (podešavanje) ekranu.

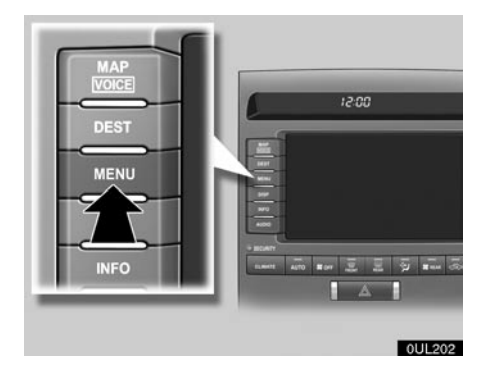

1. Pritisnite "MENU" dugme.

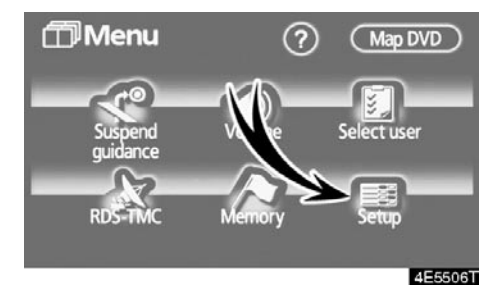

2. Dodirnite "Setup" (podešavanje).

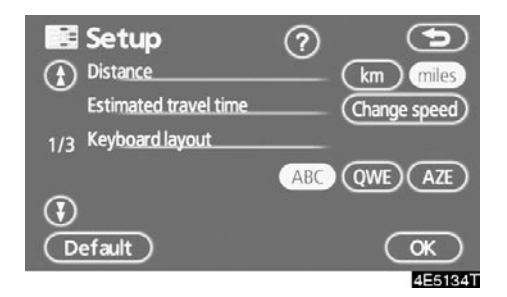

- 3. Dodirnite opcije koje želite da podesite.
- 4. Dodirnite "OK" na ekranu.

Prikazaće se prethodni ekran.

# INFORMACIJA

Za resetovanje svih podešavanja dodirnite "Default". • Jedinice udaljenosti

Jedinice udaljenosti se mogu promeniti.

- 1. Pritisnite "MENU" dugme.
- 2. Dodirnite "Setup" na "Menu" ekranu.

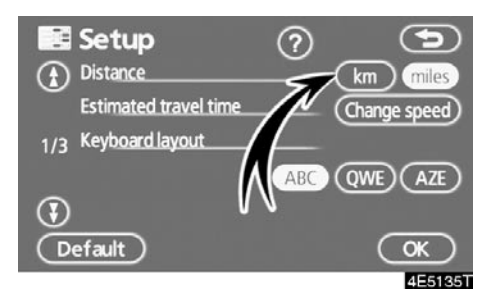

 Dodirnite "km" ili "miles" na "Distance" (udaljenost) meniju, da biste odabrali jedinice udaljenosti.

Odabrano dugme je osvetljeno.

4. Dodirnite "OK".

#### INFORMACIJA

Ova funkcija je dostupna samo na engleskom. Za prebacivanje jezika pogledajte "Odabir jezika" na strani 187.

#### • Procenjeno vreme putovanja

Brzina koja se koristi za kalkulaciju procenjenog vremena putovanja i procenjenog vremena dolaska može da se podesi.

- 1. Pritisnite "MENU" dugme.
- 2. Dodirnite "Setup" na "Menu" ekranu.

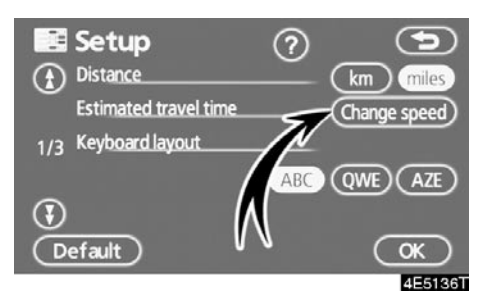

 Dodirnite "Change speed" (promena brzine) na "Estimated travel time" (procenjeno vreme putovanja) meniju.

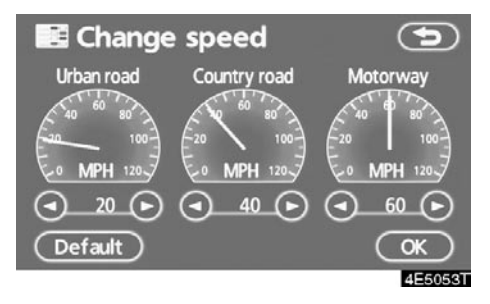

 Dodirnite S ili C da biste podesili prosečne brzine vozila za "Urban road" (gradski put), "Country road" (otvoreni put) i "Motorway" (autoput).

Za postavljanje početno postavljenih brzina dodirnite "Default".

5. Pošto je podešavanje željenih brzina završeno, dodirnite "OK".

#### INFORMACIJA

- Prikazano vreme do odredišta je prosečno vreme vožnje koje je proračunato na osnovu brzine koju ste odabrali i Vašeg stvarnog položaja na ruti.
- Vreme prikazano na ekranu može puno odstupati, zavisno od Vašeg napredovanja duž rute, na koje mogu uticati uslovi na putu, kao što su zagušenje u saobraćaju i radovi na putu.
- Moguće je prikazati do 99 sati i 59 minuta.

• Raspored tastature

Raspored tastature se može menjati.

- 1. Pritisnite "MENU" dugme.
- 2. Dodirnite "Setup" na "Menu" ekranu.

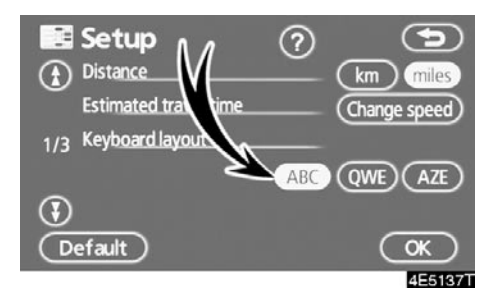

3. Dodirnite "ABC" "QWE" ili "AZE" na "Keyboard layout" (raspored tastature) meniju, kako biste odabrali raspored tastature.

#### VRSTE RASPOREDA

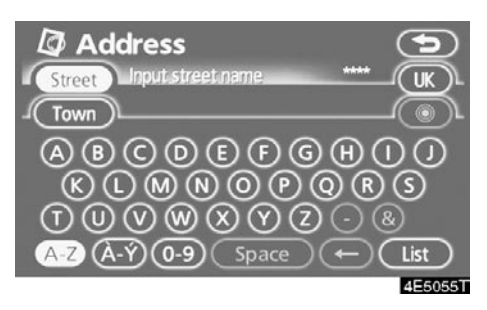

► "ABC" tip

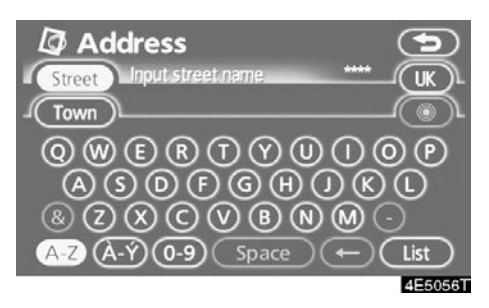

▶ "QWE" tip

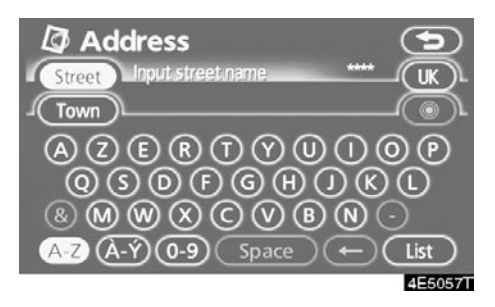

#### "AZE" tip

Odabrano dugme je osvetljeno.

4. Dodirnite "OK".

#### Funkcija rasporeda ekrana (KOFF funkcija)

Svako dugme osetljivo na dodir i ime trenutne ulice može biti prikazano ili skriveno na ekranu sa kartom.

- 1. Pritisnite "MENU" dugme.
- 2. Dodirnite "Setup" na "Menu" ekranu.

Zatim dodirnite **V** za prikazivanje druge strane "Setup" ekrana.

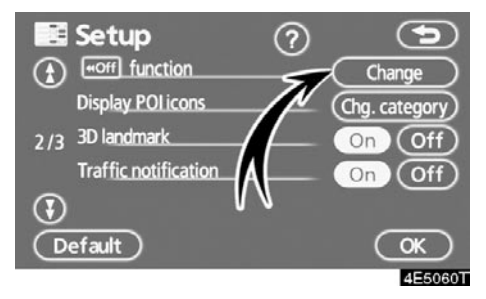

 Dodirnite "Change" na " KOFF function" meniju.

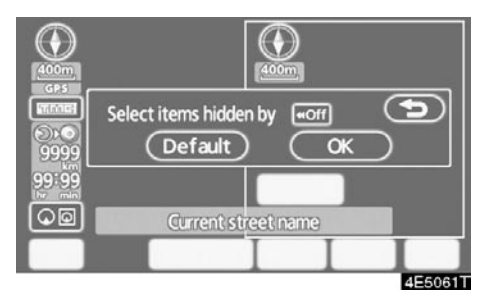

4. Dodirnite dugme koje želite da isključite. Dugme postaje zatamnjeno.

Za postavljanje početnih podešavanja dodirnite "Default".

#### Promene kategorija tačaka interesa (Prikaz ikona tačaka interesa)

Birajte između 6 ikona prikazanih na "Display POI icons" (prikaz ikona tačaka interesa) gornjem delu ekrana, tako da lako možete podesiti ikone koje će biti prikazane na ekranu sa kartom.

- 1. Pritisnite "MENU" dugme.
- 2. Dodirnite "Setup" na "Menu" ekranu.

Zatim dodirnite **V** za prikazivanje druge strane "Setup" ekrana.

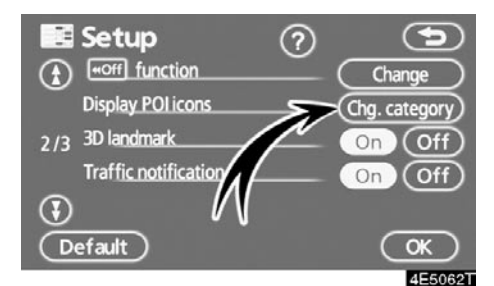

 Dodirnite "Chg. category" (promena kategorije) na "Display POI icons" meniju.

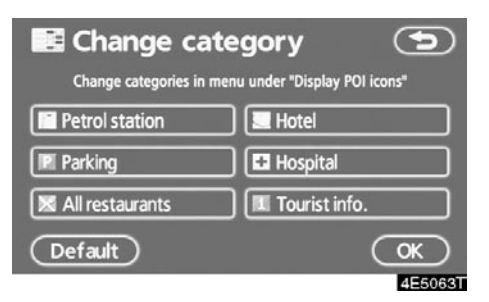

4. Dodirnite dugme kategorije koju želite da promenite.

| Petrol station      | egory 🕤     |
|---------------------|-------------|
| 🔀 Restaurant        | Eeisure     |
| Hotel               | Tourism     |
| 🖪 Car               | Community   |
| Travel              | Town centre |
| List all categories | )           |
|                     | 455064T     |

- Dodirnite dugme kategorije za koju želite da bude prikazana na "Display POI icons" gornjem delu ekrana.
- 6. Dodirnite "OK".

#### • Trodimenzionalni prikaz

Kada je "3D landmark" (trodimenzionalni prikaz) opcija uključena, sistem će prikazati trodimenzionalni prikaz na karti.

Za uključivanje trodimenzionalnog prikaza:

- 1. Pritisnite "MENU" dugme.
- 2. Dodirnite "Setup" na "Menu" ekranu.

Zatim dodirnite **V** za prikazivanje druge strane "Setup" ekrana.

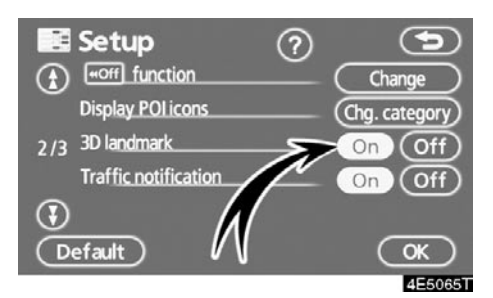

3. Dodirnite "On" na "3D landmark" meniju.

Odabrano dugme je osvetljeno.

4. Dodirnite "OK".

#### • Obaveštenje o saobraćaju

Kada je "Traffic notification" (obaveštenje o saobraćaju) opcija uključena, sistem Vas obaveštava o ograničenjima u saobraćaju ili sezonskim ograničenjima.

Za uključivanje obaveštenja o saobraćaju:

- 1. Pritisnite "MENU" dugme.
- 2. Dodirnite "Setup" na "Menu" ekranu.

Zatim dodirnite **V** za prikazivanje druge strane "Setup" ekrana.

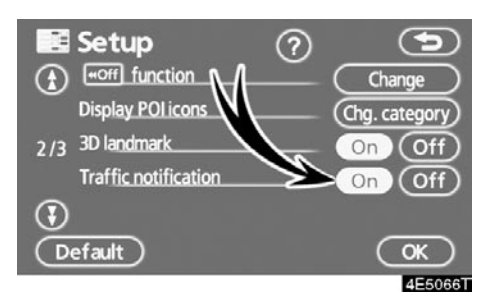

 Dodirnite "On" na "Traffic notification" meniju.

Odabrano dugme je osvetljeno.

#### Odgovor na prepoznavanje glasa

Kada je "Voice recognition talkback" (odgovor na prepoznavanje glasa)

opcija uključena, odgovor na prepoznavanje glasa će se automatski čuti.

Kada je "Voice recognition talkback" opcija isključena, glasovno navođenje se ne može čuti kada koristite sistem prepoznavanja glasa.

Za uključivanje odgovora na prepoznavanje glasa:

1. Pritisnite "MENU" dugme.

#### 2. Dodirnite "Setup" na "Menu" ekranu.

Zatim dodirnite 😯 dva puta za prikazivanje treće strane "Setup" ekrana.

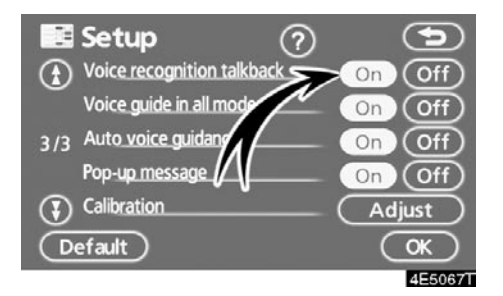

3. Dodirnite "On" na "Voice recognition talkback" meniju.

Odabrano dugme je osvetljeno.

4. Dodirnite "OK".

 Glasovno navođenje u svim načinima rada

Kada je "Voice guide in all modes" (glasovno navođenje u svim načinima rada) opcija uključena, možete čuti glasovno navođenje u svim načinima rada.

Kada je "Voice guide in all modes" opcija isključena, glasovno navođenje se ne može čuti kada koristite audio sistem.

Za uključivanje glasovnog navođenja u svim načinima rada:

1. Pritisnite "MENU" dugme.

#### 2. Dodirnite "Setup" na "Menu" ekranu.

Zatim dodirnite 😯 dva puta za prikazivanje treće strane "Setup" ekrana.

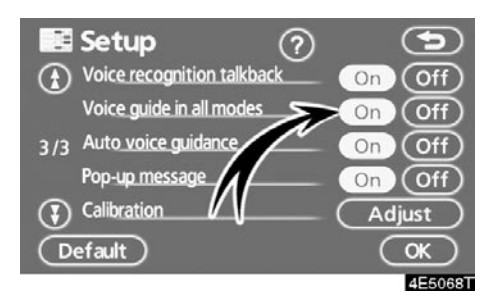

3. Dodirnite "On" na "Voice guide in all modes" meniju.

Odabrano dugme je osvetljeno.

#### • Automatsko glasovno navođenje

Kada je "Automatic voice guidance" (automatsko glasovno navođenje) opcija uključena, glasovno navođenje možete automatski čuti.

Kada je "Automatic voice guidance" opcija isključena, glasovno navođenje se može čuti samo ako se pritisne **"MAP/VOICE"** dugme.

Za uključivanje automatskog glasovnog navođenja:

1. Pritisnite "MENU" dugme.

#### 2. Dodirnite "Setup" na "Menu" ekranu.

Zatim dodirnite **O** dva puta za prikazivanje treće strane "Setup" ekrana.

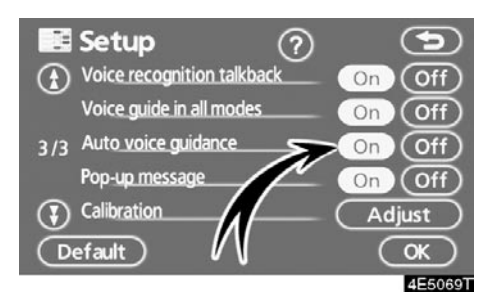

3. Dodirnite "On" na "Automatic voice guidance" meniju.

Odabrano dugme je osvetljeno.

4. Dodirnite "OK".

#### Iskačuće poruke

Kada su iskačuće poruke uključene, biće prikazane.

Za uključivanje iskačućih poruka:

- 1. Pritisnite "MENU" dugme.
- 2. Dodirnite "Setup" na "Menu" ekranu.

Zatim dodirnite 😯 dva puta za prikazivanje treće strane "Setup" ekrana.

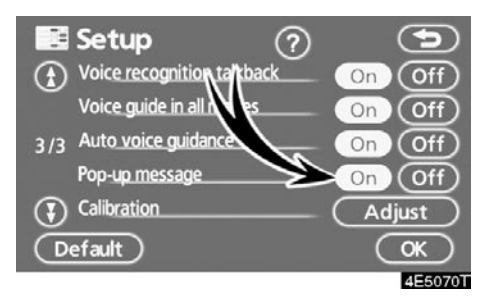

 Dodirnite "On" na "Pop-up message" (iskačuće poruke) meniju.

Odabrano dugme je osvetljeno.

Kada su iskačuće poruke isključene, sledeće poruke neće biti prikazane.

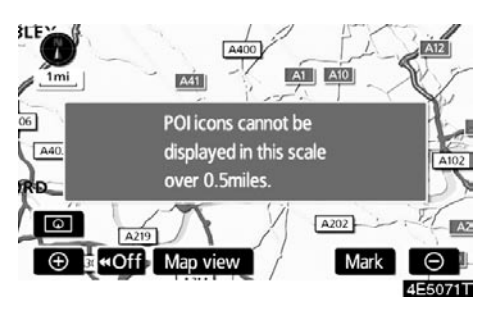

Ova poruka se pojavljuje kada je sistem u POI (tačke interesa) načinu rada, a razmer karte je veći od 1 km.

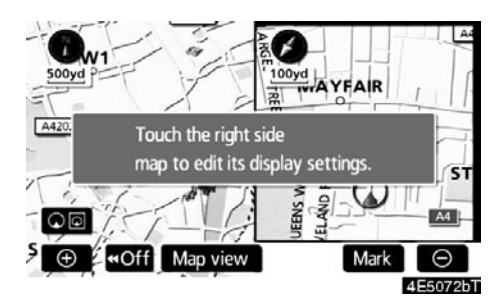

Ova poruka se pojavljuje kada je karta prebačena na prikaz ekrana sa dve karte.  Kalibracija trenutnog položaja/kalibracija nakon zamene gume

Oznaka trenutnog položaja vozila može se ručno podesiti. Pogrešan proračun udaljenosti zbog promene gume takođe se može podesiti.

- 1. Pritisnite "MENU" dugme.
- 2. Dodirnite "Setup" na "Menu" ekranu.

Zatim dodirnite 😯 dva puta za prikazivanje treće strane "Setup" ekrana.

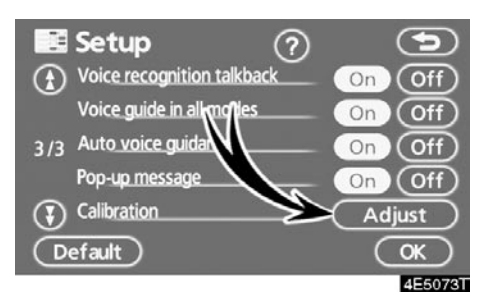

3. Dodirnite "Adjust" (podešavanje) na "Calibration" (kalibracija) ekranu.

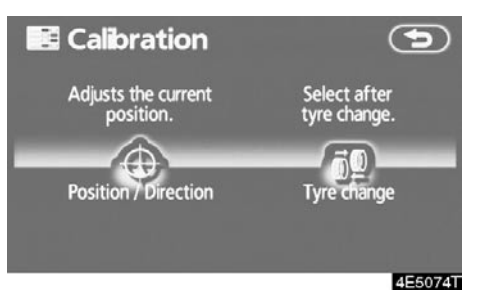

4. Dodirnite željeno dugme.

#### INFORMACIJA

Za dodatne informacije o tačnosti trenutnog položaja vozila pogledajte "Ograničenja navigacionog sistema" na strani 290.
# KALIBRACIJA POLOŽAJA/SMERA

Tokom vožnje, oznaka trenutnog položaja vozila se automatski podešava primanjem GPS signala. Ako je prijem GPS signala slab zbog lokacije vozila, možete ručno podesiti oznaku trenutnog položaja vozila.

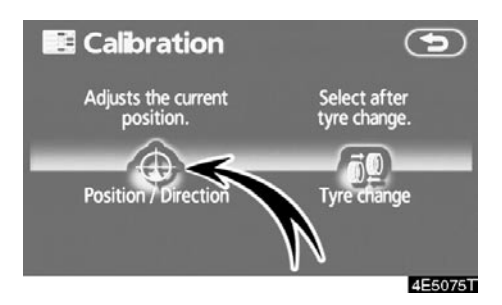

1. Dodirnite "Position/Direction" (položaj/smer).

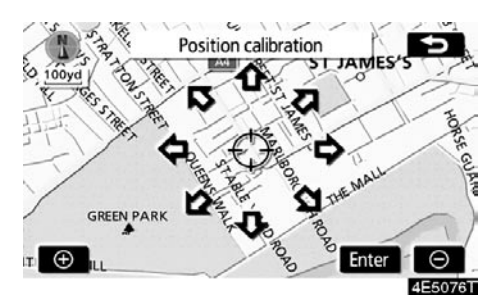

- 3. Dodirnite "Enter".

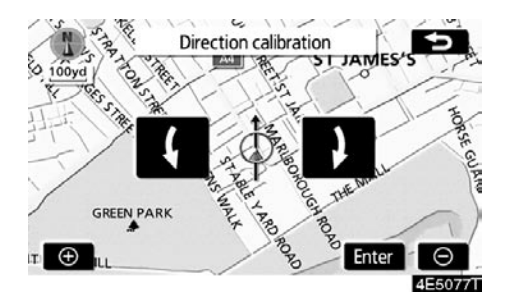

- 4. Dodirnite **(** ili **)** da podesite smer oznake trenutnog položaja vozila.
- 5. Dodirnite "Enter".

Prikazaće se ekran sa kartom.

#### KALIBRACIJA NAKON ZAMENE GUME

Ova kalibracija se koristi posle zamene guma. Ova funkcija će ispraviti grešku u proračunu, uzrokovanu razlikom u veličini između novih i starih guma. Ako se ovaj postupak ne sprovede posle zamene guma, oznaka trenutnog položaja vozila biće pogrešno prikazana.

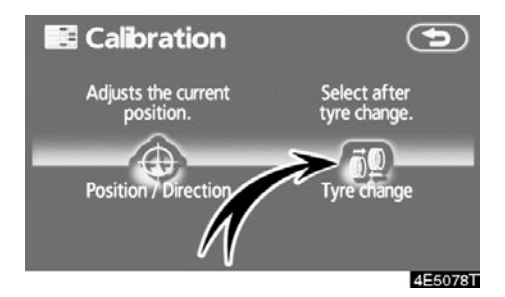

#### Kako biste obavili postupak kalibracije udaljenosti dodirnite "Tyre change" (zamena gume) na "Calibration" ekranu.

Pojaviće se poruka i automatski će se pokrenuti brza kalibracija udaljenosti. Posle nekoliko sekundi pojaviće se ekran sa kartom.

# RDS-TMC (Radio Data System Traffic Message Channel)

Pomoću ovog sistema možete primiti informacije od RDS-TMC stanice koja radi na principu višestrukog FM emitovanja. To pomaže vozaču da izbegne područja sa zagušenjem u saobraćaju. Takođe pomaže u poboljšanju protoka saobraćaja i sigurnosti na putu.

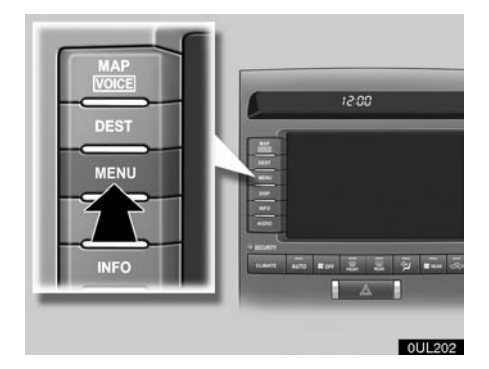

1. Pritisnite "Menu" (Meni) dugme.

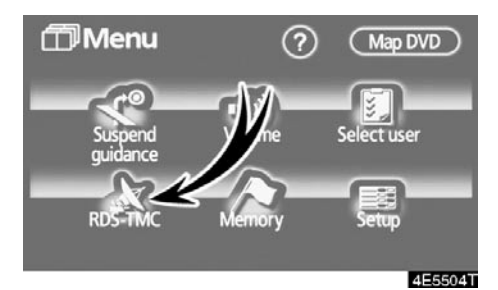

2. Dodirnite "RDS-TMC".

# (a) Prikaz RDS-TMC informacija

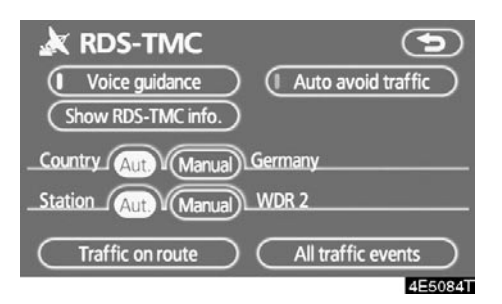

1. Dodirnite "Show RDS-TMC info. " (prikaži RDS-TMC informacije).

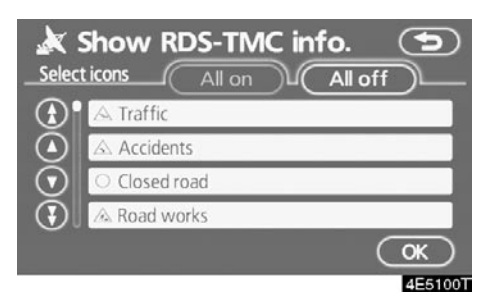

 Dodirnite "All on" (sve uključeno) ili "All off" (sve isključeno) i zatim "OK".

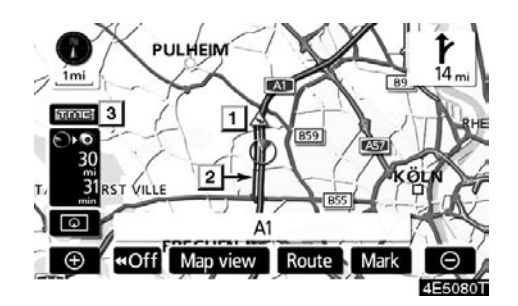

Na ekranu sa kartom.

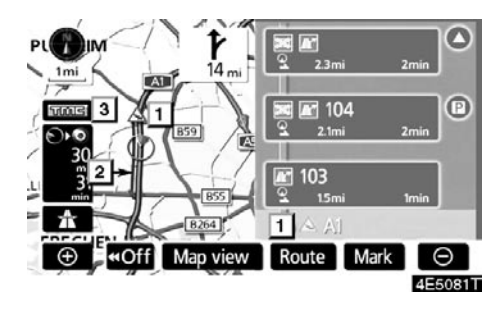

► Na prikazu autoputa ("Motor way mode").

#### 1 RDS-TMC ikona

lkone su prikazane na karti. Za prikaz informacija pritisnite odgovarajuću ikonu na ekranu.

#### 2 RDS-TMC informaciona strelica

Koristeći TMC informacije, sistem prikazuje strelice uz rutu. Boja strelice označava određene informacije o uslovima na putu.

"Crvena" označava normalan tok saobraćaja.

"Narandžasta" označava saobraćajni zastoj.

"Plava" označava zatvoren put, nesreću i slično.

#### 3 RDS-TMC pokazivač

Pokazivač se pojavljuje kada su primljene TMC informacije.

#### (b) Automatsko izbegavanje saobraćaja

Koristeći RDS-TMC informacije, sistem automatski izračunava novu rutu.

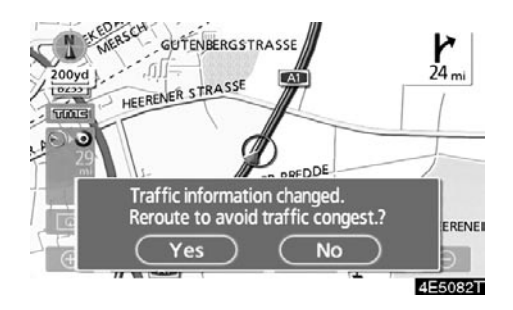

Kada sistem proračuna novu rutu, na ekranu se pojavi pitanje za prihvatanje nove rute.

Ako dodirnete **"Yes"**, sistem promeni rutu navođenja na novu rutu. Dodirnite **"No"** za zadržavanje prethodnog ekrana.

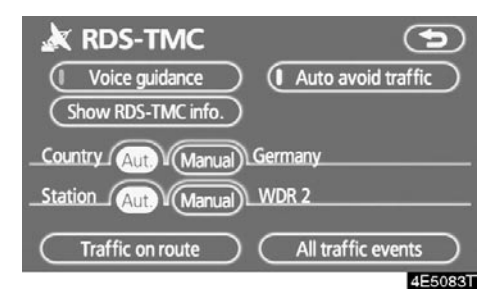

Dodirnite "Auto avoid traffic" (automatsko izbegavanje saobraćaja).

### (c) RDS-TMC glasovno navođenje

Sistem poseduje TMC glasovno navođenje. Kada postoje događaji vezani za saobraćaj na ruti za navođenje, sistem će Vas navoditi glasom.

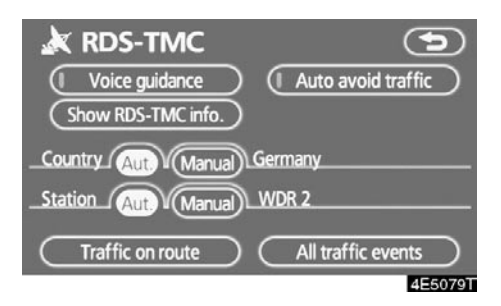

# Dodirnite "Voice guidance" (glasovno navođenje).

### (d) Promena područja

Sistem automatski menja područja prema trenutnom položaju vozila. Takođe je moguće ručno odabrati državu kao područje traženja.

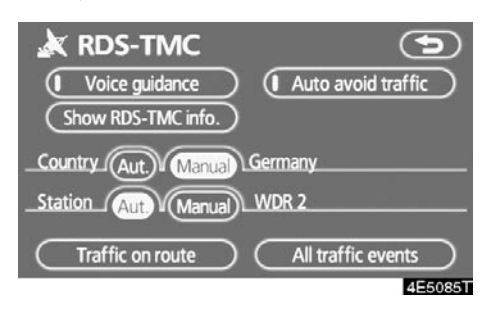

Dodirnite "Manual" da biste prikazali kartu Evrope podeljenu na specifična područja.

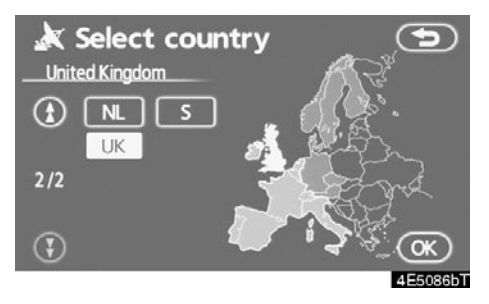

Za odabir područja traženja, dodirnite dugme određene države, pa **"OK"**. Ekran će se vratiti na prethodni i prikazati odabranu državu.

### e) Odabir RDS-TMC stanice

Sistem automatski bira stanicu koja emituje RDS-TMC informacije prema snazi emitovanog signala. Takođe je moguće ručno odabrati RDS-TMC stanicu.

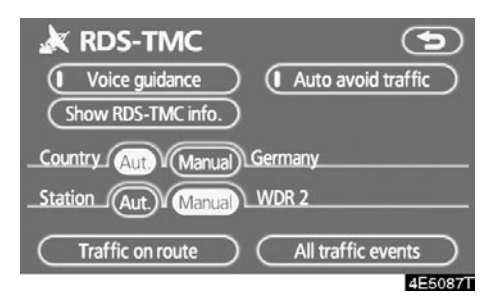

Dodirnite "Manual" da biste prikazali RDS-TMC "Radio station" (radio stanica) ekran.

| <u>×</u> 1     | Radio station | 9       |
|----------------|---------------|---------|
| ٠              | WDR 2         |         |
|                | WDR 4         |         |
|                | WDR 5         |         |
| $\odot$        |               |         |
| $(\mathbf{F})$ |               |         |
| _              |               | 4E5088T |

Za odabir stanice dodirnite odgovarajuće dugme osetljivo na dodir. Ekran će se vratiti na prethodni i prikazati odabranu stanicu.

### (f) RDS-TMC tekstualne informacije

Kada dodirnete RDS-TMC ikonu na karti, pojaviće se "RDS-TMC info." traka na vrhu ekrana.

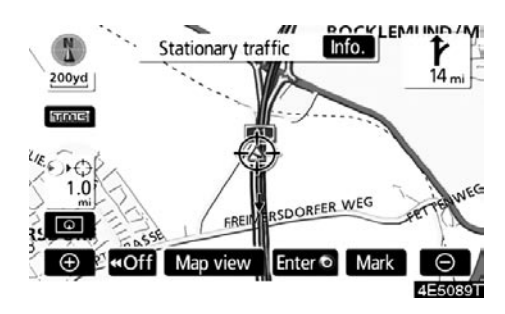

1. Dodirnite "Info." na traci da biste prikazali "Traffic information" (informacije o saobraćaju) ekran.

| ×      | Traf   | fic informati     | on                   |         |
|--------|--------|-------------------|----------------------|---------|
|        | A1     |                   |                      |         |
| 1      | Statio | nary traffic      | (                    | Detail  |
| /<br>1 | From   | : Köln-Bocklemünd |                      |         |
|        | То     | : Köln-Lövenich   |                      |         |
|        |        |                   | <b>∢</b> <u>∎</u> ⊧: | 1.0mi.  |
|        |        |                   |                      | 4E5090T |

2. Dodirnite "Detail" (detalji) za prikaz detaljnih saobraćajnih informacija.

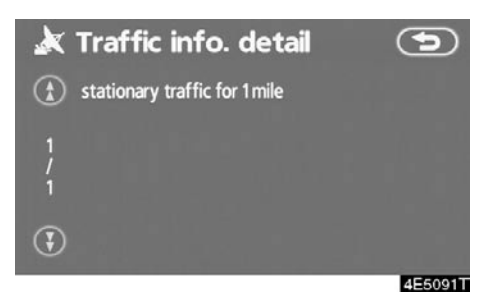

3. Dodirnite "Map" za prikaz karte oko saobraćajnog događaja.

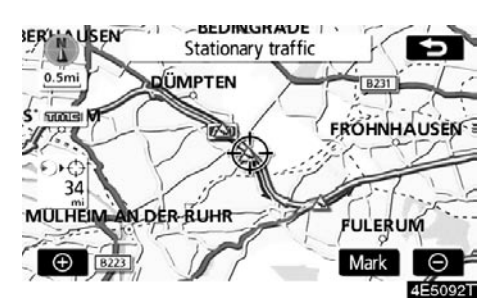

Vrsta saobraćajnog događaja prikazana je na vrhu ekrana.

# (g) Saobraćaj na ruti

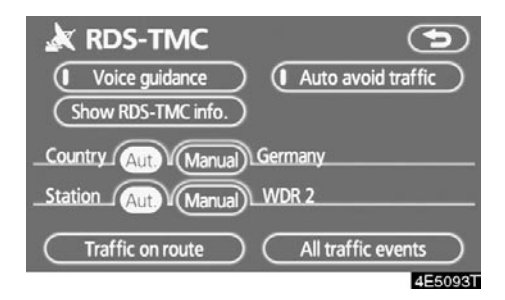

Dodirnite "Traffic on route" (saobraćaj na ruti) da biste prikazali "Traffic on route" ekran.

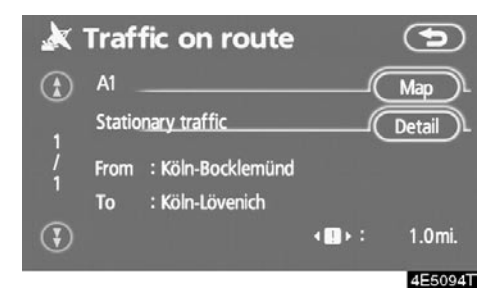

Na ekranu će se prikazati saobraćajne informacije o ruti za navođenje.

Dodirnite **"Map"** ili **"Detail"** (Pogledajte "(f) RDS-TMC tekstualne informacije" na strani 114.).

# (h) Svi saobraćajni događaji

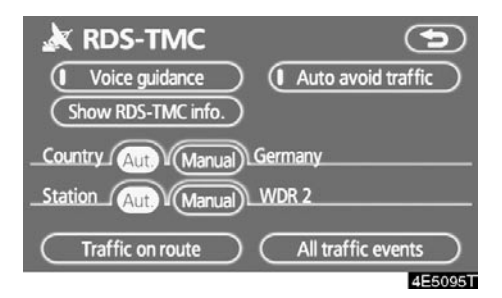

1. Dodirnite "All traffic events" (svi saobraćajni događaji) da biste prikazali "All traffic events" ekran.

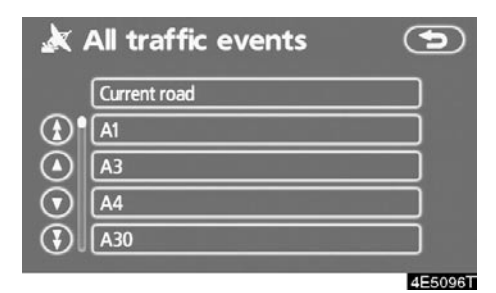

2. Dodirnite željeno ime puta sa popisa.

 Kada sistem primi RDS-TMC informacije iz dve ili više država, pojaviće se donji ekran.

| ×       | All traffic events | <b>(</b> |
|---------|--------------------|----------|
|         | Netherlands        |          |
|         | Germany            |          |
|         |                    |          |
| $\odot$ |                    |          |
| (J)     |                    |          |
|         |                    | 4E5097T  |

Dodirnite ime države s popisa.

 Kada sistem primi RDS-TMC informacije iz Ujedinjenog kraljevstva, pojaviće se donji ekran.

| × | All traffic events | 9       |
|---|--------------------|---------|
|   | Current road       |         |
|   | Motorway           |         |
|   | A1A49              |         |
|   | A50A99             |         |
|   | Other roads        |         |
|   |                    | 4E5098T |

Za odabir vrste puta dodirnite odgovarajuće dugme osetljivo na dodir.

 Prikazane su sve saobraćajne informacije koje sistem može da primi od RDS-TMC stanica, nezavisno od navođenja rute.

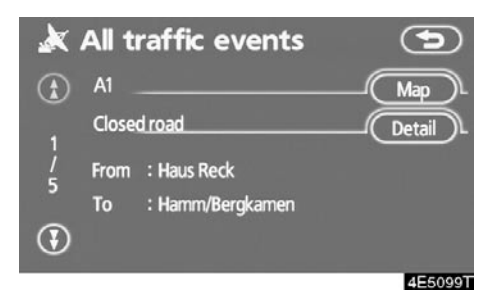

4. Dodirnite "Map" ili "Detail" (Pogledajte "(f) RDS-TMC tekstualne informacije" na strani 114.).

# poglavlje 5

# **OSTALE FUNKCIJE**

| Informacije o održavanju                            | 120 |
|-----------------------------------------------------|-----|
| Podešavanje informacija o održavanju                | 120 |
| Podešavanje zastupnika                              | 122 |
| Kalendar sa podsetnikom                             | 124 |
| Dodavanje podsetnika                                | 126 |
| Uređivanje podsetnika                               | 127 |
| Lista podsetnika                                    | 127 |
| • Hands-free sistem (za mobilni telefon)            | 129 |
| Prijavljivanje Bluetooth® telefona                  | 132 |
| Pozivanje na Bluetooth® telefonu                    | 136 |
| Primanje poziva na Bluetooth® telefonu              | 142 |
| Razgovor preko Bluetooth® telefona                  | 143 |
| Promena podešavanja Bluetooth <sup>®</sup> telefona | 145 |
| Postavljanje Bluetooth® telefona                    | 169 |
| Sistem glasovnih komandi                            | 177 |
| • Ekran za pomoć                                    | 179 |
| Podešavanje sata                                    |     |
| Prilagođavanje ekrana                               |     |
| Podešavanje ekrana                                  |     |
| <ul> <li>Podešavanje zvučnog signala</li> </ul>     |     |
| Odabir jezika                                       |     |

# Informacije o održavanju – – Podešavanje informacija o održavanju

Kada je navigacioni sistem uključen, informacioni ekran pokazuje kada je vreme za zamenu delova ili određenih komponenti (Pogledajte stranu 21.).

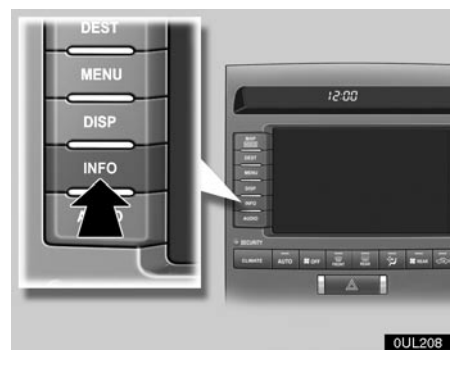

1. Pritisnite "INFO" dugme.

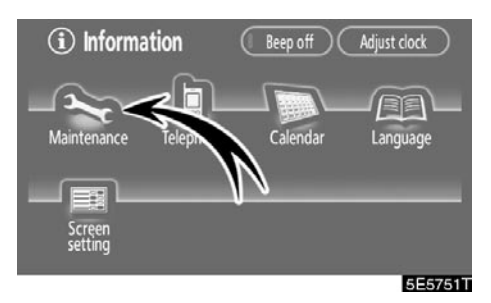

2. Dodirnite "Maintenance" (održavanje).

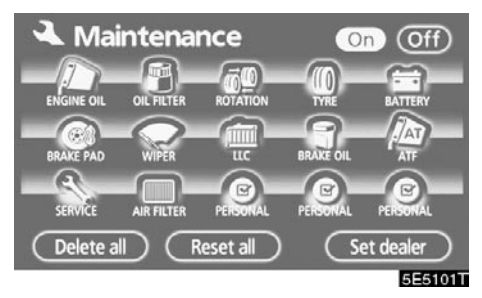

3. Dodirnite željeno dugme.

Za detalje o svakom dugmetu osetljivom na dodir pogledajte "INFORMACIONE OPCIJE" na strani 121.

"Delete all": Za brisanje svih unetih uslova.

"Reset all": Za poništavanje opcije koja je zadovoljila uslov.

"Set dealer": Za registrovanje ili uređivanje informacija o zastupniku (Pogledajte "Podešavanje zastupnika" na strani 122.).

Ako je odabrano **"On"**, sistem daje informacije o održavanju na informacionom ekranu i oglašava se glas kada je sistem uključen (Pogledajte stranu 21.).

Ako je odabrano **"Off"**, informacioni ekran je isključen.

Kada je vozilu potreban servis, boja dugmeta osetljivog na dodir menja se u narandžasto.

# INFORMACIONE OPCIJE

"ENGINE OIL": Zamenite motorno ulje.

"OIL FILTER": Zamenite filter za ulje.

"ROTATION": Rotirajte gume.

"TYRE": Zamenite gume.

"BATTERY": Zamenite akumulator.

"BRAKE PAD": Zamenite kočione obloge.

"WIPER": Zamenite metlice brisača.

"LLC": Zamenite tečnosti za hlađenje motora.

"BRAKE OIL": Zamenite tečnost za kočnice.

**"ATF":** Zamenite tečnost za automatski menjač.

"SERVICE": Redovno održavanje.

"AIR FILTER": Zamenite filter za vazduh.

"PERSONAL": Možete kreirati nove opcije, nezavisno od ponuđenih.

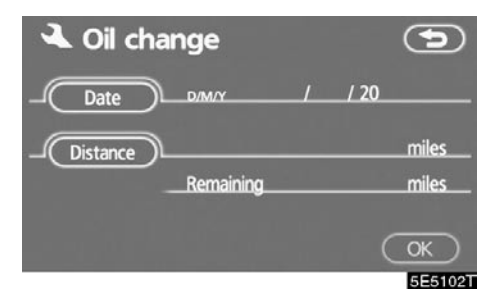

# 4. Unesite uslove.

Upozorenje prema datumu ("Date"): Možete uneti datum sledećeg održavanja.

**Upozorenje prema udaljenosti ("Distance"):** Možete uneti udaljenost koju treba preći do sledećeg pregleda.

"Delete": Za brisanje uslova datuma i udaljenosti.

"Reset": Za poništenje uslova datuma i udaljenosti.

### 5. Dodirnite "OK".

Ekran se zatim vraća na "Maintenance" ekran.

# INFORMACIJA

- Za informacije o rasporedu održavanja pogledajte "Toyotinu servisnu knjižicu" ili "Toyotinu garantnu knjižicu".
- Zavisno od uslova vožnje i puteva, stvaran datum i udaljenost mogu se razlikovati od datuma i udaljenosti pohranjenog u sistemu.

# - Podešavanje zastupnika

Sistem omogućava registrovanje zastupnika. Ako registrujete zastupnika, moguće je navođenje do njega.

- 1. Pritisnite "INFO" dugme.
- 2. Dodirnite "Maintenance" (održavanje).
- 3. Dodirnite "Set dealer" (postavljanje zastupnika) na "Maintenance" ekranu.

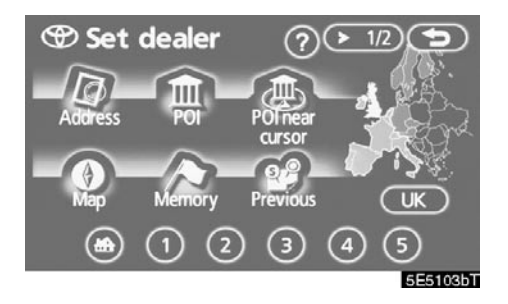

 Ako zastupnik nije registrovan, unesite lokaciju zastupnika na isti način kao što tražite odredište (Pogledajte "Traženje odredišta" na strani 37.).

Kada je registracija zastupnika završena, prikazaće se ekran za uređivanje zastupnika.

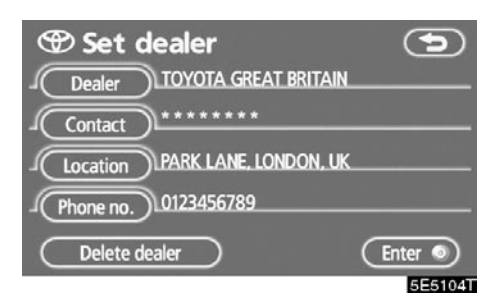

5. Dodirnite dugme koje želite da uredite.

**"Dealer":** Za unošenje imena zastupnika (Pogledajte stranu 123.).

"Contact": Za unošenje imena osoblja zastupnika (Pogledajte stranu 123.).

"Location": Za postavljanje lokacije (Pogledajte stranu 123.).

"Phone no. ": Za postavljanje telefonskog broja (Pogledajte stranu 124.).

"Delete dealer": Za brisanje informacije o zastupniku koja je prikazana na ekranu.

**"Enter O":** Za postavljanje prikazanog zastupnika kao odredišta (Pogledajte "Pokretanje navođenja rute" na strani 56.).

- Za uređivanje zastupnika ili kontakta.
- 1. Dodirnite "Dealer" (zastupnik) ili "Contact" (kontakt) na "Set dealer" ekranu.

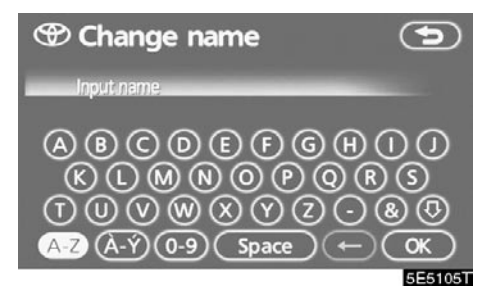

2. Unesite ime pomoću alfanumeričke tastature.

Možete uneti do 24 znaka.

3. Dodirnite "OK".

Prikazaće se prethodni ekran.

- Za uređivanje položaja
- 1. Dodirnite "Location" (položaj) na "Set dealer" ekranu.

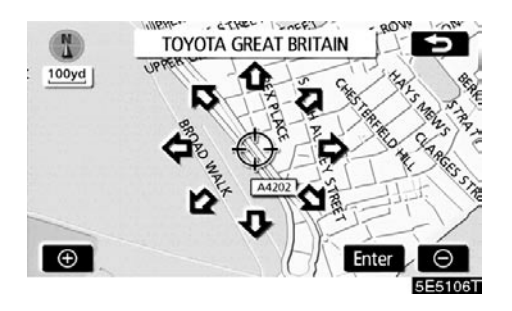

- 3. Dodirnite "Enter".

Prikazaće se prethodni ekran.

- Za uređivanje telefonskog broja
- 1. Dodirnite "Phone no." (telefonski broj) na "Set dealer" ekranu.

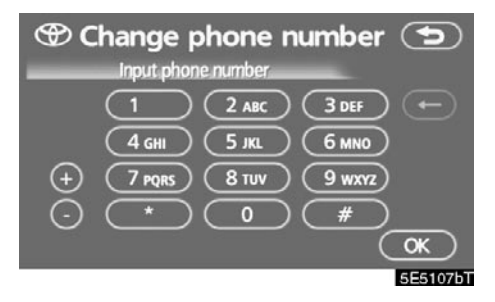

- Unesite broj pomoću numeričkih tastera.
- 3. Dodirnite "OK".

Prikazaće se prethodni ekran.

# Kalendar s podsetnikom -

Moguće je uneti podsetnike za pojedine datume u kalendaru. Kada je sistem uključen, informiše Vas o podsetniku (Pogledajte stranu 22.).

Podsetnici se mogu koristiti i za navođenje, ako je podsetnik registrovan sa informacijom o položaju.

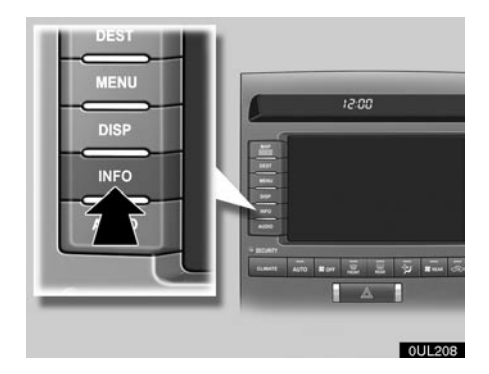

1. Pritisnite "INFO" dugme.

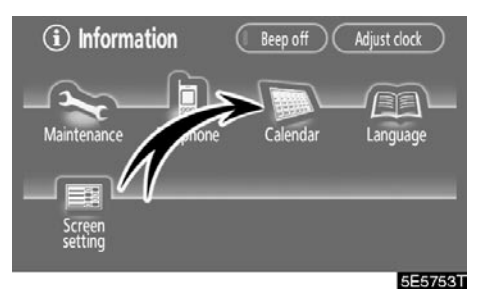

2. Dodirnite "Calendar".

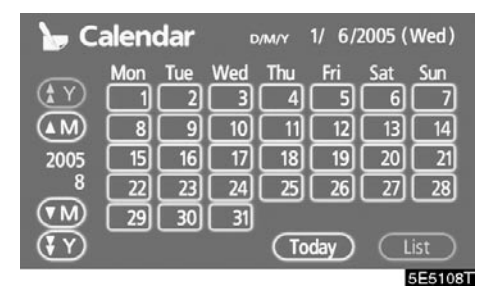

Na ovom ekranu, trenutni datum je osvetljen žuto.

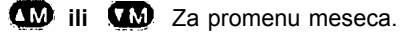

(Y) ili (Y) Za promenu godine.

**"Today":** Za prikaz kalendara trenutnog meseca (ako je prikazan drugi mesec).

"List": Za prikaz liste registrovanih podsetnika (Pogledajte "Lista podsetnika" na strani 127.).

"Memo" (podsetnik) ekran se prikazuje dodirom na dugme datuma na "Calendar" ekranu.

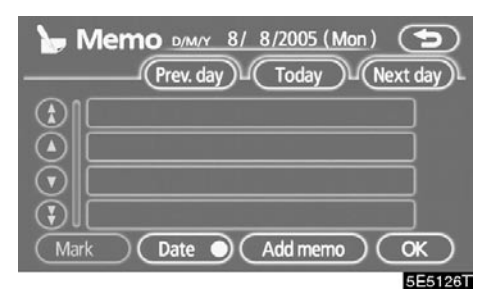

Podsetnici se mogu uređivati dodirom na dugme liste (Pogledajte "Uređivanje podsetnika" na strani 127.).

"Add memo": Za dodavanje podsetnika (Pogledajte "Dodavanje podsetnika" na strani 126.).

"Mark O": Za promenu boje znaka koji je prikazan pored datuma. Za vraćanje na početnu boju dodirnite "Delete" na "Mark colour" ekranu.

**"Date** O": Za promenu boje datuma. Za vraćanje na početnu boju dodirnite **"Delete"** na "Date colour" ekranu.

"Prev. Day": Za prebacivanje na "Memo" ekran prethodnog dana.

**"Today":** Za prebacivanje na "Memo" ekran trenutnog dana.

"Next day": Za prebacivanje na "Memo" ekran sledećeg dana.

# - Dodavanje podsetnika

Ako dodate podsetnik, sistem Vas obaveštava o podsetniku kada je uključen na datum podsetnika (Pogledajte stranu 22.).

- 1. Pritisnite "INFO" dugme.
- 2. Dodirnite "Calendar" .
- 3. Na "Calendar" ekranu dodirnite datum za koji želite da dodate podsetnik.

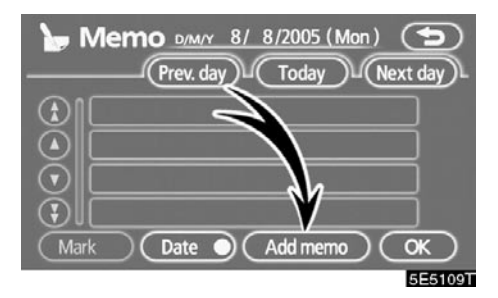

4. Dodirnite "Add memo" (dodaj podsetnik).

Možete uneti do 100 podsetnika.

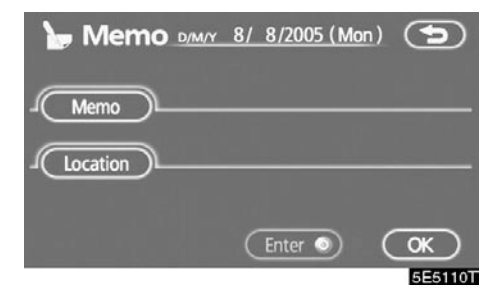

5. Dodirnite "Memo".

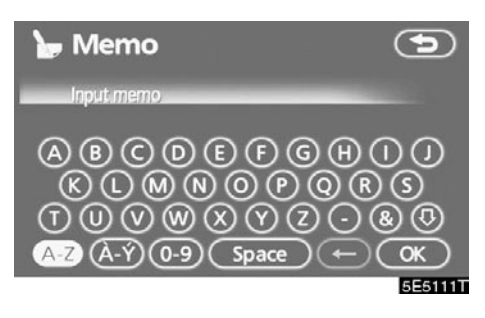

6. Unesite tekst pomoću tastature.

Možete uneti do 24 znaka.

Posle unošenja teksta dodirnite **"OK"** na desnom donjem uglu ekrana.

| 🍗 Mem    | <b>O</b> <u>D/M/Y 8/</u> | 8/2005 (Mor |         |
|----------|--------------------------|-------------|---------|
| J Memo   | MY WIFE'S F              | BIRTHDAY    |         |
| Location | ۱                        |             |         |
| Delete   | (                        | Enter )     | (OK)    |
|          |                          |             | 5E5112T |

7. Kada registrujete informacije o podsetniku dodirnite "Location" (položaj).

Pojavljuje se ekran sličan onom za traženje odredišta. Tražite na isti način kao što tražite odredište (Pogledajte "Traženje odredišta" na strani 37.).

# – Uređivanje podsetnika

Registrovani podsetnici se mogu uređivati.

- 1. Pritisnite "INFO" dugme.
- 2. Dodirnite "Calendar"
- 3. Na "Calendar" ekranu dodirnite datum na kom želite da uredite podsetnik.

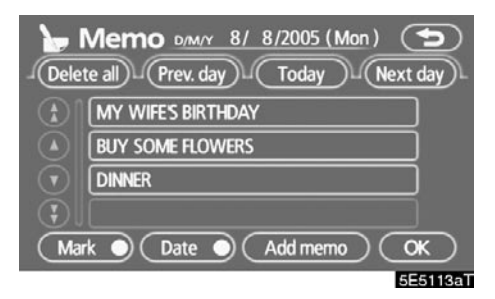

4. Dodirnite podsetnik koji želite da uredite.

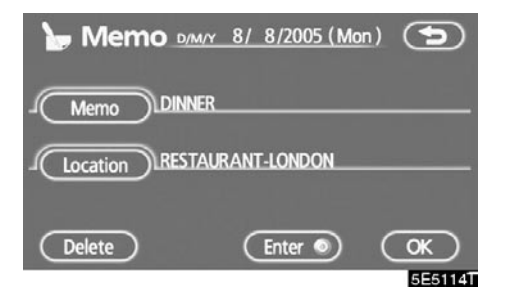

5. Dodirnite stavku koju želite da uredite.

"**Memo":** Za uređivanje podsetnika (Pogledajte "Dodavanje podsetnika" na strani 126.).

"Location": Za promenu registrovanog položaja (Pogledajte "Dodavanje podsetnika" na strani 126.).

"Enter O": Za postavljanje registrovanog položaja kao odredišta (Pogledajte "Pokretanje navođenja rute" na strani 56.).

"Delete": Za brisanje podsetnika.

# – Lista podsetnika

Moguće je prikazati listu podsetnika postavljanjem uslova.

- 1. Pritisnite "INFO" dugme.
- 2. Dodirnite "Calendar"
- 3. Dodirnite "List" na "Calendar" ekranu.

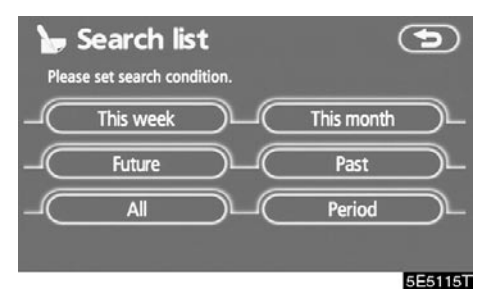

4. Dodirnite željeni uslov traženja da biste izlistali podsetnike.

"This week": Za prikaz liste podsetnika za trenutnu nedelju.

"This month": Za prikaz liste podsetnika za trenutni mesec.

"Future": Za prikaz liste budućih podsetnika.

"Past": Za prikaz liste prethodnih podsetnika.

"All": Za prikaz liste svih podsetnika.

"Period": Za prikaz liste podsetnika za određeni period (Pogledajte stranu 128.).

| J Del                   | Memo list          |     | 9      |
|-------------------------|--------------------|-----|--------|
| $\mathbf{\overline{t}}$ | CINEMA             | 24/ | 7/2005 |
|                         | TENNIS             | 5/  | 8/2005 |
|                         | MY WIFE'S BIRTHDAY | 8/  | 8/2005 |
| $\odot$                 | BUY SOME FLOWERS   | 8/  | 8/2005 |
| ٦                       | DINNER             | 8/  | 8/2005 |
|                         |                    |     | 555116 |

 Za brisanje i/ili uređivanje podsetnika dodirnite dugme željenog podsetnika.

"Del. all": Za brisanje svih prikazanih podsetnika.

Prikazaće se poruka.

6. Za brisanje dodirnite "Yes". Za poništenje brisanja dodirnite "No".

- Za prikaz podsetnika za određeni period vremena
- 1. Dodirnite "Period" na "Search list" (lista pretrage) ekranu.

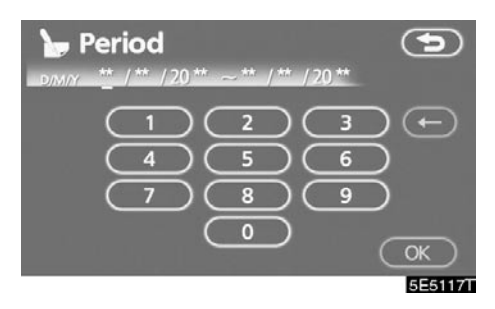

2. Unesite period pomoću numeričkih tastera.

Za traženje možete postaviti period od 1. januara 2005. do 31. decembra 2024. godine.

3. Posle postavljanja perioda dodirnite "OK".

Prikazaće se "Memo list" (lista podsetnika) ekran.

# Hands-free sistem (za mobilni telefon)

Hands-free sistem Vam omogućava pozivanje ili primanje poziva bez skidanja ruku sa upravljača. To je moguće konektovanjem Vašeg mobilnog telefona na hands-free sistem.

Ovaj sistem podržava Bluetooth<sup>®</sup>. Bluetooth<sup>®</sup> je bežični sistem prenosa podataka pomoću koga možete telefonirati bez spajanja Vašeg mobilnog telefona kablom ili stavljanjem u držač.

Ako vaš mobilni telefon ne podržava Bluetooth®, ovaj sistem neće funkcionisati.

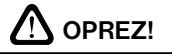

Tokom vožnje ne koristite mobilni telefon i ne konektujte Bluetooth® telefon.

# PAŽNJA

Ne ostavljajte mobilni telefon u automobilu. Unutrašnja temperatura može biti visoka i oštetiti telefon.

### **INFORMACIJA**

IJA

U sledećim uslovima, sistem neće raditi.

- Mobilni telefon je isključen.
- Trenutni položaj je van dometa mobilne mreže.
- Mobilni telefon nije konektovan.
- Baterija mobilnog telefona je prazna.

OPRE

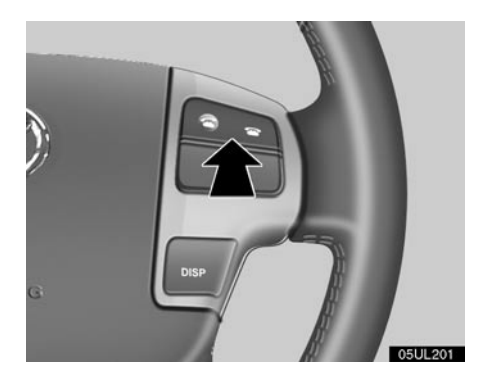

Pritiskanjem prekidača telefona prikazanog iznad, možete primiti poziv ili prekinuti vezu, bez skidanja ruku sa upravljača.

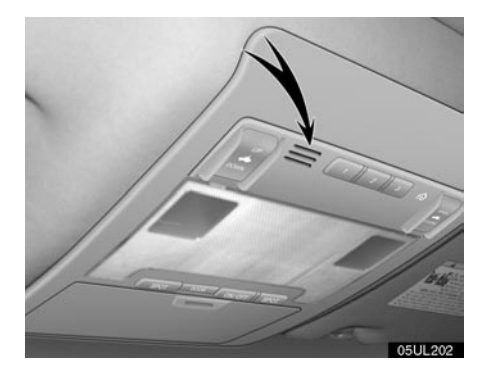

# Kada pričate telefonom možete koristiti mikrofon prikazan iznad.

Glas Vašeg sagovornika se prenosi sa vozačevog zvučnika. Kada se prenose primljeni pozivi, zvuk audio sistema ili glasovno navođenje navigacionog sistema biće utišani.

### INFORMACIJA

- Pričajte naizmenično sa Vašim sagovornikom. Ako pričate u isto vreme, glas možda neće dopreti do sagovornika (Ovo nije kvar).
- Smanjite glasnoću primljenih poziva. U suprotnom, pojavljuje se eho. Kada pričate telefonom, govorite glasno prema mikrofonu.
- U sledećim situacijama Vaš glas možda neće dopreti do sagovornika.
  - Vožnja na neasfaltiranim putevima (Stvara se buka.).
  - Vožnja velikim brzinama.
  - Otvoren je prozor.
  - Otvori klima uređaja su usmereni ka mikrofonu.
  - Zvuk ventilatora klima uređaja je preglasan.

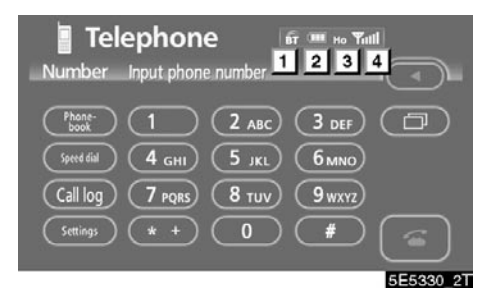

1 Pokazuje status Bluetooth<sup>®</sup> konekcije.

"Blue" (plavo): Pokazuje odličnu Bluetooth<sup>®</sup> konekciju.

**"Yellow" (žuto):** Pokazuje lošu Bluetooth<sup>®</sup> konekciju. Moguć je gubitak kvaliteta glasa.

Mema Bluetooth<sup>®</sup> konekcije.

2 Pokazuje status baterije.

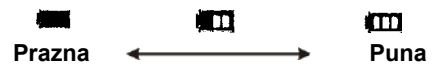

Ova funkcija se ne prikazuje kada se Bluetooth<sup>®</sup> telefon konektuje ili se prenose podaci iz imenika.

Preostala količina baterije ne odgovara uvek onoj na Vašem mobilnom telefonu. Ovaj sistem nema mogućnost punjenja baterije.

### 3 Označava područje prijema.

"Rm" je prikazano kod prijema u romingu.

"Ho" je prikazano kod prijema u matičnoj mreži.

4 Pokazuje nivo prijema.

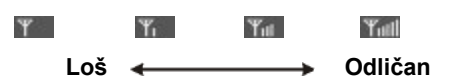

Nivo prijema ne odgovara uvek onome na Vašem mobilnom telefonu.

# INFORMACIJA

Ovaj sistem podržava sledeće servise.

- + HFP (Hands Free Profile) Ver. 1.0
- ♦ OPP (Object Push Profile) Ver. 1.1

Ako Vaš mobilni telefon ne podržava HFP, ne možete pristupiti Bluetooth<sup>®</sup> telefonu i koristiti OPP servis zasebno.

Antena za Bluetooth<sup>®</sup> vezu je ugrađena u ekran. Pokazivač Bluetooth<sup>®</sup> veze može zasvetleti žuto i sistem možda neće raditi kada koristite Bluetooth<sup>®</sup> telefon pod sledećim uslovima i na sledećim mestima.

- Vaš mobilni telefon je iza ekrana (iza sedišta ili u pregradi).
- Vaš mobilni telefon se dodiruje ili je prekriven metalnim predmetima.

Držite Bluetooth<sup>®</sup> telefon na mestima sa dobrim prijemom (označeno plavim pokazivačem na ekranu).

# Bluetooth<sup>®</sup>

Bluetooth je zaštitni znak Bluetooth SIG. Inc. Kada ustupate Vaš automobil:

Kada koristite hands-free sistem, registrovana je velika količina ličnih podataka. Kada ustupate Vaš automobil, obrišite sve Vaše podatke (Pogledajte "(c) Brisanje ličnih podataka" na strani 185.).

Ako obrišete podatke, više ih nije moguće vratiti. Obratite pažnju kada brišete podatke.

Sledeće podatke možete obrisati iz sistema.

- Podatke iz imenika
- Pozvane brojeve i primljene pozive
- Brzo biranje
- Podatke o Bluetooth® telefonu
- Sigurnosnu lozinku

# Prijavljivanje Bluetooth<sup>®</sup> telefona

Da biste koristili hands-free sistem, morate prijaviti Vaš telefon na sistem. Kada ga jednom registrujete, možete telefonirati pomoću hands-free sistema.

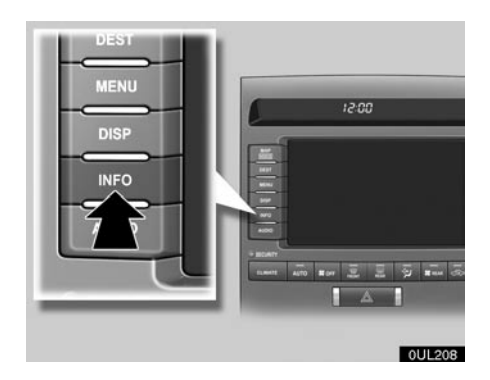

1. Pritisnite "INFO" dugme .

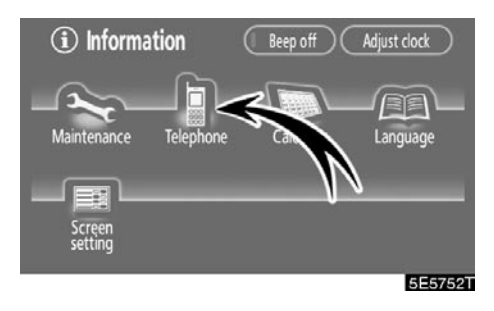

2. Dodirnite "Telephone" (telefon) da biste prikazali "Telephone" ekran.

Takođe možete pritisnuti Ana upravljaču da biste prikazali ekran kada je vozilo zaustavljeno.

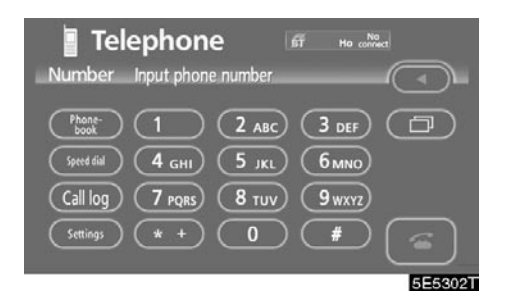

3. Dodirnite "Settings" (podešavanja) da biste prikazali "Settings" ekran.

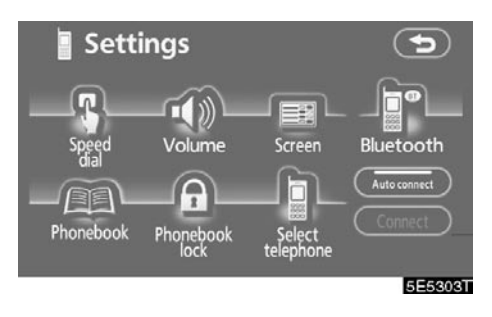

 Dodirnite "Bluetooth" da biste prikazali "Bluetooth\* settings" (Bluetooth\* podešavanja) ekran.

| Bluetooth        | settings   | Defau        |         |
|------------------|------------|--------------|---------|
| Bluetooth te     | lephone (  | Register ) ( | Delete  |
| Device name      | HANDS FREE |              | Change  |
| PASS-KEY         | 1111       |              | Change  |
| Bluetooth device | address    | 000e6d7da    | a1b2    |
|                  |            |              |         |
|                  |            |              | 5E5304T |

- 5. Dodirnite "Register" da biste konektovali Vaš mobilni telefon na sistem.
- \*: Bluetooth je registrovani zaštitni znak Bluetooth SIG. Inc.

| Connect I   | Bluetooth                            | Cancel        |
|-------------|--------------------------------------|---------------|
| Please n    | Connecting<br>nake connection from f | telephone     |
| Device name | : HANDS FREE                         |               |
| PASS-KEY    | : 1111                               |               |
| Inp         | ut PASS-KEY into telep               | hone          |
|             |                                      | E E E O O E T |

 Kada je prikazan ovaj ekran, unesite u Vaš telefon PASS-KEY (lozinka) prikazan na ekranu.

Za korišćenje telefona pogledajte uputstvo za upotrebu koje ste dobili uz Vaš mobilni telefon.

Ako želite da prekinete spajanje, dodirnite "Cancel".

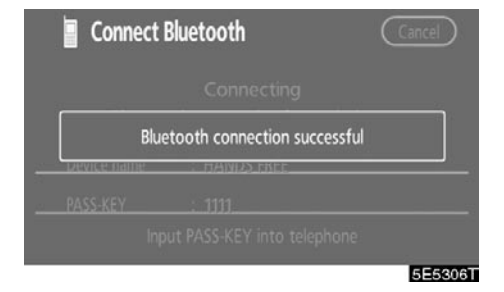

7. Kada je konekcija završena, prikazan je ovaj ekran.

Ako koristite isti telefon, nije potrebno da ga ponovo prijavljujete.

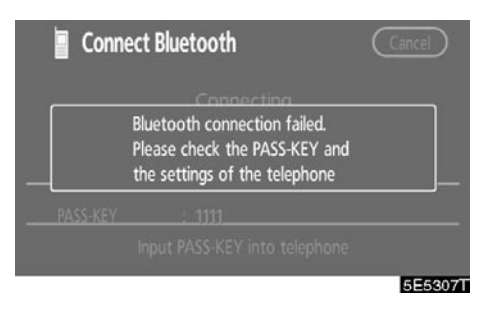

Kada je prikazan ovaj ekran, sledite uputstva na ekranu i pokušajte ponovo.

# • Konektovanje Bluetooth® telefona AUTOMATSKO

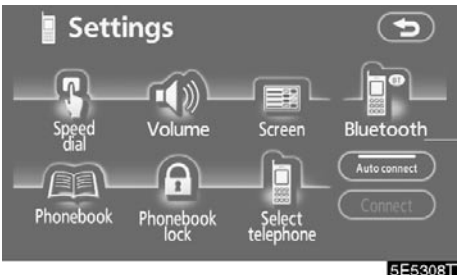

5E5308T

Kada registrujete Vaš telefon, uključiće se automatska konekcija. Uvek podesite na ovaj način rada i držite Bluetooth<sup>®</sup> telefon na mestu gde konekcija može biti uspostavljena.

Svaki put kada dodirnete **"Auto connect"**, automatska konekcija biće uključena ili isključena.

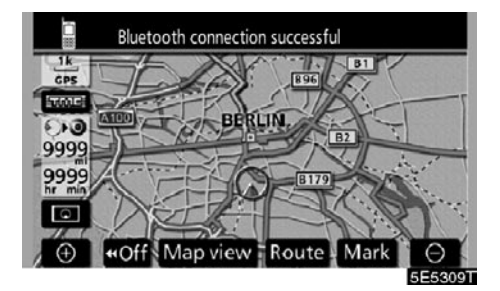

Kada je "ENGINE START STOP" prekidač postavljen na "ACCESSORY" ili "IGNITI-ON ON" način rada, odabrani Bluetooth<sup>®</sup> telefon biće automatski konektovan i prikazaće se rezultat konekcije.

Ovaj ekran se pojavljuje kada se Bluetooth® telefon prvi put konektuje posle postavljanja "ENGINE START STOP" prekidača na "AC-CESSORY" ili "IGNITION ON" način rada.

# RUČNO

Kada automatska konekcija ne uspe ili se isključi, Bluetooth<sup>®</sup> morate konektovati ručno.

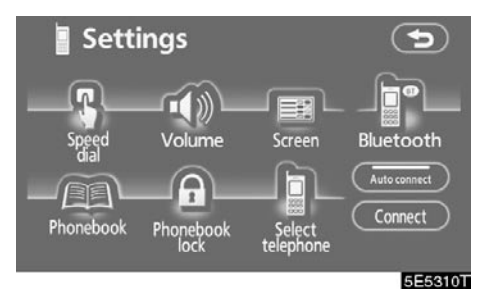

Dodirnite "Connect" (konektovanje) pošto ste omogućili Bluetooth<sup>®</sup> konekciju na telefonu.

| Connect Bluetooth |                       |         |
|-------------------|-----------------------|---------|
|                   | Connecting            |         |
| Blu               | etooth connection suc | cessful |
| Device name       | :                     |         |
|                   |                       |         |
|                   |                       | 5E5311  |

Kada je konekcija završena, prikazaće se ovaj ekran.

Sada možete koristiti Bluetooth® telefon.

 Ponovno konektovanje Bluetooth® telefona

Ako je konekcija Bluetooth<sup>®</sup> telefona prekinuta zbog slabog prijema kada je "ENGINE START STOP" prekidač na "AC-CESSORY" ili "IGNITION ON" načinu rada, sistem automatski ponovo konektuje Bluetooth<sup>®</sup> telefon. U tom slučaju rezultat konekcije se ne prikazuje.

Ako je konekcija Bluetooth<sup>®</sup> telefona prekinuta iz nekog drugog razloga, kao zbog gašenja Vašeg mobilnog telefona, to se ne dešava. Ponovo konektujte Vaš mobilni telefon na sledeći način.

- Ponovo odaberite Bluetooth® telefon.
- Prijavite Bluetooth® telefon.

# – Pozivanje na Bluetooth<sup>®</sup> telefonu

Pošto ste prijavili Bluetooth<sup>®</sup> telefon, možete pozvati broj pomoću hands-free sistema. Broj možete pozvati na 7 različitih načina opisanih ispod.

• Unošenjem broja

Možete pozvati unošenjem telefonskog broja.

Ovo nije moguće tokom vožnje.

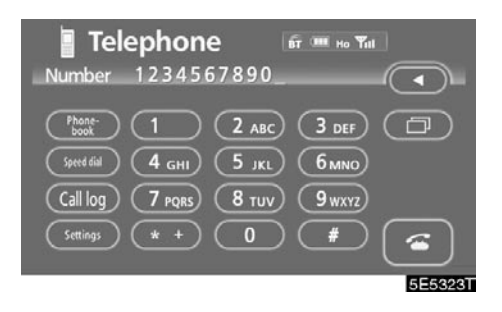

# Dodirnite željeni taster da biste uneli telefonski broj.

Svaki put kada dodirnete ◀, poslednja unešena cifra se briše.

Kada dodirnete 🛄, unosi se poslednji pozvani broj.

Dodirnite 🖾 ili pritisnite 🎯 na upravljaču.

• Iz imenika

Možete pozvati iz imenika, u koji su se podaci preneli iz Vašeg mobilnog telefona.

Sistem ima jedan imenik. Možete registrovati do 1000 brojeva.

Ovo nije moguće tokom vožnje.

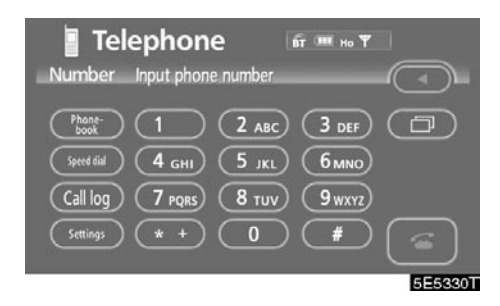

1. Dodirnite "Phonebook" (imenik) da biste prikazali "Phonebook" ekran.

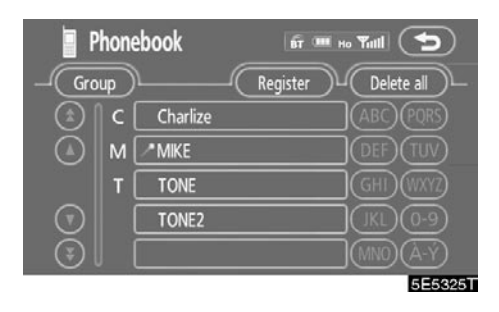

2. Izaberite željeni broj sa popisa.

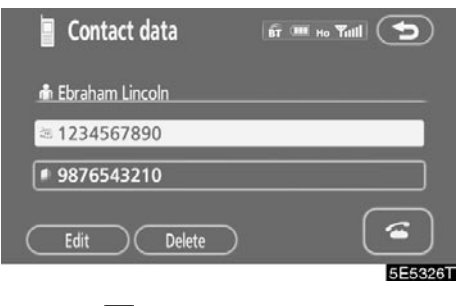

Dodirnite 🖾 ili pritisnite 🕙 na upravljaču.

• Iz pozvanih brojeva

Možete pozvati iz pozvanih brojeva. Sistem pamti do 5 pozvanih brojeva. Ako ih ima više od 5, najstariji broj se briše.

Ovo nije moguće tokom vožnje.

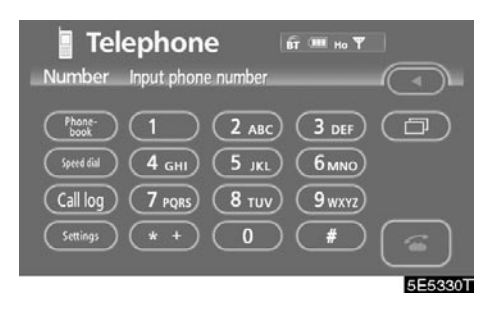

1. Dodirnite "Call log" da biste prikazali "Dialled numbers" (pozvani brojevi) ekran.

| Dialled numbers | fit 💷 Ho Yitli            |
|-----------------|---------------------------|
| Dialled numbers | Received calls Delete all |
| 01 MIKE         | 00 / 00 00:00             |
| 02 TONALITE     | 00 / 00 00:00             |
| 03              |                           |
| 04              |                           |
| 05              |                           |
|                 | 5E5331T                   |

- Kada pozivate iz imenika, prikazuje se ime (ako je registrovano).
- Kada pozivate stalno isti broj, registruje se samo najnoviji poziv.
- 2. Izaberite željeni broj sa popisa.

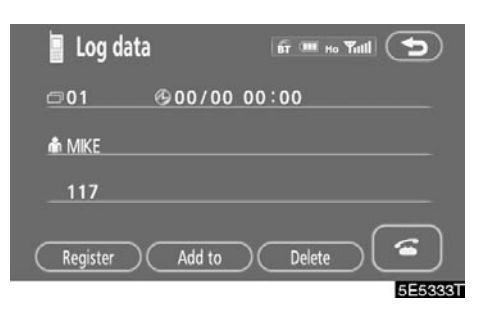

Dodirnite 🖾 ili pritisnite 🙆 na upravljaču.

• Iz liste primljenih poziva

Možete pozvati iz liste primljenih poziva. Kada je poziv primljen, sistem pamti do 5 brojeva. Ako ih ima više od 5, najstariji broj se briše.

Ovo nije moguće tokom vožnje.

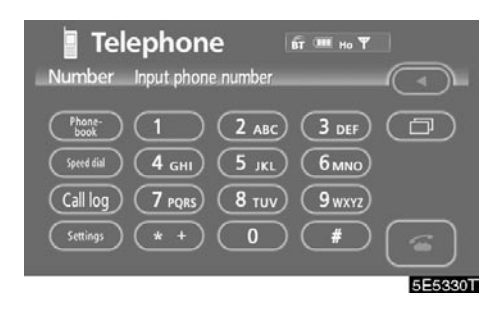

1. Dodirnite "Call log" da biste prikazali "Dialled numbers" ekran.

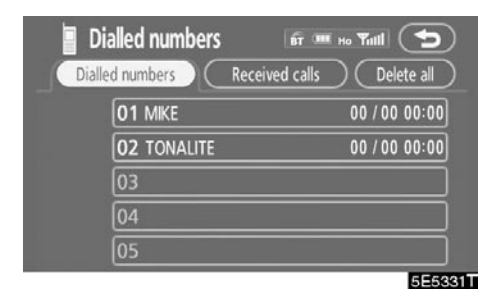

2. Dodirnite "Received calls" (primljeni pozivi) da biste prikazali "Received calls" ekran.

| Received call   | S 🖬 🖷          | но Үнн 🍤      |
|-----------------|----------------|---------------|
| Dialled numbers | Received calls | Delete all    |
| 01 Not s        | upported       | 00 / 00 00:00 |
| 02 🖾 Not s      | upported       | 00 / 00 00:00 |
| 03 £5 Not s     | upported       | 00 / 00 00:00 |
| 04 Not s        | upported       | 00 / 00 00:00 |
| 05 £5 Not s     | upported       | 00 / 00 00:00 |
|                 |                | 5E5332T       |

- Kada je primljen poziv sa broja registrovanog u imeniku, prikazuju se ime i broj.
- Primljeni pozivi na koje se niste javili, takođe se memorišu u sistemu. Na levoj strani broja prikazuje se "Abs.".
- Brojevi bez identifikacije, kao što su brojevi sa javnih telefona, ne memorišu se u sistemu.
- 3. Izaberite željeni broj sa popisa.

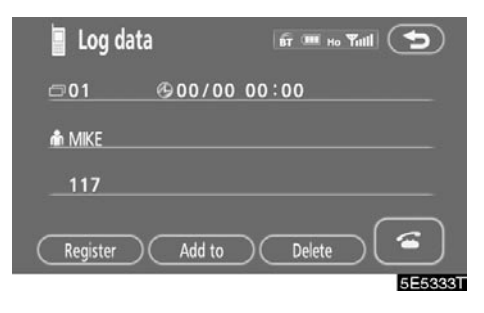

Dodirnite 🖾 ili pritisnite 🏵 na upravljaču.

 Međunarodne pozive možda nije moguće obaviti, zavisno od Vašeg mobilnog telefona. • Pomoću brzog biranja

Možete pozvati iz registrovanih telefonskih brojeva koje ste izabrali iz imenika, pozvanih brojeva ili primljenih poziva (Za registrovanje brzog biranja pogledajte (a) "Registrovanje brzog biranja" na strani 145.).

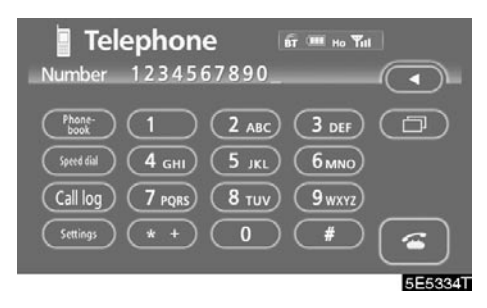

1. Dodirnite "Speed dial" (brzo biranje) da biste prikazali "Speed dial" ekran.

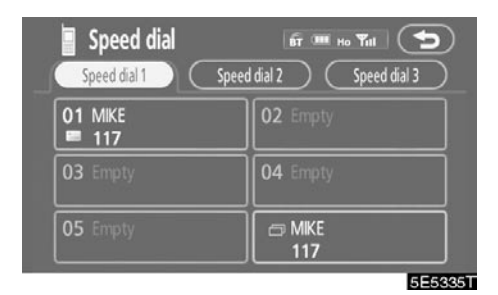

 Dodirnite željeni broj da biste ga pozvali.

Možete promeniti stranu dodirom na "Speed dial 2" ili "Speed dial 3".

Kada pritisnete dugme telefona tokom vožnje, pojavljuje se ekran prikazan iznad. Dodirnite željeno ime da biste pozvali broj (Telefonski broj nije prikazan.). • Pomoću prepoznavanja glasa

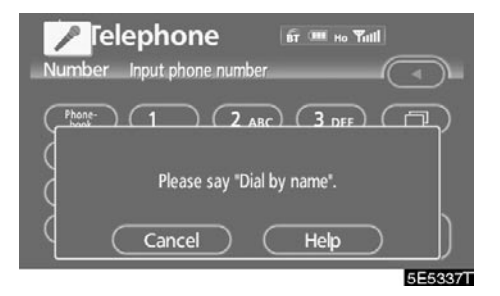

Možete pozvati broj davanjem komande (Za korišćenje i davanje komandi sistemu prepoznavanja glasa pogledajte "Sistem glasovnih komandi" na strani 177 i "Ekran za pomoć" na strani 179.).

# POZIVANJE POMOĆU IMENA

Možete pozvati davanjem glasovne komande registrovane u imeniku. Za postavljanje prepoznavanja glasa pogledajte "• Postavljanje prepoznavanja glasa" na strani 158.

Primer: Pozvati Ivanu.

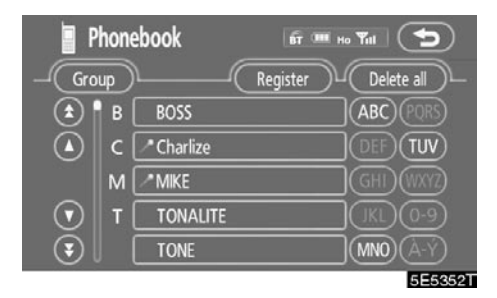

Vi: Pritisnite prekidač govora.

- Sistem: "Molim Vas recite registrovano ime."
- Vi: "Ivana."
- Sistem: "Ivana izabrana, molim Vas recite "Dial" posle kratkog pritiska na prekidač govora. "
- Vi: Pritisnite prekidač govora.
- Sistem: "Molim Vas recite "Dial"."
- Vi: "Dial. "
- Sistem: "Pozivam ovo ime. "

Sada možete pozvati Ivanu.

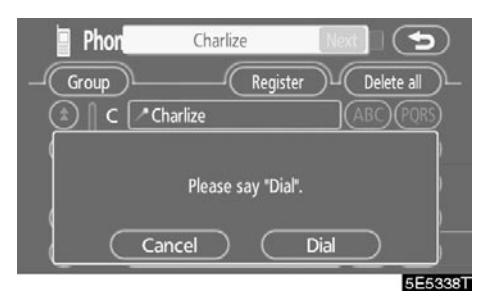

"Next" je prikazano kada je pronađeno više unosa za traženo ime.

Može biti prikazano do 6 unosa, uključujući prvo traženo.

Da biste promenili unos na sledeći način, uradite dole opisano.

- Dodirnite "Next".
- Pritisnite prekidač govora i recite "Next Candidate" (sledeći kandidat).

#### Pozivanje bez prepoznavanja glasa

Pošto je prikazan broj unosa, takođe možete pozvati pritiskanjem prekidača telefona ili dodirom na "Dial".

#### Isključivanje prepoznavanja glasa

Prepoznavanje glasa može biti isključeno, ako uradite sledeće.

- Držite pritisnut prekidač govora.
- Pritisnite S na upravljaču.
- Dodirnite "Cancel" (Osim za prepoznavanje komande.).
- Recite "Cancel".

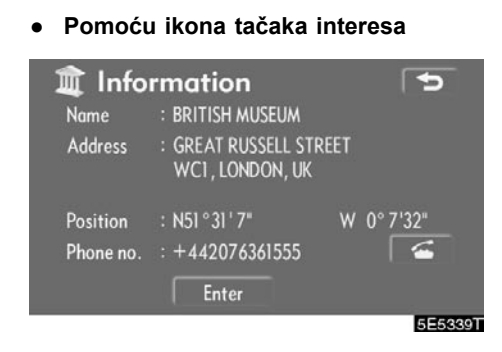

Možete pozvati dodirom na kada je prikazano na ekranu navigacionog sistema (Pogledajte stranu 29 za detalje.).

# Primanje poziva na Bluetooth<sup>®</sup> telefonu

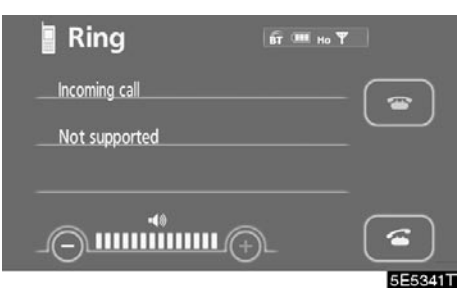

Kada je poziv primljen, prikazan je ovaj ekran i oglašava se zvuk. Dodirnite A ili pritisnite A na upravljaču da biste pričali telefonom.

Za prekid veze:

Ponovo dodirnite 🗖 ili pritisnite 🗢 na upravljaču.

Da biste odbili poziv:

Dodirnite 🔤 i držite.

Da biste podesili glasnoću primljenog poziva:

Dodirnite "--" ili "+" ili koristite prekidač za glasnoću na upravljaču.

Kod međunarodnih poziva, ime Vašeg sagovornika možda neće biti ispravno prikazano, zavisno od modela Vašeg mobilnog telefona.

# Razgovor preko Bluetooth<sup>®</sup> telefona

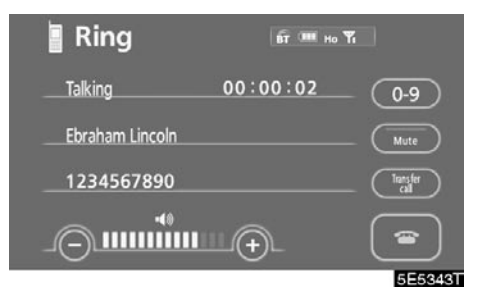

Kada pričate telefonom, prikazan je ovaj ekran. Možete obaviti sledeće radnje na ekranu.

Za podešavanje glasnoće glasa Vašeg sagovornika:

Dodirnite "–" ili "+" ili koristite prekidač za glasnoću na upravljaču.

Za prekid veze:

Dodirnite 🔤 ili pritisnite 🗢 na upravljaču.

Za utišavanje vašeg glasa:

Dodirnite "Mute".

Za unošenje broja:

Dodirnite "0-9".

Za prenos poziva:

Dodirnite "Transfer call".

Tokom vožnje ne možete preneti poziv sa hands-free uređaja na mobilni telefon.

Kada prenosite poziv sa mobilnog telefona na hands-free, prikazaće se hands-free ekran i možete ga koristiti.

Način prenosa i ponašanje su različiti zavisno od modela Vašeg mobilnog telefona.

Za korišćenje telefona pogledajte uputstvo za upotrebu koje ste dobili uz Vaš mobilni telefon.

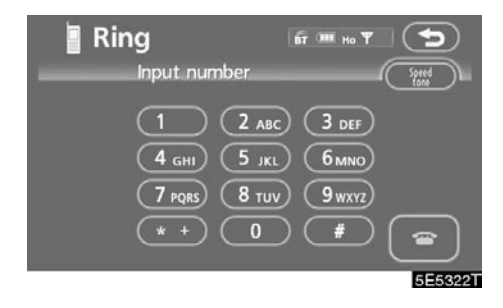

- Za unos dodirnite željeni broj.
- Za prekid veze:

Dodirnite 🖻 ili pritisnite 🗢 na upravljaču.

To nije moguće tokom vožnje.

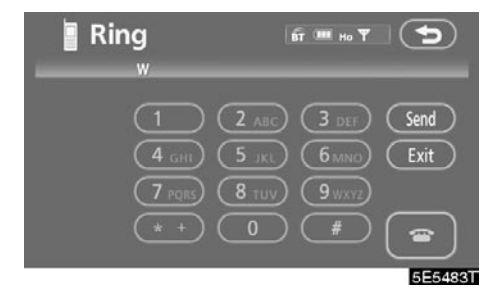

Ako je kontinuirani ton registrovan u imeniku, pojavljuje se ovaj ekran (Ako nije registrovan, "Send" (slanje) i "Exit" (izlaz) nisu prikazani.).

Potvrdite broj prikazan na ekranu i dodirnite "Send". Biće poslat broj pre oznake.

Kada dodirnete **"Exit"**, ova funkcija je završena i pojaviće se ekran sa normalnim tonom.

Za prekid veze:

Dodirnite 🖾 ili pritisnite 😋 na upravljaču.

Kontinuirani zvučni signal je oznaka (p ili w) i broj koji sledi telefonski broj (npr. 056133p0123w#1\*).

Ovu funkciju možete koristiti kada želite da rukujete telefonskom sekretaricom ili da koristite telefonski servis u banci, na primer. Telefonski broj i lozinku možete registrovati u imeniku. • Slanje tona pomoću brzog tona

Možete poslati ton pomoću brzog tona (Za registrovanje brzog tona pogledajte "(b) Registrovanje brzog tona" na strani 147.).

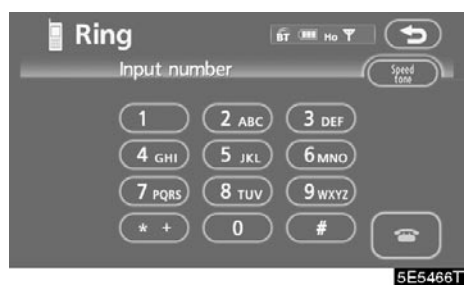

1. Dodirnite "Speed tone" (brzi ton).

| <b>Ring</b> Input number | бт нь т 🕤          |
|--------------------------|--------------------|
| 1 PLAY<br>#1             | 2 REC-<br>#03#     |
| 3 SAVE-<br>2#            | 4 PASSWORD<br>1234 |
| 5 Empty                  | 6<br>02            |
|                          | 555467             |

2. Dodirnite željeno dugme da biste poslali ton.
#### - Promena podešavanja Bluetooth<sup>®</sup> telefona

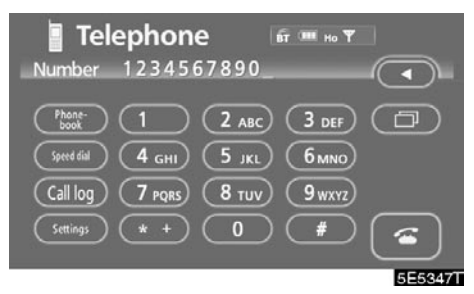

Dodirnite "Settings" (podešavanja) da biste prikazali "Settings" ekran.

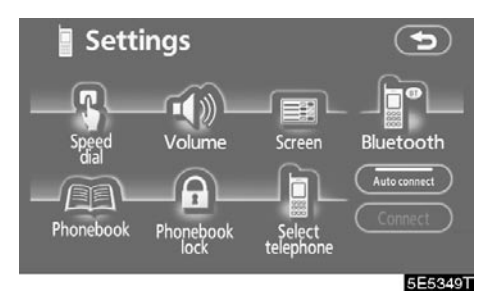

Možete promeniti podešavanja telefona.

#### (a) Registrovanje brzog biranja

Možete registrovati željene telefonske brojeve iz imenika pozvanih brojeva i primljenih poziva. Moguće je registrovati do 17 brojeva za brzo biranje.

Šesto dugme je brzo biranje za ponovno pozivanje (redial).

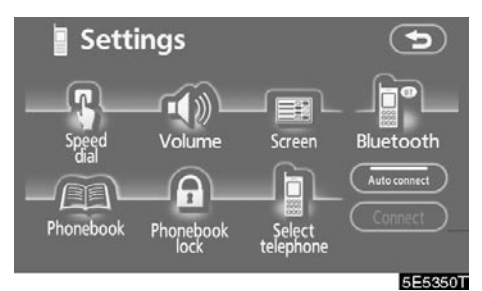

1. Dodirnite "Speed dial" (brzo biranje) da biste prikazali "Speed dial settings" (podešavanje brzog biranja) ekran.

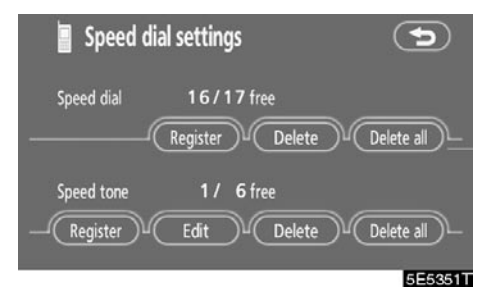

2. Dodirnite "Register" (registrovanje) pod "Speed dial" menijem.

| Phonebook |     |          | <b>BT</b> | но Үн      | $\mathbf{b}$  |
|-----------|-----|----------|-----------|------------|---------------|
| -Gro      | oup | $\sim$   | Register  | Delete all | )             |
| ٤         | в   | BOSS     |           | ABC POR    | 5)            |
|           | c   | Charlize |           |            | $\mathcal{D}$ |
|           | м   | ^*MIKE   |           | GHD(WXY    |               |
| $\odot$   | T   | TONALITE |           | (JKL) (0-9 | )             |
| 3         |     | TONE     |           | MNO (À-)   |               |
|           |     |          |           | 5E         | 5352T         |

3. Odaberite podatke koje želite da registrujete.

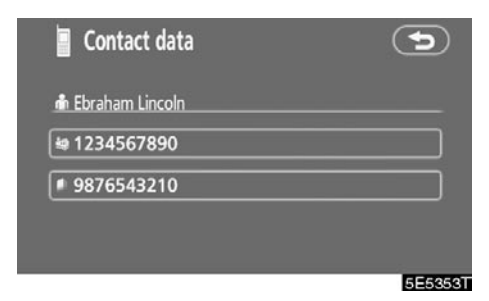

4. Dodirnite željeni telefonski broj.

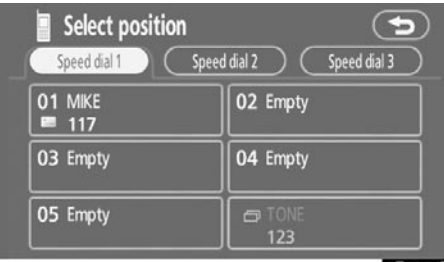

- 5E5354T
- Dodirnite dugme osetljivo na dodir na koje želite da registrujete brzo biranje.

Poslednji pozvani broj je registrovan na šestom dugmetu (brzo ponovno pozivanje).

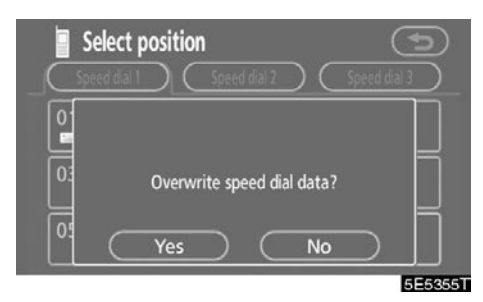

Ako odaberete dugme osetljivo na dodir koje ste registrovali ranije, prikazan je ovaj ekran.

6. Dodirnite "Yes" ako želite da upišete nešto preko postojećih podataka.  Zasebno brisanje unosa brzog biranja

Možete zasebno izbrisati pozicije "01" – "17" brzog biranja.

Ako ih brišete sve odjednom, izbrisaće se svih 17 brojeva.

| Speed dia  | settings    | ¢          |
|------------|-------------|------------|
| Speed dial | 16/17 free  |            |
| Speed tone | 1 / 6 free  |            |
| Register   | Edit Delete | Delete all |
|            |             | 5E5356T    |

1. Dodirnite "Delete" (brisanje) pod "Speed dial" menijem.

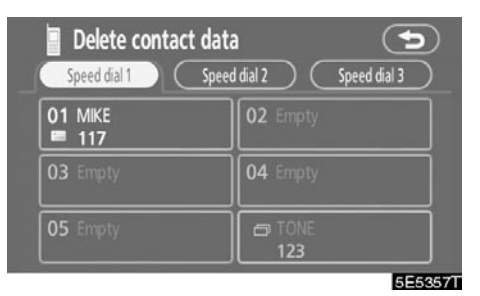

2. Dodirnite dugme osetljivo na dodir koje želite da izbrišete.

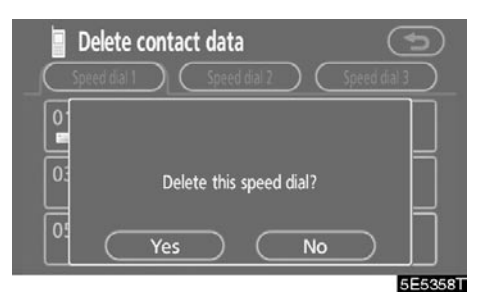

3. Dodirnite "Yes".

• Brisanje svih unosa brzog biranja

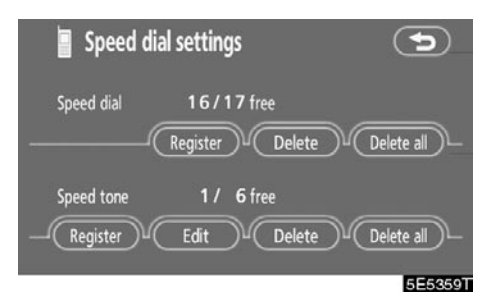

1. Dodirnite "Delete all" (obrisati sve) pod "Speed dial" menijem.

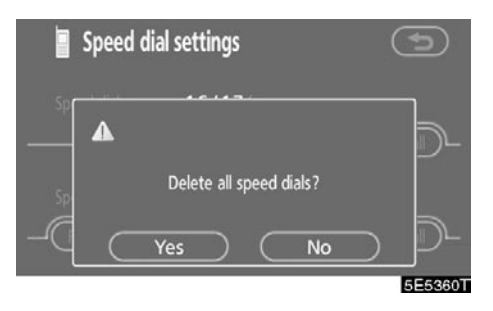

2. Dodirnite "Yes".

(b) Registrovanje brzog tona

Možete registrovati željeni tonski broj. Moguće je registrovati do 6 brzih tonskih brojeva.

| Speed dial setting              | s s                         |
|---------------------------------|-----------------------------|
| Speed dial 16/1<br>Register     | 7 free                      |
| Speed tone 1 /<br>Register Edit | 6 free<br>Delete Delete all |
|                                 | 5E5468T                     |

 Dodirnite "Register" pod "Speed tone" menijem.

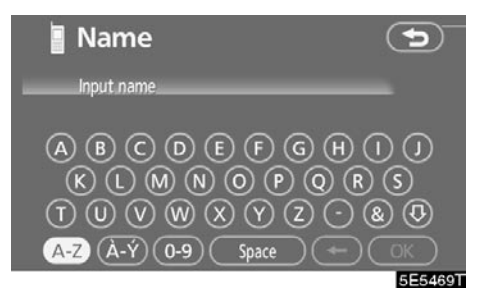

2. Unesite ime pomoću tastature.

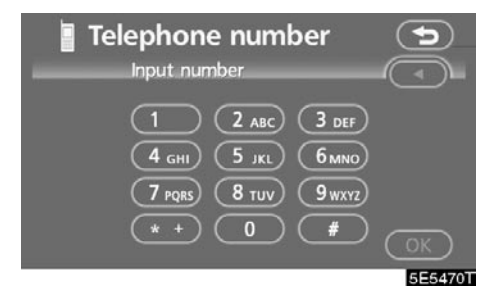

3. Unesite broj i dodirnite "OK".

| Select position | C                  |
|-----------------|--------------------|
| RZC             | 1234567890         |
| 1 PLAY<br>#1    | 2 REC-<br>#03#     |
| 3 SAVE-<br>2#   | 4 PASSWORD<br>1234 |
| 5 Empty         | 6<br>02            |
|                 | 5E5471             |

4. Dodirnite dugme osetljivo na dodir na koje želite da registrujete brzi ton.

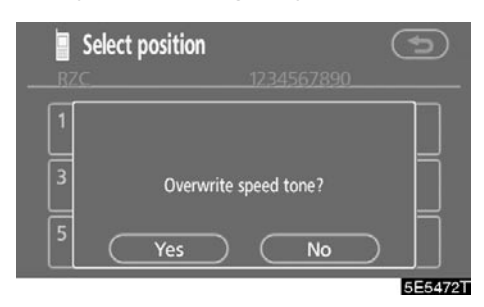

Ako odaberete dugme osetljivo na dodir koje ste registrovali ranije, prikazan je ovaj ekran.

5. Dodirnite "Yes" ako želite da upišete nešto preko postojećih brzih tonova.

Uređivanje brzog tona
 Možete uređivati brze tonove.

| Speed dial settings   | 5              |
|-----------------------|----------------|
| Speed dial 16/17 free | ete Delete all |
| Speed tone 1 / 6 free | nte Delete all |
|                       | 5E5473T        |

1. Dodirnite "Edit" (uređivanje) pod "Speed tone" menijem.

| Manage speed tone<br>Please select a ringtone | . 5                |
|-----------------------------------------------|--------------------|
| 1 PLAY<br>#1                                  | 2 REC-<br>#03#     |
| 3 SAVE-<br>2#                                 | 4 PASSWORD<br>1234 |
| 5 Empty                                       | 6<br>02            |
|                                               | 5E54747            |

2. Dodirnite dugme osetljivo na dodir koje želite da uredite.

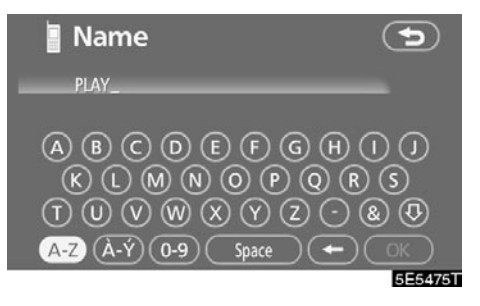

3. Unesite ime pomoću tastature.

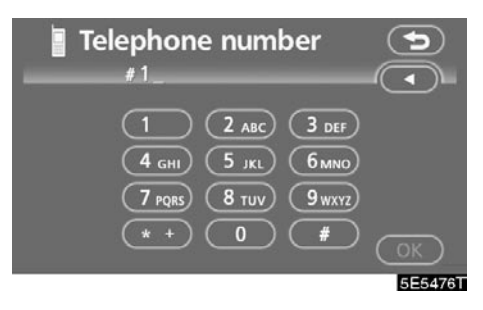

4. Unesite broj i dodirnite "OK".

### Zasebno brisanje unosa brzog tona Možete zasebno izbrisati pozicije "1" – "6" brzog tona.

Ako ih brišete sve odjednom, izbrisaće se svih 6 brojeva.

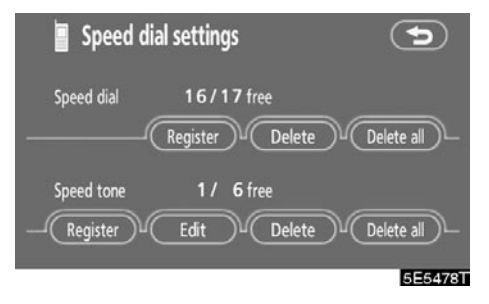

1. Dodirnite "Delete" (brisanje) pod "Speed tone" menijem.

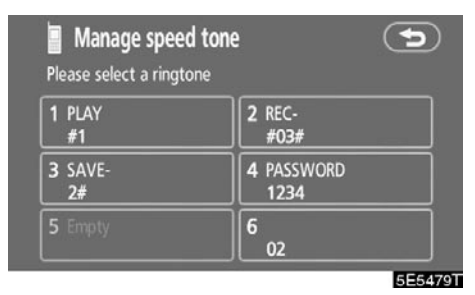

2. Dodirnite dugme osetljivo na dodir koje želite da izbrišete.

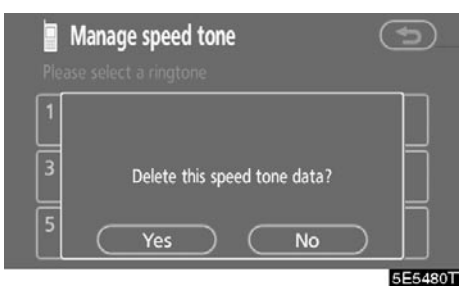

3. Dodirnite "Yes".

• Brisanje svih unosa brzog tona

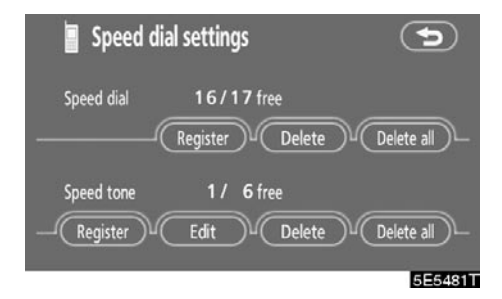

1. Dodirnite "Delete all" (obrisati sve) pod "Speed tone" menijem.

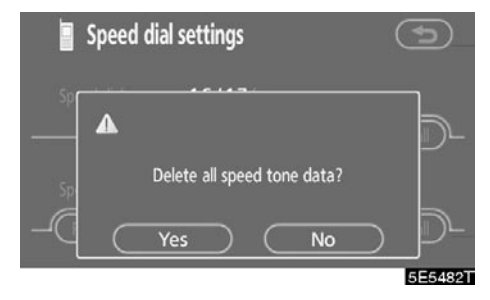

2. Dodirnite "Yes".

(c) Podešavanje glasnoće

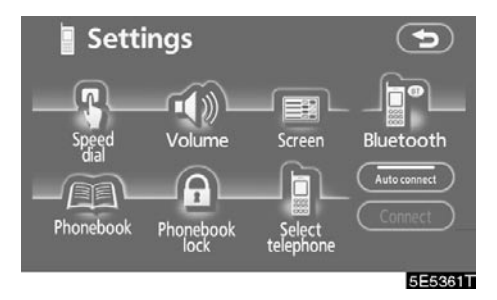

 Dodirnite "Volume" (glasnoća) da biste prikazali "Volume setting" (podešavanje glasnoće) ekran.

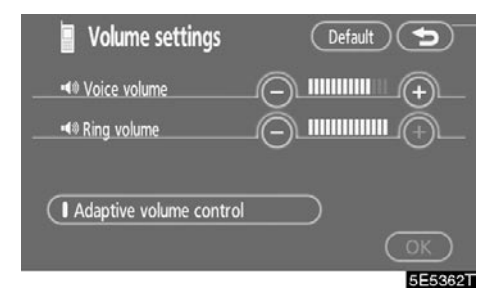

2. Dodirnite "--" ili "+" da biste podesili glasnoću glasa ili glasnoću zvona.

"Voice volume"

Podešavanje glasnoće glasa Vašeg sagovornika.

"Ring volume"

Podešavanje glasnoće zvona.

Automatsko podešavanje glasnoće za velike brzine

Moguće je podesiti glasnoću za jedan stepen više kada je brzina iznad 80 km/h (Kada je ispod 70 km/h, vraća se prethodna glasnoća.).

Svaki put kada dodirnete "Adaptive volume control" (prilagodljiva kontrola glasnoće), možete je uključiti ili isključiti.

Vraćanje na početna podešavanja
 Možete podešavanja vratiti na početna.

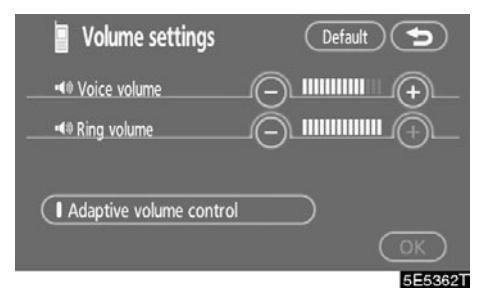

#### Dodirnite "Default".

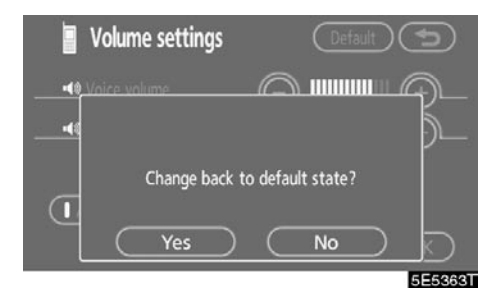

Dodirnite "Yes".

#### (d) Podešavanje ekrana

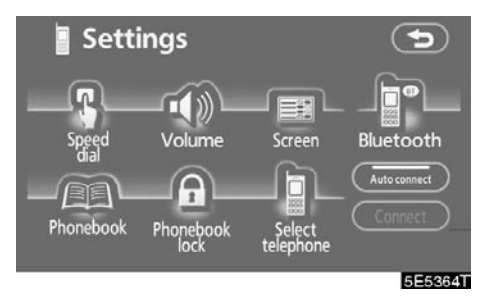

1. Dodirnite "Screen" (ekran) da biste prikazali "Screen settings" (podešavanje ekrana) ekran.

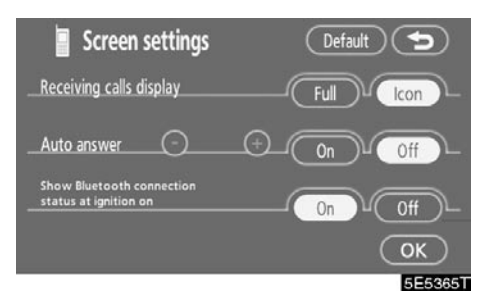

2. Obavite detaljna podešavanja ekrana i dodirnite "OK".

• Ekran primljenih poziva

Možete odabrati način prikaza prijema poziva.

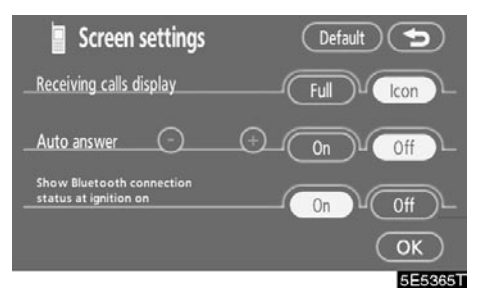

#### Dodirnite "Full" ili "Icon".

"Full" način rada

Kada je poziv primljen, prikazan je hands-free ekran i možete ga koristiti.

"Icon" način rada

Na gornjem delu ekrana se prikazuje poruka. Možete koristiti samo prekidač na upravljaču.

• Automatsko javljanje

Kada je poziv primljen, prikaz se automatski menja na ekran za pričanje i možete početi da pričate telefonom (bez dodira bilo kog dugmeta) posle zadatog vremena.

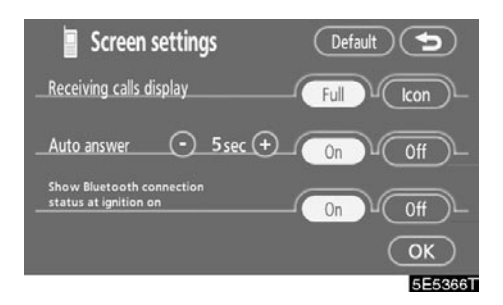

Dodirnite "On" pod "Auto answer" (automatsko javljanje) menijem i "-" ili "+" da podesite vreme posle koga se sistem automatski javlja na poziv. To vreme može biti između 1 i 60 sekundi.  Status Bluetooth® konekcije pri pokretanju sistema

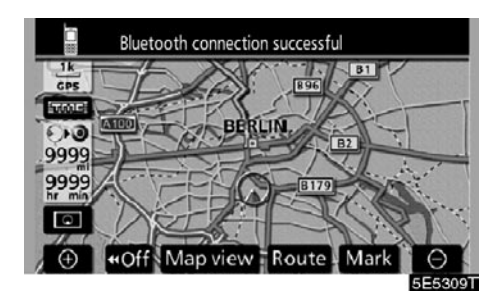

Kada je "ENGINE START STOP" prekidač postavljen na "ACCESSORY" ili "IGNITI-ON ON" način rada i kada je Bluetooth<sup>®</sup> konekcija automatski uspostavljena, prikazana je provera konekcije.

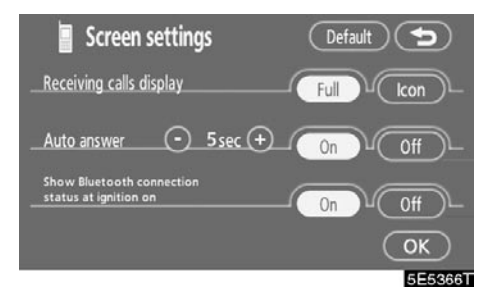

Dodirnite "On" ili "Off" pod "Show Bluetooth<sup>\*</sup> connection status at ignition on" (prikaži status Bluetooth konekcije pri pokretanju) menijem.

\*: Bluetooth je registrovani zaštitni znak Bluetooth SIG. Inc. Vraćanje na početna podešavanja
 Podešavanja možete vratiti na početna.

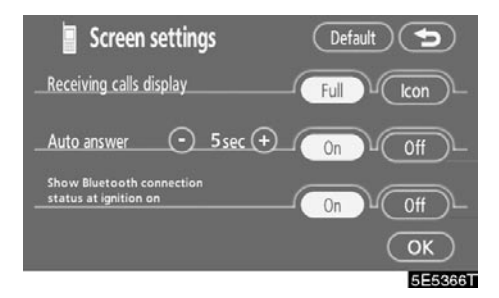

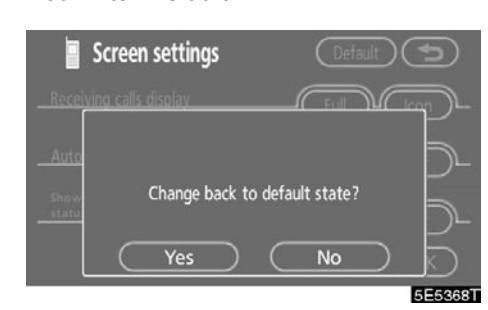

Dodirnite "Yes".

Dodirnite "Default".

(e) Unošenje telefonskog imenika

Možete registrovati telefonske brojeve u imeniku.

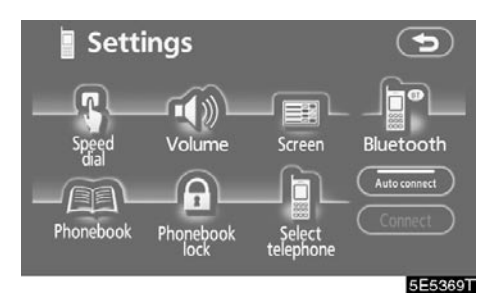

Dodirnite "Phonebook" (imenik) da biste prikazali "Phonebook management" (upravljanje imenikom) ekran.

| Phonebook r | management 🕤      | )        |
|-------------|-------------------|----------|
| Phonebook   | 995/1000 free     |          |
|             | Transfer data     | )        |
| Register    | Edit Delete all   | <u>)</u> |
| Group name  |                   |          |
| Re          | gister Delete all | )        |
|             | 5E5               | 370T     |

Možete detaljno urediti imenik.

• Prenos telefonskog broja

Možete preneti telefonske brojeve iz Vašeg Bluetooth<sup>®</sup> telefona u sistem. U imeniku može biti registrovano do 1000 podataka o nekoj osobi (do 2 broja po osobi).

Prenosite brojeve dok motor radi.

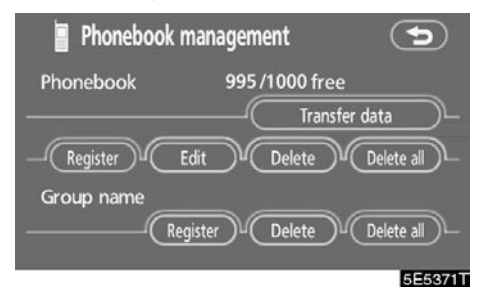

1. Dodirnite "Transfer data" (prenos podataka) da biste prikazali "Select group" (odaberite grupu) ekran.

| S       | elect group   | P           |
|---------|---------------|-------------|
| ٤       | 00 No group   |             |
| Ā       | 01 🖶 Group 01 |             |
|         | 02 🛱 Music    |             |
| $\odot$ | 03 🛱 Group 03 |             |
| ۲       | 04 開 Group 04 |             |
|         |               | E E E O ZOT |

5E5372T

2. Odaberite grupu u koju želite da prenesete brojeve.

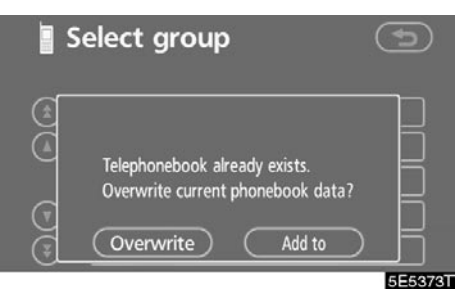

3. Dodirnite "Overwrite" (upisati preko) ili "Add to" (dodati).

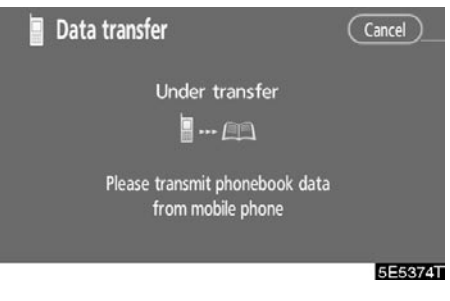

#### 4. Prenesite podatke iz imenika u sistem pomoću Bluetooth® telefona.

Tokom prenosa pojavljuje se ovaj ekran. Za prekid dodirnite **"Cancel"**. Ako dođe do prekida tokom prenosa, podaci iz imenika koji su preneti pre prekida mogu ostati memorisani u sistemu.

|        | Under transfer                               |  |
|--------|----------------------------------------------|--|
|        | Transfer completed                           |  |
| Please | transmit phonebook data<br>from mobile phone |  |
|        |                                              |  |

 Kada je ovaj ekran prikazan, prenos je završen.

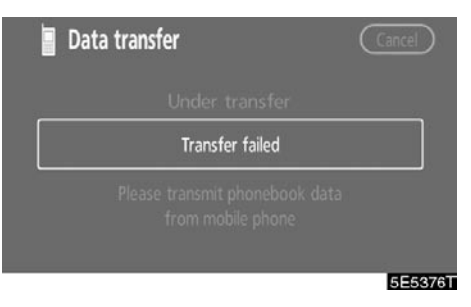

Kada se prikaže ovaj ekran, ponovo probajte prenos. • Registrovanje podataka u imeniku Možete registrovati podatke u imeniku.

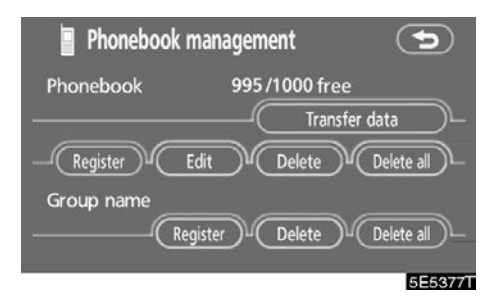

1. Dodirnite "Register" (registrovanje) pod "Phonebook" menijem.

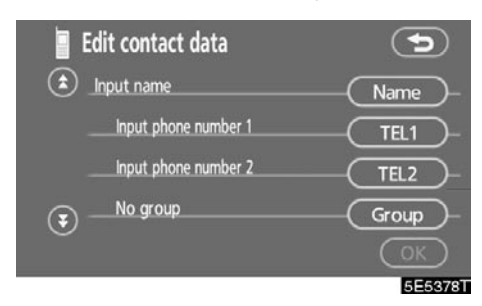

2. Za uređivanje imenika dodirnite željeno dugme osetljivo na dodir.

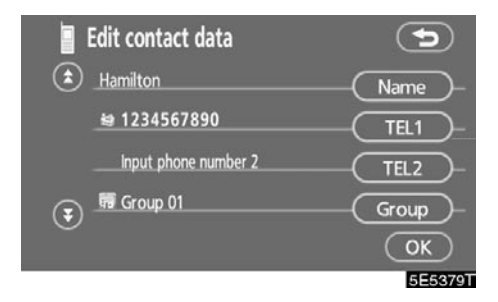

 Kada završite uređivanje dodirnite "OK". • Uređivanje imena

Kada ne uneste ime, prikazan je broj.

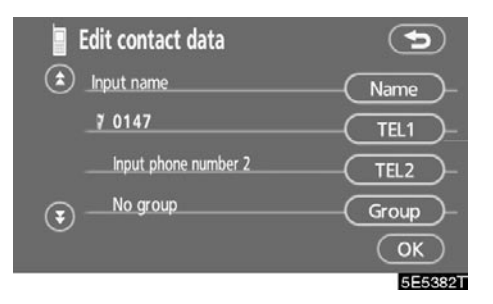

1. Dodirnite "Name" (ime).

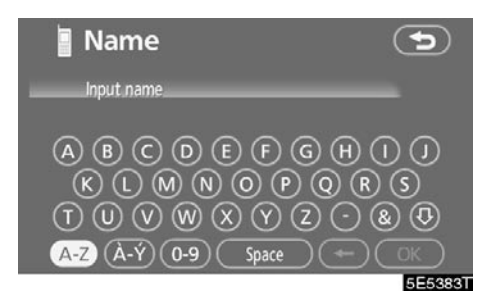

2. Unesite ime pomoću tastature.

• Uređivanje broja

Možete registrovati telefonski broj zasebno u "TEL1" i "TEL2". Moguće je registrovati do 2 broja po osobi.

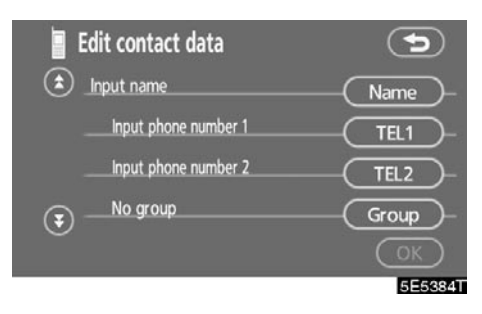

1. Dodirnite "TEL1" ili "TEL2".

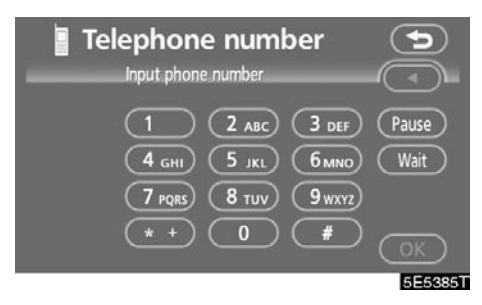

2. Unesite broj i dodirnite "OK".

| Select Icon      |               |
|------------------|---------------|
| /# Mobile phone1 | Mobile phone2 |
| Home             | Work          |
| Cther            |               |
|                  | 5E5386T       |

3. Odaberite željenu ikonu.

• Biranje grupe

Možete odabrati grupu za kontakt (na primer: "Family" (porodica), "Friends" (prijatelji), "Office" (kancelarija)...). Korišćenjem prikaza grupa biće Vam lakše da pronađete kontakt kada Vam je potreban.

Možete odabrati "No Group" ili "Group 1" do "Group 19".

"No Group" je prikazano ako ne postavite grupu.

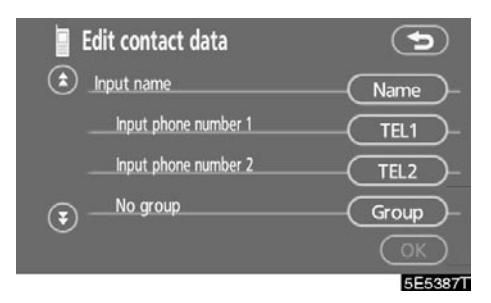

1. Dodirnite "Group".

| S                       | elect group   | 5       |
|-------------------------|---------------|---------|
| ٤                       | 00 No group   |         |
| Ā                       | 01 🛱 Group 01 |         |
|                         | 02 🛱 Music    |         |
| $\overline{\mathbf{v}}$ | 03 🛱 Group 03 |         |
| €                       | 04 🛱 Group 04 |         |
|                         |               | 5E5388T |

2. Odaberite željenu grupu.

• Postavljanje prepoznavanja glasa

Možete postaviti prepoznavanje glasa. Prepoznavanje glasa može biti registrovano za do 20 brojeva.

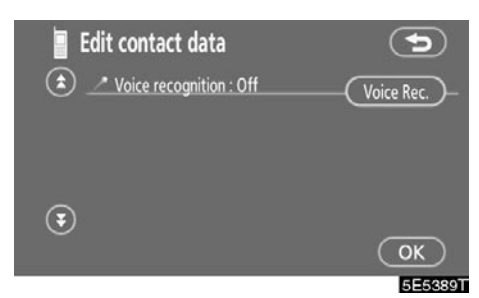

1. Dodirnite "Voice Rec." (snimanje glasa).

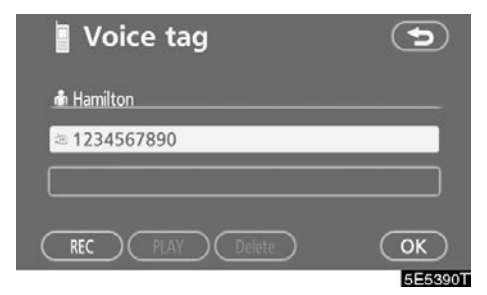

 Odaberite telefonski broj i dodirnite "REC" da biste snimili glasovnu zabelešku.

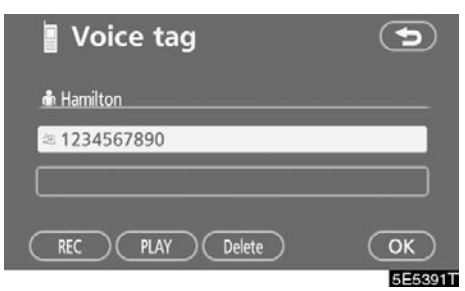

3. Dodirnite "PLAY" da biste reprodukovali glasovnu zabelešku.

Ako želite da je obrišete, dodirnite "Delete" i "OK".

• Dodavanje podataka u imenik Možete dodati podatke u imenik.

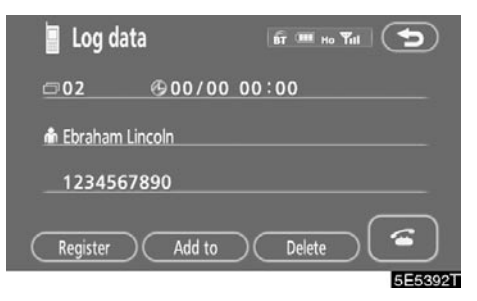

1. Dodirnite "Add to" (dodaj).

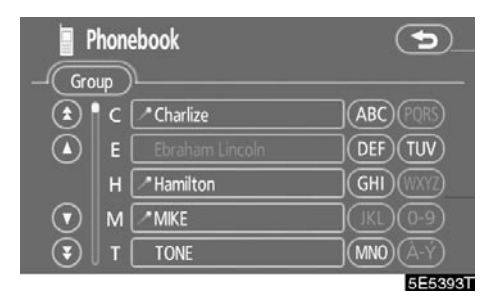

2. Odaberite podatke na koje želite da dodate nove podatke.

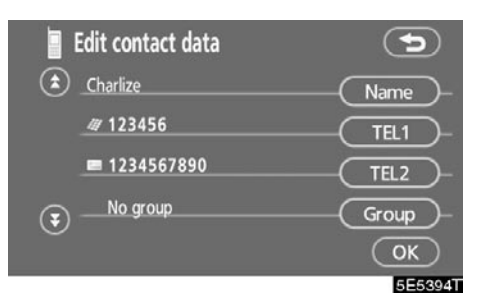

3. Potvrdite na ekranu podatke koje ste dodali i dodirnite "OK".

#### • Uređivanje podataka

Možete uređivati registrovane podatke.

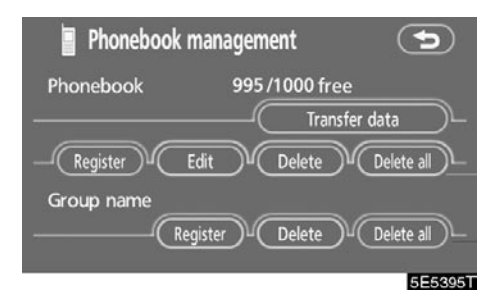

1. Dodirnite "Edit" (uređivanje).

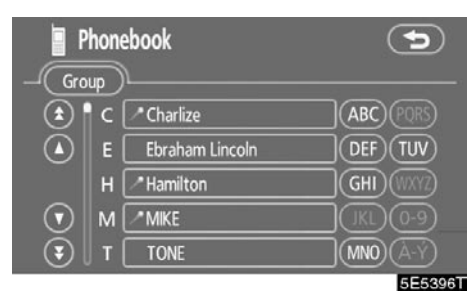

2. Odaberite podatke koje želite da uredite.

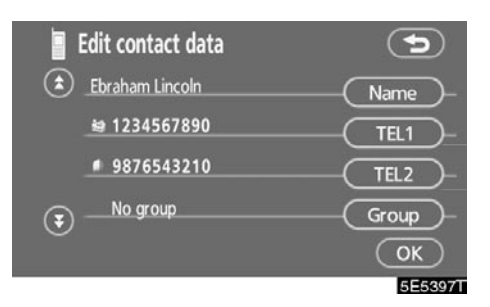

3. Dodirnite željeno dugme osetljivo na dodir.

Kada uredite podatke dodirnite "OK".

| Contact data      |          |
|-------------------|----------|
| 🖨 Ebraham Lincoln |          |
| a 1234567890      |          |
| 9876543210        |          |
| Edit Delete       | <b>a</b> |
|                   | 5E5398T  |

Takođe možete da dodirnete "Edit" na ovom ekranu i uredite podatke.

• Brisanje podataka

Možete brisati podatke.

Pre nego što prodate Vaš automobil, izbrišite sve Vaše podatke iz sistema.

| Phonebook management 🕤 |               |            |  |
|------------------------|---------------|------------|--|
| Phonebook              | 995/1000 free |            |  |
|                        | Tran          | sfer data  |  |
| -Register E            | Edit Delete   | Delete all |  |
| Group name             |               |            |  |
| Reg                    | gister Delete | Delete all |  |
|                        |               | 5E5399T    |  |

1. Dodirnite "Delete" (brisanje) pod "Phonebook" menijem.

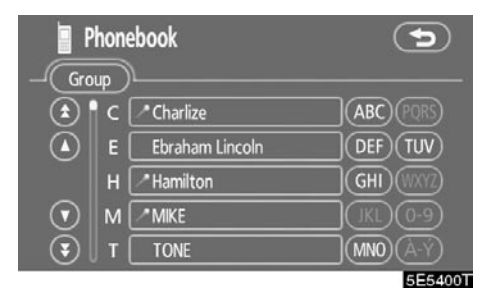

2. Dodirnite željeno dugme osetljivo na dodir.

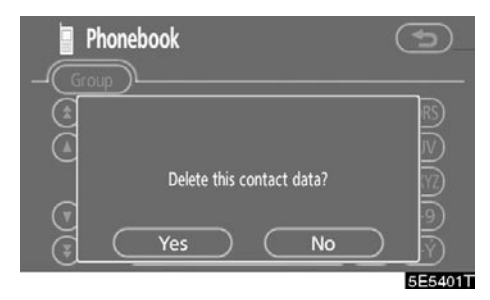

3. Dodirnite "Yes".

Takođe, podatke možete obrisati na sledeći način.

| 🛛 Tel          | ephone 🖬 🎟 💀 🔻          |   |
|----------------|-------------------------|---|
| Number         | Input phone number      |   |
| Phone-<br>book |                         |   |
| Speed dial     | (4 GHI) (5 JKL) (6 MNO) |   |
| Call log       | 7 PQRS 8 TUV 9 WXYZ     |   |
| Settings       | *+ 0 # 6                |   |
|                | 5E5330                  | ī |

1. Dodirnite "Phonebook" (imenik).

| Pho     | onebook      | ត៍       | III Ho Yill  |
|---------|--------------|----------|--------------|
| - Group | D            | Register | Delete all   |
| • ا د   | C Charlize   |          | (ABC) (PQRS) |
|         | E Ebraham    | Lincoln  | DEF TUV      |
|         | H / Hamilton |          | GHI (WXYZ)   |
| ·∥⊙     | M MIKE       | _        | JKL 0-9      |
|         | T TONE       |          | MNO (A-Y)    |
|         |              |          | 5E5403       |

2. Odaberite željene podatke.

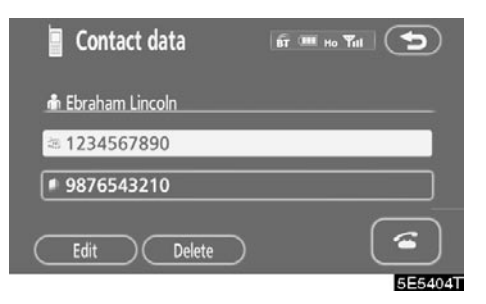

3. Dodirnite "Delete".

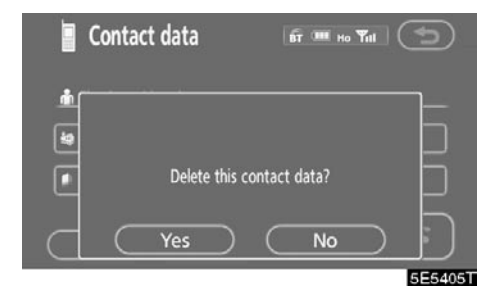

4. Dodirnite "Yes".

• Brisanje svih telefonskih podataka

| Phonebook management 🕤 |                |                |   |
|------------------------|----------------|----------------|---|
| Phonebook              | 995/100        | 0 free         |   |
|                        | $\neg \subset$ | Transfer data  |   |
| Register               | Edit Dele      | ete Delete all |   |
| Group name             |                |                |   |
| Re                     | egister Dele   | ete Delete all |   |
|                        |                | 5E5406         | T |

1. Dodirnite "Delete all" pod "Phonebook" menijem.

| Select deletion method | 5       |
|------------------------|---------|
| Group data             |         |
| All contact data       |         |
|                        | 5E5407T |

#### 2. Odaberite način brisanja.

"Group data"

Brisanje svih telefonskih podataka u grupama.

"All contact data"

Brisanje svih telefonskih podataka.

Kada odaberete "Group data" (podaci u grupama), prikazaće se "Select group" (odaberite grupu) ekran.

| <b>S</b>                | elect group   |         |
|-------------------------|---------------|---------|
| ٤                       | 00 No group   |         |
|                         | 01 🖬 Group 01 |         |
|                         | 02 🖬 Music    |         |
| $\overline{\mathbf{v}}$ | 03 🖬 Group 03 |         |
| ۲                       | 04 🛱 Group 04 |         |
|                         |               | 5E5408T |

3. Odaberite željenu grupu.

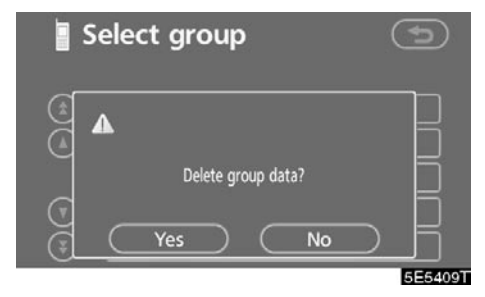

4. Dodirnite "Yes".

Takođe, podatke možete obrisati na sledeći način.

| 🛛 Tel          | lephone 🛛 🖬 🎟 💀 🎙   | r I     |
|----------------|---------------------|---------|
| Number         | Input phone number  |         |
| Phone-<br>book | 1 2 ABC 3 DEF       |         |
| Speed dial     | 4 GHI 5 JKL 6MNO    | )       |
| Call log       | 7 PQRS 8 TUV 9 WXYZ |         |
| Settings       | * + 0 #             |         |
|                |                     | 5E5330T |

1. Dodirnite "Phonebook".

| Phone      | ebook 🖬 🖷       |            |
|------------|-----------------|------------|
| Group      | Register        | Delete all |
| (1) C      |                 | ABC PORS   |
| 🔺 🖌 E      | Ebraham Lincoln | DEF TUV    |
| Н          | ✓ Hamilton      | GHI (WXYZ) |
| <b>•</b> M | ^ MIKE          | JKL 0-9    |
| 💽 🛛 т      | TONE            | MNO (A-Ý)  |
|            |                 | 5E5411T    |

2. Dodirnite "Delete all".

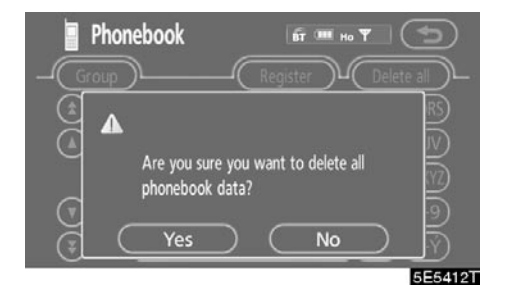

3. Dodirnite "Yes".

• Registrovanje imena grupe

Možete registrovati do 20 grupa. "No Group", "Group 1" – "Group 19" su već registrovane.

Možete promeniti "Group 1" – "Group 19" u imena po Vašoj želji.

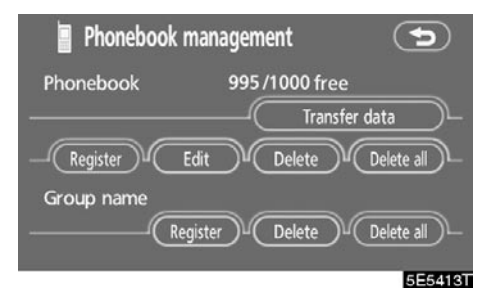

1. Dodirnite "Register" pod "Group name" (ime grupe) menijem.

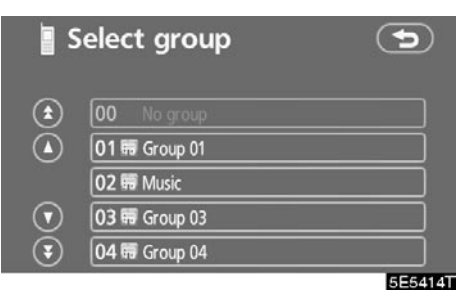

2. Odaberite grupu koju želite da registrujete.

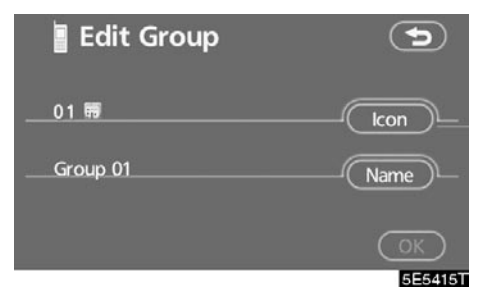

3. Kada završite uređivanje, dodirnite "OK".

• Odabir ikone grupe

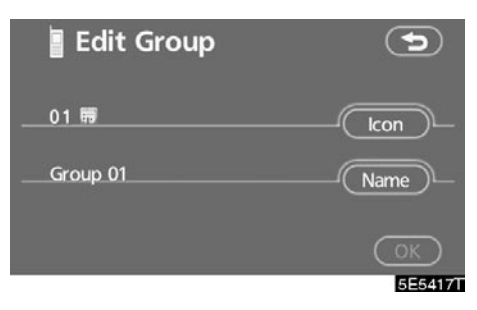

1. Dodirnite "Icon" (ikona).

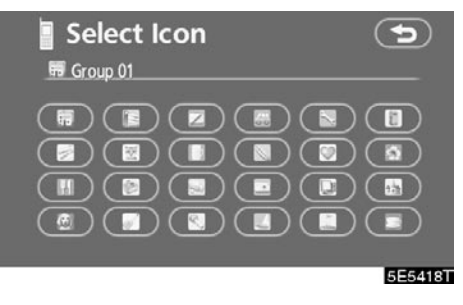

2. Odaberite željenu ikonu.

• Uređivanje imena grupe

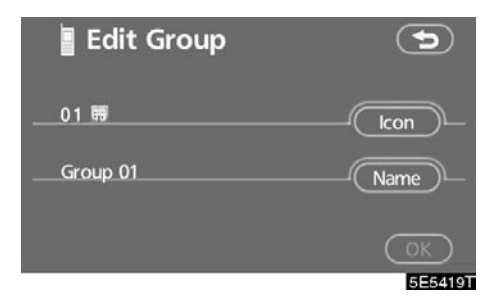

1. Dodirnite "Name" (ime).

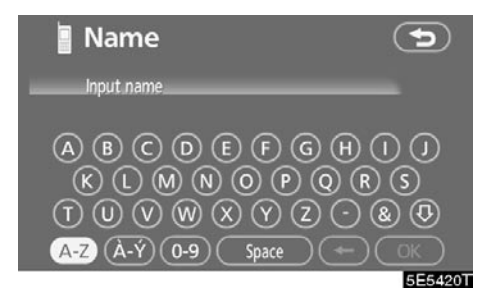

2. Unesite ime pomoću tastature.

• Brisanje imena grupe

Imena grupa možete brisati pojedinačno ili odjednom. Ako obrišete ime grupe, ta grupa biće vraćena na početna podešavanja (osim "No Group").

| 🔋 Phonebook r | nanagement     |            |
|---------------|----------------|------------|
| Phonebook     | 995 /1000 free | 2          |
|               | Transf         | ier data 🔶 |
| -Register E   | dit Delete     | Delete all |
| Group name    |                |            |
| Rec           | gister Delete  | Delete all |
|               |                | 5E5421T    |

1. Dodirnite "Delete" (brisanje) pod "Group name" menijem.

| S       | elect group   | (t)     |
|---------|---------------|---------|
| ٤       | 00 No group   |         |
| Ā       | 01 🛱 Group 01 |         |
|         | 02 🛱 Music    |         |
| $\odot$ | 03 🛱 Group 03 |         |
| €       | 04 🛱 Group 04 |         |
|         |               | 5E5422T |

 Odaberite grupu čije ime želite da obrišete.

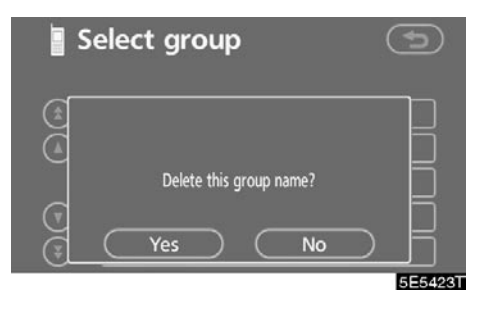

3. Dodirnite "Yes".

Brisanje imena svih grupa •

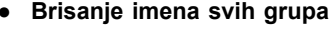

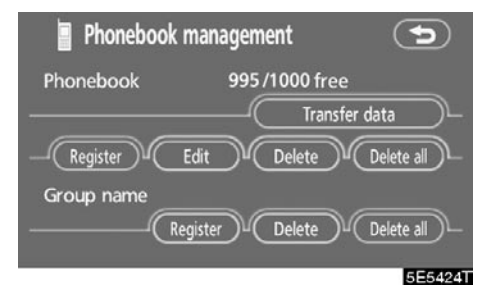

1. Dodirnite "Delete all" (brisanje svega) pod "Group name" menijem.

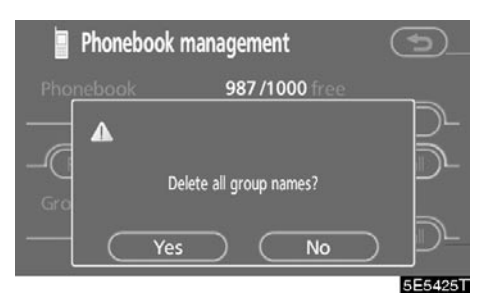

2. Dodirnite "Yes".

• Brisanje podataka o pozvanim/primljenim pozivima

Podatke o pozvanim/primljenim pozivima možete obrisati pojedinačno ili sve odiednom.

Kada ustupate Vaš automobil, izbrišite sve podatke iz sistema.

#### POJEDINAČNO

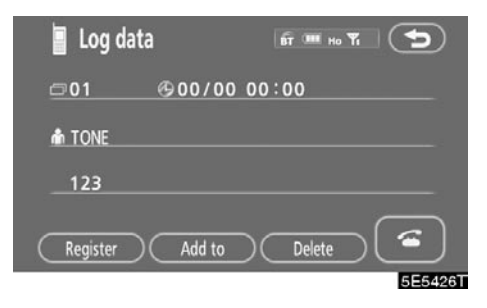

1. Dodirnite "Delete" na "Log data" (podaci o pozvanim/primljenim brojevima) ekranu.

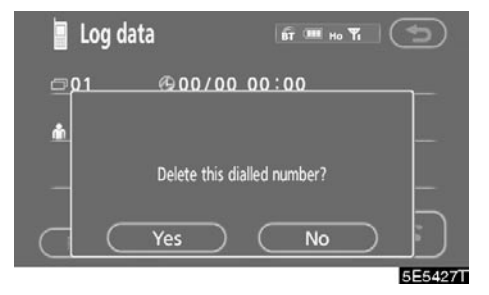

2. Dodirnite "Yes".

#### SVE ODJEDNOM

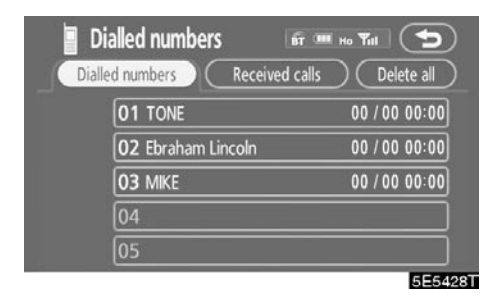

1. Dodirnite "Delete all" na "Dialled numbers" (pozvani brojevi) ili "Received calls" (primljeni pozivi) ekranu.

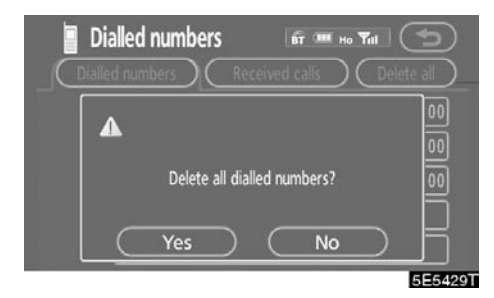

2. Dodirnite "Yes".

(f) Postavljanje zaštite

Kad postavite zaštitu, možete sprečiti korišćenje nekih funkcija hands-free sistema. To je korisno kada ostavite vaš automobil u hotelu ili ne želite da drugi ljudi vide vaše registrovane podatke.

Kada postavljate ili otključavate zaštitu, morate uneti sigurnosnu lozinku. Obavezno promenite unapred postavljenu lozinku kada prvi put koristite zaštitu.

#### • Promena sigurnosne lozinke

## Sigurnosna lozinka ima 4 cifre. Unapred postavljena lozinka je "0000".

Promenite lozinku tako da je drugi ljudi teško mogu saznati.

Kada promenite sigurnosnu lozinku, nemojte da je zaboravite. Zastupnici ne mogu otključati zaštitu kada zaboravite lozinku.

Ako zaboravite sigurnosnu lozinku, obrišite Vaše podatke. Kada ih obrišete, izbrisaće se ne samo imenik, već i memorisane tačke navigacionog sistema, itd. (Pogledajte "• Brisanje sigurnosne lozinke" na strani 169.).

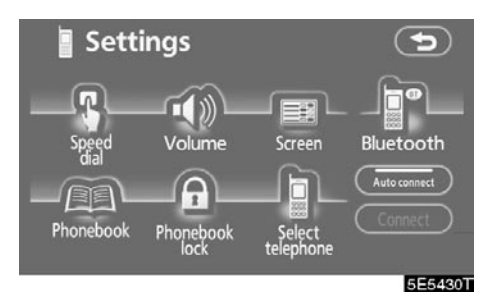

1. Dodirnite "Phonebook lock" (zaključavanje imenika).

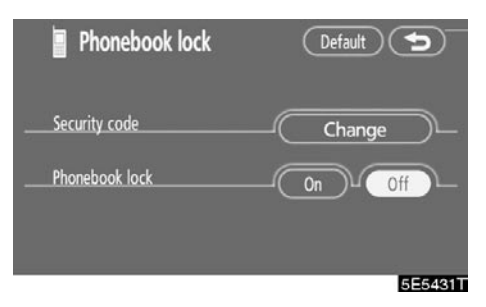

2. Dodirnite "Change" (promena).

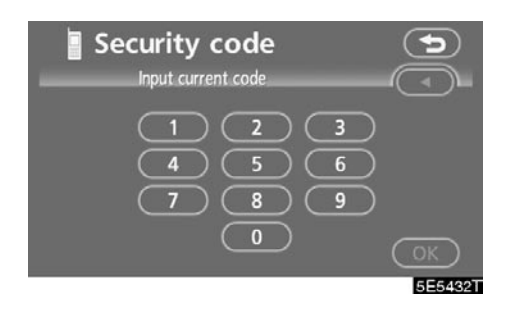

#### 3. Unesite sigurnosnu lozinku.

Svaki put kada dodirnete ◀ poslednja unešena cifra se briše.

| Secu | urity | cod       | le<br>* * |    | (         |           |
|------|-------|-----------|-----------|----|-----------|-----------|
|      |       |           |           |    |           | Ĵ         |
|      | (     | Change    | code?     |    |           |           |
| C    | Yes   | $\supset$ | $\subset$ | No | $\supset$ | $\square$ |
|      |       |           |           |    |           | 5E5434T   |

4. Dodirnite "Yes".

• Zaključavanje imenika

### Kada postavite zaključavanje imenika, možete zaključati sledeće funkcije.

- Prikaz ekrana imenika i prenos, registrovanje, uređivanje, brisanje podataka iz imenika.
- Prikaz ekrana brzog biranja, registrovanje i brisanje brzog biranja, te brzo biranje.
- Prikaz imena Vašeg sagovornika kod primanja poziva ili pozivanja.
- Prikaz ekrana pozvanih brojeva i primljenih poziva, brisanje pozvanih i primljenih brojeva.
- Prikaz ekrana informacija o telefonu.
- Menjanje sigurnosne lozinke.

Kada postavite ovu funkciju, ekran brzog biranja se ne prikazuje tokom vožnje.

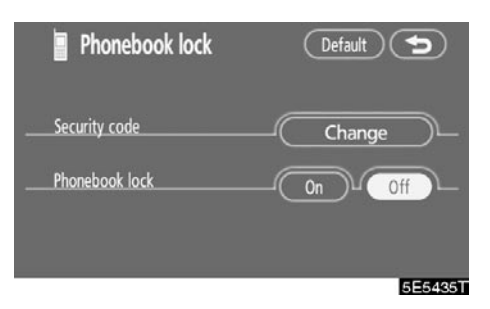

1. Dodirnite "On".

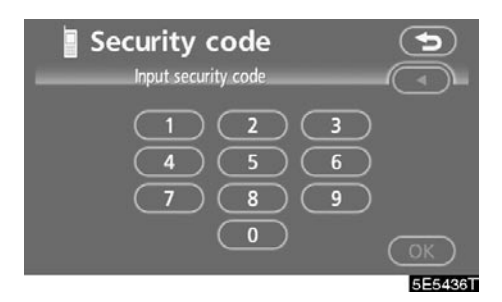

2. Unesite sigurnosnu lozinku i dodirnite "OK".

Brisanje sigurnosne lozinke
 Podešavanja možete vratiti na početna.

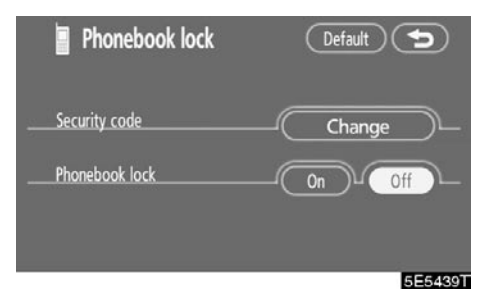

1. Dodirnite "Default".

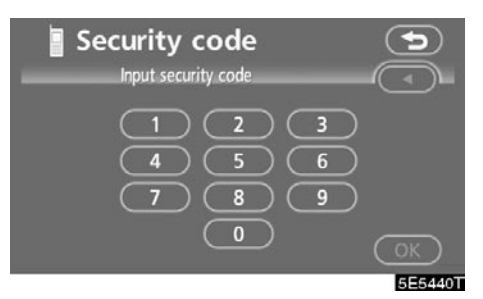

2. Unesite sigurnosnu lozinku i dodirnite "OK".

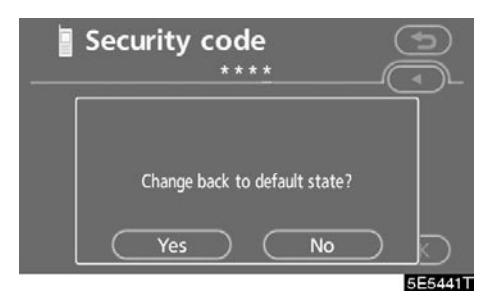

3. Dodirnite "Yes".

# Postavljanje Bluetooth<sup>®</sup> telefona

• Odabir Bluetooth® telefona

U slučaju da registrujete više od jednog Bluetooth® telefona, morate odabrati omiljeni.

| Telephone 🖬 Ho convect       |
|------------------------------|
| Number Input phone number    |
| Phone-<br>book 1 2 ABC 3 DEF |
| Speed dial 4 GHI 5 JKL 6MNO  |
| Call log 7 PQRS 8 TUV 9 WXYZ |
| Settings (* +) (0) (#) (~~)  |
| 5E5302T                      |

1. Dodirnite "Settings" (podešavanje) da biste prikazali "Settings" ekran.

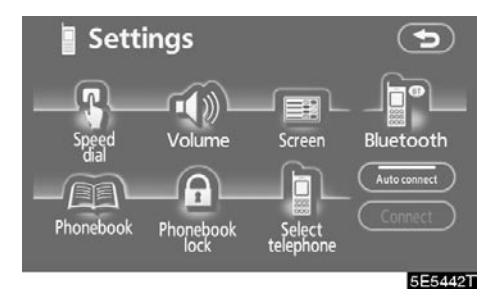

2. Dodirnite "Select telephone" (odabir telefona) da biste prikazali "Select telephone" ekran.

## Možete odabrati najviše 6 Bluetooth<sup>®</sup> telefona.

Ako još niste registrovali Bluetooth® telefon, prikazano je "Empty" (prazno).

Kada odaberete telefon, prikazan je Bluetooth<sup>®</sup> znak.

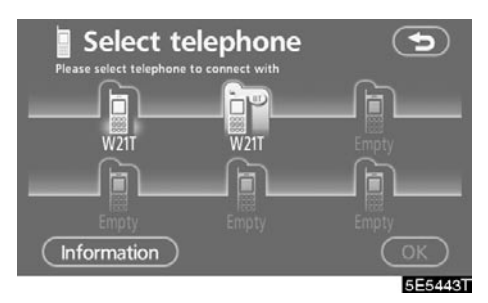

lako možete registrovati do 6 Bluetooth® telefona u sistemu, samo jedan Bluetooth® telefon može raditi u isto vreme.

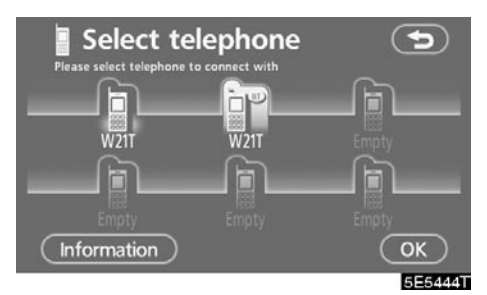

3. Dodirnite "OK".

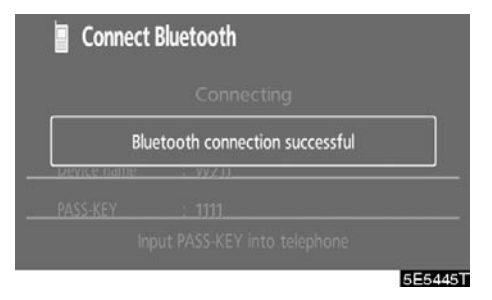

Kada se prikaže poruka sa uspešnim rezultatom konekcije, možete koristiti Bluetooth<sup>®</sup> telefon. Kada drugi Bluetooth<sup>®</sup> telefon pokušava da se konektuje na sistem, prikazan je ovaj ekran.

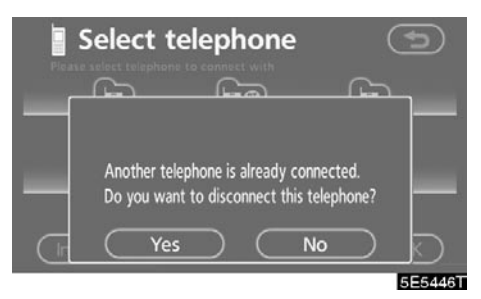

Dodirnite "Yes" ili "No".

• Prikaz informacija o Bluetoothu®

## Možete videti ili postaviti informacije o Bluetooth<sup>®</sup> telefonu u sistemu.

#### "Device name"

Ime Bluetooth<sup>®</sup> telefona koje je prikazano na ekranu. Možete ga promeniti u ime po želji.

#### "Bluetooth<sup>\*</sup> device address"

Adresa je svojstvena sistemu. Ne možete da je promenite.

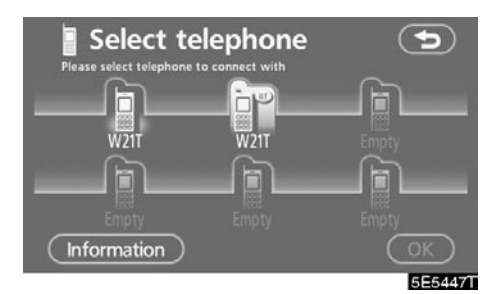

- 1. Odaberite željeni telefon i dodirnite "Information" (informacije).
- \*: Bluetooth je registrovani zaštitni znak Bluetooth SIG. Inc.

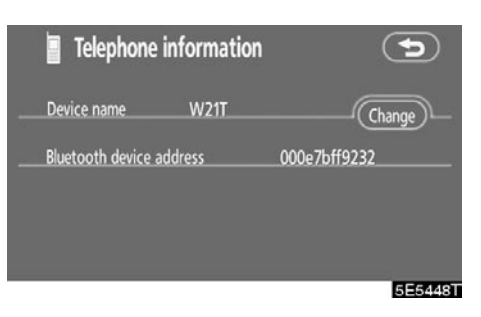

#### 2. Dodirnite "Change" (promena).

| Telephone information    | ¢             |
|--------------------------|---------------|
| Device name W21T-1       | Change        |
| Bluetooth device address | _000e7bff9232 |
|                          | 5E5449T       |

3. Kada završite podešavanje, dodirnite

• Promena imena uređaja

Možete promeniti ime uređaja. Ako promenite ime uređaja, ime registrovano u Vašem mobilnom telefonu se ne menja.

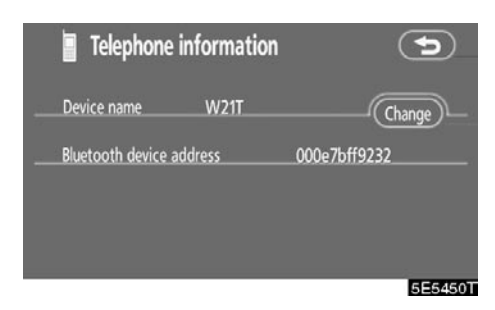

1. Dodirnite "Change".

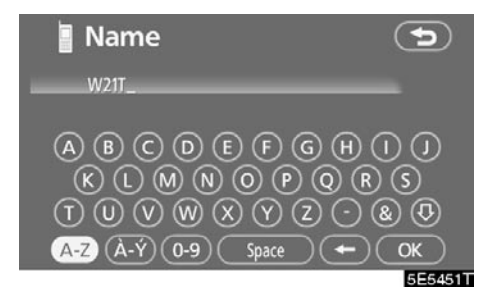

2. Unesite ime uređaja pomoću tastature.

#### • Promena Bluetooth® podešavanja

Možete promeniti prikaz i podešavanja Bluetooth<sup>®</sup> informacija u sistemu.

Prikazuju se sledeće informacije.

#### "Device name"

Ime u Bluetooth<sup>®</sup> mreži. Možete da ga promenite.

#### "PASS-KEY"

Lozinka kada registrujete Vaš mobilni telefon u sistem. Možete je promeniti u stavku od 4-8 cifri.

#### "Bluetooth<sup>\*</sup> device address"

Adresa je svojstvena sistemu. Ne možete da je promenite. Ako imate registrovana dva Bluetooth<sup>®</sup> telefona sa istim imenom uređaja ili lozinkom (PASS-KEY), i ne možete da ih razlikujete jedan od drugog, oslonite se na tu adresu.

: Bluetooth je registrovani zaštitni znak Bluetooth SIG. Inc.

## Kada menjate ime uređaja ili lozinku (PASS-KEY), uradite sledeće.

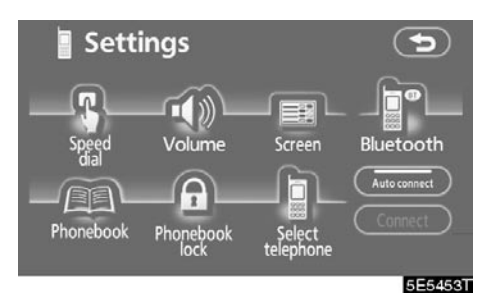

1. Dodirnite "Bluetooth\*".

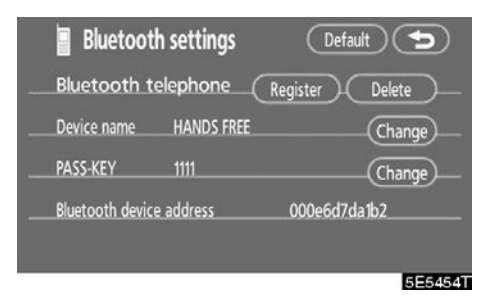

- 2. Dodirnite "Change" (promena) pod "Device name" (ime uređaja) ili "PASS-KEY" (lozinka) menijem.
- \*: Bluetooth je registrovani zaštitni znak Bluetooth SIG. Inc.

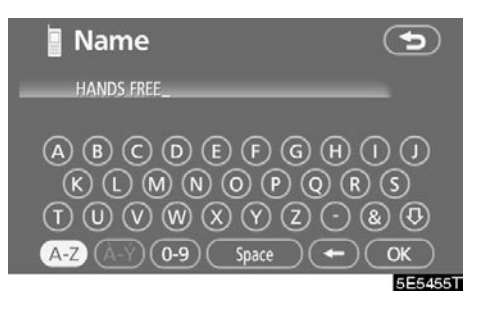

 Unesite ime uredaja pomoću tastature.

Možete uneti do 20 znakova.

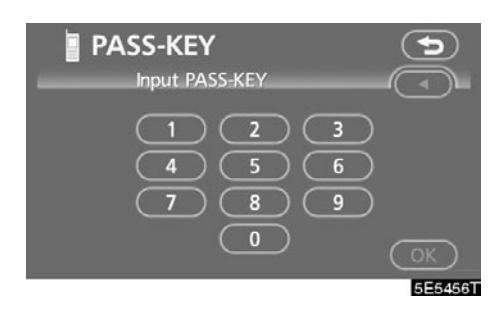

4. Unesite lozinku sa 4 – 8 cifri.
Kada dodirnete ◄, unešeni broj se briše.

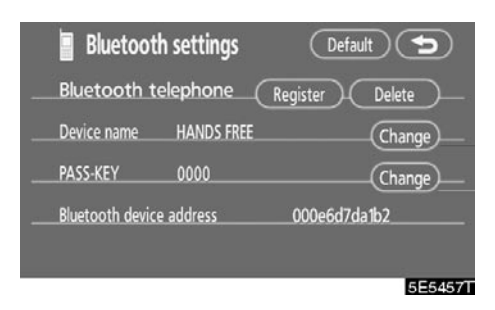

5. Kada završite podešavanje, dodirnite

#### Vraćanje Bluetooth® podešavanja na početna

Podešavanja možete vratiti na početna.

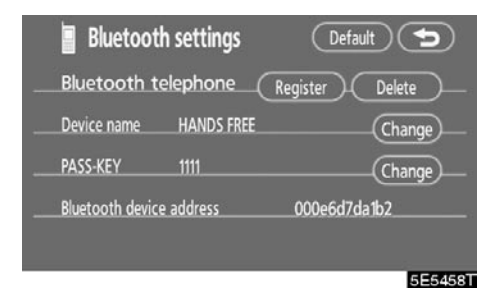

1. Dodirnite "Default".

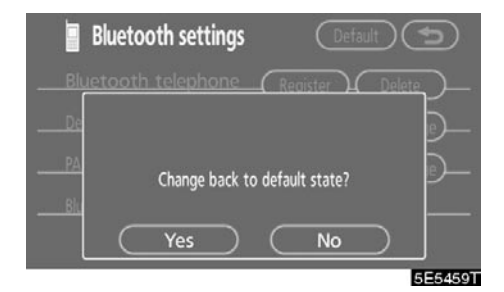

2. Dodirnite "Yes".

• Brisanje Bluetooth® telefona

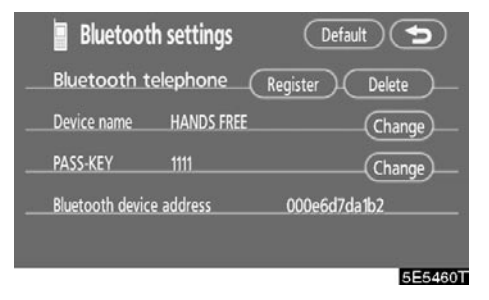

1. Dodirnite "Delete" pod "Bluetooth\* telephone" menijem.

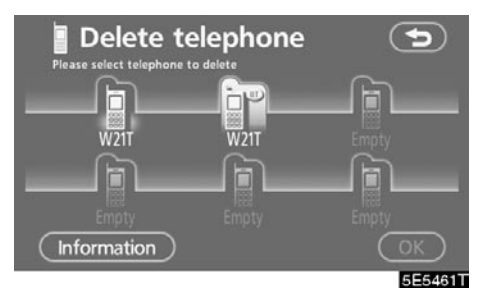

2. Odaberite telefon koji želite da obrišete i dodirnite "OK".

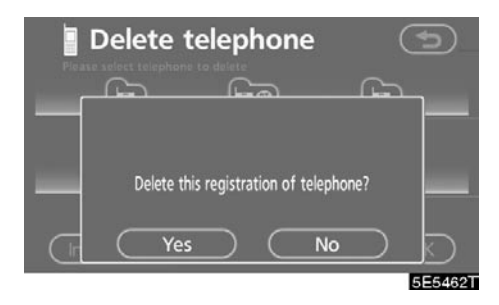

- 3. Dodirnite "Yes".
- Bluetooth je registrovani zaštitni znak Bluetooth SIG. Inc.

Kada brišete telefon dok se drugi Bluetooth<sup>®</sup> telefon konektuje, prikazaće se ova poruka.

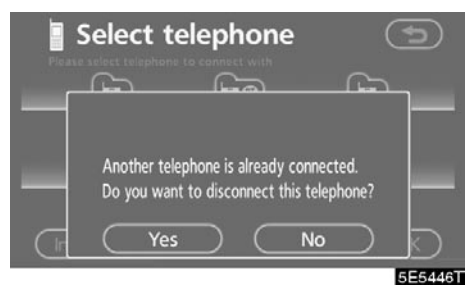

Dodirnite "Yes".

 Prikaz informacija o Bluetooth® telefonu koji brišete

Možete prikazati informacije o Bluetooth® telefonu pre nego što ga obrišete. Tako se možete uveriti da brišete pravi telefon.

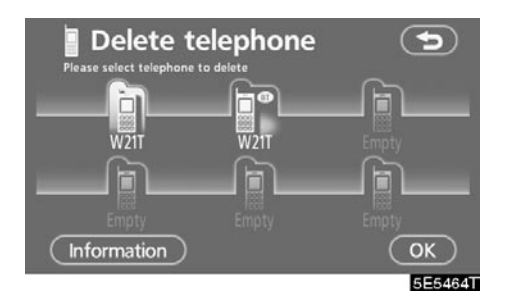

1. Odaberite telefon čije informacije želite da prikažete.

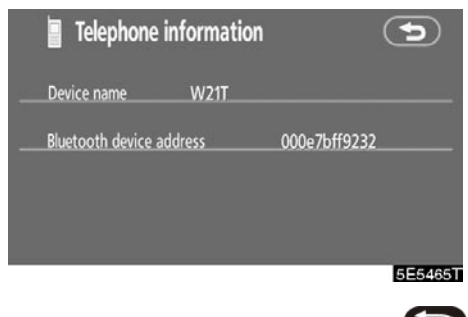

2. Kada završite proveru, dodirnite 🗁

### **FUITSU TEN**

FUJITSU TEN LIMITED **Head Office** 2-28, Gosho-dori 1-chome, Hyogo-ku, Kobe, 652-8510 Japan Tel: +81-78-671-5081 Fax: +81-78-671-5325 http://www.fujitsu-ten.co.jp/english/index.html

### **DECLARATION of CONFORMITY**

We, FUJITSU TEN LIMITED of the above address, hereby declare, at our sole responsibility, that the following product conforms to the Essential Requirements of the Radio and Telecommunications Terminal Equipment Directive 1999/5/EC in accordance with the tests conducted to the appropriate requirements of the relevant standards, as listed herewith.

| Product:                      | Display |                             |                                      |
|-------------------------------|---------|-----------------------------|--------------------------------------|
| Model/ Type Number:           | BT015A  |                             |                                      |
| Directive and Standards used: | Radio:  | EN300 328                   | V1.7.1 (2006-10)                     |
|                               | EMC:    | EN301 489-17<br>EN301 489-1 | V1.2.1 (2002-08)<br>V1.6.1 (2005-09) |
|                               | Safety: | EN 60065: 200               | 2                                    |
|                               |         |                             |                                      |

Year of affixing CE marking: 2007 **€€**0560 Masign? Signature: Hisanori Yasugi

Name:

Position: General Manager of Engineering Management Department Manager of Homologation & Regulatory Affairs Team Research & Development Group.

6 April 2007 Date:

#### Sistem glasovnih komandi

Sistem glasovnih komandi Vam omogućava da davanjem komandi upravljate navigacionim sistemom, audio sistemom i klima uređajem.

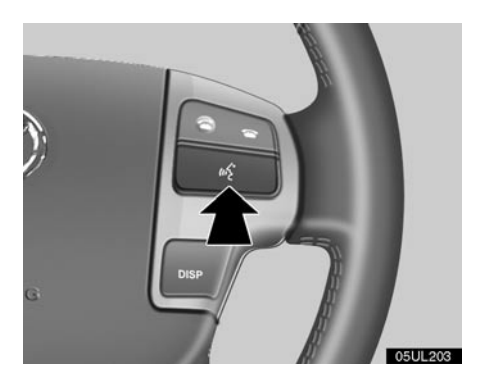

1. Pritisnite prekidač glasovnih komandi.

Oglasiće se zvučni signal i na ekranu će se prikazati poruka i pokazivač u levom gornjem uglu.

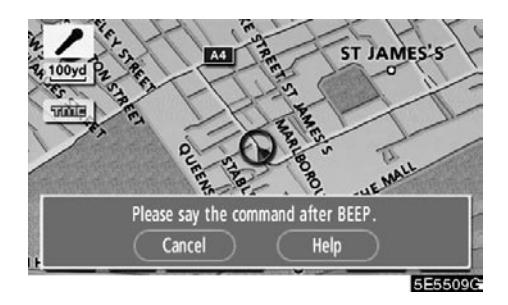

2. Dajte komandu dok je pokazivač prikazan na ekranu.

Ako želite da proverite listu komandi, dodirnite "Help", da biste prikazali ekran za pomoć (Pogledajte "Ekran za pomoć" na strani 179.).

#### Kada dodirnete "Cancel", vratiće se prethodni ekran.

Ako navigacioni sistem ne odgovori ili ekran za potvrdu ne nestane, molimo pritisnite prekidač glasovnih komandi i pokušajte ponovo.

Ako ne date komandu, oglasiće se zvučni signal i pokazivač će nestati posle 6 sekundi.

Ako sistem ne prepozna Vaš govor, odgovoriće porukom "System does not recognize this command, please rephrase your comand" ("Sistem ne prepoznaje ovu komandu, molimo ponovite Vašu komandu"). Ponovite postupak.

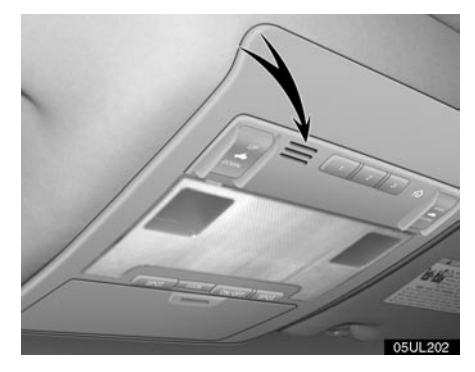

#### Mikrofon

Nije potrebno govoriti direktno u mikrofon kod davanja komandi.

Primer glasovnih komandi: Traženje rute ka Vašoj kući.

- 1. Pritisnite prekidač glasovnih komandi.
- 2. Recite "Home".

Takođe, možete reći ime ulice ili adresu (npr. recite "Woodridge Avenue".).

Ako Vaša kuća nije registrovana, čućete "Home is not registered" (kuća nije registrovana).

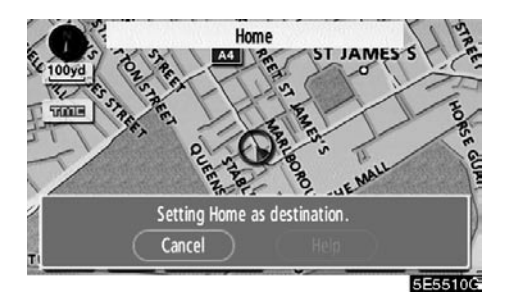

3. Ako sistem prepozna komandu, rezultat prepoznavanja "Home" je prikazan na vrhu ekrana sa porukom na ekranu (Prikazana je poruka i dugmad osetljiva na dodir na ekranu, zavisno od situacije.).

Dodirnite ili recite "Cancel" i sistem će biti stopiran. Dodirnite ili recite "Help" i prikazaće se ekran za pomoć.

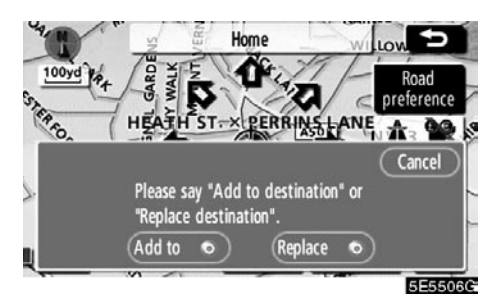

4. Dodirnite "Enter" ili recite "Enter destination" i sistem počinje traženje rute prema Vašoj kući (Ako je odredište već registrovano na ekranu će se prikazati "Add to " (dodaj) ili "Replace " (zameni).).

Dodirnite ili recite "Cancel" i traženje će biti prekinuto.

Kada tražite odredište preko najbliže tačke interesa, prikazaće se ovaj ekran.

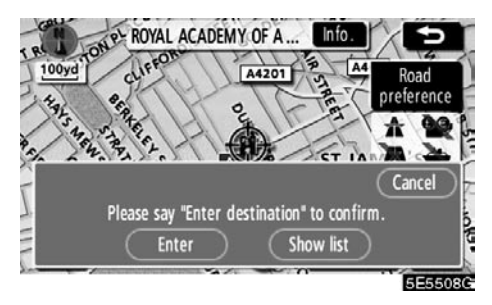

Dodirnite "Enter" ili recite "Enter destination".

Kada dodirnete "Show list" (prikaži popis), možete tražiti drugo mesto u toj kategoriji.

#### INFORMACIJA

U sledećim uslovima sistem možda neće pravilno prepoznati komandu.

- Komanda nije ispravna ili jasna.
- Postoji buka kao što je šum vetra, itd.

#### Ekran za pomoć

Ovaj sistem ima funkciju koja prikazuje ekran za pomoć prepoznavanja glasa. Možete videti listu komandi i vodič za korišćenje istih.

- (a) Lista komandi
- Ako je prikazan "Operating guide" (vodič za korišćenje) ekran, dodirnite "Command list" (lista komandi) na gornjoj strani ekrana.

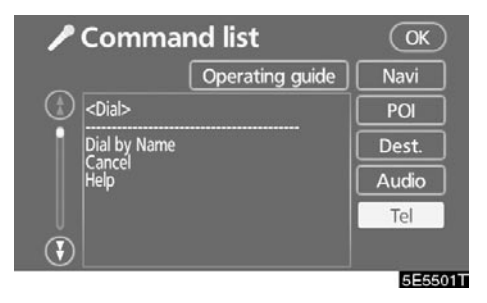

- Odaberite željenu kategoriju dodirom na dugmad sa desne strane "Command list" ekrana.
- 3. Možete se pomerati kroz spisak lista komandi dodirom na 🕑 ili 😯.

Dodirnite "OK" posle provere.

- (b) Vodič za korišćenje
- Ako je prikazan "Command list" ekran, dodirnite "Operating guide" (vodič za korišćenje) na gornjoj strani ekrana.

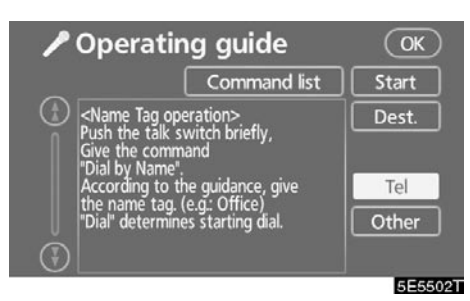

- Odaberite željenu kategoriju dodirom na dugmad sa desne strane "Operating guide" ekrana.
- 3. Možete se pomerati kroz spisak vodiča za korišćenje dodirom na 🖸 ili 👀.

Dodirnite "OK" posle provere.

#### Podešavanje sata

Sat u sistemu možete podesiti ručno ili pomoću signala primljenih sa GPS sistema. Dostupno je letnje računanje vremena ili podešavanje vremena po Vašoj želji.

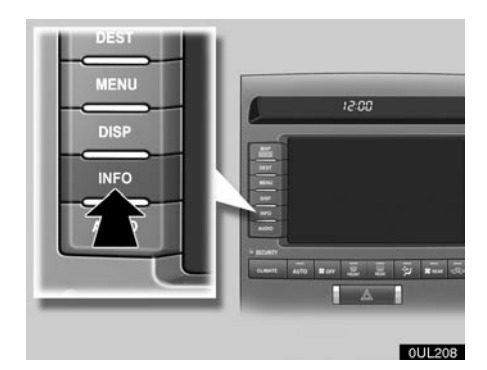

1. Pritisnite "INFO" (informacija) dugme.

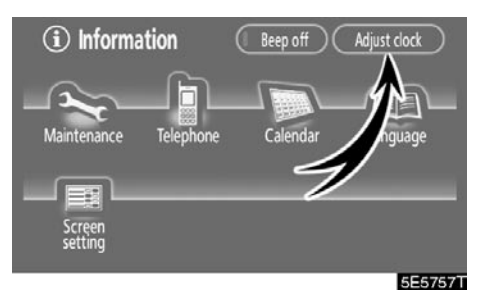

2. Dodirnite "Adjust clock" (podešavanje sata).
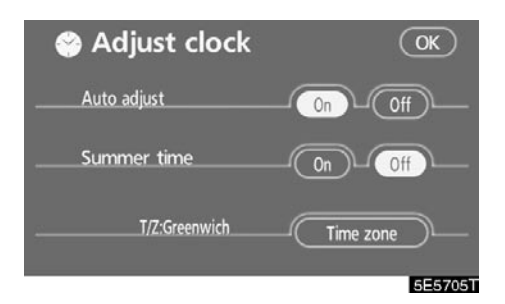

"Auto adjust on" (Automatsko podešavanje uključeno): Kada pritisnete ovo dugme, vreme je podešeno prema GPS satu. Ovaj prekidač će svetleti zeleno.

"Auto adjust off" (Automatsko podešavanje isključeno): Kako bi ste poništili sate dodirnite "H" prekidač. Za poništavanje minuta dodirnite "M" prekidač. Kako bi ste podesili vreme na najbliži sat, dodirnite ":00" prekidač.

"Summer time" (Letnje računanje vremena): Letnje računanje vremena može biti uključeno ili isključeno.

Dok je uključeno letnje računanje vremena, ovaj prekidač svetli zeleno.

"Time zone" (Vremenska zona): Možete odabrati vremensku zonu. Pritiskom na ovaj prekidač ekran se menja u ekran za odabir vremenske zone.

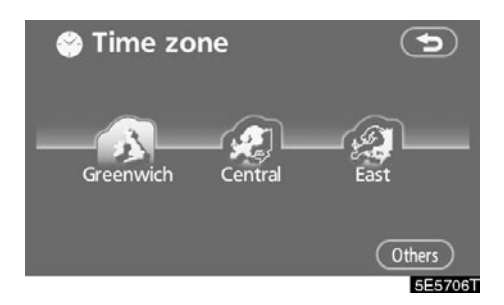

Dodirnite prekidač željenog područja. Vremenska zona za to područje je podešena i ekran se menja u predhodni.

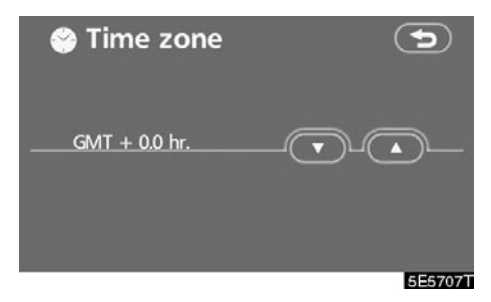

Kada dodirnete "Others" (ostalo), prikazaće se ovaj ekran. Dodirnite "▲" ili "♥" kako biste podesili vremensku zonu.

### Prilagođavanje ekrana

Moguće je podesiti svetlo i kontrast ekrana zavisno od intenziteta svetlosti Vaše okoline. Takođe, možete isključiti ekran.

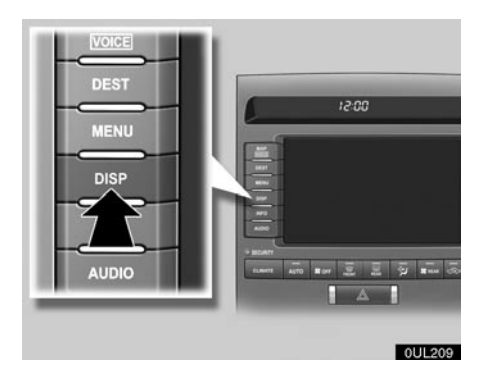

1. Pritisnite "DISP" dugme.

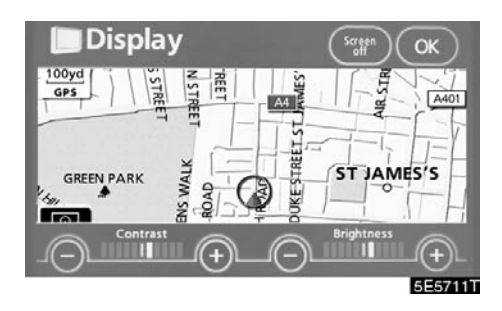

#### 2. Podešavanje kontrasta i svetla

"Contrast" "+": Pojačava kontrast ekrana.

"Contrast" "-": Smanjuje kontrast ekrana.

"Brightness" "+": Osvetljava ekran.

"Brightness" "-": Zatamnjuje ekran.

# 3. Posle podešavanja ekrana, dodirnite "OK".

Ekran će se ugasiti kada dodirnete "Screen off". Za ponovno paljenje ekrana pritisnite bilo koje dugme kao što je "INFO", itd. Pojaviće se odabrani ekran.

#### INFORMACIJA

Ako ne dodirnete neko dugme na "Display" ekranu za 20 sekundi, prikazaće se prethodni ekran.

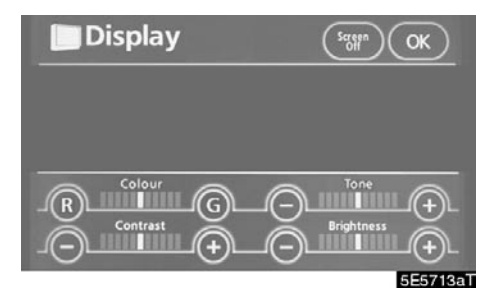

# 1. Dodirnite željeno dugme kako biste podesili boju i ton ekrana.

Možete podesiti boju i ton ekrana, dok se reprodukuju DVD video, DVD audio i video CD.

"Colour" "R" (Boja "C"): Pojačava crvenu boju na ekranu.

"Colour" "G" (Boja "Z"): Pojačava zelenu boju na ekranu.

"Tone" "+": Pojačava ton ekrana.

"Tone" "-": Oslabljuje ton ekrana.

2. Nakon prilagođavanja ekrana, dodirnite "OK" .

Ako Vaše vozilo poseduje sistem zabave za zadnja sedišta, ekran pozadi možete upaliti ili ugasiti dodirom na **"Rear"** dugme.

Ekran se gasi kada se dodirne **"Screen off"** (gašenje ekrana). Za ponovno uključivanje ekrana, pritisnite bilo koje dugme, kao što je **"Info"** dugme itd. Odabrani ekran se pojavljuje.

#### INFORMACIJA

Ako ne dodirnete neko dugme na "Display" ekranu duže od 20 sekundi, prikazaće se prethodni ekran.

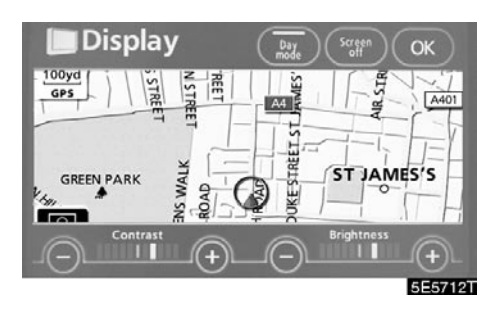

Zavisno od položaja prekidača prednjih svetala, ekran se menja na dnevni ili noćni način rada.

Za prikaz ekrana u dnevnom načinu rada, čak i ako su upaljena svetla, dodirnite **"Day mode"** (dnevni način rada) na ekranu za prilagođavanje svetla i kontrasta.

Ako je ekran podešen na dnevni način rada sa upaljenim svetlima, ovo stanje se pamti u sistemu, čak i kada se ugasi motor.

### Podešavanje ekrana

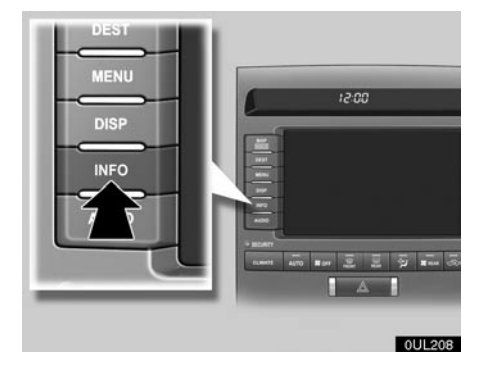

1. Pritisnite "INFO" dugme.

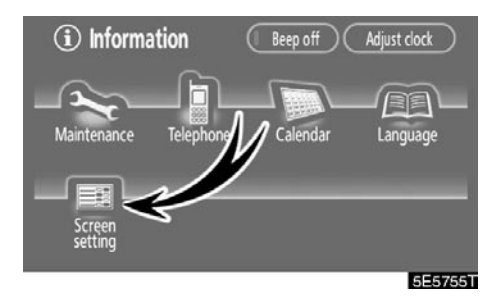

2. Dodirnite "Screen setting" (podešavanje ekrana).

#### (a) Automatski prelaz

Možete odabrati funkciju koja omogućava automatski povratak na navigacioni ekran sa audio ekrana/ekrana klima uređaja.

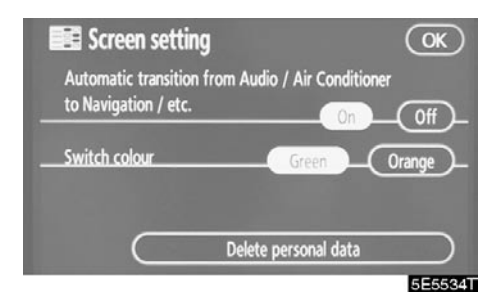

# Odaberite "On" ili "Off" i zatim dodirnite "OK".

**"On":** Navigacioni ekran se automatski vraća sa audio ekran/ekran klima uređaja, 20 sekundi posle prestanka korišćenja audio ekrana/ekrana klima uređaja.

**"Off":** Audio ekran/ekran klima uređaja ostaje uključen.

#### (b) Boja prekidača

Možete odabrati boju dugmadi osetljivih na dodir.

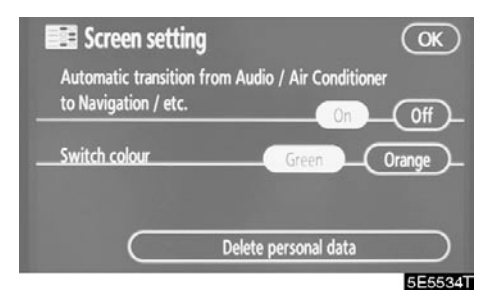

Odaberite "Green" (zelena) ili "Orange" (narandžasta) i zatim dodirnite "OK".

#### (c) Brisanje ličnih podataka

Moguće je obrisati sledeće lične podatke ili ih vratiti na početna podešavanja.

- Uslovi održavanja
- Isključivanje informacija o održavanju
- Memorisane tačke
- Područja za izbegavanje
- Prethodne tačke
- Zapis rute
- Podešavanja o izboru korisnika
- Podaci u imeniku
- Pozvani brojevi i primljeni pozivi
- Brzo biranje
- Podaci o Bluetooth® telefonu
- Sigurnosna lozinka

Ova funkcija je dostupna samo dok vozilo nije u pokretu.

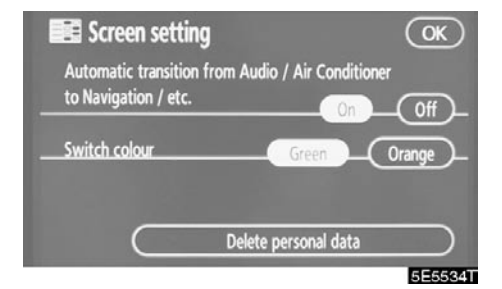

1. Dodirnite "Delete personal data" (brisanje ličnih podataka).

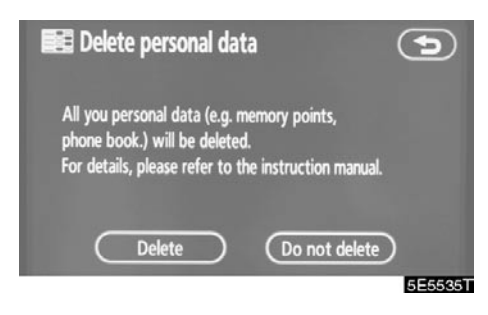

Pojavljuje se "Delete personal data" ekran.

#### 2. Dodirnite "Delete".

Pojavljuje se "Confirmation for deleting all personal data" (potvrda za brisanje svih ličnih podataka) ekran.

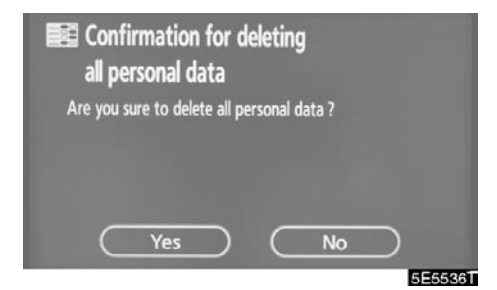

3. Dodirnite "Yes".

### Podešavanje zvučnog signala

Možete isključiti zvučni signal.

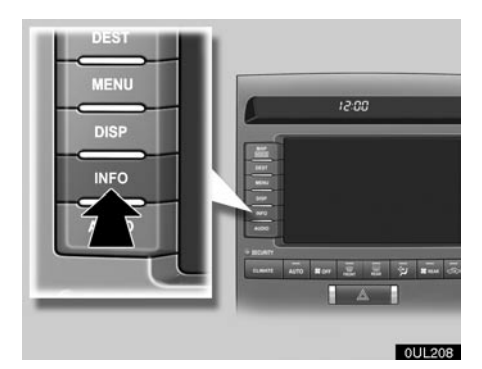

1. Pritisnite "INFO" dugme.

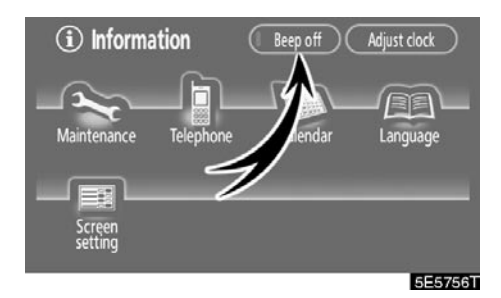

2. Dodirnite "Beep off" (isključivanje zvučnog signala).

"Beep off" je osvetljeno.

Za uključivanje zvučnog signala ponovo dodirnite "Beep off".

### Odabir jezika

čućih poruka i glasovnog navođenja može da se promeni.

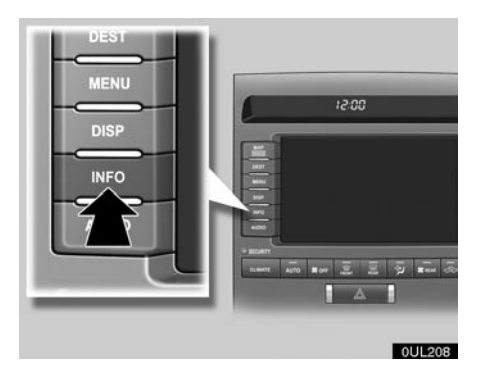

#### 1. Pritisnite "INFO" dugme.

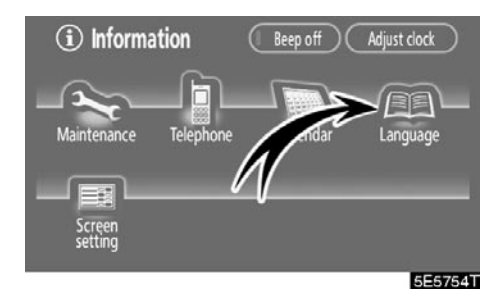

2. Dodirnite "Language" (jezik).

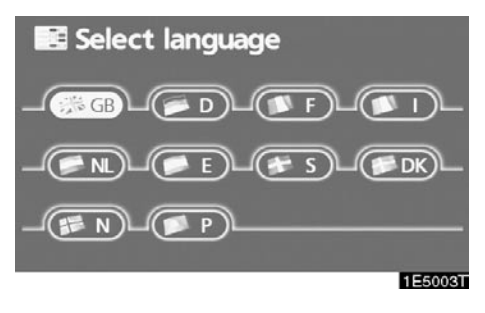

Na ovom ekranu možete odabrati jedan od ponuđenih jezika.

#### 3. Dodirnite željeno dugme na ekranu.

| "GB": | Engleski    |
|-------|-------------|
| "D":  | Nemački     |
| "F":  | Francuski   |
| "1":  | Italijanski |
| "NL": | Holandski   |
| "E":  | Španski     |
| "S":  | Švedski     |
| "DK": | Danski      |
| "N":  | Norveški    |
| "P":  | Portugalski |

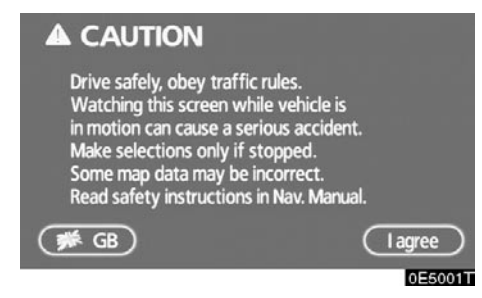

# 4. Dodirnite "I agree" (slažem se) na "CAUTION" (oprez) ekranu.

Ako je prikazan neki drugi ekran osim za navigacioni sistem, trenutni ekran će se promeniti na "CAUTION" ekran pritiskanjem **"MAP/VOICE"**, **"DEST"** ili **"MENU"** dugmeta.

Kada dodirnete dugme jezika na "CAUTION" ekranu, vraća se "Select language" (izbor jezika) ekran. Kada promenite postavljeni jezik na neki drugi, pojavljuje se "Voice recognition language" (jezik prepoznavanja glasa) ekran.

Možete odabrati jezik sistema glasovnih komandi. Sistem podržava engleski, nemački i francuski jezik (Pogledajte "Sistem glasovnih komandi" na strani 177.).

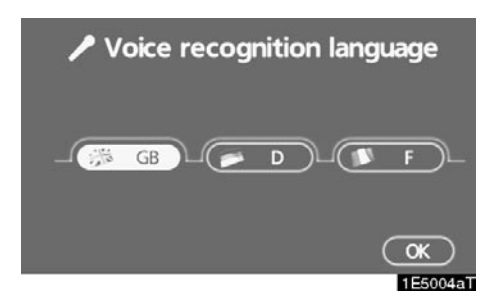

Dodirnite "GB", "D" ili "F" da biste odabrali jezik za prepoznavanje glasa i zatim "OK".

- "GB": Engleski
- "D": Nemački
- "F": Francuski

# POGLAVLJE b

# AUDIO/VIDEO SISTEM

| • | Kratka uputstva                             | 190 |
|---|---------------------------------------------|-----|
| • | Korišćenje Vašeg audio/video sistema        | 191 |
|   | Osnove                                      | 191 |
|   | Rukovanje radiom                            | 197 |
|   | Rukovanje DVD izmenjivačem                  | 201 |
| • | Daljinske komande audio/video sistema       | 231 |
| • | Napomene pri rukovanju audio/video sistemom | 233 |

### Kratka uputstva

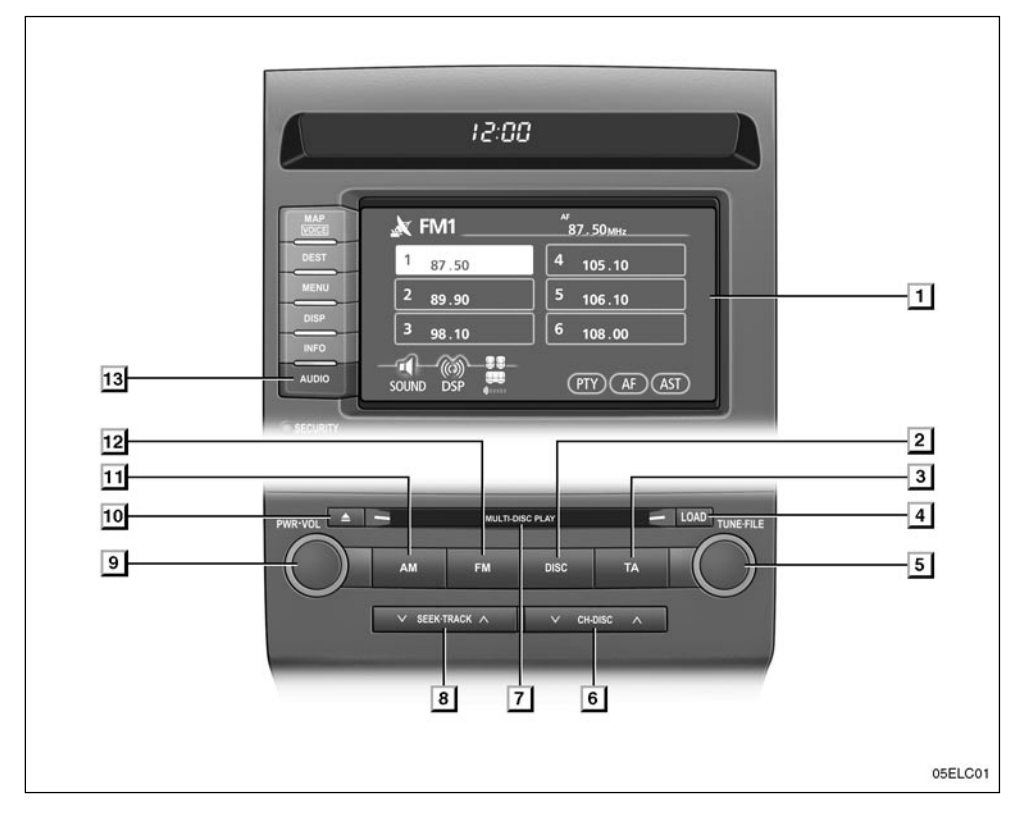

1 Ekran s prikazom funkcijskih dugmadi Dodirnite dugmad na ekranu za kontrolu radia i DVD izmenjivača. Za detalje pogledajte stranu 193.

#### 2 "DISC" dugme

Pritisnite ovo dugme za uključivanje DVD izmenjivača. Za detalje pogledajte strane 192 i 205.

#### 3 "TA" dugme

Pritisnite ovo dugme za traženje stanica koje redovno emituju informacije o saobraćaju. Za detalje pogledajte stranu 199.

#### 4 "LOAD" dugme

Pritisnite ovo dugme za ubacivanje diskova. Za detalje pogledajte stranu 201.

#### 5 "AUDIO CONTROL/TUNE-FILE" dugme

Pritisnite ovo dugme za podešavanje zvuka. Okrećite ovo dugme za pomeranje gore-dole po opsegu frekvencija ili kroz fajlove. Za detalje pogledajte strane 197 i 210.

#### 6 "CH·DISC" dugme

Pritisnite " $\Lambda$ " ili "V" dugme za odabir memorisanog radio kanala ili odabranog diska. Za detalje pogledajte strane 198, 203 i 205.

#### 7 Otvor za disk

Stavite disk u otvor nakon što ste pritisnuli "LOAD" dugme. Za detalje pogledajte stranu 201.

#### 8 "SEEK/TRACK" dugme

Pritisnite " $\Lambda$ " ili "V" dugme za traženje stanica na gore ili dole, ili za pristup željenom programu, kompoziciji, fajlu ili poglavlju. Za detalje pogledajte strane 198, 206, 210, 218 i 228.

#### 9 "PWR·VOL" dugme

Pritisnite ovo dugme za uključivanje i isključivanje audio sistema, a okrećite ga za podešavanje glasnoće. Za detalje pogledajte stranu 192.

#### 10 📥 dugme za diskove

Pritisnite ovo dugme za zaustavljanje i izbacivanje diska. Za detalje pogledajte stranu 203.

#### 11 "AM" dugme

Pritisnite ovo dugme za odabir AM stanica. Za detalje pogledajte strane 192 i 197.

#### 12 "FM" dugme

Pritisnite ovo dugme za odabir FM stanica. Za detalje pogledajte strane 192 i 197.

#### 13 "AUDIO" dugme

Pritisnite ovo dugme za prikaz ekrana za kontrolu audio sistema. Za detalje pogledajte strane 192, 206, 209, 215 i 227.

#### Korišćenje Vašeg audio sistema – – Osnove

Ovo poglavlje opisuje neke od osnovnih funkcija Toyotinog audio/video sistema. Neke informacije se možda ne odnose na Vaš sistem.

Vaš audio/video sistem radi kada je "ENGINE START STOP" prekidač u "ACCESSORY" ili "IGNITION ON" načinu rada.

### PAŽNJA

Kako biste sprečili pražnjenje akumulatora, audio/video sistem ne ostavljajte uključen duže nego što je potrebno, kada je motor ugašen.

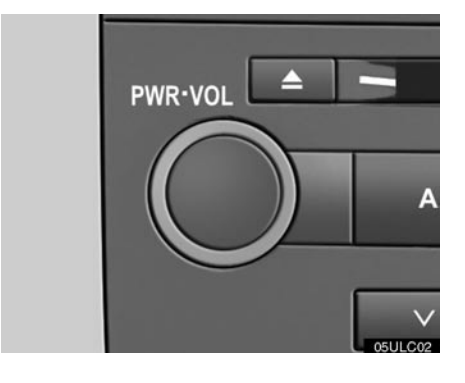

Uključivanje i isključivanje sistema

"POWER-VOL": Pritisnite ovo dugme za uključivanje i isključivanje audio sistema. Okrećite ovo dugme za podešavanje glasnoće. Sistem se uključuje u poslednjem korišćenom načinu rada.

"AUDIO": Pritisnite ovo dugme za prikaz dugmadi audio sistema osetljivih na dodir (audio kontrole).

Možete odabrati funkciju koja omogućava automatsko vraćanje na prethodni ekran s audio ekrana. Za detalje pogledajte "(a) Automatski prelaz" na strani 184.

#### • Prebacivanje između funkcija

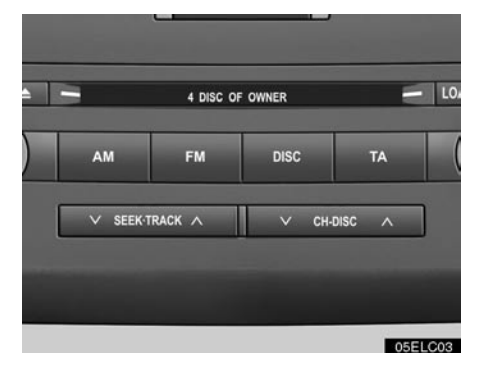

#### Pritisnite "AM","FM" ili "DISC" dugme da biste uključili željeni način rada. Odabrani način rada odmah se uključuje.

Pritisnite ovu dugmad ako želite da prebacite sa jednog načina rada na drugi.

Ako disk nije stavljen, DVD izmenjivač se ne uključuje.

Svaki plejer možete isključiti izbacivanjem diska. Ako je audio sistem prethodno bio isključen, onda će se ceo audio sistem isključiti kada izbacite disk. Ako je prethodno radila neka druga funkcija, biće uključena ponovo.

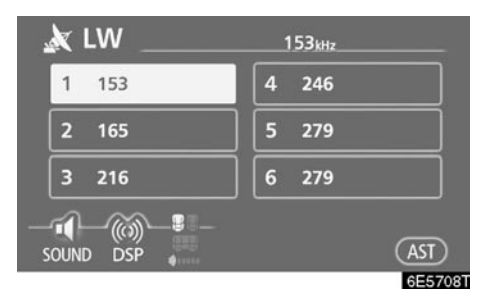

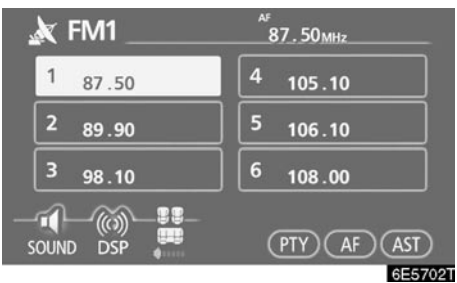

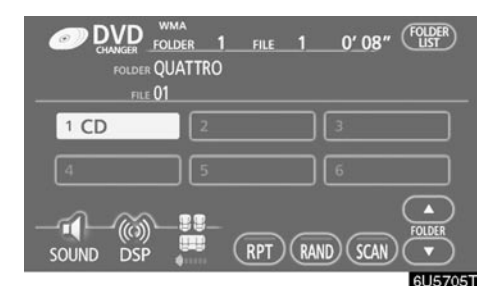

Dugmad za korišćenje radia i DVD izmenjivača prikazana su na ekranu s prikazom funkcijskih dugmadi, kada je odabran audio način rada.

# Dugmad na ekranu dodirnite lagano i direktno.

Odabrano dugme je osvetljeno.

#### INFORMACIJA

- Ako sistem ne reaguje na dodir dugmeta, odmaknite prst od ekrana i probajte ponovo.
- Ne možete koristiti zatamnjenu dugmad.
- Otiske prstiju sa površine ekrana brišite tkaninom za čišćenje stakla.

#### • Ton i balans

Koliko audio program dobro zvuči zavisi od sadržaja visokih, srednjih i niskih tonova. U stvari, različite vrste muzike i govornih programa obično zvuče bolje sa različitim kombinacijama visokih, srednjih i niskih tonova.

Dobar balans levog i desnog stereo kanala, prednjeg i zadnjeg nivoa zvuka, takođe je važan.

Imajte na umu da ako slušate stereo snimak ili prenos, izmena levog/desnog balansa pojačaće jačinu jedne grupe zvukova i smanjiti drugu.

1. Pritisnite "AUDIO" dugme.

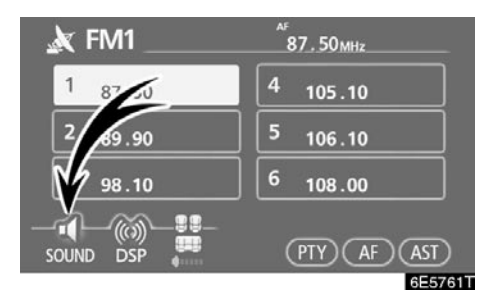

2. Dodirnite "SOUND" kako biste prikazali ekran za podešavanje zvuka.

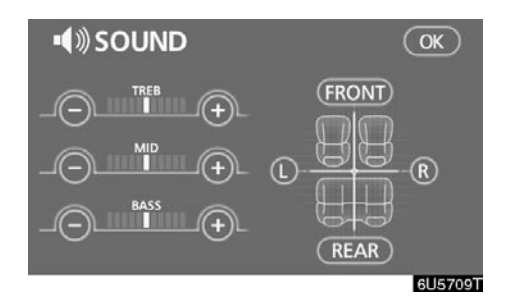

3. Dodirnite željeno dugme.

"TREB" "+" ili "-": Podešavanje visokih tonova.

"MID" "+" ili "-": Podešavanje srednjih tonova.

"BASS" "+" ili "--": Podešavanje niskih tonova.

"FRONT" ili "REAR": Podešavanje balansa između prednjih i zadnjih zvučnika.

"L" ili "R": Podešavanje balansa između desnih i levih zvučnika.

4. Dodirnite "OK".

Može se podesiti ton za svaki način rada (kao što su AM, FM i DVD izmenjivač).

#### DSP (digitalni procesor zvuka) kontrole

Možete promeniti položaj slušanja ili uključiti/isključiti "surround" funkciju i automatsko podešavanje glasnoće.

1. Pritisnite "AUDIO" dugme.

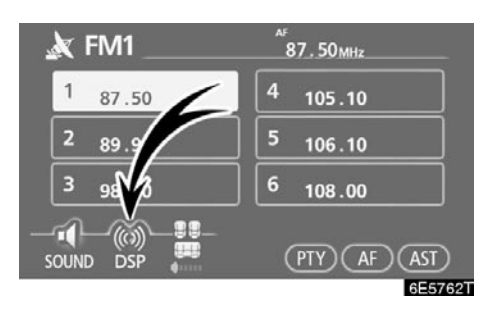

2. Dodirnite "DSP" kako biste prikazali ekran DSP kontrole.

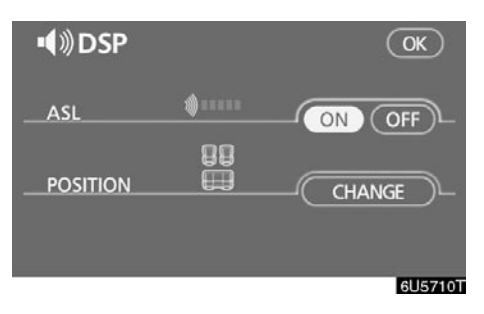

#### Automatsko podešavanje glasnoće -Automatic Sound Levelizer (ASL)

Kada se zvuk audio sistema teško čuje zbog saobraćajne buke, šuma vetra ili druge buke tokom vožnje, dodirnite **"ON"**. Sistem podešava optimalan nivo glasnoće i kvalitet tona, zavisno od nivoa buke.

Kada je sistem uključen, nivo podešavanja zvuka je prikazan na ekranu.

#### Odabir položaja:

Odabirom položaja slušanja, sistem kontroliše vreme prenosa zvuka sa zvučnika kako bi omogućio da se zvuk ravnomerno čuje, što stvara idealno muzičko okruženje.

Dodirom na **"CHANGE"** (promena) možete promeniti položaj sledećim redosledom: sva sedišta, vozačevo sedište, prednje sedište, zadnje sedište.

Položaj koji ste trenutno odabrali je prikazan na ekranu.

#### Odabir veličine ekrana

Video ekran se može promeniti sa normalnog na široki način rada.

1. Pritisnite "AUDIO" dugme.

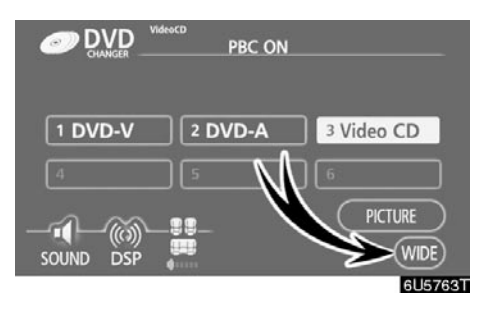

2. Dodirnite "WIDE" (široki ekran).

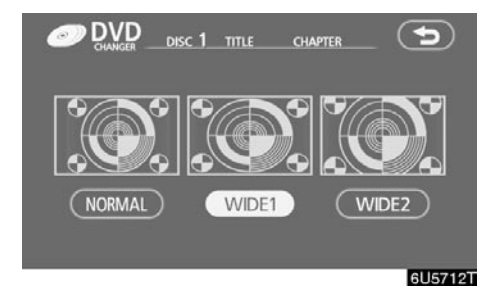

Dodirom na "WIDE" dugme, prikazano na ekranu video kontrola, prikazaće se kontrolni ekran širokog načina rada.

- "NORMAL": Kada je prikazan 3 x 4 ekran, preostali deo ostaje crn.
- "WIDE 1": Kada je prikazan 3 x 4 ekran, ekran će biti horizontalno proširen tako da popuni ekran.
- "WIDE 2": Kada je prikazan 3 x 4 ekran, ekran će biti proširen vertikalno i horizontalno u istom odnosu, kako bi popunio ekran.

Kada je prikazan 9 x 16 ekran, treba odabrati ovaj <u>nač</u>in rada.

Kada dodirnete 🐑, vraća se prethodni ekran.

#### • Vaš DVD izmenjivač

Vaš DVD izmenjivač može pohraniti do 6 diskova i reprodukovati odabrane diskove ili sve diskove pohranjene u izmenjivač.

Kada ubacite diskove u izmenjivač, uverite se da su nalepnice okrenute na gore. Ako nisu, na ekranu će se pojaviti "DISC x Check".

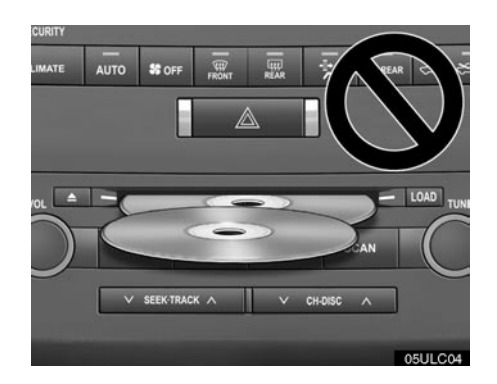

### PAŽNJA

- Ne spajajte dva ili više diskova kada ih ubacujete. To će oštetiti izmenjivač. Ubacujte jedan po jedan disk.
- Nikad ne pokušavajte da rastavljate ili podmazujete bilo koji deo CD plejera. U otvor ne ubacujte ništa osim diska.

Izmenjivač je namenjen samo za reprodukciju diskova prečnika 12 cm.

### - Rukovanje radiom

• Slušanje radia

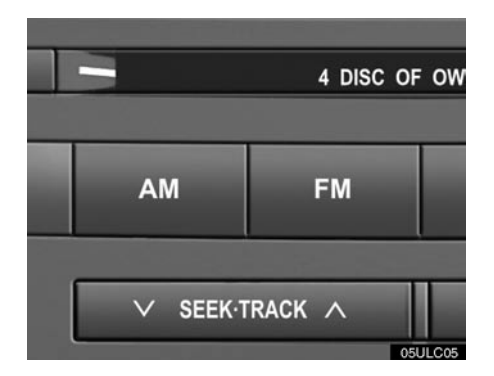

# Pritisnite ovu dugmad za odabir AM ili FM stanica.

Na ekranu će se pojaviti "MW", "LW", "FM1", "FM2" ili "FM3".

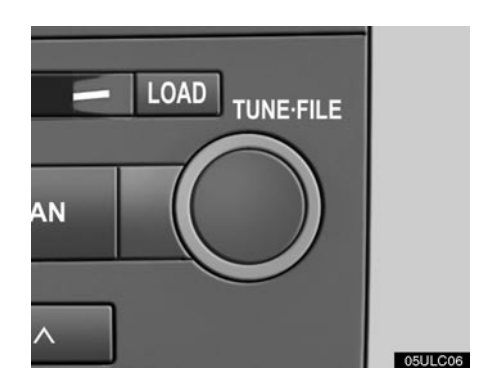

#### Okrenite dugme u smeru kazaljke na satu za kretanje po opsegu frekvencija na gore, a suprotno na dole.

Vaš radio prijemnik se automatski prebacuje na stereo prijem, ako prima stereo program. Na ekranu će se pojaviti "ST". Ako signal postane preslab, radio smanjuje odvajanje kanala, kako bi sprečio da slabi signali stvaraju šum. Ako signal postane ekstremno slab, radio se prebacuje sa stereo na mono prijem. U tom slučaju "ST" će nestati sa ekrana.

#### • Memorisanje radio stanica

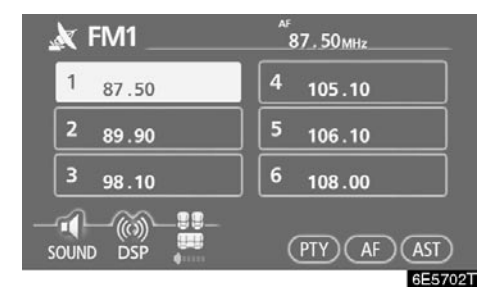

- 1. Pronađite željenu frekvenciju.
- Dodirnite jedno od dugmadi za odabir kanala (1 - 6) i držite ga dok ne čujete kratak zvuk.

Ovo postavlja stanicu na dugme osetljivo na dodir i frekvencija se pojavljuje na dugmetu.

Svaki način rada radio prijemnika može memorisati do 6 stanica. Za promenu memorisane stanice na neku drugu obavite isti postupak.

Memorisane stanice će se izbrisati ako se prekine napajanje odvajanjem akumulatora ili u slučaju pregaranja osigurača.

#### Odabir stanice

Postavite željenu stanicu koristeći jednu od sledećih metoda.

**Odabir iz memorije**: Dodirnite dugmad za odabir kanala (1 - 6) za stanicu koju želite. Dugme osetljivo na dodir će zasvetleti, a frekvencija će se pojaviti na ekranu.

Odabir traženjem: Pritisnite "∧" ili "V" stranu "SEEK·TRACK" dugmeta. Radio će početi da traži najbližu radio stanicu i zaustaviće se kada je pronađe. Svaki put kada pritisnete dugme, stanice će se automatski tražiti jedna za drugom.

#### Automatsko memorisanje

#### **AST (Autostore)**

Ovo dugme služi za automatsko memorisanje frekvencija za do 6 radio stanica za svaki opseg (FM3, LW i MW).

Ako koristite "AST" u FM načinu rada (FM1, FM2, FM3), automatski će se memorisati u FM3. Na primer, čak i kada koristite automatsko memorisanje u FM1, prebaciće se na FM3.

Dodirnite "AST" dok ne čujete kratak zvuk. Ako radio ne pronađe nijednu stanicu, primiće frekvenciju koja je bila pre nego što ste koristili "AST". • RDS (Sistem radio podataka)

AF (alternativna frekvencija) funkcija:

Radio stanica s dobrim prijemom je automatski odabrana, ako se prijem trenutno pogorša.

Svaki dodir na "AF" menja funkciju kako sledi:

**AF-ON, REG-OFF način rada**: "AF" se pojavi na ekranu. Za prebacivanje na radio stanice s dobrim prijemom u istoj RDS mreži; dobro za praćenje određene radio stanice kroz šire područje.

**AF-ON, REG-ON način rada**: "AF" i "REG" se pojave na ekranu. Za prebacivanje radio stanica u istoj lokalnoj mreži.

AF-OFF, REG-OFF način rada: AF funkcija ne radi.

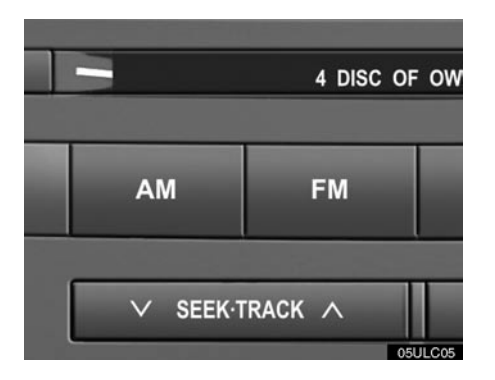

#### TA (Obaveštenja o saobraćaju) funkcija:

Radio automatski traži stanicu koja redovno emituje saobraćajna obaveštenja i ona se automatski uključuje kada počne program sa saobraćajnim obaveštenjima.

| TRAFFIC TOBIMOTO   | tp af reg<br>89.90mHz |  |
|--------------------|-----------------------|--|
| 1 87.50            | 4 105.10              |  |
| 2 89.90            | 5 106.10              |  |
| 3 <sub>98.10</sub> | 6 <sub>108.00</sub>   |  |
| SOUND DSP          | (PTY) (AF) (AST)      |  |
|                    | 6E5716T               |  |

#### Kod FM prijema:

Pritisnite "TA" dugme za prebacivanje funkcije u TP (program o saobraćaju). Na ekranu će pisati "TP". Ako se ne prima TP stanica, "TP" će početi da treperi.

U TP funkciji, radio će početi da traži TP stanicu. Kada dođe do prijema, ime stanice biće ispisano na ekranu. Kada se emituju informacije o saobraćaju, obaveštenja se automatski emituju. Kada se program završi, vraća se pređašnja funkcija. Kada je u AF funkciji, radio će tražiti TP stanicu korišćenjem AF popisa.

Pritisnite "TA" dugme još jednom za prebacivanje funkcije u TA. Na ekranu će se pojaviti "TA" i radio će utišati zvuk FM stanice.

U TA načinu rada, radio će početi da traži TP stanicu. Zvuk će se pojaviti samo pri prijemu TA stanice. Kada dođe do prijema, ime stanice biće ispisano na ekranu. Kada je u AF funkciji, radio će tražiti TP stanicu korišćenjem AF liste.

Dok radio traži TP stanicu, na ekranu je ispisano "TP SEEK". Ako radio ne može da pronađe TP stanicu, na ekranu će za dve sekunde biti ispisano "NOTHING" i traženje će započeti ponovo.

Ako je TP signal zaustavljen na 20 sekundi pošto je postavljena TP funkcija, radio će automatski potražiti drugu TP stanicu. EON (Poboljšana druga mreža) sistem - Ako RDS stanica (sa EON podacima) koju slušate ne emituje program informacija o saobraćaju u TA načinu rada, radio će se prebaciti na program informacija o saobraćaju automatskim korišćenjem EON AF popisa. Posle završetka informacije, radio će se automatski vratiti na pređašnji program. Jedan zvučni signal označiće kada ova funkcija počinje i završava sa radom.

#### Kod slušanja diska:

Sa "TA" dugmetom pritisnutim u "CD" načinu rada, traži se stanica koja emituje informacije o saobraćaju. Na ekranu će se ispisati "TA".

Kada započne program informacija o saobraćaju, "CD" način rada se prekida i obaveštenje se automatski emituje. Kada se program završi, vraća se pređašnja funkcija.

"TA VOL" (Glasnoća saobraćajnih obaveštenja) funkcija: Nivo glasnoće pri prijemu saobraćajnih informacija je memorisan.

Kada se "TA" sledeći put primi, sistem upoređuje glasnoću pre prijema "TA" i memorisanu glasnoću TA i automatski bira glasniji nivo. Ipak, opseg memorije glasnoće je ograničen: ako je prethodno primljena glasnoća manja od minimalne, koristiće se ova glasnoća.

#### PTY (Vrsta programa)

Na ekranu se prikaže frekvencija i vrsta programa RDS radio stanice. Kod prijema drugih radio stanica prikaže se samo frekvencija.

Ako dodirnete "PTY" s prikazanom vrstom programa, slova vrste programa će zasvetleti zeleno. Kada ponovo dodirnete "PTY", vrsta programa se menja u "NEWS" (vesti), "SPORTS" (sport), "TALK" (govorni program), "POP" (pop muzika) i "CLASSICS" (klasična muzika), ovim redosledom. Kada pritisnete "PTY SEEK", radio traži RDS radio stanice sa odabranim programom. Kod prijema možete čuti odabranu vrstu programa. Ne primi li radio niti jednu RDS stanicu, na ekranu će biti ispisano "NOTHING", a na ekranu će se pojaviti trenutno emitovana vrsta programa.

# "ALARM" (Emitovanje za hitne slučajeve)

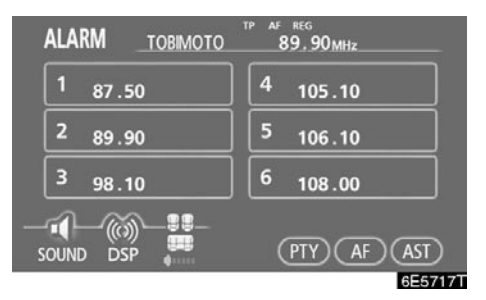

Ova vrsta obaveštenja upozorava na nacionalne ili lokalne hitne slučajeve. Ne možete isključiti ovu vrstu obaveštenja. Obaveštenje o hitnim slučajevima će se oglasiti čak i ako je RDS način rada isključen. Na ekranu se pojavi "ALARM" kad se emituje ova vrsta obaveštenja. Za vreme ovih obaveštenja, radio koristi TA glasnoću. Kada se pojavi ovo obaveštenje kod slušanja radia ili određene mreže, čućete je čak i ako je zvuk utišan ili svira CD plejer. Ako se radio prebaci na određenu stanicu iz mreže zbog obaveštenja o hitnim slučajevima, vratiće se na pređašnju stanicu, kada se obaveštenje završi. Isto važi za slušanje CD, koji će nastaviti da svira od onog mesta na kome je stao.

Kada se "TA" sledeći put primi, sistem upoređuje glasnoću pre prijema "TA" i memorisanu glasnoću TA i automatski bira glasniji nivo. Ipak, opseg memorije glasnoće je ograničen: ako je prethodno primljena glasnoća manja od minimalne, koristiće se ova glasnoća.

Dok primate TA stanicu, glasnoću možete podesiti nezavisno od memorisanog TA nivoa glasnoće.

Obaveštenja o saobraćaju mogu se obustaviti isključivanjem RDS funkcije, ili ponovnim pritiskom na "TA" dugme.

### Rukovanje DVD izmenjivačem

DVD izmenjivač može reprodukovati audio CD, video CD, CD tekst, WMA diskove, MP3 diskove, DVD video diskove i DVD audio diskove.

- MP3/WMA diskovi.....209
- DVD video, DVD audio.....214

Za odgovarajući disk za ovaj izmenjivač pogledajte "Napomene pri rukovanju audio sistemom" na strani 233.

Iz bezbednosnih razloga, u DVD video diskovima, DVD audio diskovima i video CD-ovima možete uživati samo kada je vozilo potpuno zaustavljeno, sa "ENGINE START STOP" prekidačem u "ACCESSORY" ili "IGNITION ON" načinu rada i povučenom parkirnom kočnicom. Dok vozite, možete slušati samo zvuk, čak i u DVD video, DVD audio ili video CD načinu rada.

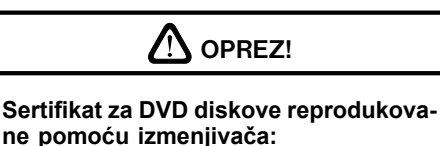

Ovaj proizvod je laserski proizvod klase l.

- Otvoreni laserski zrak može uzrokovati opasno izlaganje radijaciji.
- Ne otvarajte poklopac plejera i ne pokušavajte sami da popravite uređaj. Servis prepustite kvalifikovanom osoblju.

#### (a) Ubacivanje ili izbacivanje diska

"ENGINE START STOP" prekidač mora biti u "ACCESSORY" ili "IGNITION ON" način rada.

• Ubacivanje jednog diska:

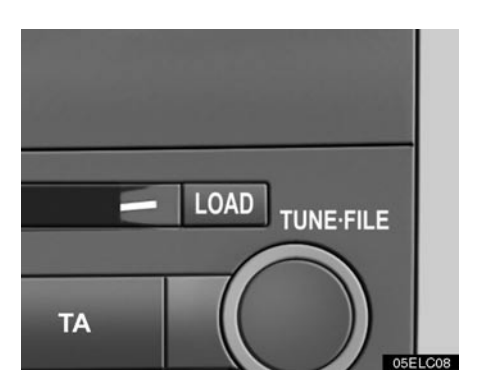

#### 1. Kratko pritisnite "LOAD" dugme.

Narandžasti pokazivači na oba kraja otvora počinju da trepere. Nakon što narandžasti pokazivači promene boju u zelenu i ostanu upaljeni, otvoriće se vrata DVD izmenjivača.

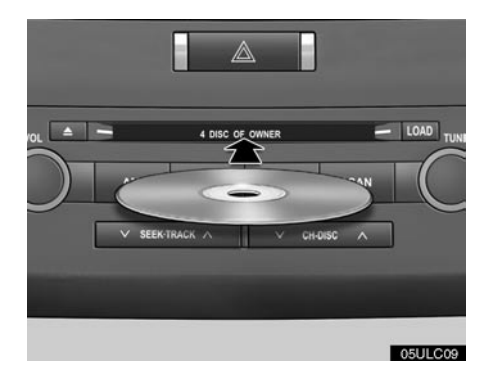

2. Ubacite disk samo dok su vrata DVD izmenjivača otvorena.

Možete postaviti disk na najniži prazan broj.

Posle ubacivanja disk automatski ulazi u uređaj.

Ako je nalepnica okrenuta na dole, disk ne može biti reprodukovan. U tom slučaju na ekranu će se pojaviti "Check CD" (proverite disk).

Ako ne ubacite disk u roku od 15 sekundi posle pritiskanja "LOAD" dugmeta, oglasiće se zvučni signal i operacija će automatski biti obustavljena.

Ako želite da ubacite sledeći disk, ponovite isti postupak.

• Ubacivanje svih diskova:

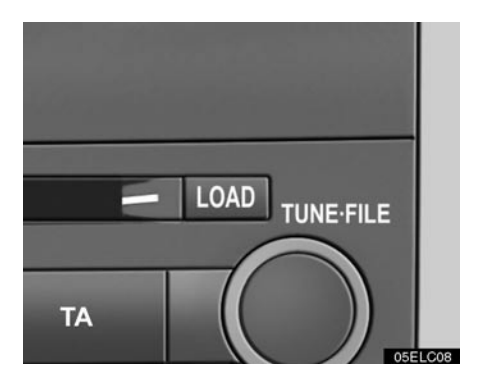

## 1. Pritisnite "LOAD" dugme dok ne čujete zvučni signal.

Narandžasti pokazivači na oba kraja otvora počinju da trepere. Nakon što narandžasti pokazivači promene boju u zelenu i ostanu upaljeni, otvoriće se vrata DVD izmenjivača.

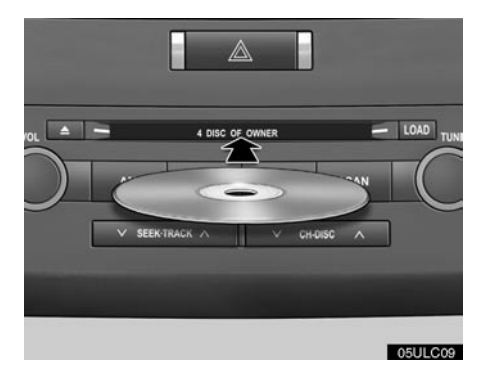

#### 2. Ubacite samo jedan disk dok su otvorena vrata DVD izmenjivača.

Vrata DVD izmenjivača se zatvaraju i narandžasti pokazivači počinju da trepere.

- Ubacite sledeći disk nakon što narandžasti pokazivači promene boju u zelenu i ostanu upaljeni i otvore se vrata DVD izmenjivača.
- 4. Ponovite ovaj postupak dok ne ubacite sve diskove.

Za prekid postupka, pritisnite **"LOAD"** ili **"DISC"** dugme.

Ako ne ubacite disk u roku od 15 sekundi posle pritiskanja **"LOAD"** dugmeta, oglasiće se zvučni signal i operacija će automatski biti obustavljena.

### PAŽNJA

Kako biste sprečili zaglavljivanje diskova u izmenjivaču, ne ubacujte jedan disk spojen sa drugim i ne ubacujete diskove jedan za drugim. Izbacivanje jednog diska:

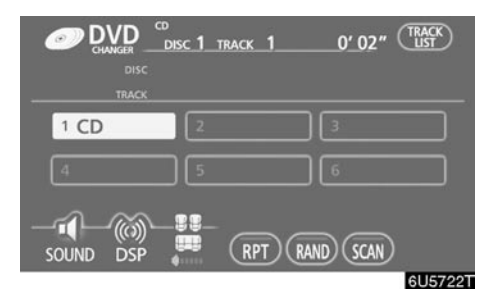

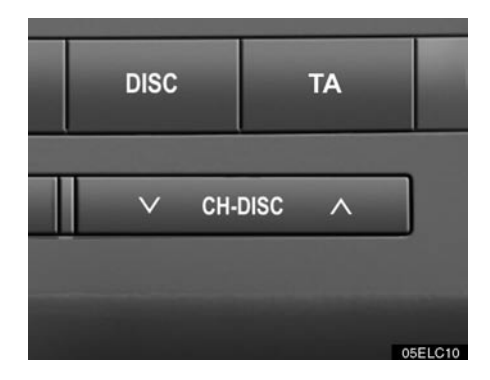

 Pritisnite "∧" ili "∨" stranu "CH·DISC" dugmeta ili dodirnite dugme broja diska na ekranu kako biste obeležili broj diska koji želite da izbacite.

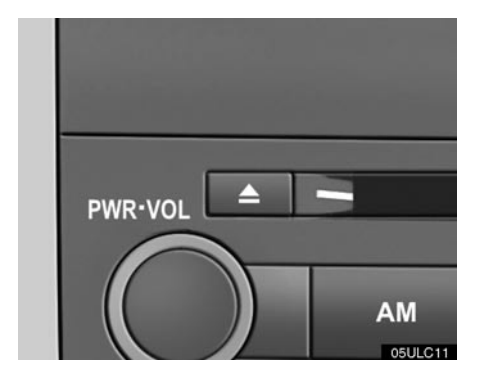

#### 2. Pritisnite 📥 dugme kratko.

Narandžasti pokazivači na otvoru počinju da trepere i disk se izbacuje.

3. Nakon što trepereći pokazivači postanu upaljeni, izvadite disk. • Izbacivanje svih diskova:

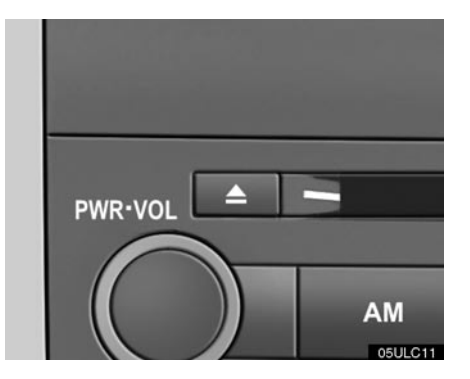

1. Pritisnite **A** dugme dok ne čujete zvučni signal.

Narandžasti pokazivači na otvoru počinju da trepere i disk se izbacuje.

2. Nakon što trepereći pokazivači postanu upaljeni, izvadite disk.

Pokazivači ponovo počinju da trepere i sledeći disk se izbacuje.

Za prekid postupka, pritisnite **"LOAD"** ili **"DISC"** dugme.

Ako ne ubacite disk u roku od 15 sekundi posle pritiskanja "LOAD" dugmeta, oglasiće se zvučni signal i operacija će automatski biti obustavljena.

Kada se svi diskovi izbace, pokazivač se gasi.

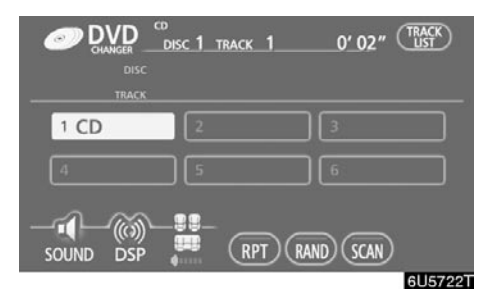

Brojevi mesta u kojima nema diska su zatamnjeni.

#### (b) Reprodukovanje diska

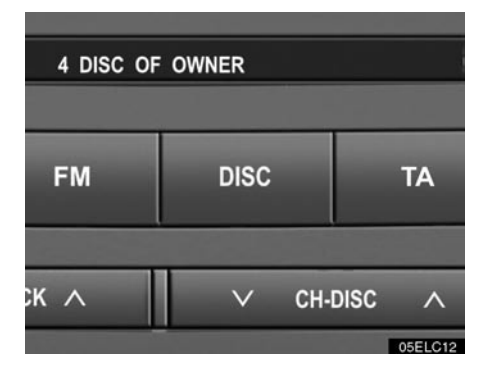

Pritisnite **"DISC"** dugme ako je disk već u DVD izmenjivaču.

Prikazaće se "DVD CHANGER" ekran.

Diskovi stavljeni u DVD izmenjivač se reprodukuju neprekidno, počevši od poslednjeg diska koji ste ubacili. Na ekranu su prikazani broj diska koji se trenutno reprodukuje, kompozicija ili naslov i broj poglavlja i vreme od početka programa.

Samo za audio i MP3/WMA diskove -

Kada se reprodukovanje jednog diska završi, počinje prva kompozicija sledećeg diska. Kada se završi reprodukcija poslednjeg diska, ponovo počinje reprodukcija sledećeg diska.

Izmenjivač će preskočiti prazna mesta za diskove.

#### (c) Odabir željenog diska

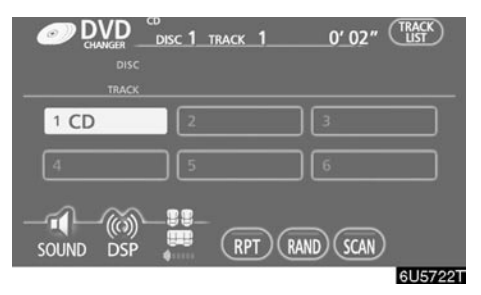

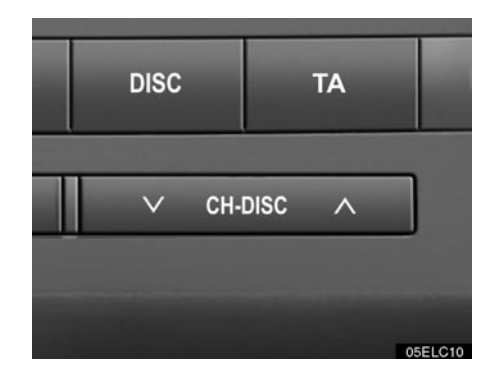

#### Na ekranu:

#### Dodirnite broj željenog diska.

Odabrani broj diska je označen.

Izmenjivač će početi reprodukciju odabranog diska od prve kompozicije.

#### Na audio panelu:

# Pritisnite " $\Lambda$ " ili "V" stranu "CH·DISC" dugmeta.

Kada otpustite dugme, izmenjivač će početi reprodukciju odabranog diska od prve kompozicije.

#### (d) Korišćenje audio CD-a

• Reprodukovanje audio CD-a

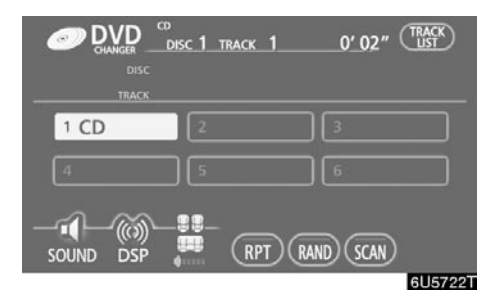

Pritisnite "AUDIO" dugme da biste prikazali ovaj ekran.

Samo CD tekst – Naslov diska i kompozicije će se pojaviti na ekranu kada pritisnete "DISC" dugme.

Možete koristiti dugmad osetljivu na dodir i odabrati broj diska koji želite da reprodukujete. Odabrani disk se automatski reprodukuje. • Odabir željene kompozicije

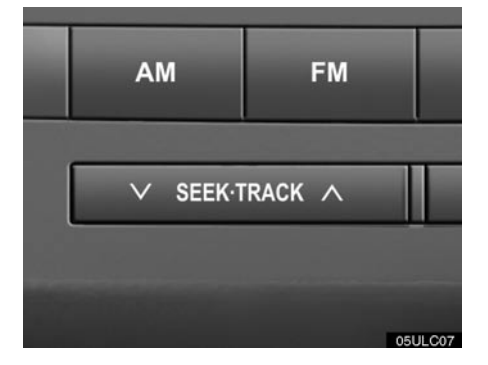

"SEEK·TRACK" dugme: Koristite za direktan pristup željenoj kompoziciji.

Pritisnite "**\**" ili "**\**" stranu **"SEEK·TRACK"** dugmeta i ponavljajte dok se na ekranu ne pojavi broj željene kompozicije. Kada pustite dugme, reprodukcija će početi od početka odabrane kompozicije.

**"TRACK LIST":** Željena kompozicija može biti odabrana sa popisa. Ova funkcija je dostupna samo kada vozilo nije u pokretu.

Dodirnite **"TRACK LIST"**. Prikazan je popis kompozicija.

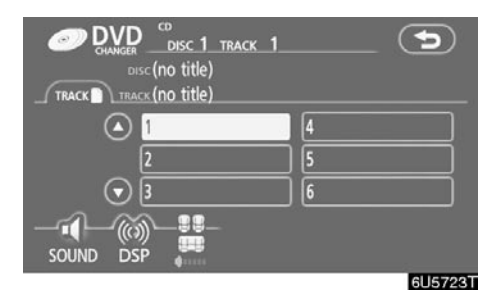

Dodirnite broj željene kompozicije. CD plejer će početi reprodukciju izabrane kompozicije od početka.

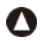

Dodirom na ovo dugme, popis se pomera na gore za grupu od 6 kompozicija. Ako ovo dugme dodirnete kada je prikazana prva strana popisa, prikazaće se poslednja strana.

Dodirom na ovo dugme, popis se pomera na dole za grupu od 6 kompozicija. Ako ovo dugme dodirnete kada je prikazana poslednja strana popisa, prikazaće se prva strana.

Brzo premotavanje unapred: Za brzo premotavanje diska unapred pritisnite i držite "A" stranu "SEEK·TRACK" dugmeta. Kada pustite dugme, izmenjivač će nastaviti reprodukciju od te pozicije.

Premotavanje unazad: Za brzo premotavanje diska unazad pritisnite i držite "V" stranu "SEEK-TRACK" dugmeta. Kada pustite dugme, izmenjivač će nastaviti reprodukciju.

Vozila sa sistemom za zabavu na zadnjem sedištu -

Dok radi DVD plejer, poglavlje ili kompozicija se mogu promeniti pritiskom na jednu od strana "SEEK·TRACK" dugmeta.

Traženje željene kompozicije ili diska

#### Traženje željene kompozicije –

#### Dok traje reprodukcija diska, kratko dodirnite "SCAN".

Na ekranu se pojavljuje "SCAN". Izmenjivač će reprodukovati sledeću kompoziciju 10 sekundi i zatim će tražiti ponovo. Za odabir pesme ponovo dodirnite "SCAN". Ako izmenjivač dođe do kraja diska, počeće traženje od prve pesme.

Pošto su pretražene sve pesme u jednom prolaženju, nastaviće se normalna reprodukcija.

#### Traženje željenog diska –

#### Dok traje reprodukcija diska, dodirnite "SCAN" na ekranu i držite dok se "D-SCAN" ne pojavi na ekranu.

Program na početku svakog audio diska će se reprodukovati 10 sekundi. Kako biste nastavili da slušate program po svom izboru, dodirnite "SCAN" još jednom.

Pošto su pretraženi svi diskovi u jednom prolaženiu, nastaviće se normalna reprodukcija.

#### • Ostale funkcije

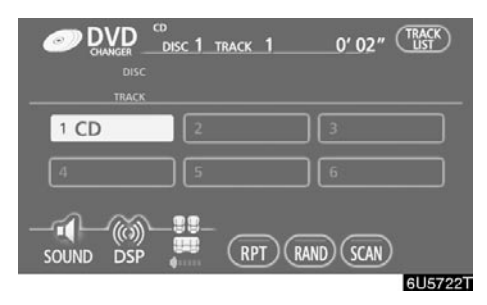

"RPT": Koristite za automatsko ponavljanje kompozicije ili diska koji trenutno slušate.

#### Ponavljanje kompozicije -

## Dok traje reprodukcija kompozicije, kratko dodirnite "RPT".

Na ekranu se pojavljuje "RPT". Kada se kompozicija završi, izmenjivač će se automatski vratiti na početak kompozicije i ponovo je reprodukovati. Za prekid funkcije dodirnite "RPT" još jednom.

#### Ponavljanje diska -

#### Dok traje reprodukcija diska, dodirnite "RPT" i držite dok se "D-RPT" ne pojavi na ekranu.

Kada se disk završi, izmenjivač će se automatski vratiti na početak diska i ponovo ga reprodukovati. Za prekid funkcije dodirnite "**RPT**" još jednom. "RAND": Koristite za automatski i slučajni odabir.

### Reprodukcija svih kompozicija na jednom disku slučajnim redosledom –

#### Dok traje reprodukcija diska, kratko dodirnite "RAND".

Na ekranu se pojavljuje "RAND". Sistem bira kompozicije sa diska slučajnim redosledom. Za prekid funkcije dodirnite **"RAND"** još jednom.

Reprodukcija kompozicija na svim diskovima slučajnim redosledom –

#### Dok traje reprodukcija diska, dodirnite "RAND" i držite dok se "D-RAND" ne pojavi na ekranu.

Sistem bira kompozicije sa svih audio diskova u izmenjivaču slučajnim redosledom. Za prekid funkcije dodirnite **"RAND"** još jednom.

Ako je ubačen CD-TEXT disk, prikazaće se naslov diska i kompozicije. Može biti prikazano do 29 slova.

#### (e) Korišćenje MP3/WMA diskova

• Reprodukovanje MP3/WMA diskova

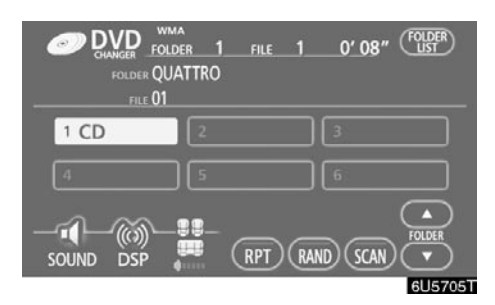

#### Pritisnite "AUDIO" dugme i dodirnite broj MP3/WMA diska da biste prikazali ovaj ekran.

Možete koristiti dugmad osetljivu na dodir i odabrati broj diska koji želite da reprodukujete. Odabrani disk se automatski reprodukuje.

#### • Odabir željenog foldera

| FOLDER QU/ | a<br>der <u>1 file 1</u><br>ATTRO | 0'08" (FOLDER) |
|------------|-----------------------------------|----------------|
| 1 CD       | 2                                 |                |
|            | 5                                 |                |
| SOUND DSP  |                                   | ND SCAN V      |
|            |                                   | 6U5705T        |

"FOLDER ▲": Dodirnite "FOLDER ▲" da biste prešli na sledeći folder.

"FOLDER ▼": Dodirnite "FOLDER ▼" kratko da biste prešli na prethodni folder. Da biste preskočili na prvi folder, dodirnite "FOLDER ▼" i držite dok ne čujete zvučni signal.

**"FOLDER LIST":** Željeni folder se može odabrati sa popisa. Ova funkcija je dostupna samo kada vozilo nije u pokretu.

Dodirnite **"FOLDER LIST"**. Prikazan je popis foldera.

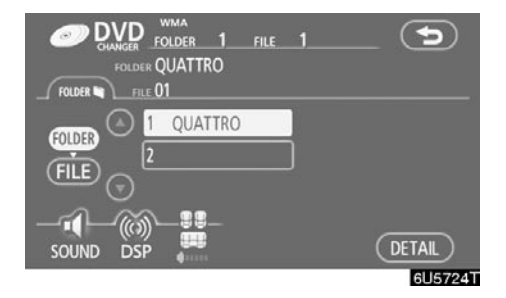

Dodirnite broj željenog foldera. Počeće reprodukcija prvog fajla odabranog foldera.

- Dodirom na ovo dugme, popis se pomera na gore za grupu od 6 foldera. Ako ovo dugme dodirnete kada je prikazana prva strana popisa, prikazaće se poslednja strana.
- Dodirom na ovo dugme, popis se pomera na dole za grupu od 6 foldera. Ako ovo dugme dodirnete kada je prikazana poslednja strana popisa, prikazaće se prva strana.

"FILE": Prikazan je popis fajlova.

"DETAIL": Prikazani su detalji o fajlu koji se trenutno reprodukuje. Ova funkcija je dostupna samo kada vozilo nije u pokretu.

• Odabir željenog fajla

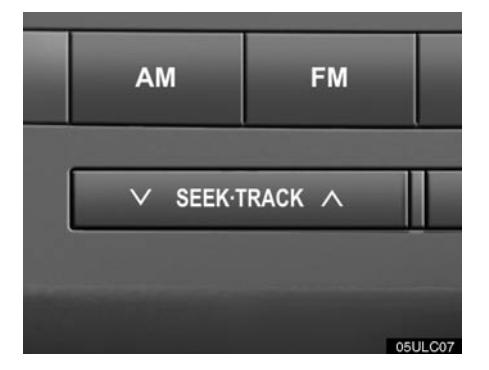

" SEEK·TRACK" dugme: Koristite za direktan pristup željenom fajlu.

Pritisnite "**\**" ili "**\**" stranu "**SEEK**·**TRACK**" dugmeta i ponavljajte dok se na ekranu ne pojavi broj željenog fajla. Kad pustite dugme, reprodukcija će početi od početka odabranog fajla. Kada je "RAND" ili "FLD·RPT" uključeno, pojavljuje se broj fajla unutar foldera koji trenutno slušate.

**Brzo premotavanje unapred:** Za brzo premotavanje diska unapred pritisnite i držite " **∧**" stranu "**SEEK·TRACK**" dugmeta. Kada pustite dugme, izmenjivač će nastaviti reprodukciju od te pozicije.

**Premotavanje unazad:** Za brzo premotavanje diska unazad pritisnite i držite "**V**" stranu "**SEEK·TRACK**" dugmeta. Kada pustite dugme, izmenjivač će nastaviti reprodukciju.

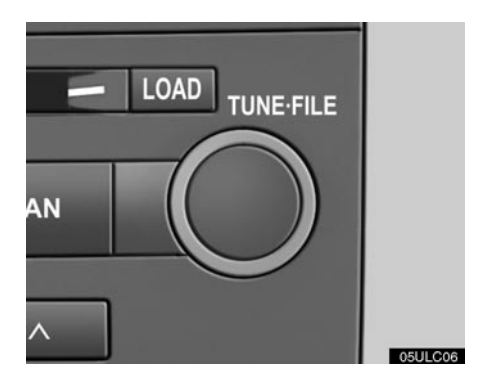

"TUNE·FILE" dugme: Koristite za direktan pristup željenom fajlu na disku.

Okrenite **"TUNE·FILE"** dugme za pomeranje napred ili nazad kroz sve fajlove na disku koji trenutno slušate. Broj fajla se pojavljuje na ekranu. Kada je "RAND" ili "FLD·RPT" uključeno, svi fajlovi u folderu koji trenutno slušate mogu se pomeriti unapred ili unazad.

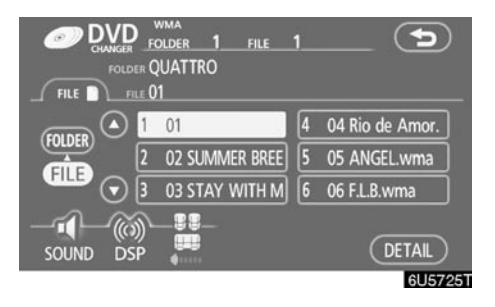

**"FILE":** Željeni fajl može biti odabran sa popisa. Ova funkcija je dostupna samo kada vozilo nije u pokretu.

Dodirnite "FILE". Prikazan je popis fajlova.

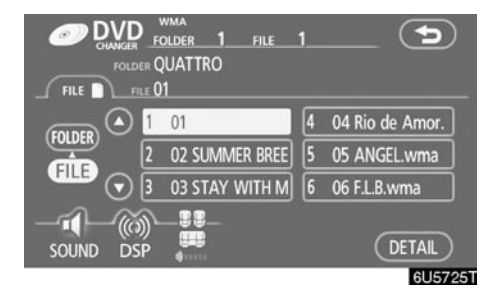

Dodirnite broj željenog fajla. Izmenjivač će početi reprodukciju odabranog fajla od početka.

- Dodirom na ovo dugme, popis se pomera na gore za grupu od 6 fajlova. Ako ovo dugme dodirnete kada je prikazana prva strana popisa, prikazaće se poslednja strana.
- Dodirom na ovo dugme, popis se pomera na dole za grupu od 6 fajlova. Ako ovo dugme dodirnete kada je prikazana poslednja strana popisa, prikazaće se prva strana.

"FOLDER": Prikazan je popis foldera.

"DETAIL": Prikazani su detalji o fajlu koji se trenutno reprodukuje. Ova funkcija je dostupna samo kada vozilo nije u pokretu.

• Traženje željenog fajla

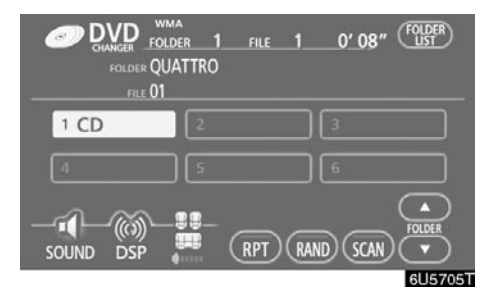

#### Dok traje reprodukcija diska, kratko dodirnite "SCAN".

Na ekranu se pojavljuje "SCAN". Izmenjivač će reprodukovati sledeći fajl u folderu 10 sekundi i zatim će tražiti ponovo. Za odabir fajla ponovo dodirnite **"SCAN"**. Ako izmenjivač dođe do kraja foldera, počeće traženje od prvog fajla.

Pošto su pretraženi svi fajlovi u jednom prolaženju, nastaviće se normalna reprodukcija.

#### • Traženje željenog foldera

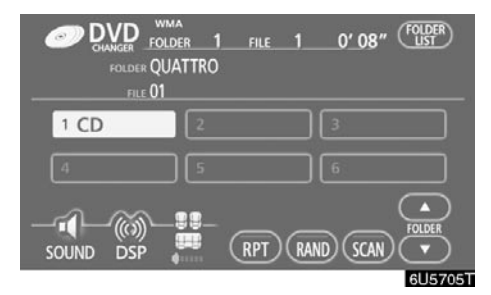

#### Dok traje reprodukcija diska, dodirnite "SCAN" i držite dok se "FLD·SCAN" ne pojavi na ekranu.

Program na početku svakog foldera reprodukuje se 10 sekundi. Za nastavak slušanja programa po Vašem izboru ponovo dodirnite "SCAN".

Pošto su pretraženi svi fajlovi u jednom prolaženju, nastaviće se normalna reprodukcija.

#### • Ostale funkcije

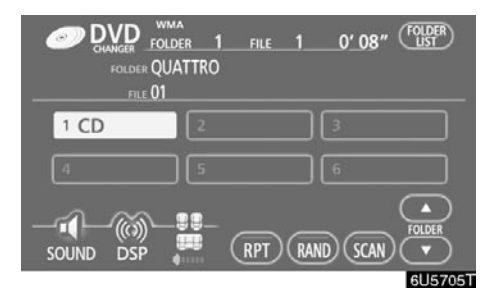

**"RPT":** Koristite za automatsko ponavljanje fajla ili foldera koji trenutno slušate.

#### Ponavljanje fajla -

#### Dok traje reprodukcija fajla, kratko dodirnite "RPT".

Na ekranu se pojavljuje "RPT". Kada reprodukcija fajla bude završena, izmenjivač će se automatski vratiti na početak fajla i ponovo ga reprodukovati. Za prekid funkcije,dodirnite "RPT" još jednom.

#### Ponavljanje foldera -

#### Dok traje reprodukcija foldera, dodirnite "RPT" i držite dok se "FLD·RPT" ne pojavi na ekranu.

Kada se reprodukcija foldera završi, izmenjivač će se automatski vratiti na početak foldera i ponovo ga reprodukovati. Za prekid funkcije dodirnite **"RPT"** još jednom. "RAND": Koristite za automatski i slučajni odabir u folderu ili na disku koji trenutno slušate.

## Reprodukcija fajlova u jednom folderu slučajnim odabirom–

#### Dok traje reprodukcija diska, kratko dodirnite "RAND".

Na ekranu se pojavljuje "RAND". Sistem bira fajl u folderu koji trenutno slušate. Za prekid funkcije dodirnite **"RAND"** još jednom.

Reprodukovanje fajlova u svim folderima na jednom disku slučajnim odabirom–

#### Dok traje reprodukcija foldera, dodirnite "RAND" i držite dok se "FLD·RAND" ne pojavi na ekranu.

Sistem bira fajl u svim folderima. Za prekid funkcije dodirnite dugme još jednom.

Kada je fajl preskočen ili sistem nije u funkciji, dodirnite **"RAND"** da biste ga resetovali.

Ako je ubačen MP3/WMA disk sa tekstualnim podacima, biće prikazan naslov foldera i fajla. Može biti prikazano do 29 slova.

#### (f) Korišćenje DVD diska

**PAŽNJA:** Uslovi reprodukcije nekih DVD diskova mogu biti određeni od proizvođača DVD softvera. DVD izmenjivač reprodukuje disk na način kao što je to želeo proizvođač softvera. Neke funkcije možda neće ispravno raditi. Obavezno pročitajte zasebna uputstva za DVD disk. Za detaljne informacije o DVD video diskovima pogledajte "(i) DVD plejer i informacije o DVD video diskovima" na strani 229.

#### • Mere opreza za DVD video diskove

Kada snimate sa DVD video, DVD audio ili video CD-ovima, audio kompozicije možda neće biti snimljene u nekim slučajevima kada je meni prikazan. Kako u tom slučaju zvuk neće biti reprodukovan, proverite da li se video zapisi reprodukuju i zatim aktivirajte reprodukciju.

Kada je završena reprodukcija diska:

- Ako se reprodukuje audio CD ili MP3/ WMA disk, počinje prva kompozicija ili fajl.
- Ako se reprodukuje DVD video, DVD audio ili video CD, reprodukcija će se zaustaviti ili će biti prikazan meni ekran.

Naslov/poglavlje i vreme reprodukcije možda neće biti prikazano prilikom reprodukcije određenih DVD video diskova.

### 

Govor na nekim DVD diskovima je snimljen tiše kako bi se naglasili zvučni efekti. Ako podesite glasnoću, pretpostavljajući da govor predstavlja maksimalnu glasnoću koju DVD može da reprodukuje, možete biti šokirani glasnijim zvučnim efektima ili kada prebacite na drugi audio izvor. Glasni zvuci mogu imati značajan uticaj na ljudsko telo ili izazvati opasnost u vožnji. Imajte to na umu kada podešavate glasnoću.

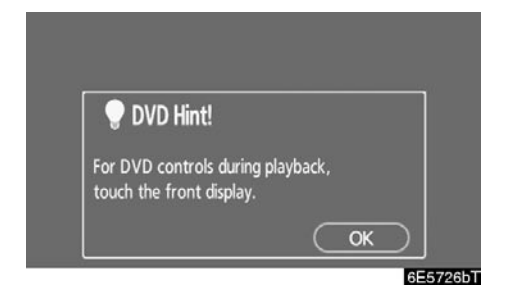

Ovaj "DVD Hint!" (Savet: Za DVD kontrole tokom reprodukcije dodirnite ekran.) ekran se pojavljuje kada je video ekran prvi put prikazan nakon postavljanja "EN-GINE START STOP" prekidača u "ACCES-SORY" ili "IGNITION ON" način rada.

Kada pročitate poruku dodirnite "OK".

• Reprodukovanje DVD diskova

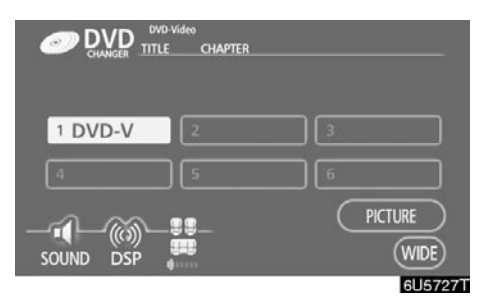

Pritisnite **"AUDIO"** dugme za prikaz ovog ekrana. Možete koristiti dugmad osetljivu na dodir i odabrati broj diska koji želite da reprodukujete. Odabrani disk se automatski reprodukuje.

Kada dodirnete **"WIDE"**, način rada ekrana se može promeniti.

Ako dodirnete **"PICTURE"** kada je vozilo potpuno zaustavljeno sa povučenom parkirnom kočnicom, vraća se video ekran.

#### • Prikaz DVD kontrola

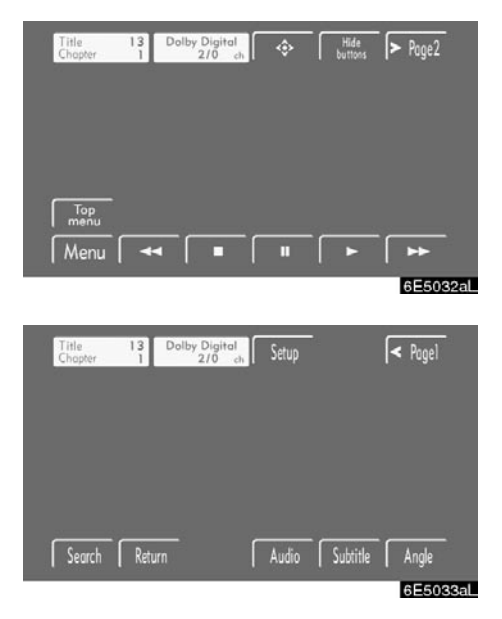

DVD video

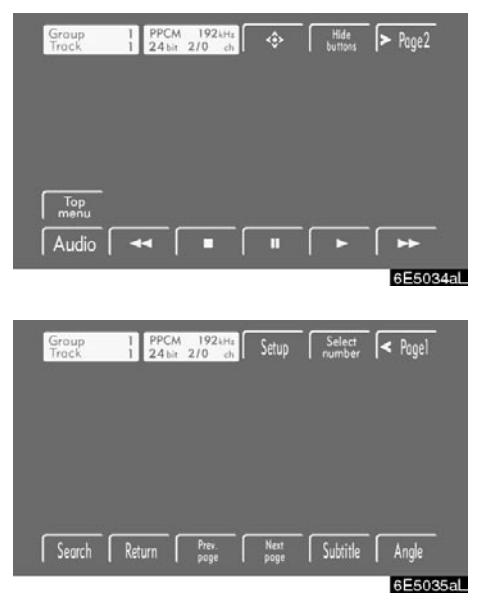

#### ► DVD audio

Ako dodirnete deo ekrana u kom nisu smeštene kontrole tokom gledanja videa, pojaviće se DVD kontrole.

"> Page2": Dodirom na ovo prikazaće se druga strana DVD kontrola.

"< Page1": Dodirom na ovo prikazaće se glavna strana DVD kontrola.

"Hide buttons": Dodirom na ovo kontrole će nestati sa ekrana.

Ako se na ekranu pojavi "**O**" kada dodirnete kontrole, postupak u vezi sa tim kontrolama nije dopušten.
#### Opis DVD kontrola

#### **GLAVNA STRANA DVD KONTROLA**

"Menu" i "Top menu": Ako dodirnete jedno od dugmadi, pojaviće se meni ekran za DVD video. (Za korišćenje, pogledajte zasebna uputstva koja dolaze sa DVD video diskom.)

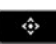

Na ekranu se pojavljuje kontrolno dugme menija. (Pogledajte stranu 218.)

Pauza.

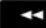

Brzo reprodukovanje unazad.

Zaustavljanje DVD diska.

- Normalno reprodukovanje nakon zaustavljanja ili pauze.
- Brzo reprodukovanje unapred tokom reprodukovanja. Tokom pauze, kratko dodirnite ovo dugme kako biste pomerali sliku kadar po kadar, ili ga dodirnite i držite za sporu reprodukciju.

#### DRUGA STRANA VIDEO KONTROLA

"Setup": Pojavljuje se početni ekran za podešavanja. (Pogledajte stranu 223.)

"Search": Pojavljuje se ekran za traženje naslova. (Pogledajte stranu 218.)

"Return": Dodirom na ovo prikazaće se unapred određena scena i reprodukcija će početi od tog dela.

**"Audio":** Pojavljuje se ekran audio podešavanja. (Pogledajte stranu 221.)

**"Subtitle":** Pojavljuje se ekran za podešavanje titla. (Pogledajte stranu 221.)

"Angle": Pojavljuje se ekran za podešavanje ugla. (Pogledajte stranu 222.)

#### GLAVNA STRANA DVD AUDIO KONTROLA

**"Top menu":** Ako dodirnete ovo dugme, pojaviće se meni ekran za DVD audio. (Za korišćenje, pogledajte zasebna uputstva koja dolaze sa DVD audio diskom.)

"Audio": Pojavljuje se ekran audio podešavanja. (Pogledajte stranu 222.)

Na ekranu se pojavljuje kontrolno dugme menija. (Pogledajte stranu 218.)

Pauza.

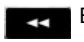

Brzo reprodukovanje unazad.

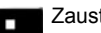

- Zaustavljanje DVD diska.
- Normalno reprodukovanje nakon zaustavljanja ili pauze.
- Brzo reprodukovanje unapred tokom reprodukovanja. Tokom pauze, kratko dodirnite ovo dugme kako biste pomerali sliku kadar po kadar, ili ga dodirnite i držite za sporu reprodukciju.

#### DRUGA STRANA AUDIO KONTROLA

**"Setup":** Pojavljuje se početni ekran za podešavanja. (Pogledajte stranu 223.)

**"Select number":** Pojavljuje se ekran za traženje kompozicije ili broja. (Pogledajte stranu 219.)

"Search": Pojavljuje se ekran za traženje grupe. (Pogledajte stranu 219.)

"Return": Dodirom na ovo prikazaće se unapred određena scena i reprodukcija će početi od tog dela.

"**Prev. page":** Dodirnite ovo dugme za pomeranje nepomičnih slika unazad. (Pogledajte stranu 220.)

"Next page": Dodirnite ovo dugme za pomeranje nepomičnih slika unapred. (Pogledajte stranu 220.)

"Subtitle": Pojavljuje se ekran za podešavanje titla. (Pogledajte stranu 221.)

**"Angle":** Pojavljuje se ekran za podešavanje ugla. (Pogledajte stranu 222.)

• Odabir stavke iz menija

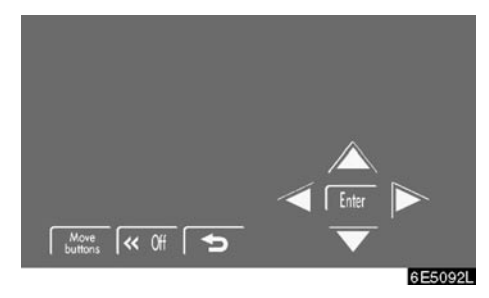

#### Uđite u stavku iz menija pomoću ▲, ►, ▼ i ◄ dugmadi i zatim dodirnite "Enter".

Izmenjivač počinje reprodukciju videa za tu stavku iz menija. (Za detalje, pogledajte zasebna uputstva koja dolaze sa DVD video diskom.)

Svaki put kada dodirnete **"Move buttons"** (pomeranje dugmadi), kontrole na ekranu se pomeraju na gore ili dole.

Kada dodirnete **"<<Off"**, kontrole nestaju. Za njihov ponovni prikaz dodirnite **"<<On"**.

Kada dodirnete **(D)**, vraća se prethodni ekran.

• Traženje po naslovu

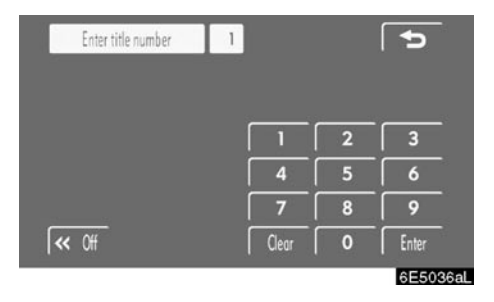

Samo za DVD video -

#### Unesite broj naslova i dodirnite "Enter".

Plejer započinje reprodukciju videa za taj broj naslova.

Kada pritisnete "**A**" ili "**V**" stranu "**SEEK-TRACK**" dugmeta, možete odabrati poglavlje.

Ako unesete pogrešne brojeve, dodirnite "Clear" za brisanje brojeva.

Kada dodirnete **(D)**, vraća se prethodni ekran.

#### • Traženje po kompoziciji

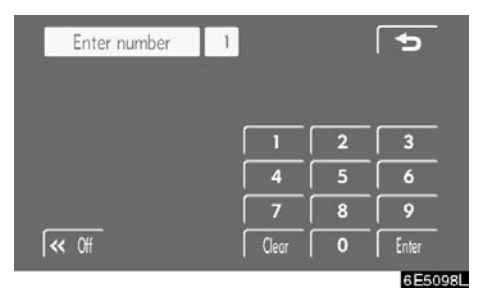

Samo za DVD audio -

Unesite brojeve kompozicije i dodirnite "Enter".

Izmenjivač započinje reprodukciju za taj broj naslova.

Kada pritisnete "**A**" ili "**V** stranu "**SEEK**-**TRACK**" dugmeta, možete odabrati broj kompozicije.

Ako unesete pogrešne brojeve, dodirnite "Clear" za brisanje brojeva.

Kada dodirnete 💬, vraća se prethodni ekran.

#### Traženje po grupi

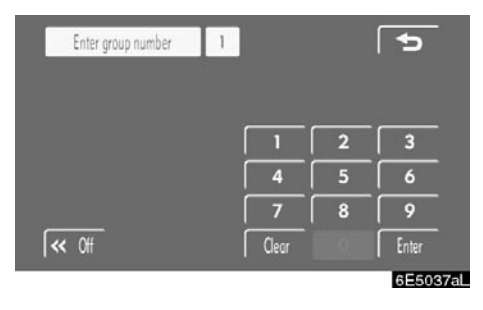

Samo za DVD audio -

Unesite broj grupe i dodirnite "Enter".

Odabrana grupa će se prikazati na ekranu.

Izmenjivač započinje reprodukciju diska od unesenog broja grupe.

Kada pritisnete "∧" ili "V stranu "SEEK-TRACK" dugmeta, možete odabrati kompoziciju.

Ako unesete pogrešne brojeve, dodirnite "Clear" za brisanje brojeva.

Kada dodirnete 💬, vraća se prethodni ekran.

#### • Traženje dodatne grupe

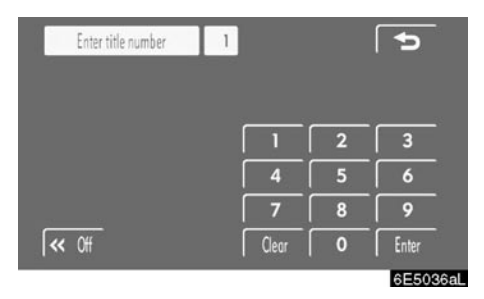

Samo za DVD video -

### Unesite broj dodatne grupe na ekranu za traženje grupe i dodirnite "Enter".

Prikazaće se "Enter key code" ekran. Za unošenje broja grupe koju želite da reprodukujete, pritisnite broj grupe.

Ako unesete pogrešan broj, dodirnite ◀ za brisanje.

#### Dodirnite "Enter" na ovom ekranu.

Izmenjivač započinje reprodukciju diska od odabranog broja dodatne grupe.

• Promena nepomične slike

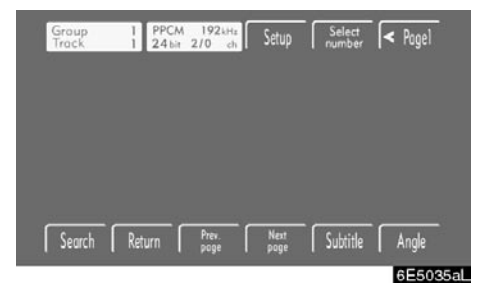

Samo za DVD audio -

Na ekranu dodirnite "Prev. page" (prethodna strana) ili "Next page" (sledeća strana) za pomeranje nepomičnih slika unapred ili unazad.

#### • Promena jezika titla

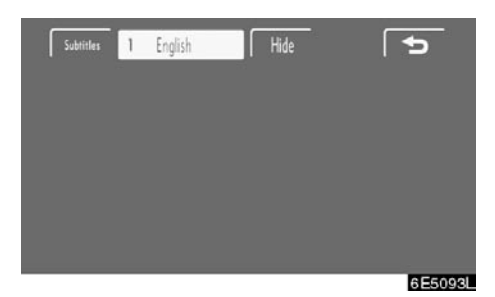

Svaki put kada dodirnete "Subtitle" (titl), bira se i menja jezik između jednog od jezika pohranjenih na disku.

Za isključivanje titla, dodirnite "Hide" (sakri).

Kada dodirnete **()**, vraća se prethodni ekran.

#### • Promena jezika audio zapisa

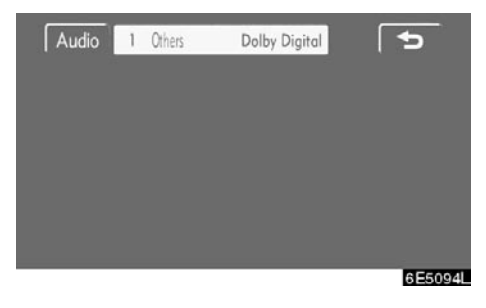

Samo za DVD video -

Svaki put kada dodirnete "Audio", bira se i menja jezik između jednog od jezika pohranjenog na disku.

Kada dodirnete **()**, vraća se prethodni ekran.

#### • Promena audio formata

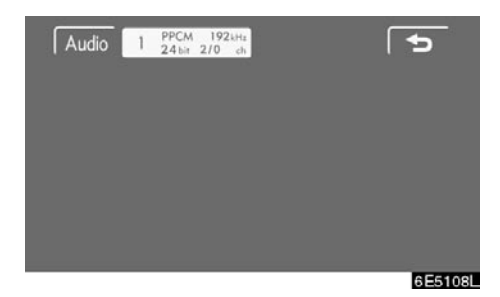

Samo za DVD audio -

Svaki put kada dodirnete "Audio", bira se i menja drugi audio format pohranjen na disku.

Kada dodirnete **()**, vraća se prethodni ekran.

• Promena ugla

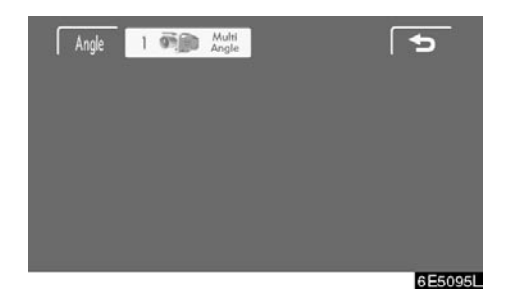

Ugao se može odabrati na diskovima koji su kompatibilni sa više uglova, a kada se oznaka ugla pojavi na ekranu.

Svaki put kada dodirnete "Angle", menja se ugao.

Kada dodirnete **()**, vraća se prethodni ekran.

#### Meni za podešavanja

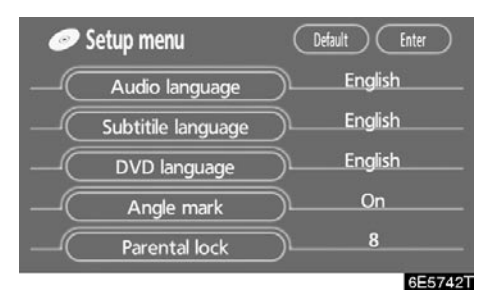

Početna podešavanja se mogu promeniti.

Nakon što promenite početna podešavanja, dodirnite **"Enter"**. Prikazaće se prethodna slika.

Kada dodirnete **"Default"**, svi meniji se vraćaju na početna podešavanja.

#### JEZIK AUDIO ZAPISA

Možete odabrati jezik audio zapisa.

- 1. Dodirnite "Audio language" (jezik audio zapisa).
- Na "Select audio language" ekranu" (odabir jezika audio zapisa) dodirnite jezik koji želite da čujete.

Ako ne možete da pronađete jezik koji želite da slušate na ovom ekranu, dodirnite **"Other" (ostalo)** i unesite kod jezika. Za unos koda jezika pogledajte stranu 224.

#### JEZIK TITLA

Možete promeniti jezik titla.

- 1. Dodirnite "Subtitle language" (jezik titla).
- Na "Select subtitle language" ekranu" (odabir jezika titla) dodirnite jezik koji želite da čitate.

Ako ne možete da pronađete jezik koji želite da slušate na ovom ekranu, dodirnite **"Ot-her" (ostalo)** i unesite kod jezika. Za unos koda jezika pogledajte stranu 224.

Za povratak na prethodni meni dodirnite

#### JEZIK DVD-a

Možete promeniti jezik na DVD video meniju.

- 1. Dodirnite "DVD language" (jezik DVDa).
- Na "Select DVD language" ekranu" (odabir jezika DVD-a) dodirnite jezik koji želite da čitate.

Ako ne možete da pronađete jezik koji želite da slušate na ovom ekranu, dodirnite **"Other" (ostalo)** i unesite kod jezika. Za unos koda jezika pogledajte stranu 224.

Za povratak na prethodni meni dodirnite

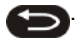

#### **OZNAKA UGLA**

Oznaka za više uglova se može upaliti ili ugasiti na ekranu dok se reprodukuje disk koji je kompatibilan sa više uglova.

Svaki put kada dodirnete "Angle mark" (oznaka ugla), oznaka ugla na ekranu se pali i gasi.

#### ZAKLJUČAVANJE ZA DECU

Nivo ograničenja za gledaoca se može promeniti.

- 1. Dodirnite "Parental lock" (zaključavanje za decu).
- Unesite četvorocifrenu ličnu lozinku na "Enter personal code" (unos lične lozinke) ekranu.

Ako unesete pogrešan broj, dodirnite "???" za brisanje.

- 10 dodira na "◄" će poništiti lozinku.
- 3. Dodirnite nivo zaštite (1 8) na "Restriction level" (nivo zaštite).

Za povratak na "Setup meni" (meni za podešavanje) dodirnite • Unos koda jezika titla

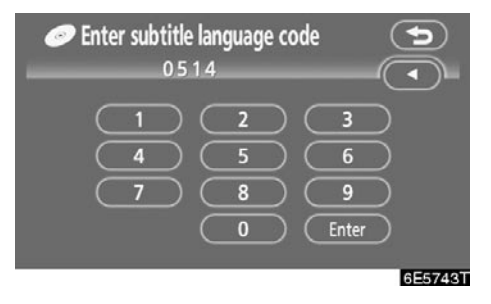

Ako dodirnete **"Other" (ostalo)** na "Select audio language" (odabir jezika audio zapisa), "Select subtitle language" (odabir jezika titla) ili "Select DVD language" (odabir jezika DVDa) ekranu, unošenjem koda jezika možete odabrati jezik koji želite da čujete ili čitate.

#### 1. Unesite četvorocifren kod jezika.

Ako unesete pogrešan broj, dodirnite "**◄**" za brisanje.

#### 2. Dodirnite "Enter".

| Kod  | Jezik       |
|------|-------------|
| 1001 | Japanski    |
| 0514 | Engleski    |
| 0618 | Francuski   |
| 0405 | Nemački     |
| 0920 | Italijanski |
| 0519 | Španski     |
| 2608 | Kineski     |
| 1412 | Holandski   |
| 1620 | Portugalski |
| 1922 | Švedski     |
| 1821 | Ruski       |
| 1115 | Korejski    |
| 0512 | Grčki       |

| Kod  | Jezik          | Kod  | Jezik          |
|------|----------------|------|----------------|
| 0101 | Afarski        | 0704 | Škotsko-galski |
| 0102 | Abhazski       | 0712 | Galicijski     |
| 0106 | Afrikanas      | 0714 | Guarani        |
| 0113 | Amharski       | 0721 | Gujarati       |
| 0118 | Arapski        | 0801 | Hausa          |
| 0119 | Assamese       | 0809 | Hindi          |
| 0125 | Ajmara         | 0818 | Hrvatski       |
| 0126 | Azerbejdžanski | 0821 | Mađarski       |
| 0201 | Baškirski      | 0825 | Jermenski      |
| 0205 | Beloruski      | 0901 | Interlingua    |
| 0207 | Bugarski       | 0905 | Interlingue    |
| 0208 | Bihari         | 0911 | Inupiak        |
| 0209 | Bislama        | 0914 | Indonežanski   |
| 0214 | Bengalski      | 0919 | Islandski      |
| 0215 | Tibetanski     | 0923 | Hebrejski      |
| 0218 | Bretonski      | 1009 | Jidiš          |
| 0301 | Katalonski     | 1023 | Javanski       |
| 0315 | Korzikanski    | 1101 | Gruzijski      |
| 0319 | Češki          | 1111 | Kazaški        |
| 0325 | Velški         | 1112 | Grenlandski    |
| 0401 | Danski         | 1113 | Kambodžanski   |
| 0426 | Butanski       | 1114 | Kanadski       |
| 0515 | Esperanto      | 1119 | Kašmirski      |
| 0520 | Estonski       | 1121 | Kurdski        |
| 0521 | Baskijski      | 1125 | Kirgistanski   |
| 0601 | Persijski      | 1201 | Latinski       |
| 0609 | Finski         | 1214 | Lingala        |
| 0610 | Fidži          | 1215 | Laoški         |
| 0615 | Farski         | 1220 | Litvanski      |
| 0625 | Frizijski      | 1222 | Letonski       |
| 0701 | Irski          | 1307 | Malagasy       |

| Kod  | Jezik           | Kod  | Jezik           |
|------|-----------------|------|-----------------|
| 1309 | Maorski         | 1914 | Shona           |
| 1311 | Makedonski      | 1915 | Somalijski      |
| 1312 | Malayalam       | 1917 | Albanski        |
| 1314 | Mongolski       | 1918 | Srpski          |
| 1315 | Moldavski       | 1919 | Siswati         |
| 1318 | Maraši          | 1920 | Sesotho         |
| 1319 | Malajski        | 1921 | Sudanski        |
| 1320 | Malteški        | 1923 | Swahili         |
| 1325 | Burmanski       | 2001 | Tamilski        |
| 1401 | Nauru           | 2005 | Telugu          |
| 1405 | Nepalski        | 2007 | Tadžikistanski  |
| 1415 | Norveški        | 2008 | Tajlandski      |
| 1503 | Occitan         | 2009 | Tigrinya        |
| 1513 | (Afan) Oromo    | 2011 | Turkmenistanski |
| 1518 | Oriya           | 2012 | Tagalog         |
| 1601 | Pandžabi        | 2014 | Setswana        |
| 1612 | Poljski         | 2015 | Tonga           |
| 1619 | Pashato, Pushto | 2018 | Turski          |
| 1721 | Quechua         | 2019 | Tsonga          |
| 1813 | Retoromanski    | 2020 | Tatarski        |
| 1814 | Kirundi         | 2023 | Twi             |
| 1815 | Rumunski        | 2111 | Ukrajinski      |
| 1823 | Kinjarvanda     | 2118 | Urdu            |
| 1901 | Sanskrit        | 2126 | Uzbekistanski   |
| 1904 | Sindi           | 2209 | Vijetnamski     |
| 1907 | Sango           | 2215 | Volapük         |
| 1908 | Srpskohrvatski  | 2315 | Wolof           |
| 1909 | Sinhalese       | 2408 | Xhosa           |
| 1911 | Slovački        | 2515 | Yoruba          |
| 1912 | Slovenački      | 2621 | Zulu            |
| 1913 | Samoanski       |      |                 |

- (g) Korišćenje video CD-a
- Reprodukovanje video CD-a

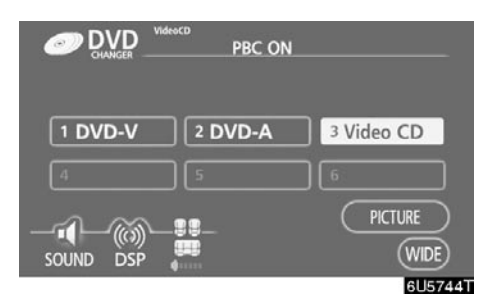

#### Pritisnite "AUDIO" dugme za prikaz ovog ekrana.

Kada dodirnete "WIDE", način rada ekrana se može promeniti.

Ako dodirnete "PICTURE" kada je vozilo potpuno zaustavljeno sa povučenom parkirnom kočnicom, vraća se video ekran.

#### Prikaz operacionih dugmadi

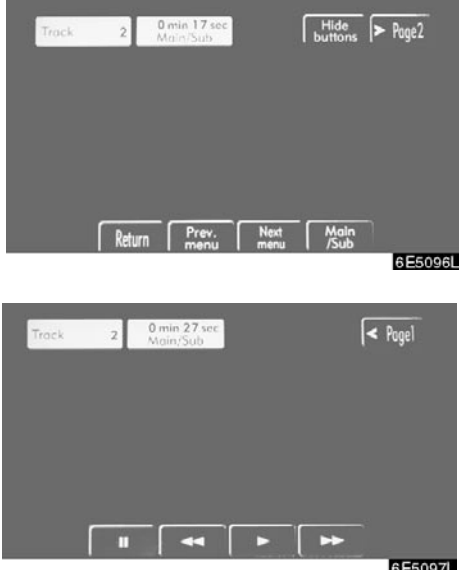

6E5097L

Ako dodirnete deo ekrana u kom nisu smeštene kontrole tokom gledanja videa na video CD-u, pojaviće se video CD operaciona dugmad.

"> Page2": Koristite ovo dugme za prikaz operacionih dugmadi na drugoj strani.

"< Page1": Koristite ovo dugme za prikaz operacionih dugmadi na glavnoj strani.

"Hide buttons": Dodirom na ovo operaciona duqmad će nestati sa ekrana.

Ako se na ekranu pojavi "**O**" kada dodirnete dugmad, postupak u vezi sa tim dugmadima nije dopušten.

#### Opis svakog dugmeta

#### DUGMAD NA GLAVNOJ STRANI

"Select number": Pojavljuje se ekran za traženje kompozicije ili broja. (Pogledajte stranu 219.)

"Prev. menu": Kada dodirnete ovo dugme kada je prikazan meni diska, na ekranu se prikazuje prethodna strana. Ako dodirnete ovo dugme dok izmenjivač reprodukuje video, traži se i reprodukuje prethodna kompozicija.

"Nex menu: Kada dodirnete ovo dugme kada je prikazan meni diska, na ekranu se prikazuje sledeća strana. Ako dodirnete ovo dugme dok izmenjivač reprodukuje video, traži se i reprodukuje sledeća kompozicija.

"Main/Sub": Dugme za promenu multipleks prenosa. Dodirom na ovo dugme način rada se menja od glavnog/sporednog do glavnog, sporednog i nazad do glavnog/sporednog.

#### DUGMAD NA DRUGOJ STRANI

- Pauza.
- Brzo reprodukovanje unazad tokom reprodukcije.
- Nastavak reprodukovanja nakon pauze.
- Brzo reprodukovanje unapred tokom reprodukovanja. Tokom pauze, kratko dodirnite ovo dugme kako biste pomerali sliku kadar po kadar ili ga dodirnite i držite za sporu reprodukciju.

• Traženje po kompoziciji

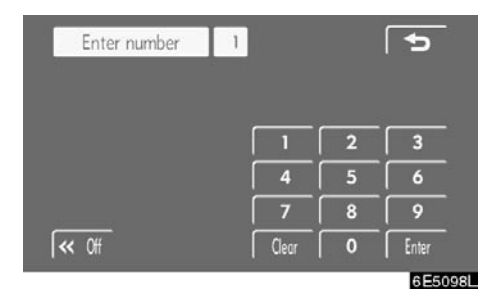

## Unesite brojeve kompozicije na ekranu za traženje kompozicije i dodirnite "Enter".

Izmenjivač započinje reprodukciju za taj broj naslova.

Kada pritisnete "**A**" ili "**V**" stranu "**SEEK-TRACK**" dugmeta, možete odabrati broj kompozicije.

Ako unesete pogrešne brojeve, dodirnite "Clear" za brisanje brojeva.

Kada dodirnete (5), vraća se prethodni ekran.

#### (h) U slučaju kvara izmenjivača

U slučaju kvara izmenjivača ili drugog uređaja sa izmenjivačem, Vaš audio/video sistem će prikazati sledeće poruke.

**Ako se "No disc" pojavi na ekranu:** To znači da nema diska u DVD izmenjivaču.

Ako se "Check DISC x" pojavi na ekranu: To znači da je disk prljav, oštećen ili stavljen naopako. Očistite disk ili ga pravilno stavite. Ako je stavljen disk koji nije moguće reprodukovati, takođe će se "Check DISC x" pojaviti na ekranu. Za odgovarajući disk za ovaj plejer pogledajte "Napomene pri rukovanju audio/video sistemom" na strani 233.

Ako se "Region code error" pojavi na ekranu: To znači da regionalni kod DVD-a nije pravilno postavljen.

Ako se "DVD error" pojavi na ekranu: Mogući su sledeći uzroci.

- Postoji kvar u sistemu. Izbacite disk.
- Pokazuje da je unutrašnjost plejera previše vruća zbog vrlo visoke okolne temperature. Izvadite disk iz plejera i dopustite da se ohladi.

Ako se "NO MUSIC FILE" pojavi na ekranu: Pokazuje da disk nema podatke koje je moguće reprodukovati.

**Ako kvar nije prepoznat:** Odvezite vozilo kod Vašeg ovlašćenog zastupnika.

Ako MP3/WMA disk sadrži CD-DA fajlove, reprodukovaće se samo CD-DA fajlovi. Ako MP3/WMA disk sadrži druge fajlove osim CD-DA, reprodukovaće se samo MP3/WMA fajlovi.

## (i) Informacije o DVD plejeru i DVD video diskovima

#### • DVD video diskovi

Ovaj DVD plejer je usaglašen sa NTSC formatima kolor televizora.

**Regionalni kodovi:** Neki DVD video diskovi imaju regionalni kod koji označava zemlju u kojoj možete koristiti DVD video disk na ovom DVD plejeru. Ako DVD video disk nije označen kao "ALL" ili "2", ne možete ga koristiti na ovom DVD plejeru. Ako pokušate da reprodukujete neodgovarajući DVD video disk na ovom plejeru, na ekranu će se pojaviti "REGION CODE ERROR" (greška kod regionalnog koda). Čak iako DVD video disk nema regionalni kod, postoji mogućnost da nećete moći da ga koristite.

#### DVD disk – Oznake:

| NTSC        | Ukazuje na NTSC format<br>kolor televizora.                                                                               |
|-------------|----------------------------------------------------------------------------------------------------|
| 2))         | Pokazuje broj audio<br>kompozicija.                                                                                       |
| 2           | Pokazuje broj jezika za<br>titlove.                                                                                       |
|             | Pokazuje broj uglova.                                                                                                    |
| 16:9 LB 4:3 | Pokazuje koji ekran može<br>biti odabran.<br>Široki ekran: 16:9<br>Standardni ekran: 4:3                                  |
|             | Pokazuje regionalni kod<br>pod kojim se video disk<br>može reprodukovati.<br>ALL: u svim zemljama<br>Broj: regionalni kod |

Rečnik pojmova DVD diska

DVD video diskovi: Digitalni višenamenski diskovi (Digital versatile Disc) koji sadrže video. DVD video diskovi su usvojili "MPE-G2", jedan od svetskih standarda tehnologije digitalne kompresije. Slikovni podaci su u proseku kompresovani na 1/40 i tako pohranjeni. Tehnologija varijabilnog odnosa dekodiranja, kod koje se količina podataka dodeljenih slici menja zavisno od formata slike, takođe je usvojena. Audio podaci su pohranjeni pomoću PCM i Dolby digital tehnologija, što omogućava viši kvalitet zvuka. Uz to, opcije za više uglova i više jezika takođe će pomoći da uživate u naprednoj tehnologiji DVD videa.

**Ograničenja za gledaoca:** Ova karakteristika ograničava šta se može gledati zavisno od nivoa ograničenja za pojedinu zemlju. Nivo ograničenja varira zavisno od DVD video diska. Neki DVD video diskovi se uopšte ne mogu reprodukovati, ili su nasilne scene preskočene ili zamenjene drugim scenama.

**Nivo 1:** Mogu biti reprodukovani DVD video diskovi za decu.

**Nivo 2 – 7:** Mogu biti reprodukovani DVD video diskovi za decu i filmovi bodovani sa G.

**Nivo 8:** Mogu biti reprodukovani svi tipovi DVD video diskova.

**Opcija za više uglova:** Možete uživati u istoj sceni iz više različitih uglova.

**Opcija za više jezika:** Možete odabrati jezik za titl i zvuk.

**Regionalni kodovi:** Regionalni kodovi su dati za DVD plejere i DVD diskove. Ako DVD video disk nema isti regionalni kod kao DVD plejer, ne možete reprodukovati taj disk na DVD plejeru. Za regionalne kodove pogledajte stranu 229.

Audio: Ovaj DVD plejer može reprodukovati liner PCM, Dolby digital, DTS i MPEG audio formate. Ostali tipovi dekodiranja se ne mogu reprodukovati.

**Naslov i poglavlja:** Video i audio programi pohranjeni na DVD video disku su podeljeni u delove po naslovu i poglavljima.

**Naslov:** Najveći delovi video i audio programa pohranjenog na DVD video disku. Obično, kao naslov je dodeljen jedan deo ili film, jedan album ili jedan audio program.

**Poglavlje:** Deo manji od naslova. Naslov obuhvata više poglavlja.

Proizvedeno pod licencom Dolby Laboratories. "Dolby", "Pro Logic" i simbol dvostruko D su trgovačke marke Dolby Laboratories. Poverljivi neobjavljeni radovi.

© 1992-1997 Dolby Laboratories. Sva prava zadržana.

Ovaj proizvod sadrži tehnologiju koja je zaštićena određenim patentima u Sjedinjenim državama i drugim pravima intelektualnog vlasništva u vlasništvu Macrovision Corporation i drugih vlasnika prava. Korišćenje zaštićene tehnologije mora biti odobreno od Macrovision Corporation i namenjeno je samo za kućnu i drugu ograničenu upotrebu, osim ako nije drugačije odobreno od strane Macrovision Corporation. Ponovna proizvodnja ili rastavljanje je zabranjeno.

"DTS" je trgovačka marka Digital Theater Systems, Inc.

#### Daljinske kontrole audio/video sistema (Prekidači na upravljaču)

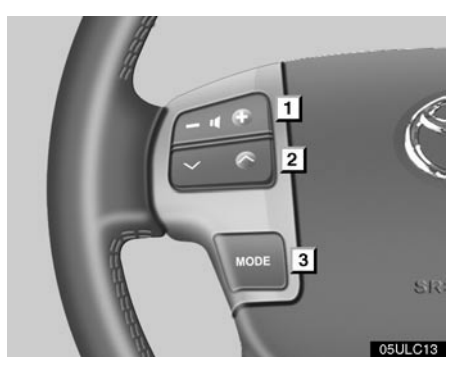

Neke funkcije audio/video sistema mogu se podešavati prekidačima na upravljaču.

Dole su opisani detalji o određenim prekidačima, kontrolama i karakteristikama.

- 1 Prekidač za kontrolu glasnoće
- 2 "∧" "∨" prekidači
- 3 "MODE" prekidač

#### 1 Prekidač za kontrolu glasnoće

Pritisnite stranu dugmeta s oznakom "+" za povećanje glasnoće. Glasnoća nastavlja da se povećava pritiskom na dugme.

Pritisnite stranu dugmeta s oznakom "–" za smanjenje glasnoće. Glasnoća nastavlja da se smanjuje pritiskom na dugme.

#### 2 "∧" ili "∨" prekidači

#### Radio

Odabir memorisane radio stanice:

Kratko pritisnite i pustite " $\Lambda$ " ili "V" prekidač. Uradite to ponovo za odabir sledeće memorisane stanice.

Traženje stanica:

Pritisnite i držite "**\**" ili "**\**" prekidač dok ne čujete kratak zvuk. To ponovite za traženje sledeće stanice. Ako pritisnete "**\**" ili "**\**" prekidač za vreme traženja, ono se prekida.

#### DVD izmenjivač

Koristite ovo dugme za prebacivanje gore ili dole na različite kompozicije, fajlove ili poglavlja.

Za odabir željene kompozicije, fajla ili poglavlja:

Brzo pritisnite i pustite " $\Lambda$ " ili "V" prekidač dok ne dođete do željene kompozicije, fajla ili poglavlja. Ako želite da se vratite na početak trenutne kompozicije, fajla ili poglavlja, pritisnite "V" prekidač jednom kratko.

Za odabir željenog diska:

Za prebacivanje na sledeći ili prethodni disk pritisnite i držite " $\Lambda$ " ili "V" prekidač. Ponovite ovaj postupak dok ne dođete do željenog diska.

Vozila sa sistemom za zabavu na zadnjem sedištu -

Dok radi DVD plejer, poglavlje ili kompozicija se mogu promeniti pritiskom na "**\**" ili "**\**" prekidač.

#### 3 "MODE" prekidač

Svaki put kada pritisnete "MODE" prekidač menja se način rada audio sistema.

DVD plejer se može odabrati ako je sistem za zabavu na zadnjem sedištu instaliran na Vaše vozilo.

Za uključenje audio/video sistema pritisnite **"MODE"** prekidač.

Za isključenje audio/video sistema pritisnite i držite **"MODE"** prekidač dok ne čujete kratak zvuk.

# Napomene pri rukovanju audio sistemom

#### PAŽNJA

Kako biste osigurali dobar rad audio sistema:

- Pazite da ne prospete tečnost po audio sistemu.
- U otvor DVD izmenjivača ne stavljajte ništa drugo osim odgovarajućeg diska.
- Upotreba mobilnog telefona unutar ili u blizini vozila može izazvati smetnje u zvučnicima audio sistema. Ta pojava ne ukazuje na kvar sistema.

#### Radio prijem

Obično, problem sa radio prijemom ne znači da je problem u Vašem radio prijemniku – to je samo normalan rezultat uslova izvan vozila.

Na primer, obližnje zgrade i zemljište mogu uticati na FM prijem. Električni ili telefonski kablovi mogu ometati AM signal. Naravno, radio signal ima ograničen domet i što ste dalje od stanice, signal je slabiji. Uz to, uslovi prijema se stalno menjaju kako se Vaše vozilo kreće.

Ovde su opisani neki uobičajeni problemi sa prijemom, koji verovatno ne ukazuju na problem sa Vašim radiom:

#### FΜ

Slabljenje i gubljenje stanice – Uglavnom, efektivan domet FM stanica je oko 40 km. Kada ste van tog dometa, možete primetiti slabljenje i gubljenje, koje se povećava sa udaljenošću od radio predajnika. Uz to, često se javlja izobličenje.

**Pomešan signal** – FM signali su reflektivni, što omogućava da dva signala dođu do Vaše antene u isto vreme. Ako se to dogodi, signali će isključiti jedan drugog, uzrokujući trenutno treperenje ili prekid prijema.

Smetnje i treperenje – Ovo se događa kada je signal blokiran zgradama, drvećem ili drugim velikim objektima. Povećanje niskih tonova (BASS) može smanjiti smetnje i treperenje.

**Prebacivanje stanica** – Ako se FM signal koji slušate prekida ili slabi, a druga stanica sa jakim signalom je bliska frekvenciji FM opsega, Vaš radio možda prebaci na drugu stanicu, dok originalni signal ponovo ne bude dovoljno jak.

#### AM

Slabljenje – AM emitovanje se odbija o gornje atmosfere, posebno noću. Ovi reflektovani signali mogu uticati na one primljene direktno od radio stanice, što uzrokuje naizmenično pojačavanje i slabljenje signala stanice.

**Mešanje stanica** – Kada su reflektovani signal i signal primljen direktno od radio stanice vrlo blizu iste frekvencije, oni mogu uticati jedan na drugi, što otežava slušanje emitovanja.

**Smetnje** – Na AM signal lako utiču spoljni izvori električne buke, kao što su električni kablovi pod visokim naponom, osvetljenje ili električni motori. To uzrokuje smetnje.

#### BRIGA ZA VAŠ KAZETOFON I KAZETE

Da biste osigurali najbolje performanse vašeg kazetofona i kazeta:

Redovito čistite glavu kazetofona i druge delove.

 Prljava glava uređaja ili trasa trake mogu smanjiti kvalitetu zvuka i prouzročiti gužvanje vrpce. Najlakši način čišćenja je korištenje vrpce za čišćenje. (Predlažemo vlažnu vrpcu.)

Koristite kazete visoke kvalitete.

- Vrpce niske kvalitete mogu prouzročiti brojne probleme, uključujući loš zvuk, promenljivu brzinu okretaja i stalno uključivanje reprodukcije druge strane kazete. Takve kazete se isto tako mogu zaglaviti u uređaju ili se njihova vrpca može gužvati.
- Nemojte koristiti kazetu koja je oštećena, ako je vrpca izgužvana ili ako se etiketa odlepila.
- Nemojte ostavljati kazetu u kazetofonu ako ju ne slušate, naročito pri visokim temperaturama.
- Kazete odlažite u njihove zaštitne kutije i izvan izravnog sunčevog svetla.
- Izbegavajte koristiti kazete s ukupnim vremenom preko 100 minuta (50 minuta po strani). Vrpca koja se u njima koristi je tanka i mogla bi zapeti ili se izgužvati u kazetofonu.

#### MP3/WMA fajlovi

- MP3 (MPEG Audio Layer 3) i WMA (Windows Media Audio) su standardi kompresije zvuka.
- MP3/WMA plejeri omogućavaju reprodukciju MP3/WMA fajlova na CD-ROM, CD-R i CD-RW diskovima.

Uređaj može reprodukovati zapise na disku kompatibilne sa nivoom 1 i 2 ISO 9660 i Romeo i Joliet sistemom.

- Kod imenovanja MP3 ili WMA fajlova dodajte odgovarajući nastavak (.mp3 ili .wma).
- MP3/WMA plejer reprodukuje fajlove sa .mp3 ili .wma nastavkom imena fajla kao MP3 ili WMA fajlove. Da biste izbegli buku i nepravilnosti u radu, koristite odgovarajuće nastavke fajlova.
- Plejer može reprodukovati samo prvi deo multi-session kompatibilnih diskova.
- MP3 fajlovi su kompatibilni sa ID3 Tag Ver. 1.0, Ver. 1.1, Ver. 2.2 i Ver.2.3 formatima. Uređaj ne može prikazati naslov diska, naslov kompozicije i ime izvođača u drugim formatima.
- WMA fajlovi mogu sadržavati WMA tag koji se koristi na isti način kao ID3 tag.
  WMA tagovi nose informacije kao što su naslov kompozicije i ime izvođača.
- Funkcija naglašavanja je validna samo kada su MP3/WMA fajlovi reprodukovani na frekvencijama 32, 44.1 i 48 kHz (Sistem može reprodukovati MP3 fajlove sa 16, 22.05, 24 kHz frekvencijom uzoraka, ali funkcija naglašavanja nije dostupna za fajlove snimljene na tim frekvencijama.).

 Kvalitet zvuka MP3/WMA fajlova generalno postaje bolji sa većim bit rejtom. Kako biste bili u mogućnosti da uživate u određenom kvalitetu zvuka preporučuje se da koristite samo diskove snimljene sa bit rejtom od najmanje 128 kbps.

#### Mogu se reprodukovati snimci sa sledećim bit rejtom:

MP3 fajlovi:

MPEG1 LAYER3 – 64 do 320 kbps MPEG2 LSF LAYER3 – 64 do 160 kbps

WMA fajlovi:

Ver. 7, 8 CBR – 48 do 192 kbps Ver. 9 CBR – 48 do 320 kbps

- MP3/WMA plejer ne reprodukuje MP3/ WMA fajlove sa diskova koji koriste UDF format (packet write data transfer). Diskove bi trebalo snimati sa "pre-mastering" softverom, pre nego sa "packet-write" softverom.
- m3u liste muzike nisu kompatibilne sa audio plejerom.
- Ne postoji kompatibilnost sa MP3i (MP3 interactive) ili MP3PRO formatom.
- MP3 plejer je kompatibilan sa VBR (Variable Bit Rate).
- Kada reprodukujete fajlove snimljene kao VBR (Variable Bit Rate), vreme reprodukovanja neće biti tačno prikazano ako se koristi funkcija brzog premotavanja napred/nazad.
- Nije moguće proveriti foldere koji ne sadrže MP3/WMA fajlove.
- MP3/WMA fajlovi mogu biti reprodukovani u do 8 redova foldera. Ipak, postoji kašnjenje u početku reprodukovanja na disku sa velikim brojem redova. Zbog toga preporučujemo kreiranje diskova sa ne više od 2 reda foldera.
- Moguće je reprodukovati do 192 foldera ili 255 fajlova na jednom disku.

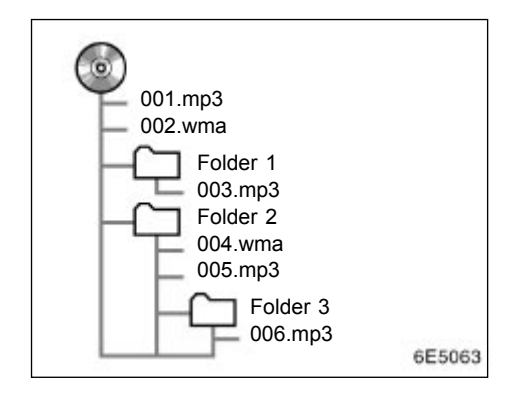

MP3 plejer (sistem za zabavu na zadnjem sedištu)

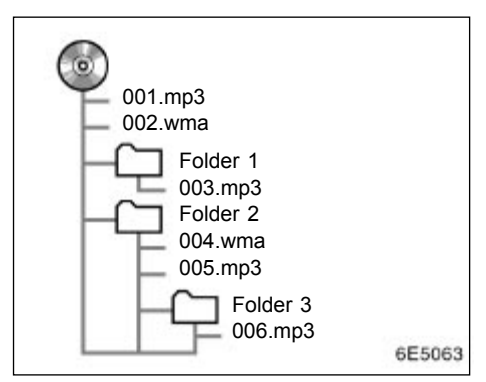

MP3/WMA plejer (prednji audio sistem)

 Redosled reprodukovanja kompakt diska sa strukturom prikazanom levo je kao što sledi:

#### MP3 plejer

(sistem za zabavu na zadnjem sedištu)

001.mp3 \_\_\_\_ 002.mp3 \_\_\_\_ 006.mp3

MP3/WMA plejer (prednji audio sistem)

| 001.mp3 | <b>_</b> 002.wma | <br>006.mp3 |
|---------|------------------|-------------|
| Ŧ       |                  |             |

- MP3 plejer (sistem za zabavu na zadnjem sedištu) – moguće je reprodukovati do 253 foldera na jednom disku.
- MP3/WMA plejer (prednji audio sistem) – moguće je reprodukovati do 192 foldera ili 255 fajlova na jednom disku.
- Redosled se menja zavisno od PC i MP3/WMA softvera za dekodiranje koji koristite.

#### CD-R i CD-RW diskovi

- CD-R/CD-RW diskovi koji nisu prošli "proces finalizacije" (proces koji im omogućava da se reprodukuju na standardnom CD plejeru) ne mogu biti reprodukovani.
- Možda neće biti moguće reprodukovati CD-R/CD-RW diskove snimljene na muzičkom CD snimaču ili na personalnom računaru zbog karakteristika diska, ogrebotina ili prljavštine na disku, ili prljavštine, kondenzacije, itd, na sočivima uređaja.
- Reprodukovanje diskova snimljenih na personalnom računaru možda neće biti moguće zavisno od podešavanja aplikacije i okruženja. Snimite ih u ispravnom formatu (Za detalje kontaktirajte proizvođača aplikacije.).
- CD-R/CD-RW diskovi se mogu oštetiti zbog izlaganja direktnoj sunčevoj svetlosti, visokim temperaturama ili drugim uslovima skladištenja. Uređaj možda neće moći da reprodukuje oštećene diskove.
- Ako stavite CD-RW disk u MP3/WMA plejer, vreme učitavanja će biti duže nego sa standardnim diskom ili CD-R diskom.
- Snimci na CD-R/CD-RW ne mogu se reprodukovati pomoću DDCD (Double Density CD) sistema.

#### NEGA VAŠEG DVD IZMENJIVAČA I DISKOVA

- Vaš DVD izmenjivač prima samo diskove prečnika 12 cm.
- Ekstremno visoke temperature mogu onemogućiti rad Vašeg DVD izmenjivača. Tokom toplih dana, pre reprodukovanja diska, koristite klima uređaj za rashlađivanje enterijera vozila.
- Neravni putevi ili druge vibracije mogu izazvati preskakanje Vašeg DVD izmenjivača.
- Ako se u Vaš DVD izmenjivač uvuče vlaga, iako se čini da sistem funkcioniše, nema nikakvog zvuka. Izvadite disk iz DVD izmenjivača CD i pričekajte da se unutrašnjost osuši.

### 

DVD izmenjivač koristi nevidljivi laserski snop koji može uzrokovati opasnu radijaciju ako se usmeri van uređaja. Propisno koristite plejer.

#### DVD izmenjivač

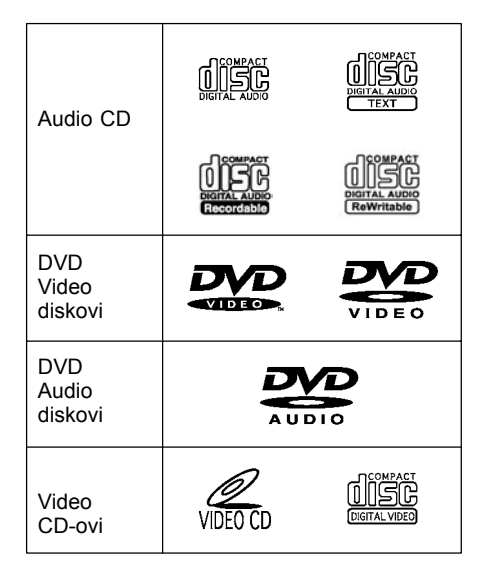

 Koristite samo diskove sa oznakama kao što su ove prikazane na slici. Sledeće vrste diskova možda neće moći da se reprodukuju na Vašem CD plejeru:

SACD dts-CD CD zaštićen od kopiranja DVD-R DVD+R DVD-RW DVD-RW DVD+RW DVD-ROM DVD-RAM

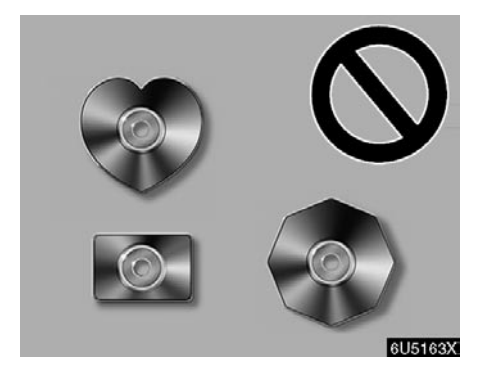

Diskovi posebnog oblika

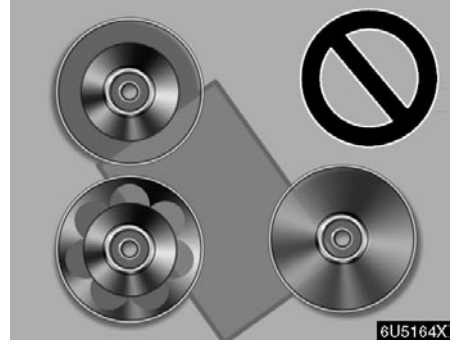

Providni diskovi/diskovi propusni za svetlo

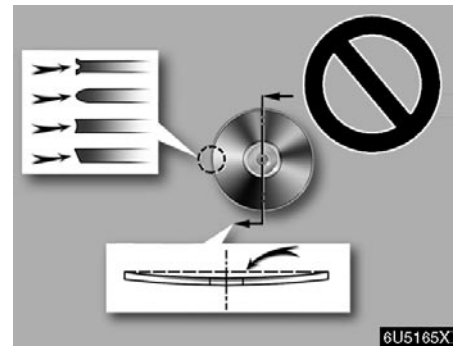

► Diskovi loše kvalitete

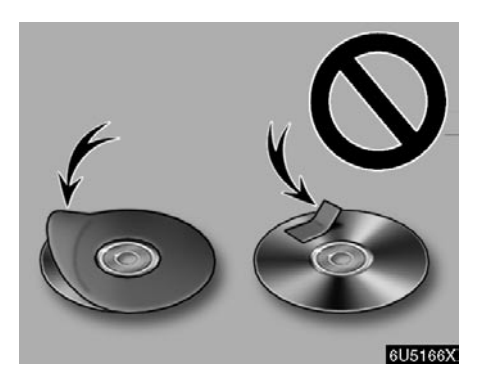

Diskovi sa nalepnicama

#### NAPOMENA

- Ne koristite diskove posebnog oblika, diskove koji su providni i propusni za svetlo, diskove slabog kvaliteta ili diskove sa nalepnicama, kao što su ovi prikazani na ilustracijama. Upotreba takvih diskova može oštetiti plejer ili izmenjivač diskova, ili nećete moći da izvadite disk.
- Ovaj sistem nije konstruisan za upotrebu dvostrukih diskova (Dual Disc). Ne koristite dvostruke diskove, jer mogu oštetiti plejer ili izmenjivač.

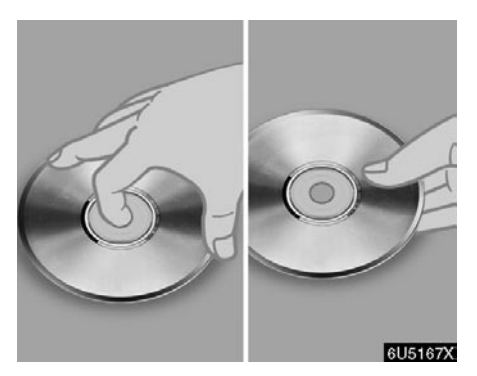

Ispravno

► Neispravno

- Oprezno rukujte diskovima, posebno kada ih stavljate u otvor. Držite ih za ivice i ne savijajte ih. Izbegavajte dodir površine diska prstima, naročito sjajne strane.
- Prljavština, ogrebotine, izobličenja, rupice ili druga oštećenja mogu izazvati "preskakanje" izmenjivača ili ponavljanje jednog dela kompozicije (Okrenite disk prema svetlu i proverite ima li oštećenja.).
- Izvadite diskove iz izmenjivača kada ih ne koristite. Diskove stavljajte u njihove kutije, dalje od izvora vlage, vrućine i direktne sunčeve svetlosti.

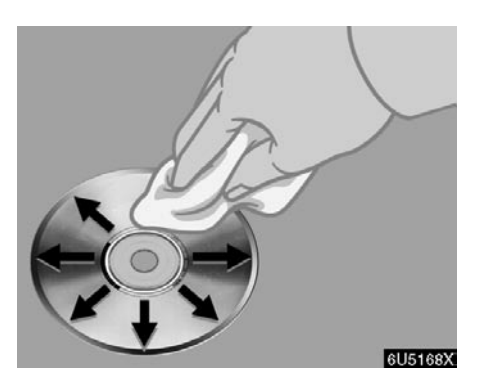

Čišćenje diska: Obrišite disk mekom krpom bez dlačica, navlaženom vodom. Brišite u ravnim linijama od sredine prema ivicama diska i ne u krug. Ne upotrebljavajte sredstvo za čišćenje ploča ni antistatička sredstva.

#### TERMINI

#### Packet write

Ovo je uopšten izraz za način snimanja podataka na CD-R, itd, na isti način kao što se snimaju podaci na flopi ili hard disk.

#### ID3 Tag

Ovo je metoda dodavanja informacija povezanih sa kompozicijom na MP3 fajl. Ova dodatna informacija može uključiti naslov kompozicije, ime izvođača, naslov albuma, žanr muzike, godinu snimanja, komentare i druge podatke. Sadržaj se može slobodno uređivati pomoću softvera sa funkcijom ID3 tag uređivanja. Iako su tekstualni dodaci ograničeni brojem znakova, informacija se može videti kada se kompozicija reprodukuje.

#### WMA Tag

WMA fajlovi mogu da sadrže WMA tag koji se koristi na isti način kao ID3 tag. WMA tag nosi informacije kao što su naslov kompozicije i ime izvođača.

#### ISO 9660 format

Ovo je međunarodni standard za formatiranje CD-ROM foldera i fajlova. Za ISO 9660 format postoje regulative za dva nivoa.

Nivo 1:

Ime fajla je u 8.3 formatu (Ime se sastoji od do 8 znakova, sa nastavkom fajla od tri znaka. Nazivi fajlova moraju biti sastavljeni od jednobitnih velikih slova i brojeva. Može biti uključen i simbol "\_".).

Nivo 2:

Ime fajla može imati do 31 znak (uključujući znak razdvajanja "." i nastavak fajla). Svaki folder mora sadržavati manje od 8 hijerarhija.

#### m3u

Lista muzike kreirana pomoću "WINAMP" softvera ima nastavak fajla (.m3u).

#### MP3

MP3 je standard kompresije zvuka postavljen od radne grupe (MPEG) ISO-a (International Standards Organization). MP3 može da kompresuje audio podatke na oko 1/10 veličine standardnog diska.

#### WMA

WMA (Windows Media Audio) je format audio kompresije razvijen od Microsofta. On kompresuje fajlove u veličinu manju od MP3 fajla. Formati za dekodiranje WMA fajlova su Ver. 7, 8 i 9.

# poglavlje 7

## **KLIMA UREÐAJ**

• Kontrole automatskog klima uređaja ......242

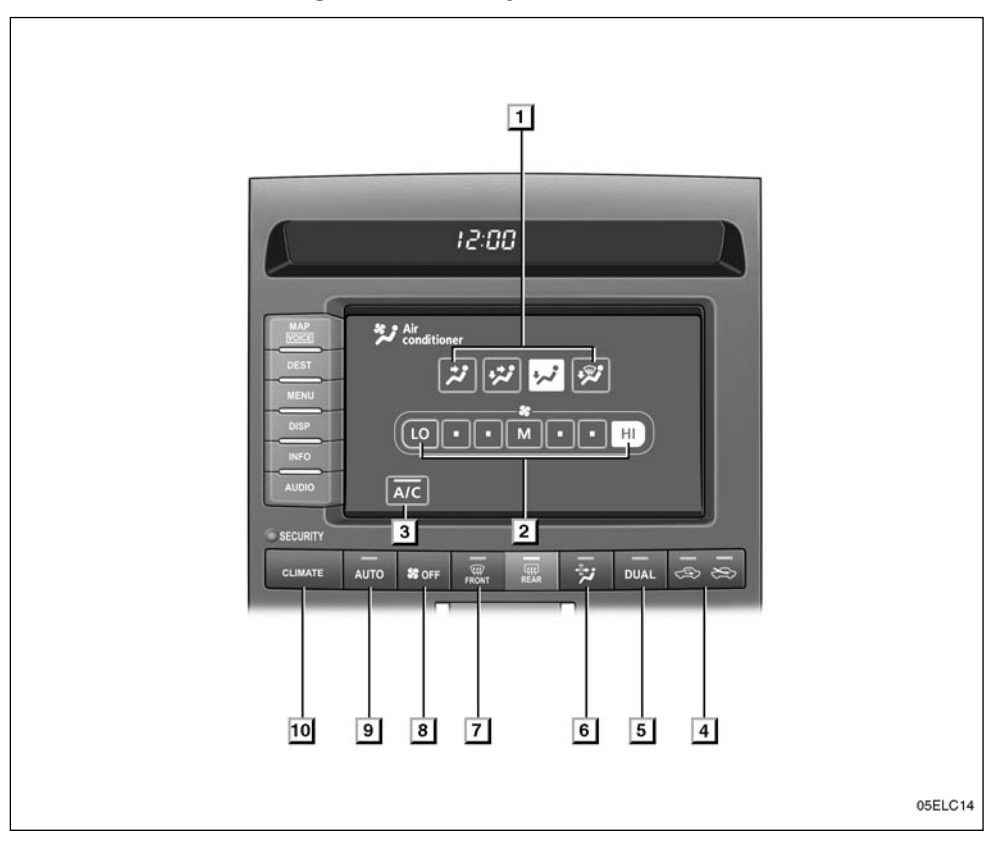

#### Kontrole automatskog klima uređaja

- 1 Dugmad osetljiva na dodir za kontrolu protoka vazduha.....248
- 3 "A/C" dugme klima uređaja.....250
- 4 Dugme za odabir usisnog vazduha.....249
- 5 "DUAL" dugme za dvozonski način rada......246

| 8 | "OFF" – dugme za isključivanje     |
|---|------------------------------------|
|   | ventilatora245                     |
| 9 | "AUTO" – dugme za automatski način |
|   | rada                               |

10 "CLIMATE" dugme (dugme za prikaz ekrana klima uređaja)......245

# Kontrole automatskog klima uređaja (sa zadnjim klima uređajem)

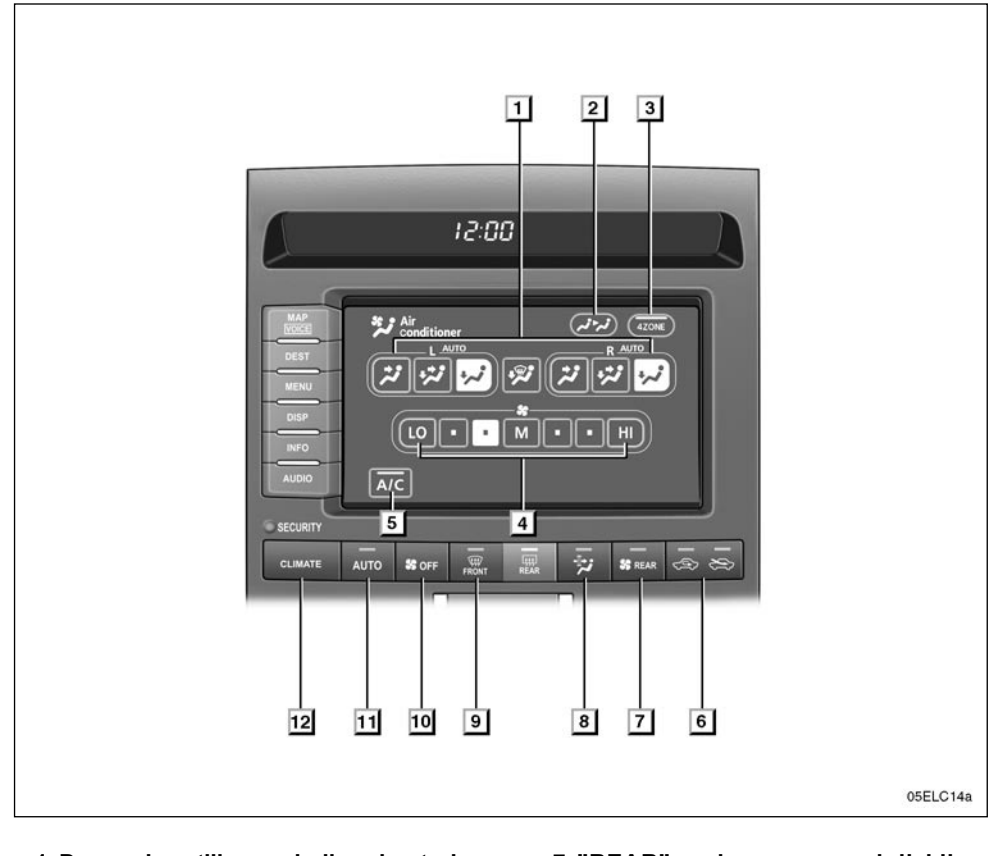

- 1 Dugmad osetljiva na dodir za kontrolu protoka vazduha......248
- 2 Dugmad osetljiva na dodir za kontrolu zadnjeg klima uređaja......250

- 5 "A/C" dugme klima uređaja ..... 250
- 6 Dugme za odabir usisnog vazduha.....249

| 7  | "REAR" – dugme za zadnji klima<br>uređaj           |
|----|----------------------------------------------------|
| 8  | Dugme mikro-filtera za prašinu i po-<br>len        |
| 9  | Dugme za usmeravanje vazduha na vetrobran251       |
| 10 | "OFF" – dugme za isključivanje ven-<br>tilatora245 |
| 11 | "AUTO" – dugme za automatski način<br>rada245      |

12 "CLIMATE" dugme (dugme za prikaz ekrana klima uređaja)......245

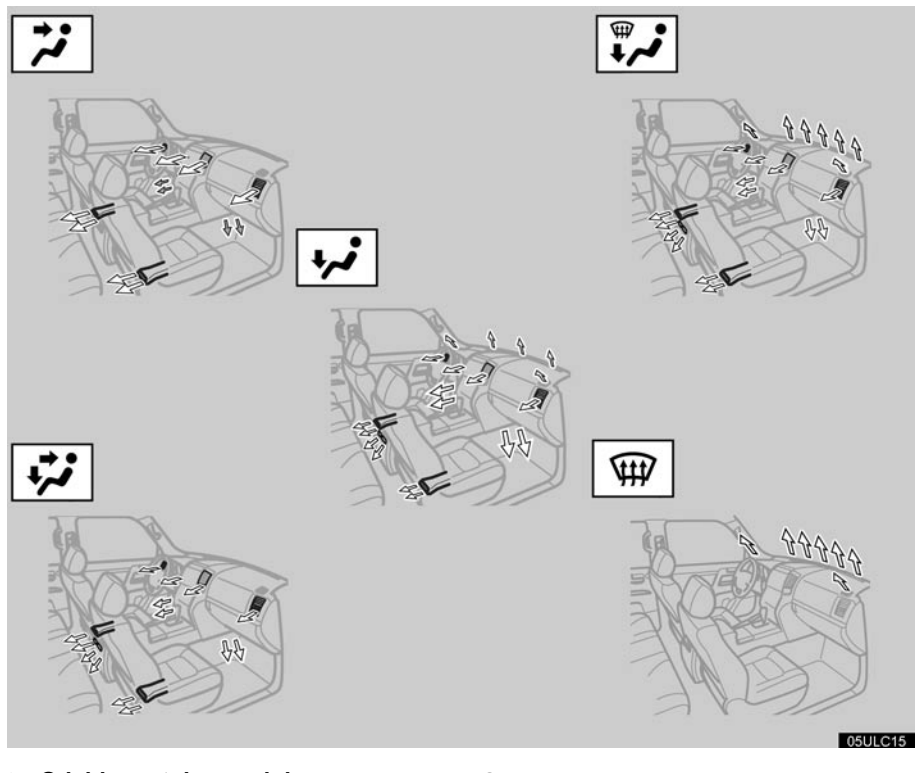

► Odabir protoka vazduha

➡ Samo automatski odabir protoka vazduha

#### Automatski klima uređaj automatski održava zadatu temperaturu.

U automatskom načinu rada, klima uređaj odabira najprikladniju brzinu ventilatora, protok vazduha, usisni vazduh i uključivanje-isključivanje klima uređaja zavisno od temperature.

"ENGINE START STOP" prekidač mora biti u "IGNITION ON" načinu rada.

"CLIMATE": Pritisnite ovo dugme za prikaz dugmadi osetljivih na dodir koja služe za kontrolu automatskog klima uređaja.

#### PAŽNJA

Kako biste sprečili pražnjenje akumulatora, klima uređaj ne ostavljajte uključen duže nego što je potrebno, kada je motor ugašen.

#### (a) Podešavanje klimatizacije PODEŠAVANJE – automatska kontrola

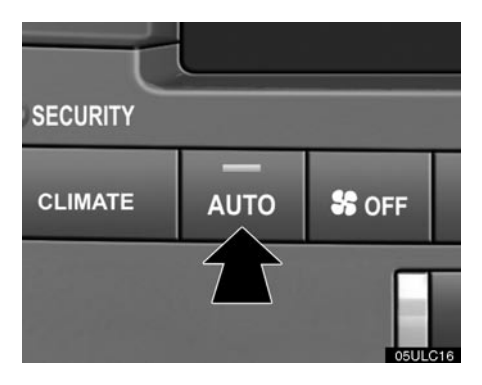

#### 1. Pritisnite "AUTO" dugme.

Upaliće se pokazivač kako bi pokazao da je odabran automatski način rada.

Automatski se podešavaju obim protoka vazduha, isključivanje otvora za provetravanje, uključivanje-isključivanje klima uređaja i prebacivanje između KRUŽENJE VAZDUHA i SPOLJAŠNJI VAZDUH načina rada. Kada pritisnete **"AUTO"** dugme sa odabranim SPOLJAŠNJI VAZDUH načinom rada, može se uključiti unutrašnje kruženje vazduha radi maksimalnog hlađenja. Radni status je prikazan pomoću pokazivača i na ekranu.

Kada se pritisne jedno od dugmadi za ručni način rada tokom automatskog načina rada, odabira se način rada prema pritisnutom dugmetu. Ostale funkcije se i dalje automatski podešavaju.

Za isključivanje klima uređaja pritisnite "OFF" dugme.

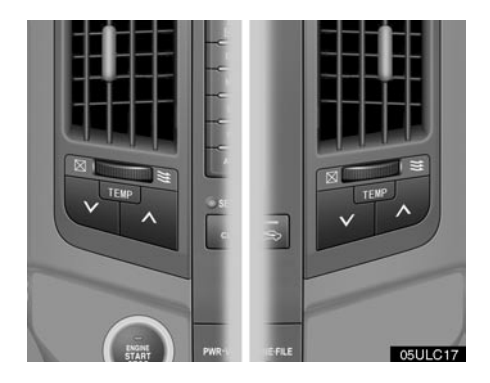

#### 2. Za postavljanje željene temperature koristite "TEMP ∧" ili "TEMP ∨" dugme.

"TEMP /" ili "TEMP /" dugme se koristi za postavljanje željene temperature unutrašnjosti. Unutrašnja temperatura će se kontrolisati simultano ili zasebno na vozačevoj i suvozačevoj strani.

Za povećanje temperature pritisnite "TEMP  $\Lambda$ " dugme, a za smanjenje "TEMP V" dugme.

#### Ako je potrebno brzo grejanje ili hlađenje –

Kada držite dugme do maksimalnog hlađenja (smanjenje temperature) na ekranu se pojavljuje "LO". Kada držite dugme do maksimalnog grejanja (povećanje temperature) na ekranu se pojavljuje "HI".

**"TEMP Λ" ili "TEMP V" dugme za vozačevu stranu –** Simultano menja temperaturu na vozačevoj i suvozačevoj strani ili samo na vozačevoj strani.

"TEMP  $\wedge$ " ili "TEMP  $\vee$ " dugme za suvozačevu stranu – Menja temperaturu zasebno od vozačeve strane.

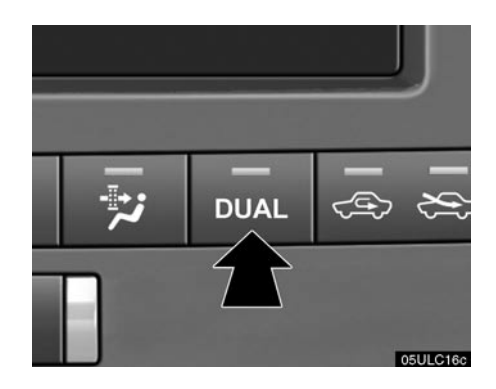

#### "DUAL" dugme -

Ovo dugme se koristi za nezavisno postavljanje temperature za vozačevo i suvozačevo sedište.

Dodirom na ovo dugme način rada se menja između nezavisnog i povezanog.

**Nezavisan način rada:** Temperatura se može podešavati nezavisno za vozačevo i suvozačevo sedište. Upaliće se pokazivač kako bi označio da je odabran nezavisan način rada.

**Povezan način rada:** Ista temperatura se postavlja za vozačevo i suvozačevo sedište. Upaliće se pokazivač kako bi označio da je odabran povezan način rada.

Kada se temperatura za suvozačevo sedište promeni u povezanom načinu rada, automatski se odabire nezavisan način rada.

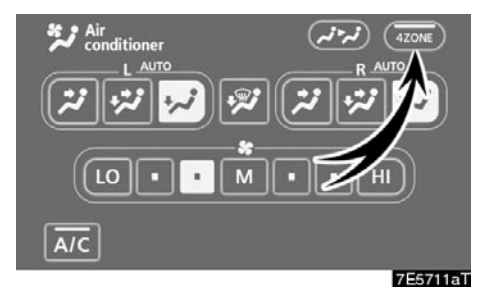

#### "4ZONE" dugme (sa zadnjim klima uređajem) –

Ovo dugme se koristi za postavljanje temperature nezavisno za vozačevo, suvozačevo i zadnja sedišta.

Dodirom na ovo dugme način rada se menja između nezavisnog i povezanog.

**Nezavisan način rada:** Temperatura se može podešavati nezavisno za vozačevo, suvozačevo i zadnja sedišta. Upaliće se pokazivač kako bi označio da je odabran nezavisan način rada.

**Povezan način rada:** Ista temperatura se postavlja za vozačevo, suvozačevo i zadnja sedišta. Upaliće se pokazivač kako bi označio da je odabran povezan način rada.

Kada se temperatura za suvozačevo sedište ili zadnja sedišta promeni u povezanom načinu rada, automatski se odabire nezavisan način rada.

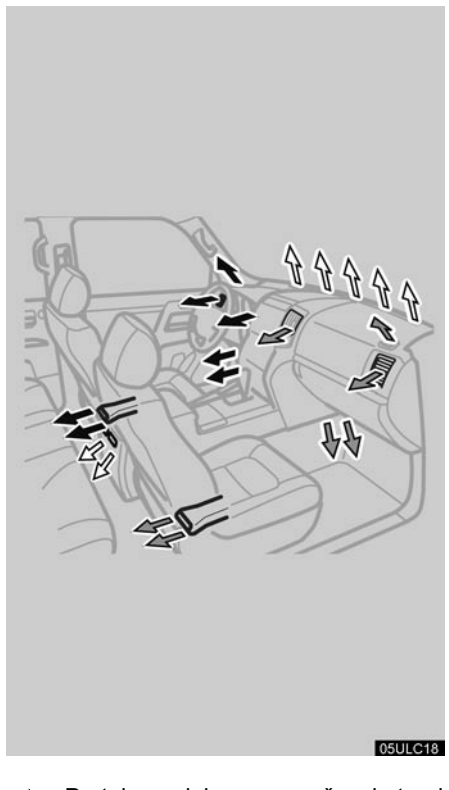

Protok vazduha na vozačevoj strani

Protok vazduha na suvozačevoj strani

Mešani protok vazduha

#### PODEŠAVANJE – ručna kontrola

Kada se pritisne jedno od dugmadi za ručni način rada tokom automatskog načina rada, odabire se način rada prema pritisnutom dugmetu. Ostale funkcije se i dalje automatski podešavaju.

## Ako želite ručni odabir protoka vazduha –

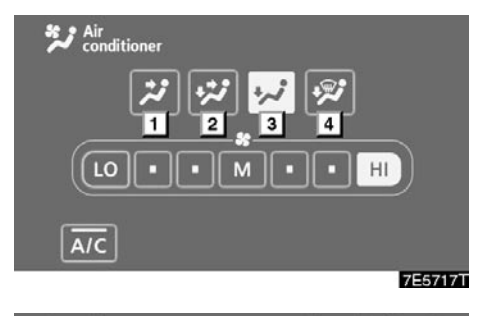

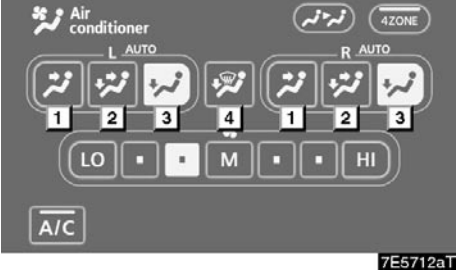

(sa zadnjim klima uređajem)

Otvori iz kojih izlazi vazduh se mogu ručno odabrati dodirom na dugmad osetljivu na dodir. Funkcija svakog načina rada je kako sledi:

- 1 **Tabla** vazduh struji uglavnom iz otvora kontrolne table.
- Mešanje vazduh struji kroz otvore u prostoru za noge, otvore table i zadnje otvore.

Kada postavite regulator temperature otprilike na sredinu, u automatskom načinu rada, topao vazduh struji iz podnih otvora, a relativno hladniji vazduh iz otvora kontrolne table i zadnjih otvora.

- **3 Pod** vazduh struji uglavnom kroz otvor u prostoru za noge.
- 4 **Pod/vetrobran** vazduh struji uglavnom kroz otvore u prostoru za noge, vetrobranski otvor i zadnje otvore.

Odabrani način rada je osvetljen.

## Ako želite ručni odabir brzine ventilatora –

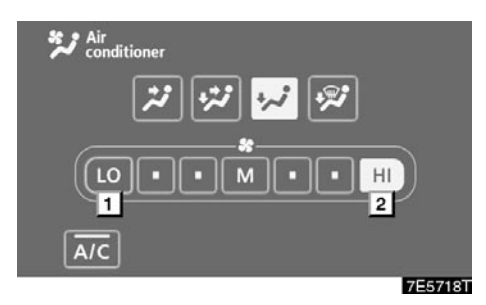

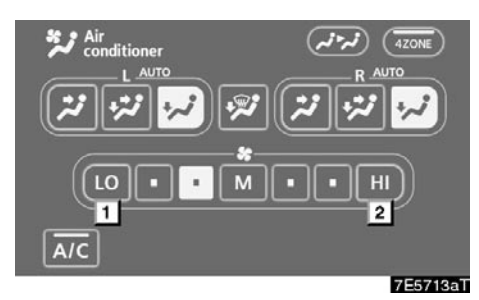

(sa zadnjim klima uređajem)

#### 1 Manja brzina ventilatora

#### 2 Veća brzina ventilatora

Željenu brzinu ventilatora možete odabrati dodirom na odgovarajuće dugme za kontrolu brzine ventilatora.

Što je veća brzina ventilatora, dolazi više vazduha.

Pritiskom na "OFF" ventilator se gasi.

Za odmrzavanje spoljašnje strane i odmagljivanje unutrašnje strane vetrobrana koristite veću brzinu ventilatora.

Odabrani način rada je osvetljen.

## Ako želite ručni odabir usisnog vazduha –

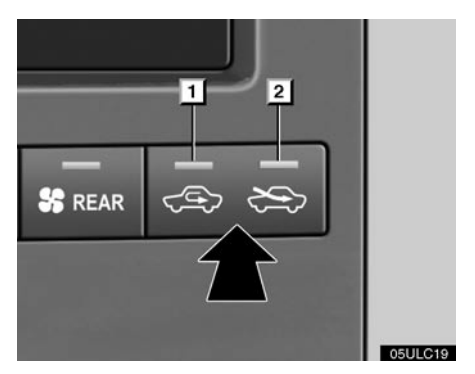

Svaki put kada pritisnete dugme za odabir usisnog vazduha, način rada se menja sledećim redosledom: KRUŽENJE VAZDUHA, SPOLJAŠNJI VAZDUH, zatim nazad na KRUŽNJE VAZDUHA. Pokazivač pokazuje koji je način rada trenutno odabran.

- KRUŽENJE VAZDUHA Odaberite ovaj način rada ako je potrebna brza cirkulacija vazduha.
- SPOLJAŠNJI VAZDUH Sistem će dovoditi svež spoljašnji vazduh u vozilo.

Za normalnu upotrebu, najbolje je da podesite prekidač na SPOLJAŠNJI VAZDUH. Ako se kruženje vazduha koristi tokom grejanja, prozori će se lakše zamagliti.

U sledećim slučajevima, KRUŽENJE VAZ-DUHA se može automatski promeniti na SPOLJAŠNJI VAZDUH, kako bi se sprečilo magljenje unutrašnjosti.

- Kada je spoljašnja temperatura postala niža od 5 °C.
- U slučaju kvara kompresora klima uređaja.
- Kada opadne nivo rashladne tečnosti klima uređaja.

## Ako želite ručno uključivanje-isključivanje klima uređaja –

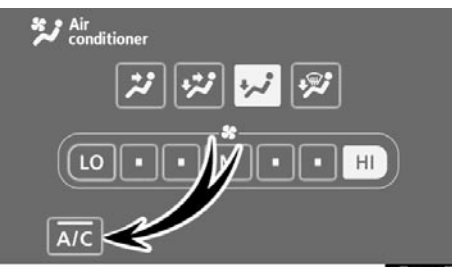

7E5719T

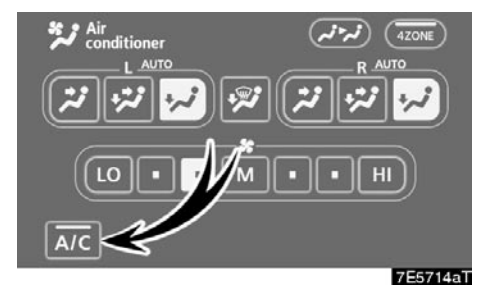

(sa zadnjim klima uređajem)

Dodirnite **"A/C"** za isključivanje klima uređaja; za uključivanje ponovo dodirnite dugme.

Klima uređaj ne radi ako je spoljašnja temperatura pala na oko 0 °C.

Ako se sistem koristi za ventilaciju, grejanje po suvom vremenu ili odmrzavanje ili odmagljivanje spoljašnje strane vetrobrana, isključite klima uređaj kada više nije potreban. To će smanjiti potrošnju goriva. Klima uređaj se može tokom cele godine koristiti za automatski odabir temperature, uključujući hlađenje i smanjenje vlažnosti.

## (b) Kontrole zadnjeg klima uređaja (ako je ugrađen)

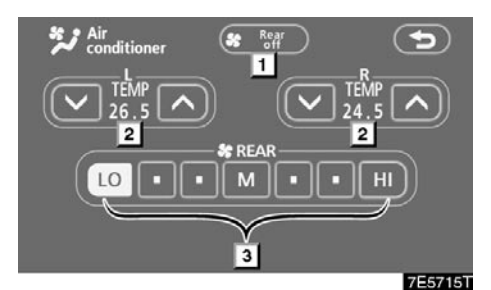

- 1 "Rear OFF" dugme
- 2 Kontrola temperature

#### 3 Kontrola brzine ventilatora

Temperatura za desnu i levu stranu zadnjeg sedišta se može zasebno podešavati. Dodirnite " $\Lambda$ " ili "V" za povećanje ili smanjenje temperature.

Željenu brzinu ventilatora možete odabrati dodirom na odgovarajuće dugme za kontrolu brzine ventilatora.

Što je veća brzina ventilatora, dolazi više vazduha.

Dodirnite "Rear OFF" za isključivanje ventilatora.

Za odmrzavanje spoljašnje strane i odmagljivanje unutrašnje strane vetrobrana koristite veću brzinu ventilatora.

Odabrani način rada je osvetljen.

## (c) Odmrzavanje i odmagljivanje vetrobrana

## Za odmagljivanje unutrašnje strane vetrobrana –

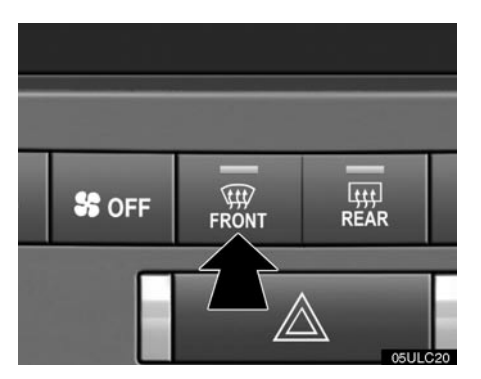

Pritisnite dugme za usmeravanje vazduha na vetrobran.

#### Za odmrzavanje ili odmagljivanje spoljašnje strane vetrobrana –

- Pritisnite gornju stranu dugmeta za kontrolu temperature dok se maksimalna brojka ne pojavi na ekranu.
- 2. Pritisnite dugme za usmeravanje vazduha na vetrobran.
- 3. Dodirnite "HI" na kontroli protoka vazduha kako bi se ostvario maksimalan protok vazduha.
- 4. Isključite klima uređaj.

Kada je pritisnuto dugme za usmeravanje vazduha na vetrobran tokom automatskog načina rada, klima uređaj je uključen i odabire se SPOLJAŠNJI VAZDUH.

Dodirnite **"A/C"** za grejanje sa odmagljivanjem ili hlađenje. Ovo podešavanje brže odmagljuje vetrobran.

Ako pritisnete dugme za usmeravanje vazduha na vetrobran još jednom dok je sistem u VETROBRAN načinu rada, način rada se zatim vraća u prethodno korišćen.

### 

Ne koristite dugme za usmeravanje vazduha na vetrobran tokom hlađenja po ekstremno vlažnom vremenu. Zbog razlike u temperaturi spoljašnjeg vazduha i vetrobrana može doći do magljenja spoljašnje strane vetrobrana što će blokirati vaše vidno polje.

#### (d) Mikro-filter za prašinu i polen

Usisni vazduh se prebacuje na kruženje vazduha. Polen se odstranjuje iz vazduha i vazduh se usmerava na gornji deo tela.

Obično, sistem će se automatski isključiti nakon približno 3 minuta.

Za zaustavljanje rada, pritisnite dugme još jednom.

(e) Središnji i bočni otvori za provetravanje

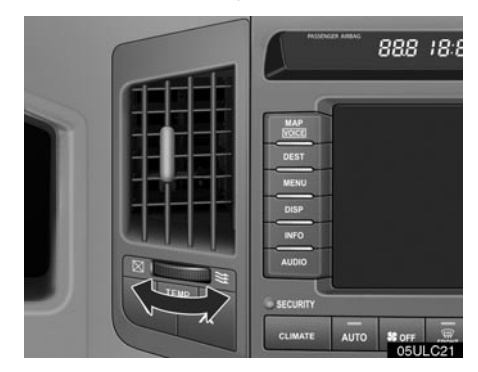

Bočni otvori za provetravanje

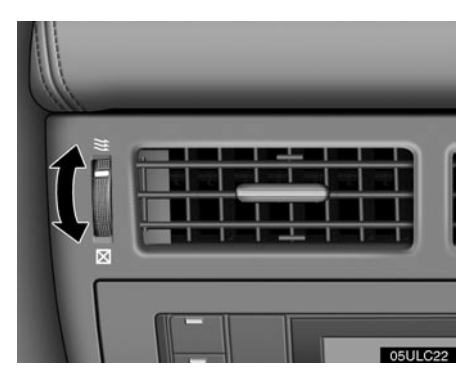

Zadnji otvori za provetravanje
Ako protok vazduha nije zadovoljavajući, proverite središnje i bočne otvore za provetravanje. Središnji i bočni otvori za provetravanje su možda otvoreni ili zatvoreni kao što je prikazano. (f) Provera i zamena filtera klima uređaja

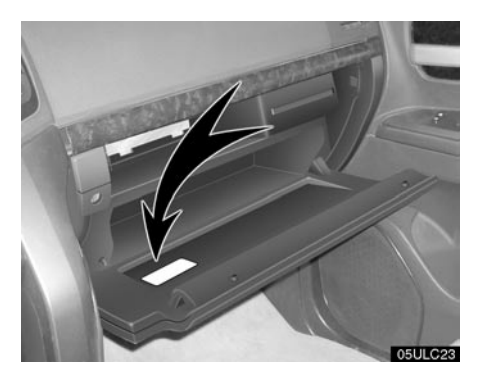

Nalepnica sa informacijama o filteru klima uređaja nalazi se sa unutrašnje strane pregrade za rukavice kao što je prikazano i označava da je filter ugrađen.

Filter klima uređaja sprečava ulazak prašine kroz otvor klima uređaja.

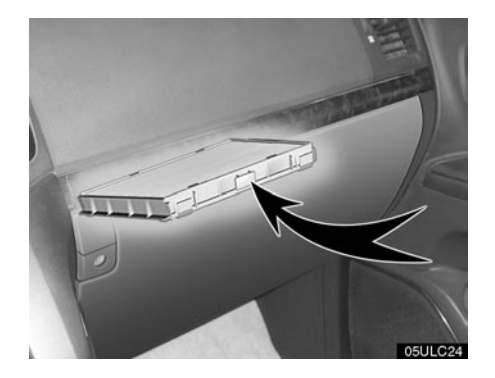

Filter klima uređaja nalazi se iza pregrade za rukavice.

Filter se može začepiti posle dugotrajne upotrebe. Filter treba zameniti ako je protok vazduha prilikom rada klima uređaja i grejanja znatno oslabljen ili ako se prozori lako zamagljuju.

Kako biste zadržali efikasnost klima uređaja, proverite i zamenite filter prema rasporedu održavanja. U prašnjavim područjima ili područjima sa gustim saobraćajem, kao što su središta gradova ili pustinje, možda će biti potrebna ranija zamena. (Za informaciju o rasporedu održavanja pogledajte "Toyotinu servisnu knjižicu" ili "Toyotinu garantnu knjižicu".)

Pre zamene filtera klima uređaja, prebacite "ENGINE START STOP" prekidač na "IGNI-TION ON" način rada i odaberite kruženje vazduha, zatim isključite "ENGINE START STOP" prekidač.

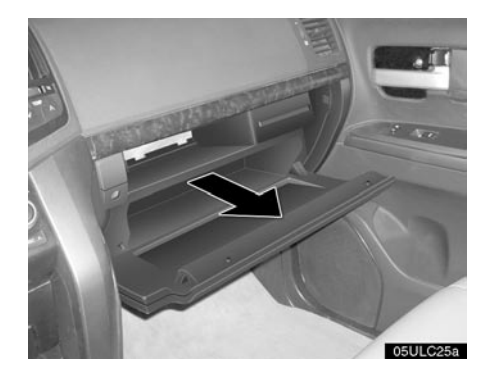

1. Otvorite pregradu za rukavice i izvadite policu.

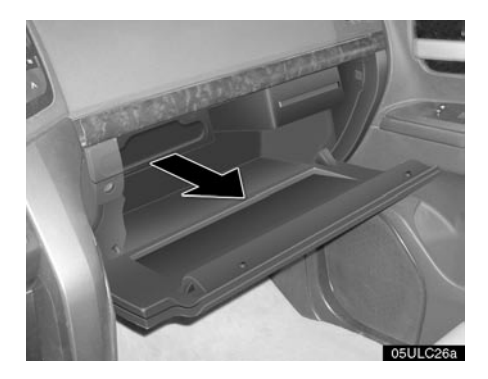

2. Izvadite poklopac filtera.

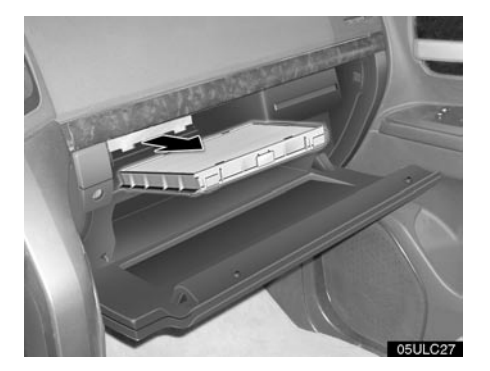

3. Izvadite kućište filtera.

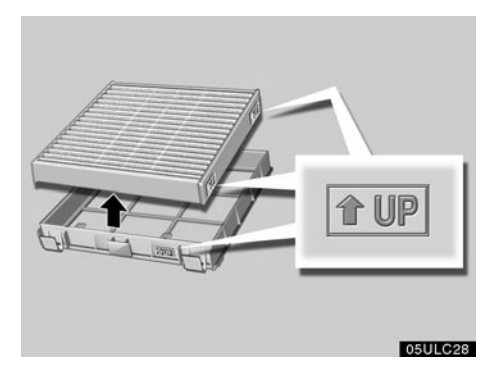

- 4. Izvadite filter iz kućišta.
- 5. Proverite filter na ravnoj površini.

Ako je prljav, trebalo bi da se zameni.

Kada stavljate filter u kućište, pazite da strelica bude okrenuta na gore.

#### INFORMACIJA

Filter se mora ispravno postaviti. Korišćenje klima uređaja bez filtera može oslabiti performanse zadržavanja prašine i uticati na performanse klima uređaja.

# POGLAVLJE $\delta$ TOYOTIN EKRAN ZA POMOĆ PRI PARKIRANJU

• Toyotin ekran za pomoć pri parkiranju ......258

### Toyotin ekran za pomoć pri parkiranju –

Ekran za pomoć pri parkiranju pomaže vozaču tako što prikazuje sliku prostora iza vozila tokom vožnje unazad. Slika na ekranu je prikazana obratno, tako da izgleda isto kao na retrovizorima.

Ekran za pomoć pri parkiranju je pomoćni uređaj koji pomaže prilikom vožnje unazad. Kada vozite unazad, vizuelno pregledajte prostor iza i oko vozila. Kod vožnje unazad u načinu rada za paralelno parkiranje, posebno pazite da ne udarite prepreke kao što su parkirana vozila.

#### ODABIR JEZIKA

Za postupak odabira jezika pogledajte "Odabir jezika" na strani 187. Kada odaberete jezik, monitor za pomoć pri parkiranju će koristiti taj jezik dok ne odaberete drugi.

## 1 OPREZ!

 Kada vozite unazad nikada se u potpunosti ne oslanjajte na ekran za pomoć pri parkiranju. Uvek se uverite da je put kojim ste nameravali da idete prohodan.

Budite oprezni, kao što biste bili da vozite unazad bilo koje vozilo.

- Nikada ne vozite unazad dok gledate samo na ekran. Slika na ekranu se razlikuje od stvarnog stanja. Prikazane udaljenosti između objekata i ravne površine razlikuju se od stvarnih udaljenosti. Ako vozite unazad, gledajući samo na ekran, možete udariti drugo vozilo, osobu ili predmet. Kada vozite unazad, proverite pogledom i u retrovizorima prostor iza i oko vozila pre nego što krenete.
- Ne koristite sistem kada zadnja vrata nisu potpuno zatvorena.
- Ako je zadnji deo vozila udaren, možda su se promenili položaj i ugao kamere. Neka položaj i ugao kamere proveri ovlašćeni zastupnik ili serviser Toyote ili drugi propisno kvalifikovani i opremljeni profesionalac.
- Kamera je vodootporna. Ne skidajte je, ne rastavljajte i ne prepravljajte. To može uzrokovati nepravilan rad.
- Ako se naglo promeni temperatura, npr. kada se topla voda prolije na vozilo po hladnom vremenu, sistem možda neće ispravno raditi.
- Ako se sočivo kamere zaprlja, ne može davati jasnu sliku. Ako se kapljice vode, sneg ili blato zalepe za sočivo, isperite ih vodom i obrišite mekom krpom. Ako je sočivo jako prljavo, operite ga blagim sredstvom za čišćenje i isperite ga.

- Pazite da organski rastvori, vosak za automobile ili sredstvo za čišćenje stakala ne ostanu na kameri. Ako se to dogodi, obrišite kameru što je pre moguće.
- Pregledajte okruženje vozila, jer prikazana slika može biti nejasna ili tamna, a pokretne slike izobličene ili nepotpuno vidljive, kada je spoljašnja temperatura niska. Kada vozite unazad, proverite pogledom i u retrovizorima prostor iza i oko vozila pre nego što krenete.
- Ne koristite sistem u sledećim slučajevima:

• Na zaleđenim i klizavim putevima ili po snegu.

• Kada koristite lance ili rezervni točak.

• Na putevima koji nisu ravni ili pravi, kao što su zavoji ili padine.

#### NAPOMENA

Kada menjate gume, konsultujte ovlašćenog Toyotinog zastupnika ili servisera, ili drugog propisno kvalifikovanog i opremljenog profesionalca. Ako zamenite gume, može doći do promene položaja linija za navođenje na ekranu. • Prostor prikazan na ekranu

Slika na ekranu je prikazana približno ravno.

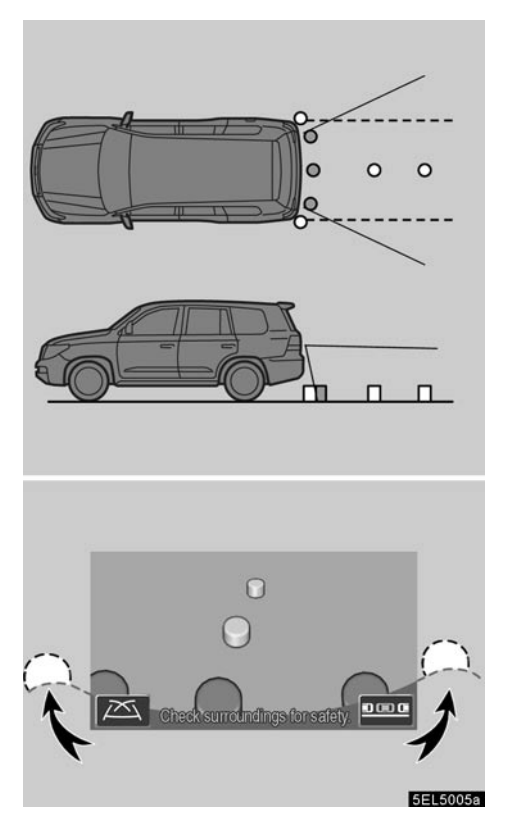

Uglovi branika

Prostor koji prikazuje kamera je ograničen. Kamera ne detektuje predmete koji su blizu rubova branika ili ispod branika.

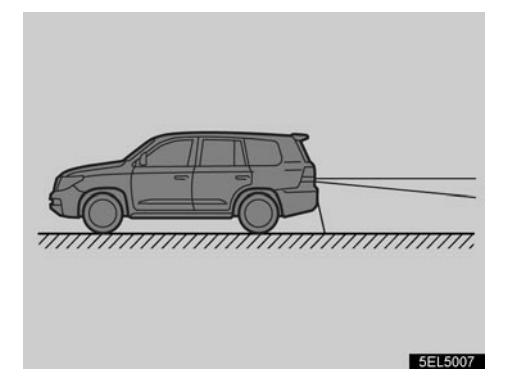

Prostor koji je prikazan na ekranu može varirati zavisno od stanja vozila ili uslova na putu.  Kamera sistema za pomoć pri parkiranju

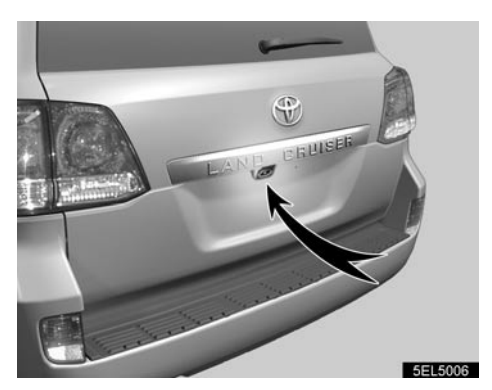

Kamera sistema za pomoć pri parkiranju se nalazi na zadnjim vratima, kao što je prikazano na slici.

Kamera sistema za pomoć pri parkiranju koristi posebna sočiva. Udaljenost prikazana na ekranu se razlikuje od stvarne udaljenosti.

U sledećim slučajevima, slike na ekranu će možda biti teško vidljive. To ne ukazuje na kvar.

- U mraku (npr. po noći).
- Kada je temperatura blizu sočiva visoka ili niska.
- Kada se kapljice vode nalaze na kameri ili kada je visoka vlažnost (npr. kada pada kiša).
- Kada se strana tela (npr. sneg) zalepe za kameru.
- Kada je kamera ogrebana ili prljava.
- Kada sunce ili farovi svetle direktno u kameru.

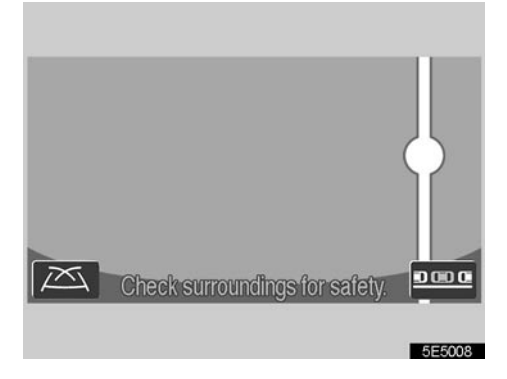

Ako kamera zahvati jako svetlo (npr. sunčeva svetlost koja se reflektuje na karoseriji vozila), može se pojaviti defekt na slici<sup>\*</sup>, svojstven za CCD kameru.

\*: Defekt na slici – Fenomen koji se pojavljuje kada jaka svetlost (npr. sunčeva svetlost koja se reflektuje na karoseriji vozila) zahvati kameru; izvor svetla, kada ga prenosi kamera, kao da ima vertikalne pruge iznad i ispod.

### Manevrisanje kod parkiranja

Data uputstva su samo primeri. Kada i koliko bi trebalo okrenuti upravljač prilikom parkiranja zavisiće od uslova saobraćaja, površine puta, stanja vozila, itd.

Važno je biti toga svestan pre korišćenja sistema pomoći pri parkiranju. Takođe, pre parkiranja proverite da li je mesto dovoljno veliko da vaše vozilo tu stane.

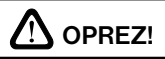

Zavisno od stanja vozila (broj putnika, količina prtljaga, itd.) položaj linija za navođenje na ekranu se može menjati. Obavezno prvo vizuelno proverite prostor iza i oko vozila pre nastavka vožnje.

## (a) Aktiviranje ekrana za pomoć pri parkiranju

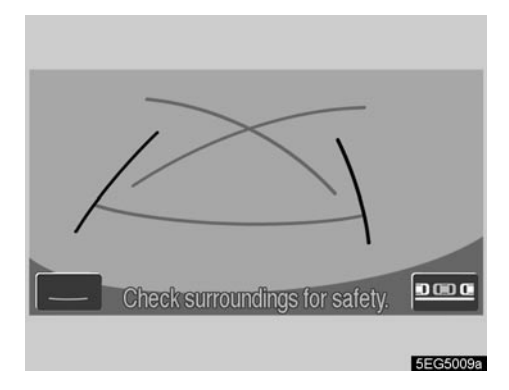

Za aktiviranje ekrana za pomoć pri parkiranju prebacite ručicu menjača u "R" sa "ENGINE START STOP" prekidačem u "IGNITION ON" načinu rada.

- Ako prebacite menjač iz "R", ekran se vraća na prethodni. Korišćenje druge funkcije navigacionog sistema će prikazati drugi ekran.
- Čak i kada je ručica menjača u "R", ako pritisnete bilo koje od dugmadi oko ekrana kao što su "MAP/VOICE" ili "INFO" dugme, ekran će prebaciti na taj način rada.

(b) Načini rada sistema za pomoć pri parkiranju

Sistem za pomoć pri parkiranju ima sledeća dva načina rada. Koristite svaki od njih prema potrebi.

#### • Ručni način rada

Linije za navođenje su prikazane na ekranu.

#### PRIKAZ PROJEKTOVANIH LINIJA NAVOĐENJA

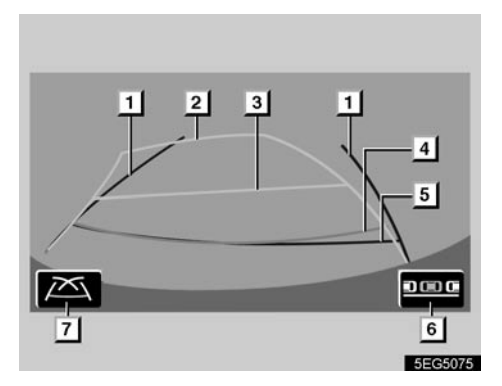

#### 1 Linije širine vozila

Ove linije označavaju procenjeno povećanje širine vozila. Kada je upravljač prav (vozilo je pravo), linije širine vozila se preklapaju sa projektovanim linijama za navođenje.

#### 2 Projektovane linije za navođenje

Ove linije označavaju projektovanu putanju po kojoj se vozilo pomera unazad. Linije se pomeraju u skladu sa okretanjem upravljača.

#### 3 Linija za udaljenost (žuta)

Linija se pomera, zajedno sa projektovanim linijama za navođenje, u skladu sa okretanjem upravljača. Sredina linije označava položaj na tlu približno 1 m iza zadnjeg branika Vašeg vozila.

Ako upravljač nije prav, može doći do neusklađenosti.

#### 4 Linija za udaljenost (crvena)

Linija se pomera, zajedno sa projektovanim linijama za navođenje, u skladu sa okretanjem upravljača. Sredina linije označava položaj na tlu približno 0.5 m iza zadnjeg branika Vašeg vozila.

Ako upravljač nije prav, može doći do neusklađenosti.

#### 5 Linija za udaljenost (zelena)

Ova linija označava položaj na tlu približno 0.5 m iza zadnjeg branika Vašeg vozila.

## 6 Dugme za parkiranje u nizu na ekranu osetljivom na dodir

Dodirom na dugme uključuje se funkcija za parkiranje u nizu.

#### 7 Dugme linija za navođenje na ekranu osetljivom na dodir

Pritiskom na prekidač uključuju se linije za navođenje.

Za detalje pogledajte "Ručni način rada" na strani 268.

#### PRIKAZ LINIJA NAVOĐENJA

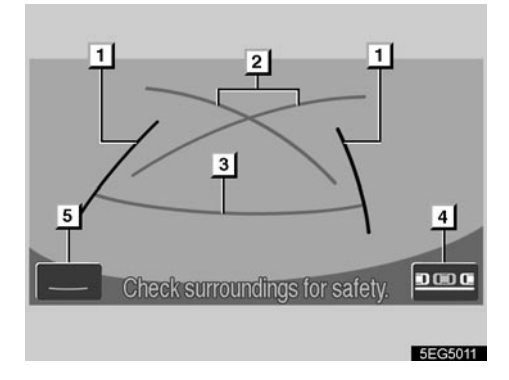

#### 1 Linije širine vozila

Ove linije označavaju procenjeno povećanje širine vozila.

#### 2 Linije navođenja pri parkiranju

Ove linije označavaju mesta na kojima bi trebalo okrenuti upravljač i voziti unazad pod najmanjim krugom zaokreta.

#### 3 Linija udaljenosti

Ova linija označava položaj na tlu približno 0,5 m iza zadnjeg branika vašeg vozila.

#### 4 Dugme osetljivo na dodir za funkciju pomoći pri paralelnom parkiranju

Doticanjem ovog dugmeta uključiće se funkcija pomoći pri paralelnom parkiranju.

## 5 Dugme osetljivo na dodir za prikaz bez linija kretanja

Doticanjem ovog dugmeta uključujete prikaz bez linija kretanja.

Za detalje pogledajte "Ručni način rada" na strani 268.

#### PRIKAZ BEZ LINIJA NAVOĐENJA

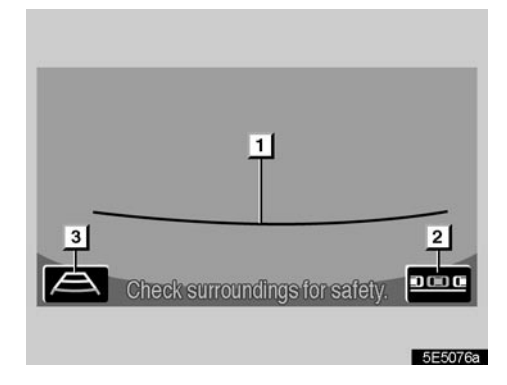

#### 1 Linija udaljenosti

Ova linija označava položaj na tlu približno 0,5 m iza zadnjeg branika vašeg vozila.

#### 2 Dugme osetljivo na dodir za funkciju pomoći pri paralelnom parkiranju

Doticanjem ovog dugmeta uključiće se funkcija pomoći pri paralelnom parkiranju.

#### 3 Dugme osetljivo na dodir za prikaz predviđene putanje

Doticanjem ovog dugmeta uključuje se prikaz predviđene putanje.

#### NAČIN RADA ZA POMOĆ PRI PARALEL-NOM PARKIRANJU

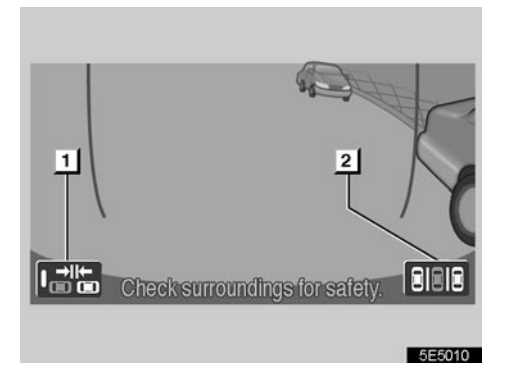

Ovaj način rada pomoću ekrana pomaže vozaču kod paralelnog parkiranja.

1. Prekidač za uključivanje-isključivanje načina rada za uzak parkirni prostor

Dodirom na ovaj prekidač uključujete i isključujete način rada za uzak parkirni prostor.

2. Prekidač za ručni način rada

Dodirom na ovaj prekidač uključujete ručni način rada.

Za detalje pogledajte "Način rada za paralelno parkiranje" na strani 275.

## Mere opreza pri vožnji

U sledećim situacijama postoji mogućnost nepodudaranja linija navođenja na ekranu i stvarne udaljenosti/smera na putu.

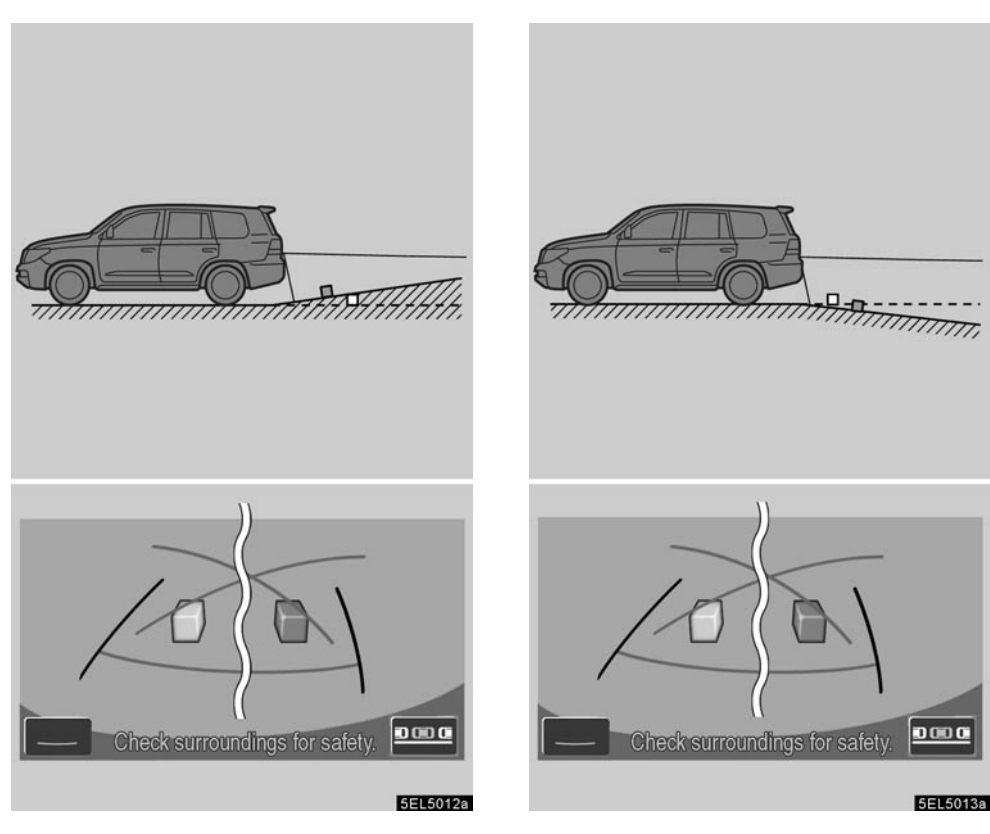

- Kada iza vozila počinje oštar uspon, predmeti izgledaju dalje nego što to stvarno jesu.
- Kada iza vozila počinje strma nizbrdica, predmeti izgledaju bliži nego što to stvarno jesu.

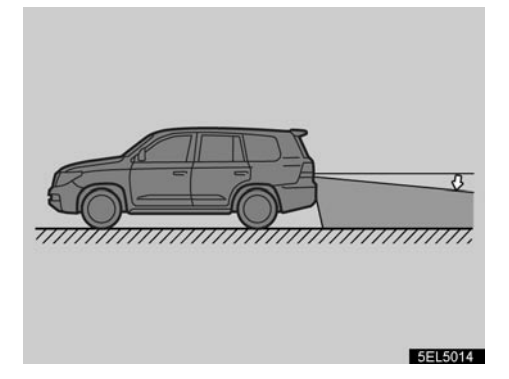

 Kada je bilo koji dio vozila potisnut Kada je vozilo zbog broja putnika ili rasporeda opterećenja nagnuto, postoji mogućnost nepodudaranja linija navođenja na ekranu i stvarne udaljenosti/smera na putu.

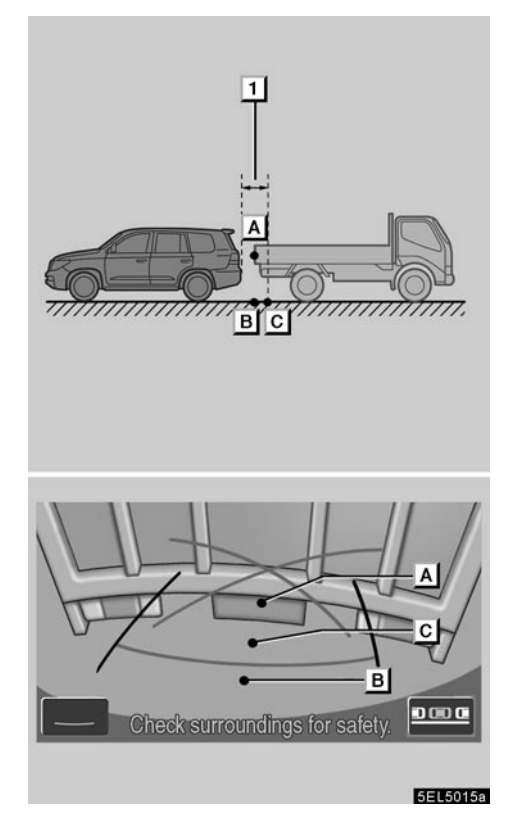

#### 1 Približno 0,5 m

Udaljenost između trodimenzionalnih predmeta (kao što su vozila) i ravnih površina (kao što je put) prikazanih na ekranu razlikuje se od stvarne udaljenosti kako sledi.

U stvarnosti, A = B < C (A i B su podjednako udaljeni; C je udaljeniji od A i B). Međutim, na ekranu izgleda da je B < C < A.

Na ekranu izgleda da je kamion udaljen približno 0,5 m. Međutim, u stvarnosti, ako se pomerite unazad do tačke **B**, udarićete u kamion.

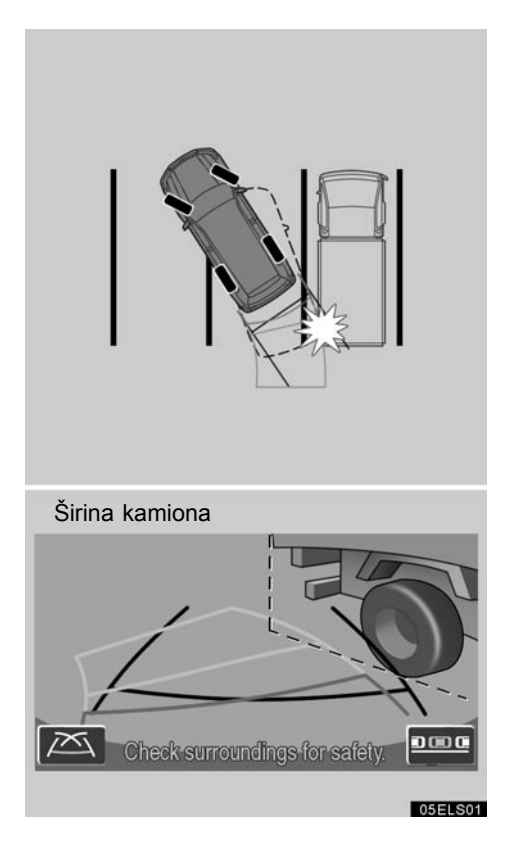

Prikaz predviđene putanje — Linije navođenja predviđene putanje prikazane su u odnosu na ravne površine (kao što je put). Pomoću linija navođenja predviđene putanje nije moguće odrediti položaj trodimenzionalnih predmeta (kao što su vozila).

U gore prikazanom slučaju čini se da je kamion izvan linija navođenja predviđene putanje i ne izgleda kao da će vozilo udariti u kamion. Međutim, širina kamiona povećava se po liniji, a ta linija može zapravo biti na linijama navođenja predviđene putanje. U stvarnosti, ako vozite unazad kako vas navode linije predviđene putanje, vaše bi vozilo moglo udariti u kamion.

Slično tome, kada linije navođenja predviđene putanje prolaze blizu nekog predmeta ili prepreke, svakako proverite područje oko i iza vozila.

- Ručni način rada
- Primer korišćenja sistema prilikom parkiranja (pod uglom od 90 stepeni)

PRIKAZ PROJEKTOVANIH LINIJA NAVOĐENJA

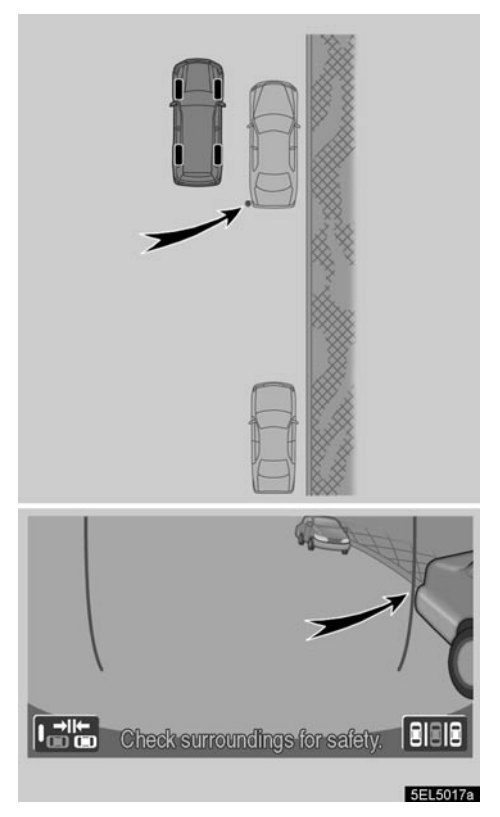

Sledeći primer opisuje postupak za ulazak na parkirno mesto s leve strane. Za ulazak na parkirno mesto sa desne strane, u svim koracima za parkiranje zamenite desnu stranu levom i obrnuto.

- Ručicu menjača prebacite u "R" položaj. Ako sistem već nije u ručnom načinu rada, na ekranu dodirnite OLOG. Ako je odabran drugi prikaz, prebacite na prikaz projektovanih linija navođenja.
- 2. Gledajući prikaz na ekranu i retrovizore, vozite unazad prema parking mestu.

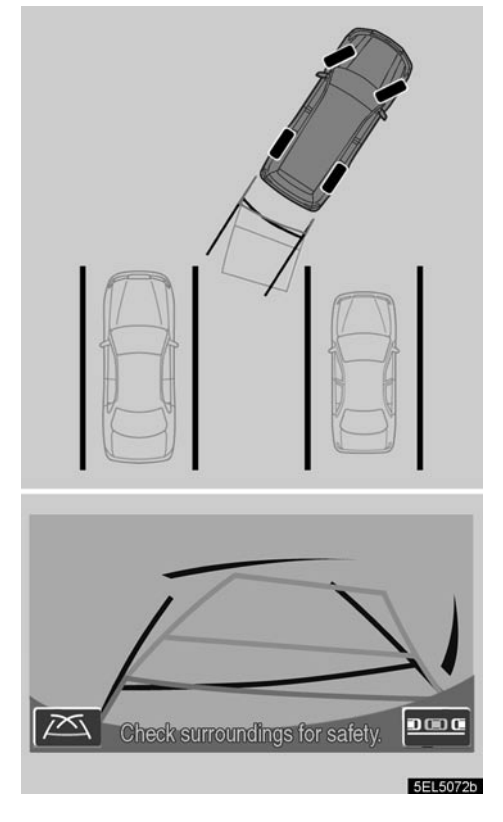

 Okrenite upravljač tako da projektovane linije navođenja budu u okviru parking mesta i pažljivo vozite unazad.

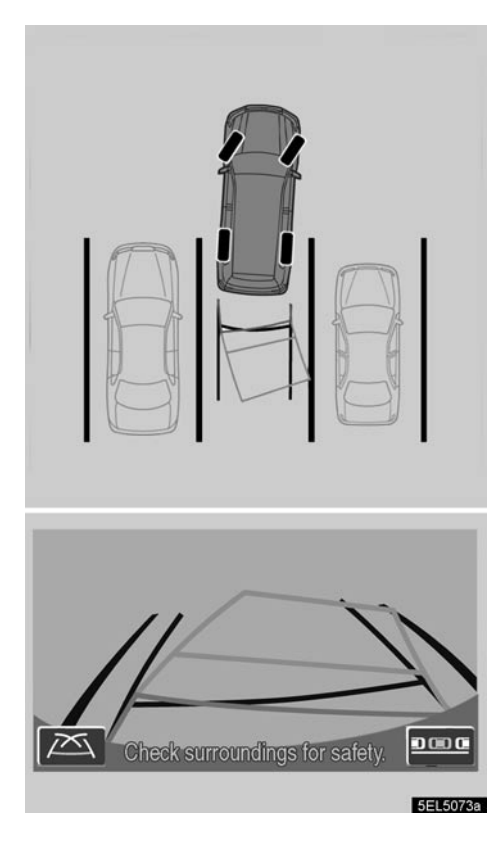

 Kada zadnji deo vozila uđe na parking mesto, okrenite upravljač tako da linije širine vozila i prostor do leve i desne strane parking mesta budu otprilike jednako udaljeni od vozila.

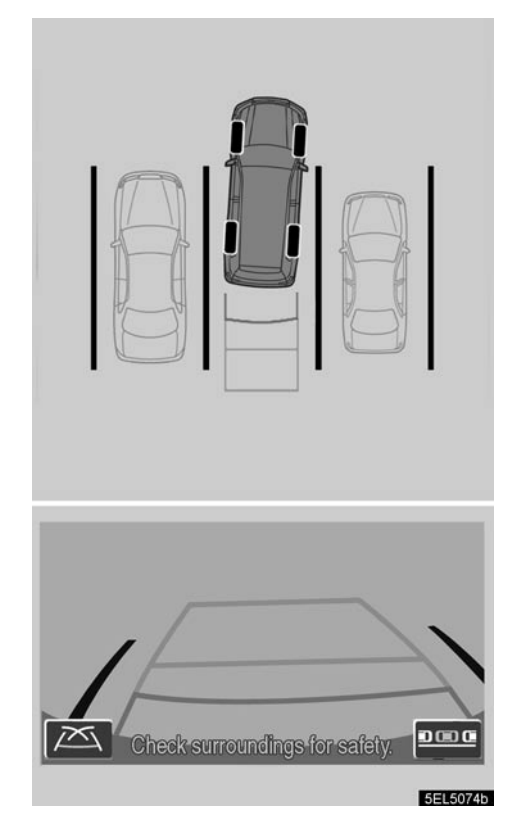

 Kada su linije širine vozila i bočne linije parking mesta paralelne, čvrsto stegnite upravljač (položaj pravo unazad) i polako vozite unazad dok celo vozilo ne uđe na parking mesto.

Čak i kada linije za udaljenost i zadnji rub parking mesta izgledaju paralelno na ekranu, u stvarnosti ne moraju biti paralelni.

#### PRIKAZ LINIJA NAVOĐENJA

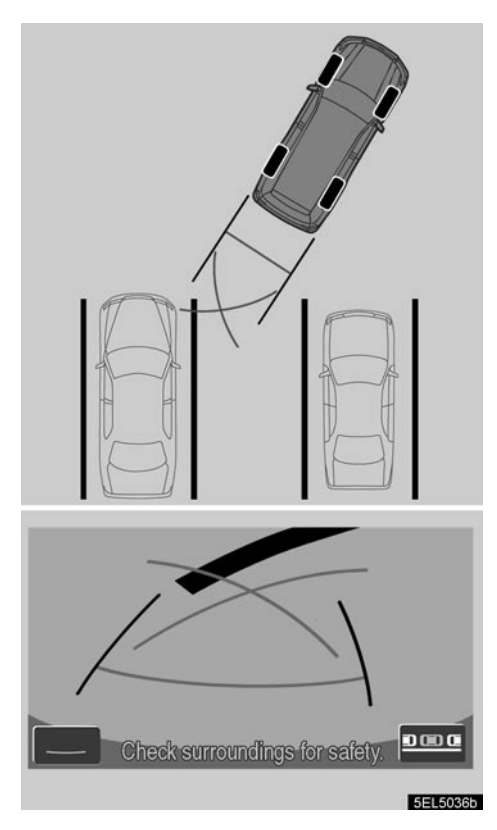

Sledeći primer opisuje postupak za ulazak na parkirno mesto s leve strane. Za ulazak na parkirno mesto sa desne strane, u svim koracima za parkiranje zamenite desnu stranu levom i obrnuto.

- Ručicu menjača prebacite u "R" položaj. Ako sistem već nije u ručnom načinu rada, na ekranu dodirnite odabra. Ako je odabran drugi prikaz, prebacite na prikaz projektovanih linija navođenja.
- 2. Gledajući prikaz na ekranu i retrovizore, vozite unazad prema parking mestu.

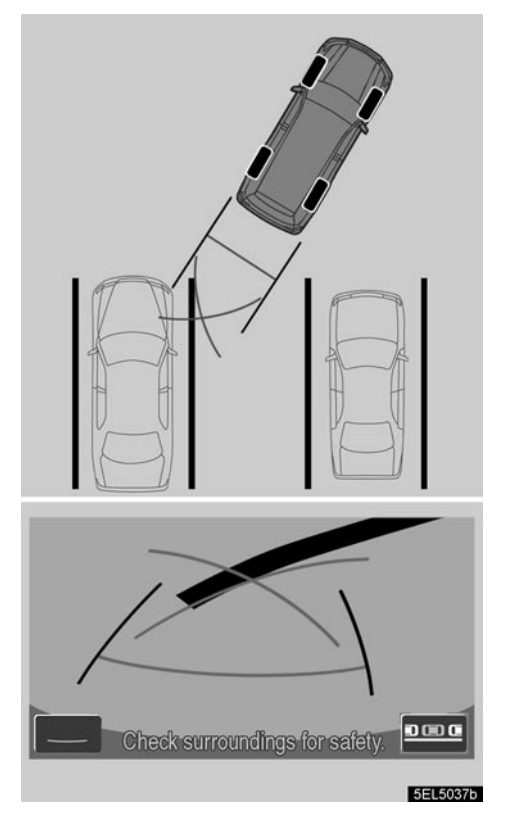

 Vozite unazad dok linije za navođenje kod parkiranja ne dođu do levog ruba parking mesta. Zaustavite vozilo, okrenite upravljač sasvim udesno i vozite unazad do mesta za parkiranje.

Tačka na kojoj treba da okrenete upravljač zavisi od širine parking mesta.

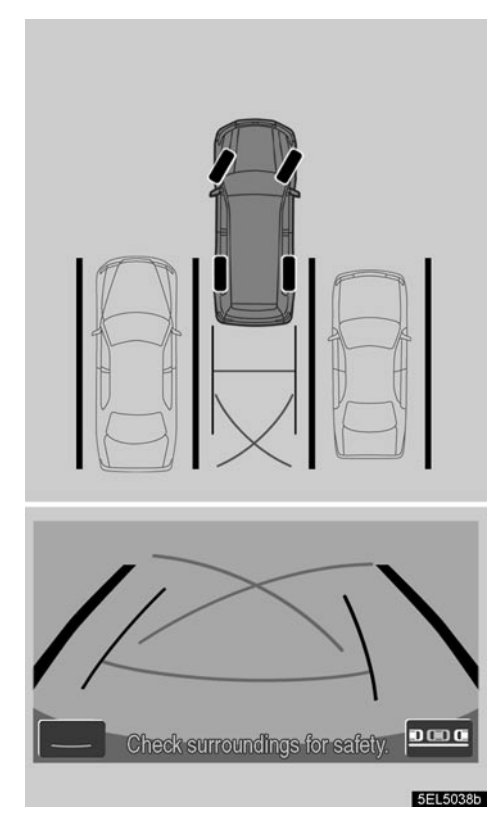

 Kada je vozilo ušlo na parking mesto, okrenite upravljač tako da linije širine vozila i prostor do leve i desne strane parking mesta budu otprilike jednako udaljeni od vozila. Polako vozite unazad.

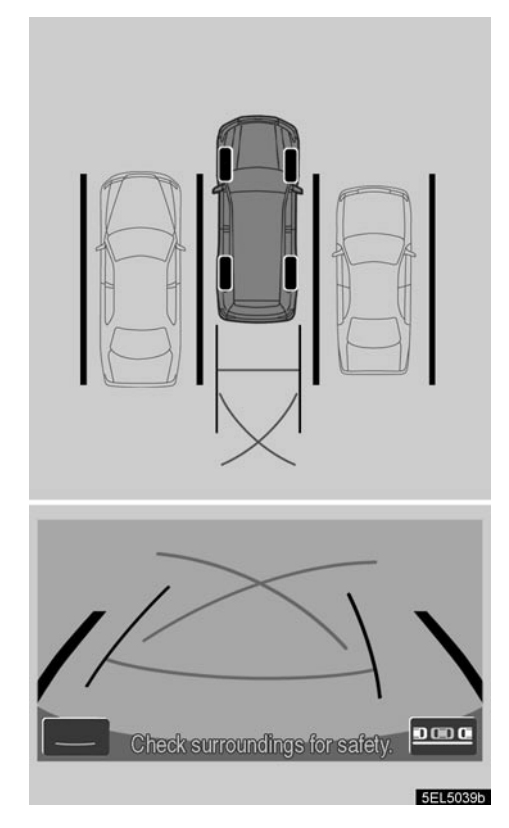

 Okrenite upravljač tako da linije širine vozila budu paralelne sa linijama parking mesta. Kada su linije paralelne, čvrsto stegnite upravljač i polako vozite unazad.

Čak i kada linije za udaljenost i zadnji rub parking mesta izgledaju paralelno na ekranu, u stvarnosti ne moraju biti paralelni.

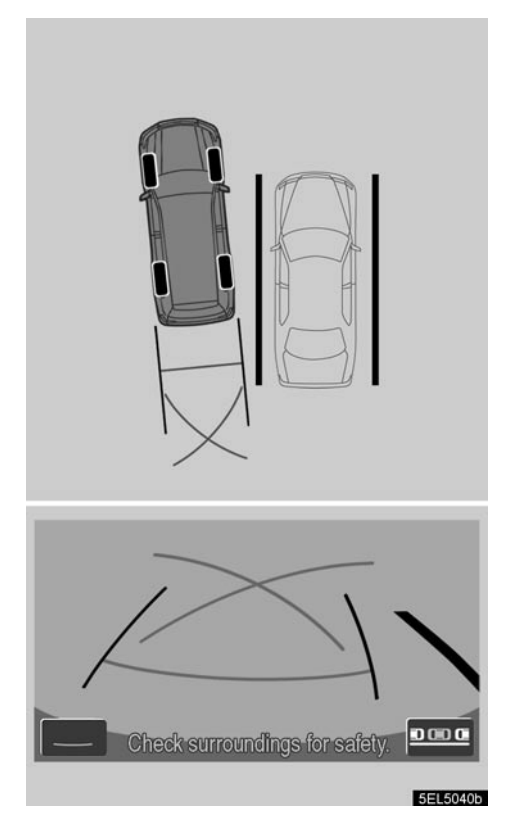

Kada postoji samo jedna linija koja deli mesta na parkingu, čak i kada linije širine vozila i desna strana parking mesta (leva strana) izgledaju paralelno na ekranu, u stvarnosti ne moraju biti paralelni. • Primer korišćenja sistema prilikom paralelnog parkiranja

Sledeći primer opisuje postupak za ulazak na parkirno mesto s desne strane. Za ulazak na parkirno mesto sa leve strane, u svim koracima za parkiranje zamenite levu stranu desnom i obrnuto.

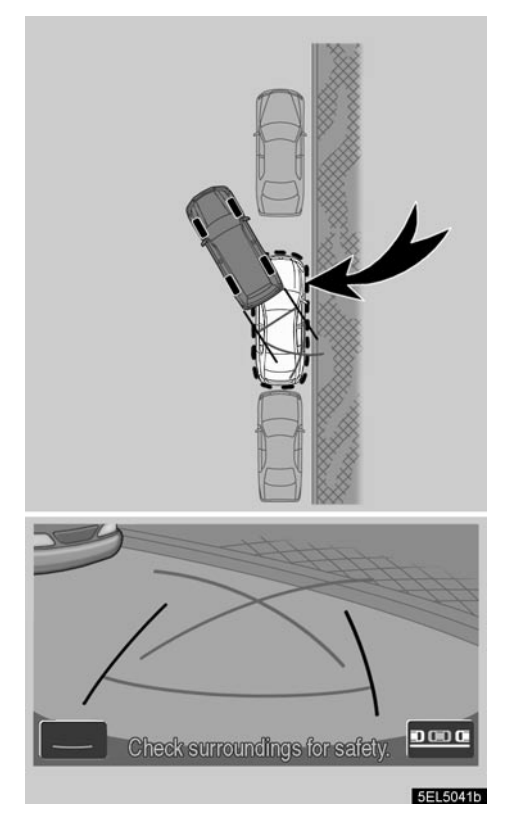

- Željeno parking mesto
- 1. Ručicu menjača prebacite u "R" položaj.
- Vozite unazad dok linije za navođenje kod parkiranja ne dođu do levog ruba željenog parking mesta. Okrenite upravljač sasvim levo i polako vozite unazad.
- Kada je vozilo paralelno sa ivičnjakom, čvrsto uhvatite upravljač i polako vozite unazad.

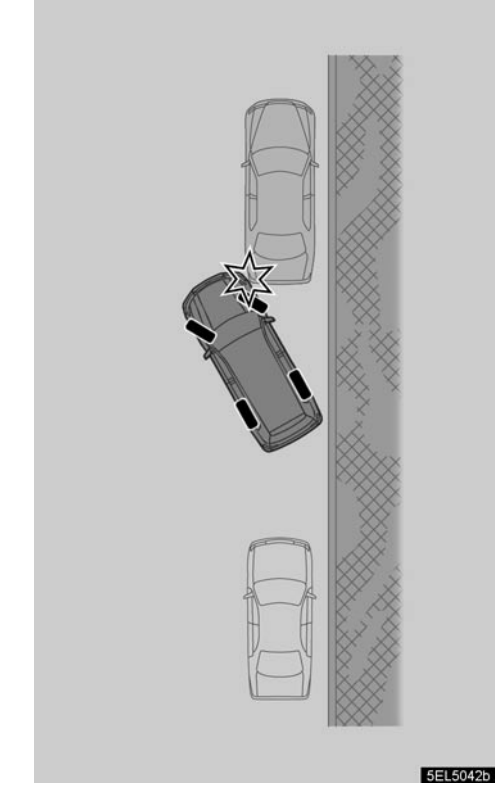

### PAŽNJA

Kada vozite unazad, ne zaboravite da obratite pažnju i na prednji deo vozila i vozite polako unazad, kako ne biste prednjim rubom vašeg vozila udarili vozilo parkirano ispred.

### – Način rada za pomoć pri paralelnom parkiranju

Način rada za pomoć pri paralelnom parkiranju pomoću ekrana pomaže vozaču kod paralelnog parkiranja.

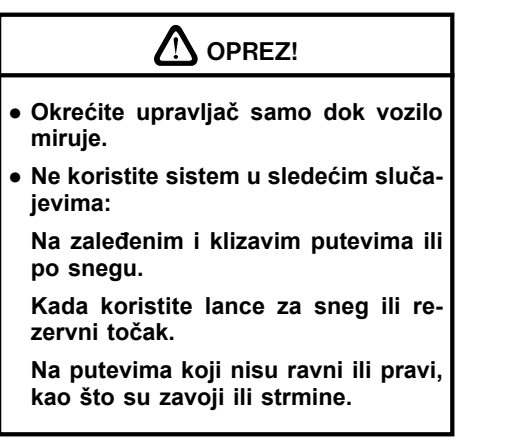

Na priloženim slikama je opisan postupak ulaska na parkirno mesto sa desne strane. Za ulazak na parkirno mesto sa leve strane, u svim koracima za parkiranje zamenite levu stranu desnom i obrnuto.

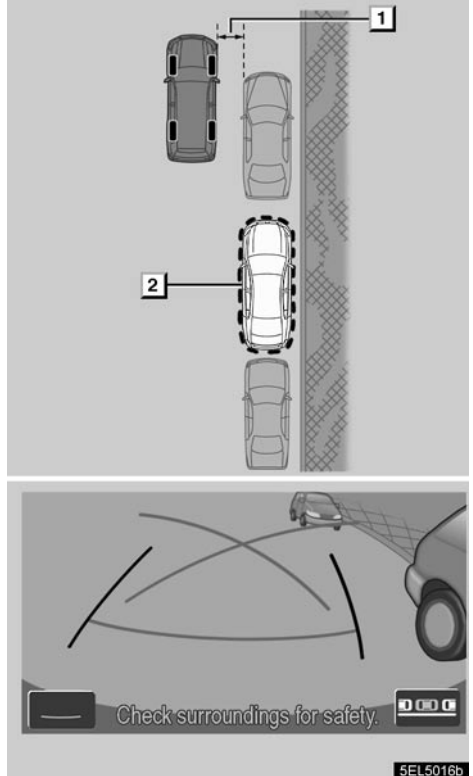

#### 1 Približno 1 m 2 Željeno parking mesto

 Postavite vozilo paralelno s putem ili ivičnjakom približno 1 m od parkiranog vozila. Zatim se pomerite tako da vaše vozilo bude za oko pola svoje dužine ispred drugog vozila. Premestite ručicu menjača u položaj "R". Ako sistem nije

u načinu rada za paralelno parkiranje,

dodirnite na ekranu.

Proverite vidite li na ekranu deo iza zadnjih točkova parkiranog vozila. Ako ne vidite, pomerite vozilo malo napred prema gornjem opisu i ponovite postupak.

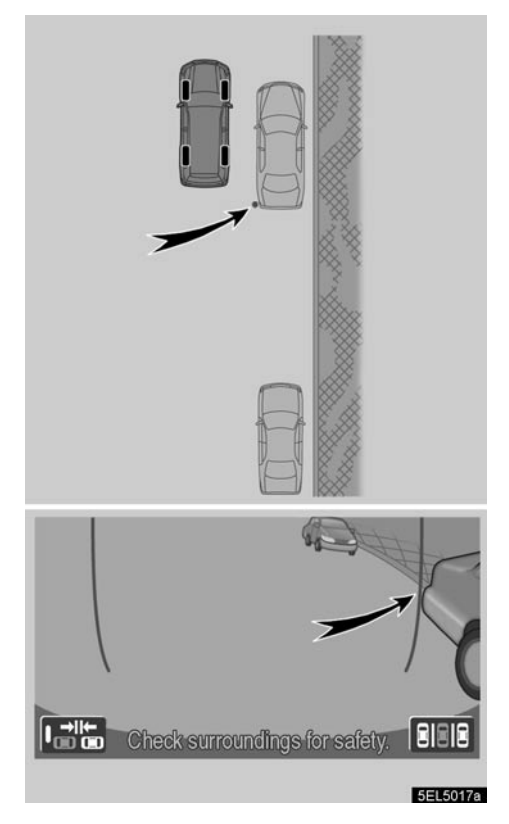

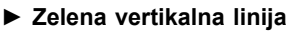

2. Na ekranu će se pojaviti zelene vertikalne linije. Krenite unazad do mesta na kome se zelena vertikalna linija tek preklapa sa zadnjim krajem parkiranog vozila. Zatim zaustavite vozilo.

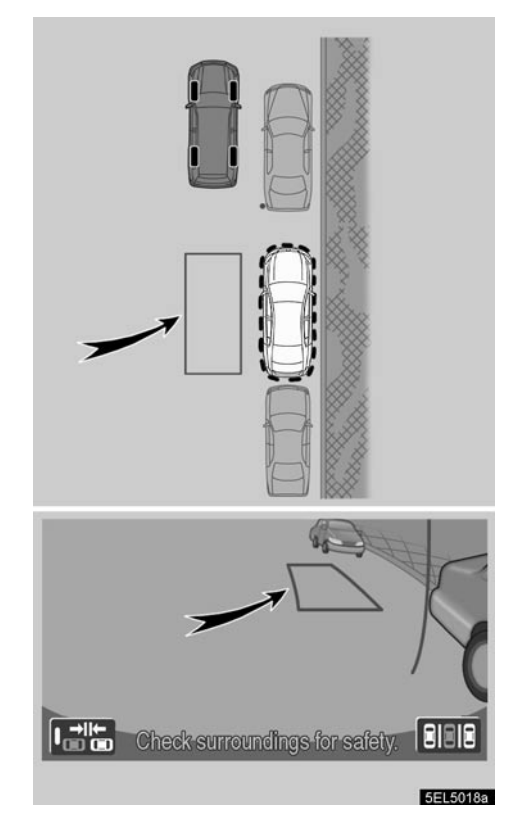

- Zeleni okvir
- 3. Na ekranu će se pojaviti zeleni okvir.

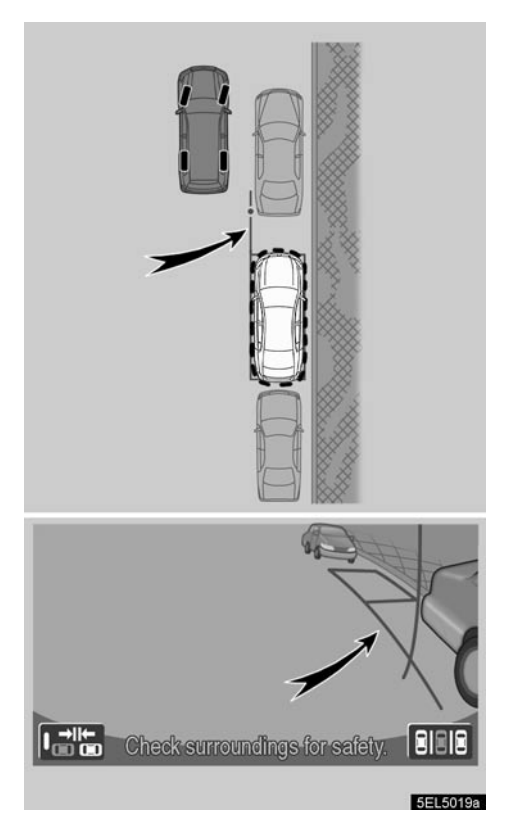

- Produžena zelena linija
- 4. Kada je vozilo zaustavljeno, okrenite upravljač. Kako okrećete upravljač, zeleni okvir će se pomerati prema mestu na koje vaše vozilo treba da dođe, a pojaviće se i produžena zelena linija. Produženu zelenu liniju postavite pored zadnjeg točka parkiranog vozila.

## Okrećite upravljač samo kada je vozilo zaustavljeno.

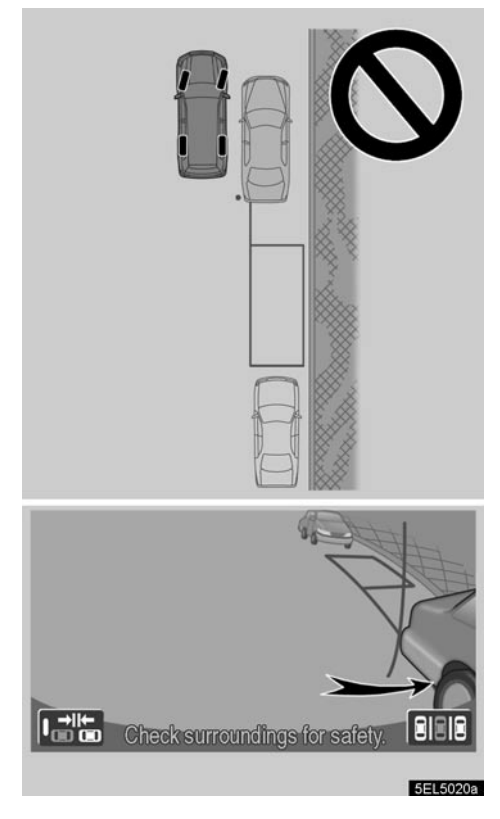

### PAŽNJA

Kada zeleni okvir nameštate preko parkirnog mesta, vodite računa da produžena zelena linija ne prelazi točak vozila parkiranog ispred praznog mesta. U slučaju da pri postavljanju zelenog okvira preko željenog parkirnog mesta okvir prelazi na vozilo parkirano ispred, postavite ga tako da to izbegnete.

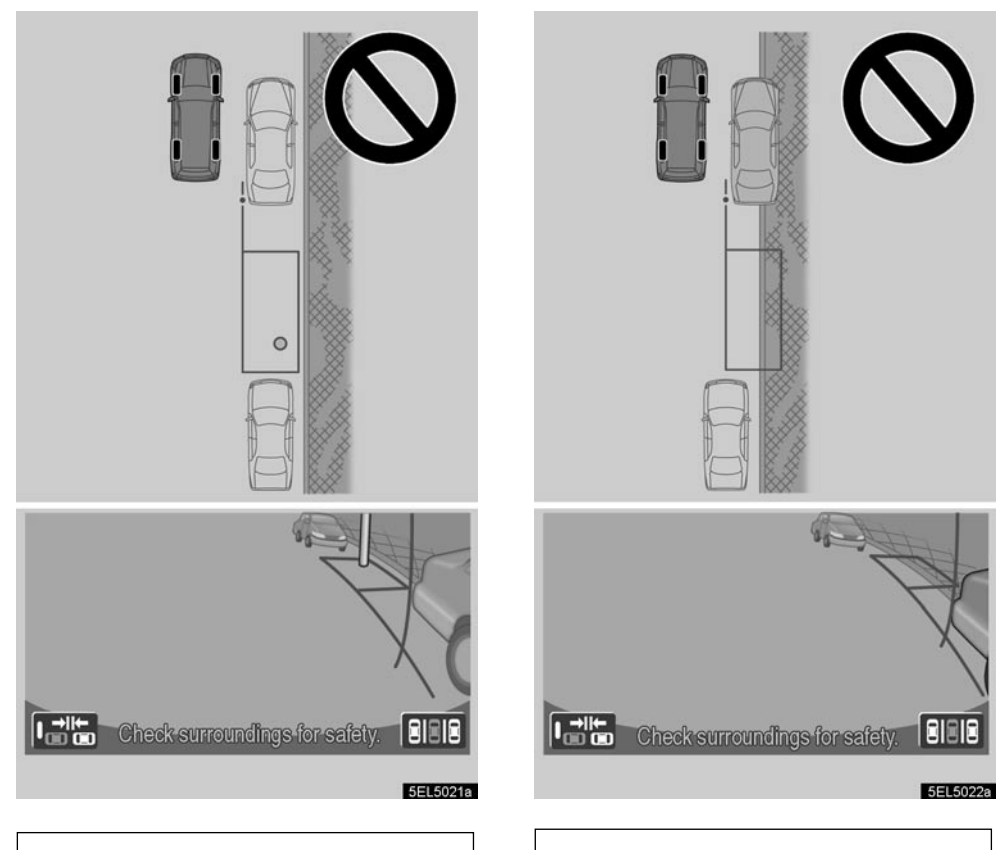

- Obavezno proverite da unutar zelenog okvira nema prepreka. Ako unutar zelenog okvira ima prepreka, pomoći pri paralelnom parkiranju se ne može koristiti.
- Kada je vozilo ispred praznog mesta parkirano na ivičnjak ili nije paralelno s putem, nije moguće koristiti funkciju pomoći pri paralelnom parkiranju.

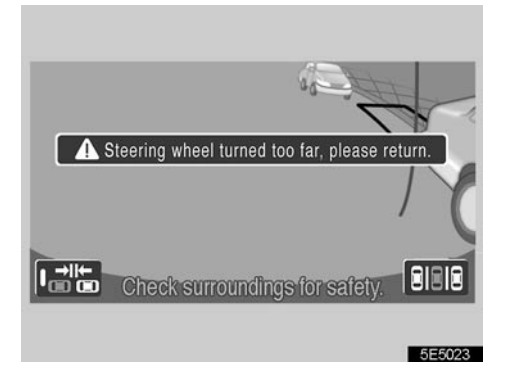

 Ako okvir pocrveni i pojavi se gornja poruka (Upravljač je previše okrenut, molimo vratite ga) sistem pomoći neće raditi. Upravljač vratite u početni položaj.

| A Steering wheel turned too far, please return. |
|-------------------------------------------------|
| /\(                                             |
| Check surroundings for safety.                  |
| 5E5024                                          |

 Čak i ako postavite okvir iznad normalnog parkirnog mesta, može se pojaviti gore prikazana poruka. (Upravljač je previše okrenut, molimo vratite ga.) U tom slučaju, vaše vozilo je možda predaleko od ivičnjaka. Proverite da li je udaljenost između vašeg vozila i vozila parkiranog ispred praznog mesta približno 1 m.

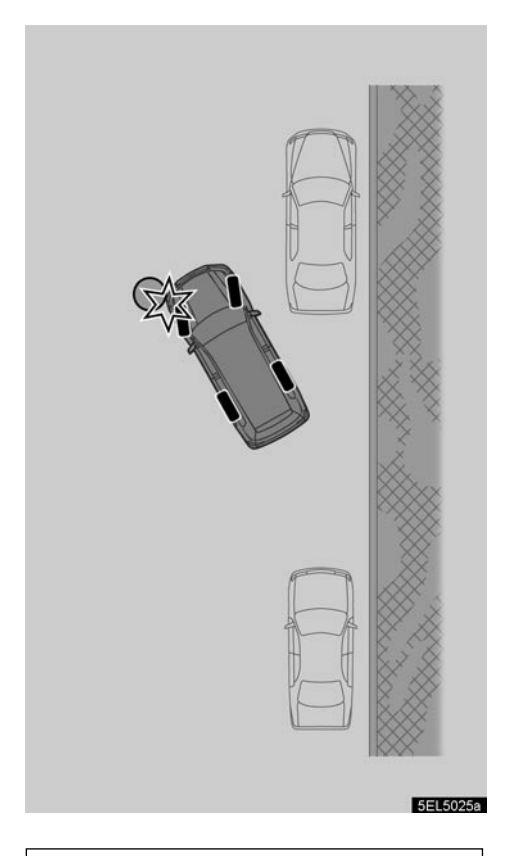

## PAŽNJA

Prilikom vožnje unazad pazite da prednjom stranom vozila ne udarite o eventualne prepreke. Polako vozite polako.

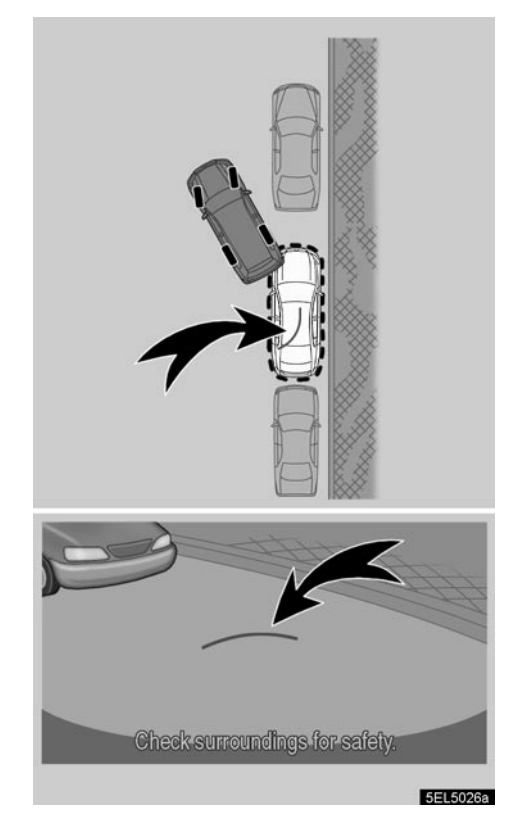

#### ► Zakrivljena zelena linija

 Posle postavljanja produžene zelene linije držite upravljač u istom položaju, vozite unazad, u isto vreme proveravajući okolinu vozila. Na ekranu će se pojaviti zakrivljena zelena linija.

Obavezno držite upravljač u istom položaju dok vozite unazad.

## PAŽNJA

- Ako pomerate upravljač tokom vožnje unazad, navođenje će prestati. U tom slučaju, prebacite ručicu menjača iz "R" i zatim vratite nazad u "R" pre nego što počnete postupak iz početka.
- Kada krenete unazad, linije za navođenje nestaju sa ekrana. Vozite tako što ćete proveriti prostor iza i oko vozila.

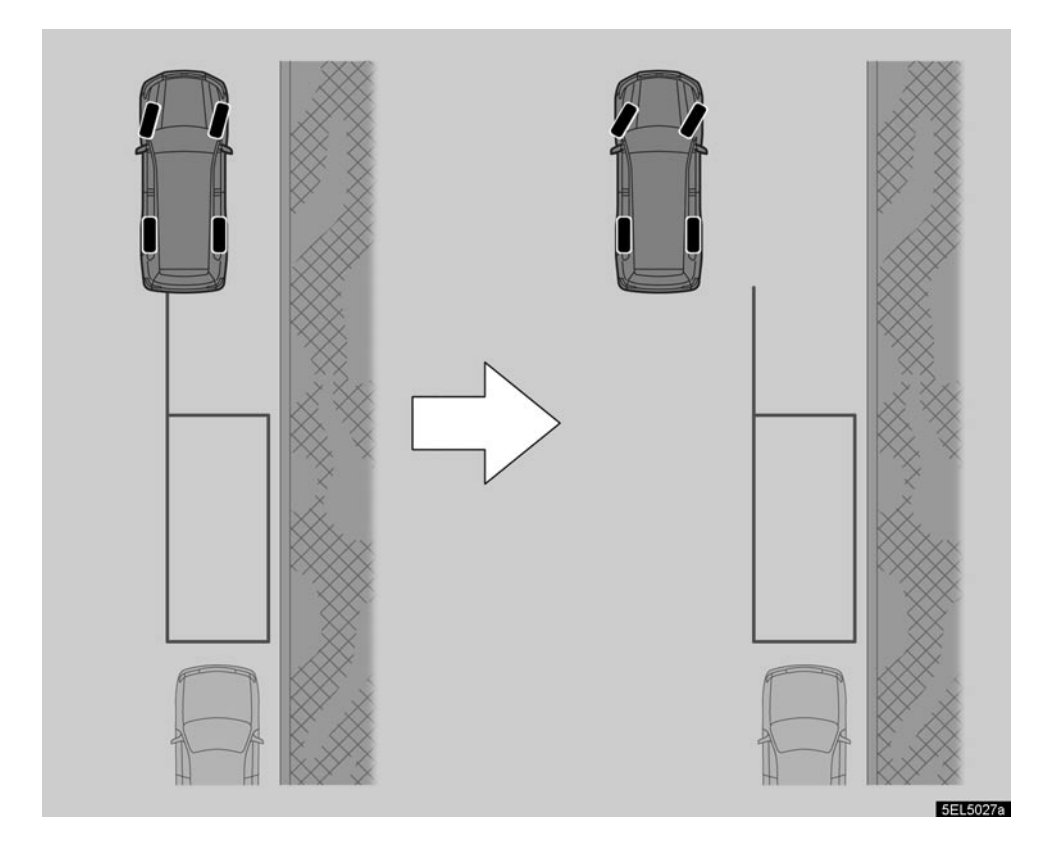

 U gornjem slučaju prazno je i mesto ispred željenog parkirnog mesta. Ako pokušate manevar parkiranja iz položaja blizu ivičnjaka, prikaz na ekranu se možda neće promeniti čak ni ako se vozilo pomeri. U tom slučaju, postavite vozilo dalje od ivičnjaka i krenite ponovo.

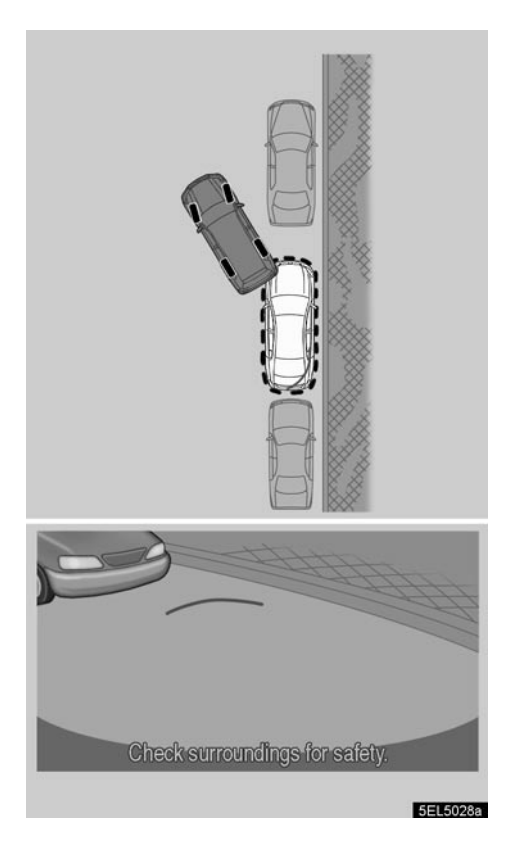

 Projektovane linije navođenja su sinhronizovane sa upravljačem i predstavljaju projektovanu putanju po kojoj se vozilo kreće unazad.

Držite obruč upravljača u istom položaju dok zakrivljena zelena linija ne dođe do ivice unutrašnjeg dela željenog parkirnog mesta. Proveravajući okolinu vozila, vozite unazad.

Obavezno držite upravljač u istom položaju dok vozite unazad.

- Kada ste se pomerili unazad do mesta na kome zakrivljena zelena linija dodiruje ivicu unutrašnjeg dela željenog parking mesta, zaustavite vozilo.
- Dok vozilo miruje, okrenite upravljač u potpuno suprotan položaj. Prikaz na ekranu se menja.

Okrećite upravljač samo dok vozilo miruje.

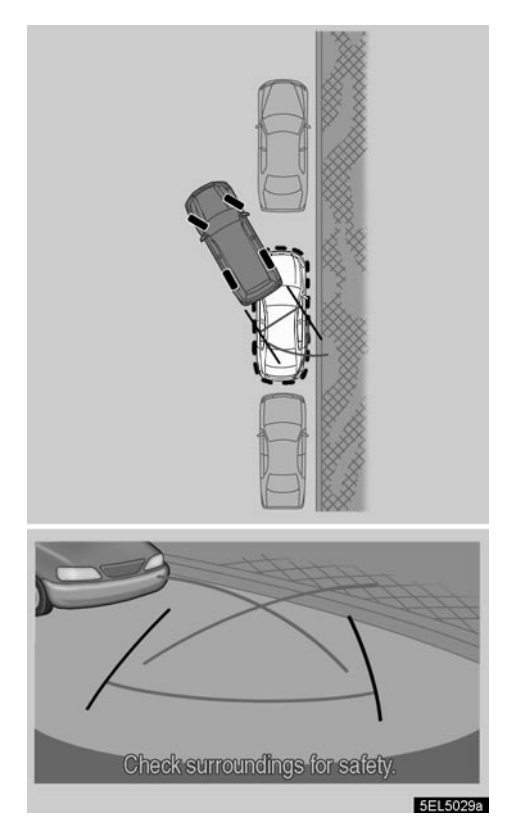

9. Držeći upravljač u istom položaju i proveravajući okolinu vozila, vozite unazad.

#### Obavezno držite upravljača u istom položaju dok vozite unazad.

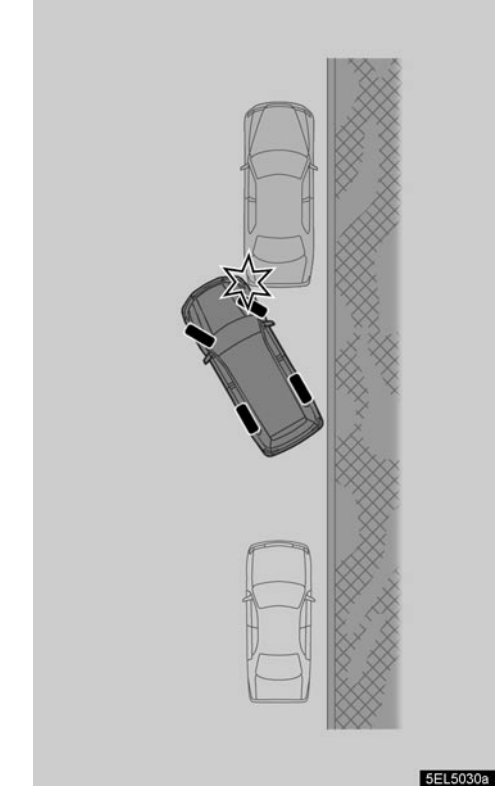

### PAŽNJA

Kada vozite unazad, ne zaboravite da obratite pažnju i na prednji deo vozila i vozite polako unazad, kako ne biste prednjim rubom vašeg vozila udarili vozilo parkirano ispred.

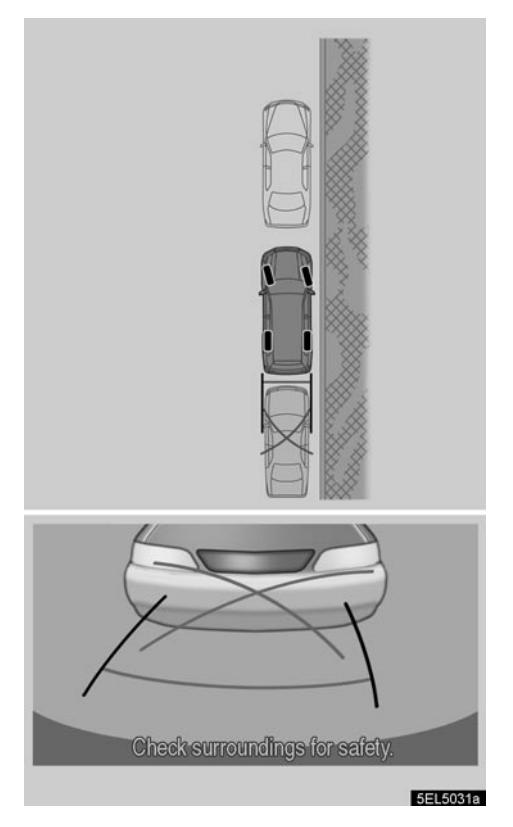

 Kada je vozilo paralelno s putem ili ivičnjakom, obratite pažnju na linije udaljenosti. Proveravajući okolinu ispred i iza vozila, direktno kao i u retrovizorima, vozite polako unazad.

Za više informacija o linijama udaljenosti pogledajte stranu 267.

11. Kada je vozilo približno na željenom parkirnom mestu, zaustavite ga.

• Način rada za uzak parkirni prostor

Ako je mesto na koje želite da parkirate svoje vozilo uže nego što je uobičajeno, možete koristiti način za uzak parkirni prostor.

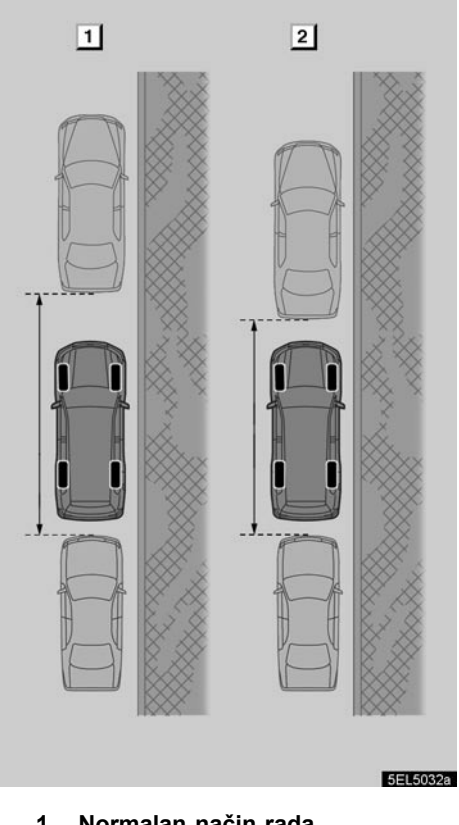

- 1 Normalan način rada
- 2 Način rada za uzak parkirni prostor

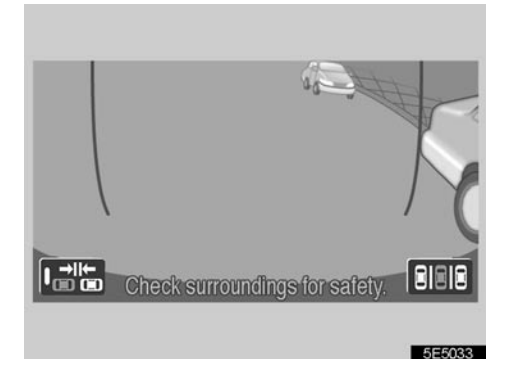

 Da biste uključili način za uzak parkirni prostor, dodirnite Pojaviće se "CAUTION" (oprez) ekran.

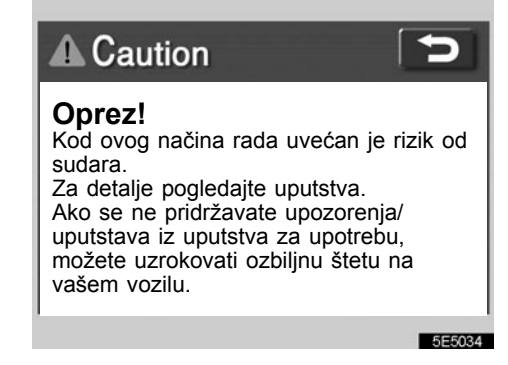

 Kada na ekranu dodirnete dugme "I agree" (prihvatam), pokrenuće se način za uzak parkirni prostor. Za isključivanje načina za uzak parkirni prostor dodirnite

Kada je uključen način za uzak parkirni prostor, pokazivač na terite će biti osvetljen.

## Pročitajte i sledite uputstva kako ne biste oštetili vozilo.

Uključen način za uzak parkirni prostor isključujete tako što ćete dodirnuti na ekranu

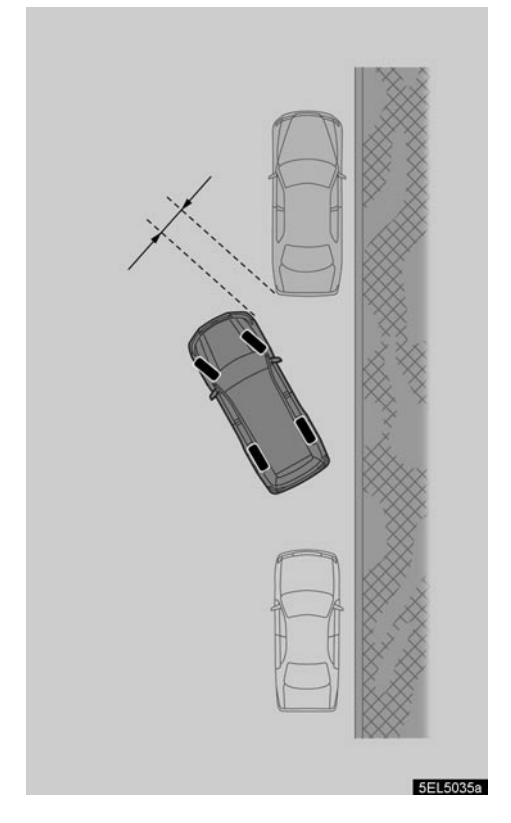

Postupak je isti kao kod normalnog načina rada. Međutim, ovim se načinom rada vaše vozilo približava drugim vozilima na manju udaljenost nego kod normalnog načina. Pazite da ne udarite druga vozila.

## - Ako se akumulator odspoji

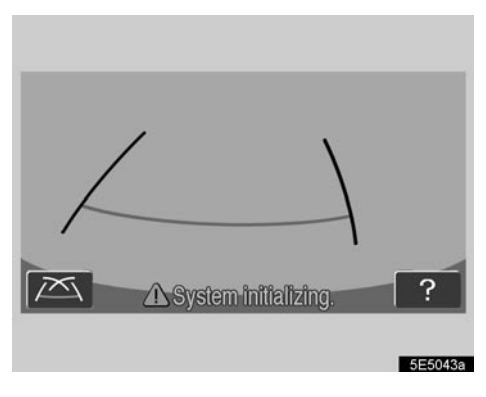

Ako se akumulator odspoji, a zatim ponovno spoji na ekranu će se pojaviti poruka "System initializing" (inicijalizacija sistema). Kada

dodirnete **O** prikazuje se ekran za pomoć. U skladu sa prikazom na ekranu, ispravku sprovedite na sledeći način.

Kada je vozilo zaustavljeno, okrenite obruč upravljača sasvim ulevo, a zatim udesno. (Svejedno je u kom smeru ćete početi okretanje – desnom ili levom.)

Kada se na ekranu pojavi početni prikaz, ispravka je završena.

Ako gornji prikaz ostane na ekranu, odvezite vozilo na proveru bilo kom ovlašćenom zastupniku ili serviseru Toyote, ili drugom propisno kvalifikovanom i opremljenom profesionalcu.
# poglavlje 9

# DODATAK

| • | Ograničenja navigacion | og | sistema2 | 290 |
|---|------------------------|----|----------|-----|
|   |                        |    |          |     |

# Ograničenja navigacionog sistema

Navigacioni sistem izračunava trenutni položaj vozila pomoću satelitskog signala, različitih signala vozila, podataka iz karti, itd. Ipak, tačan položaj možda neće biti prikazan, zavisno od stanja satelita, konfiguracije puta, stanja vozila i drugih okolnosti.

GPS (Global Positioning System) sistem je razvijen od strane Ministarstva odbrane Sjedinjenih država i ono njime upravlja. On omogućava prikazivanje tačnog trenutnog položaja vozila najčešće koristeći 4 ili više satelita, a u nekim slučajevima 3 satelita. GPS sistem ima određen stepen netačnosti. Iako će navigacioni sistem većinom to kompenzovati, povremene greške u položaju, do 100 m, mogu se očekivati. Uopšteno, greške u položaju će biti ispravljene za nekoliko sekundi.

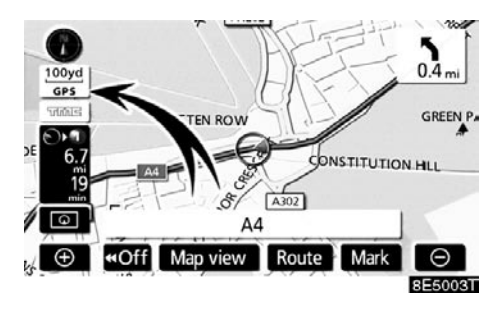

Kada Vaše vozilo prima signale od satelita, na gornjem levom delu ekrana se pojavljuje "GPS" znak.

GPS signal može biti fizički blokiran, uzrokujući netačan položaj vozila na ekranu sa kartom. Tuneli, visoke zgrade, kamioni, ili čak položaj predmeta na kontrolnoj tabli, mogu ometati GPS signal.

GPS sateliti možda ne šalju signale zbog popravke ili poboljšanja na njima.

Čak i kada navigacioni sistem prima čist GPS signal, položaj vozila možda neće biti tačno prikazan ili u nekim slučajevima može doći do neodgovarajućeg navođenja.

#### PAŽNJA

Zatamnjivanje prozora može blokirati GPS signal. Većina zatamnjenih prozora sadrži neke metalne komponente koje će uticati na prijem GPS signala. Savetujemo da ne zatamnjujete prozore na vozilima opremljenim navigacionim sistemom.

- (a) Tačan položaj vozila možda neće biti prikazan u sledećim slučajevima:
- Kod vožnje na uskim putevima u obliku slova Y.
- Kod vožnje na krivudavom putu.
- Kod vožnje na klizavom putu, kao što je put pokriven peskom, šljunkom, snegom, itd.
- Kod vožnje na dugom, ravnom putu.
- Kada su paralelni autoput i ulica.
- Posle vožnje trajektom ili nosačem vozila.
- Kada tražite dugačku rutu tokom brze vožnje.
- Kada vozite, a niste pravilno kalibrirali trenutni položaj.
- Posle ponovljenog menjanja smera, napred i nazad, ili okretanja na parkingu.
- Kada napuštate natkriveni parking ili garažu.
- Kada je postavljen krovni nosač.
- Kada vozite sa postavljenim lancima.
- Kada su gume istrošene.
- Posle zamene gume ili guma.
- Kada koristite gume koje su manje ili veće od fabrički specifikovanih.
- Kada pritisak u nekoj od guma nije ispravan.

#### INFORMACIJA

Ako Vaše vozilo ne može da primi GPS signale, možete ručno ispraviti trenutni položaj. Za informacije o kalibraciji trenutnog položaja pogledajte stranu

- (b) Do neodgovarajućeg navođenja može doći u sledećim slučajevima:
- Kod skretanja na raskrsnici, van navođenja rute.
- Ako ste postavili više od jednog odredišta, ali ste preskočili neko od njih.

Automatsko ponovno izračunavanje rute prikazaće rutu koja Vas vraća do odredišta na prethodnoj ruti.

- Kod skretanja na raskrsnici za koju nema navođenja.
- Kod prolaza kroz raskrsnicu za koju nema navođenja.
- Tokom automatskog ponovnog izračunavanja rute, navođenje možda neće biti dostupno za sledeće skretanje levo ili desno.
- Možda će trebati puno vremena za korišćenje automatskog ponovnog izračunavanja rute tokom brze vožnje. Kod automatskog ponovno izračunavanja rute možda će biti prikazana obilaznica.
- Posle automatskog ponovnog izračunavanja rute, ruta možda neće biti promenjena.
- Nepotrebno polukružno okretanje može biti prikazano ili najavljeno.
- Lokacija može imati više imena i sistem će najaviti jedno ili više njih.
- Neke rute možda neće biti tražene.
- Ako ruta do Vašeg odredišta uključuje šljunkovite, neasfaltirane puteve il uličice, navođenje možda neće biti prikazano.
- Vaše odredište će možda biti prikazano na suprotnoj strani ulice.
- Kada na delu rute propisi zabranjuju ulazak vozila, a to zavisi od vremena, sezone ili drugih razloga.
- Podaci o putevima i karte u Vašem navigacionom sistemu možda nisu potpune ili možda ne pripadaju poslednjem izdanju.

#### Posle zamene gume obavite postupak opisan u "KALIBRACIJA NAKON ZAMENE GUME" (Pogledajte stranu 110.).

Ovaj navigacioni sistem koristi podatke o okretanju guma i konstruisan je za rad sa gumama koje su fabrički specifikovane za Vaše vozilo. Postavljanje guma koje su veće ili manje od originalnih može uzrokovati netačan prikaz trenutnog položaja vozila. Pritisak u gumama takođe utiče na prečnik guma. Molimo, uverite se da je pritisak u sve četiri gume ispravan.

# Informacije o bazi podataka karata i ažuriranje –

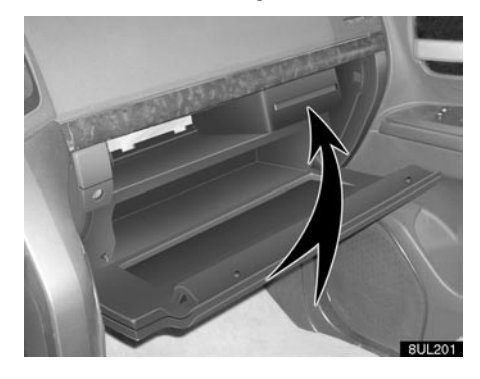

Kako bismo Vam obezbedili što je moguće tačniju kartu, uvek skupljamo informacije kao što su one o radovima na putevima i iznosimo istrage sa lica mesta. Ipak, imena puteva, ulica, sadržaja, te njihovi položaji, često se menjaju. Na nekim mestima, radovi na putevima mogu biti u toku. Iz tog razloga, informacije o nekim područjima u ovom sistemu mogu biti različite od stvarnog stanja.

Baza podataka karata obično se ažurira jednom godišnje. Kontaktirajte ovlašćenog zastupnika ili servisera Toyote, većinu prodavnica auto delova ili drugog kvalifikovanog profesionalca, za informacije o dostupnosti i cenama ažuriranih karata.

Baza podataka karata Evrope je podeljena na 4 diska. Za potvrdu područja pokrivenosti diska, pogledajte zaseban priručnik za diskove ili "Potvrdu verzije baze podataka i područja pokrivenosti diska" na strani 293.

Ako je vaše vozilo ili odredište van područja pokrivenosti diska koji je trenutno instaliran u navigacionom sistemu, traženje odredišta, navođenje rute ili prikaz detaljne mape neće biti moguće. Stavite odgovarajući disk u navigacioni sistem. (Pogledajte: "Zamena DVD-ROM-a sa kartom" na strani 294.)

#### INFORMACIJA

Postoje određena preklapanja u području pokrivenosti diskova.

Ako ruta prema vašem odredištu zahteva dva diska, prvo ubacite disk koji sadrži trenutni položaj vašeg vozila.

Postavite privremeno odredište koje se nalazi u području u kome se preklapaju trenutno instalirani disk i disk sa odredištem. Kada dođete do privremenog odredišta, zamenite trenutni disk diskom na kome se nalazi odredište i postavite vaše konačno odredište.

#### Potvrda verzije baze podataka i područja pokrivenosti

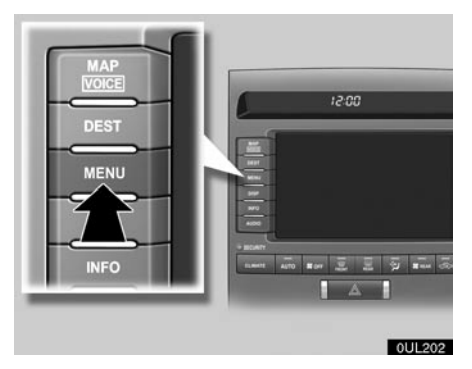

1. Pritisnite "MENU" dugme.

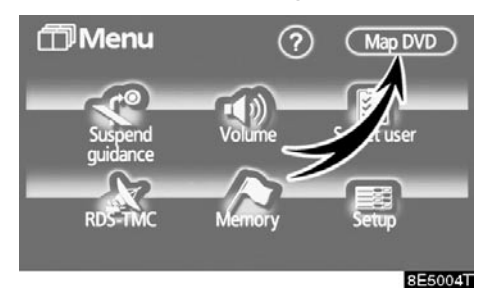

2. Dodirnite "Map DVD".

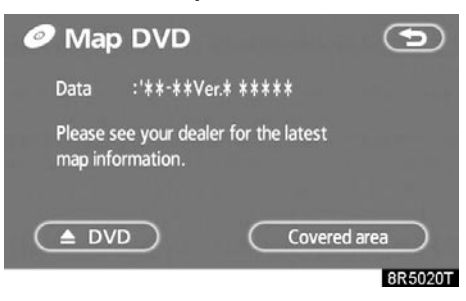

Potvrdite na ekranu ime diska i verziju baze podataka.

Kako biste prikazali područje pokrivanja diska, dodirnite "Covered area" (područje pokrivenosti). Potvrdite područje pokrivenosti na ekranu.

Kontaktirajte ovlašćenog zastupnika ili servisera Toyote, većinu prodavnica auto delova ili drugog kvalifikovanog profesionalca, kako biste saznali da li je dostupna novija verzija.

# Zamena DVD-ROM-a sa kartom

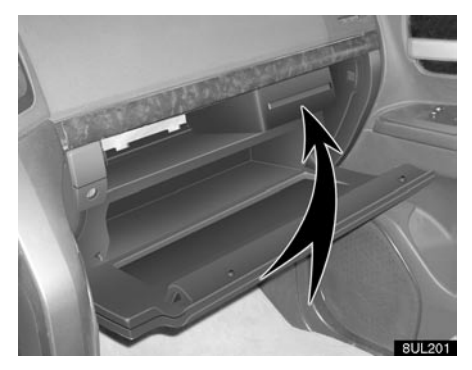

1. Otvorite pregradu za rukavice.

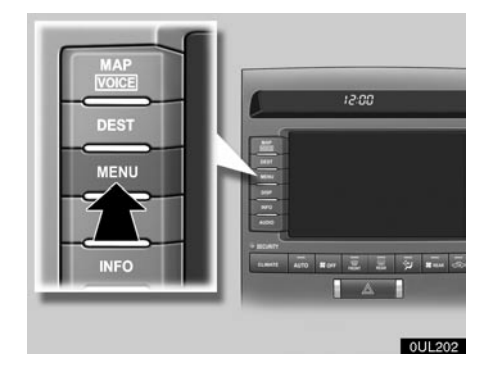

2. Pritisnite "MENU" dugme.

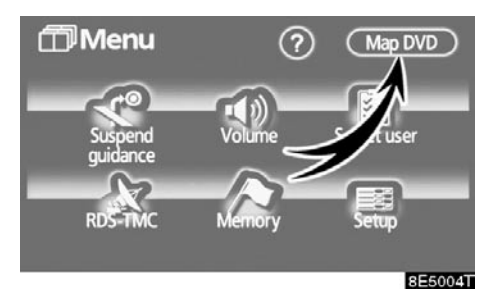

3. Dodirnite "Map DVD".

| 🥏 Map               | DVD                             |               | •       |
|---------------------|---------------------------------|---------------|---------|
| Data                | :' <b>**-**</b> Ver. <b>*</b> > | ****          |         |
| Please sy<br>map in | our dealer for<br>mation.       | or the latest |         |
|                     |                                 | Covered are   | 27      |
|                     |                                 |               | 8R5019T |

- 4. Dodirnite "A DVD" za izbacivanje DVD-ROM-a sa kartom.
- 5. Stavite novi DVD-ROM sa kartom, sa nalepnicom okrenutom ka gore.
- 6. Zatvorite pregradu za rukavice.

# INDEKS

Za funkcije navigacionog sistema, takođe možete da pogledate "Indeks funkcija navigacionog sistema" na strani 16.

# Kazalo

### Brojevi/simboli

| ? dugme   | 36   | , 80 |
|-----------|------|------|
| 3 rute    |      | 58   |
| 3D prikaz | .81, | 105  |

### Α

| A/C dugme (dugme klima uređaja)    | 242      |
|------------------------------------|----------|
| Abecedna dugmad                    |          |
| AF                                 | 199      |
| Alarm                              | 199      |
| AM dugme                           | 190      |
| ASL                                | 195      |
| AST (automatsko memorisanje)       | 198      |
| AUDIO dugme                        | 190      |
| AUDIO·CONTROL/TUNE·FILE dugme      | 190      |
| AUTO dugme                         | 242      |
| Automatski prelaz                  | 184      |
| Automatsko glasovno navođenje      | .81, 107 |
| Automatsko izbegavanje saobraćaja  | 112      |
| Automatsko odgovaranje na poziv    | 153      |
| Automatsko podešavanje glasnoće za |          |
| velike brzine                      | 151      |

#### В

| BASS                                         | 194 |
|----------------------------------------------|-----|
| Bluetooth® informacije                       | 171 |
| Bluetooth®                                   | 129 |
| Boja prekidača                               | 185 |
| Brisanje Bluetooth® telefona                 | 174 |
| Brisanje brzih tonova (zasebno)              | 149 |
| Brisanje brzog biranja (zasebno)             | 146 |
| Brisanje imena grupe                         | 164 |
| Brisanje liste primljenih i pozvanih brojeva | 165 |
| Brisanje odredišta                           | 68  |
| Brisanje područja za izbegavanje             | 99  |
| Brisanje prethodnih tačaka                   | 99  |
| Brisanje sigurnosne lozinke                  | 169 |
| Brisanje svih brzih tonova                   | 150 |
| Brisanje svih imena grupa                    | 165 |
| Brisanje svih telefonskih podataka           | 161 |
| Brisanje svih unosa brzog biranja            | 147 |
| Brisanje tačaka u memoriji                   | 93  |
| Brisanje telefonskih podataka                | 160 |
| Brisanje Vaše kuće                           | 95  |
| Brojevi i simboli                            | 24  |
| Brzi pristup                                 | 12  |
| Brzi ton 144, 147, 148, 149,                 | 150 |
| Brzo biranje 140, 145, 146,                  | 147 |

#### С

| CAUTION (oprez) ekran |     |
|-----------------------|-----|
| Centar grada          | 49  |
| CH DISC dugme         | 190 |
| CLIMATE dugme         |     |

#### D

| Daljinske kontrole audio/video sistema<br>DEST dugme |          |
|------------------------------------------------------|----------|
| Detalini pregled rute                                | 76       |
| DISC duame                                           | 190 205  |
| DISPLAY duame                                        | 8        |
| Dnevni način rada                                    | 182      |
| Dodavanje odredišta                                  | 66       |
| Dodavanje podataka u imenik                          | 158      |
| Dodavanje podsetnika                                 | 126      |
| DSP kontrola                                         | 195      |
| DUAL duame                                           | 242      |
| Dugmad za brzi pristup                               | 36       |
| Dugmad za kontrolu brzine ventilatora                | 242      |
| Dugme karte                                          |          |
| Dugme memorije                                       | 36.80    |
| Dugme mikro-filtera za prašinu i polen               | 242      |
| Dugme na ruti                                        |          |
| Dugme rute                                           | 8        |
| Dugme za adresu                                      | 36       |
| Dugme za glasnoću                                    |          |
| Dugme za izbacivanie diska                           | 190, 201 |
| Dugme za konfiguraciju ekrana                        |          |
| Dugme za koordinate                                  |          |
| Dugme za odabir korisnika                            |          |
| Dugme za odabir usisnog vazduha                      |          |
| Dugme za podešavanie                                 |          |
| Dugme za područie traženia                           |          |
| Dugme za ponovno pokretanie navođenja                | a 80     |
| Dugme za pregled karte                               |          |
| Dugme za prethodnu stavku/ekran                      |          |
| Dugme za prikaz svih kategorija                      | 48, 50   |
| Dugme za raskrsnicu                                  |          |
| Dugme za suspendovanje navođenja                     |          |
| Dugme za telefonski broj                             |          |
| Dugme za ulaz/izlaz sa autoputa                      |          |
| Dugme za umanjenje                                   | 8        |
| Dugme za usmeravanje vazduha na                      |          |
| vetrobran                                            | 242      |
| Dugme za uvećanje                                    | 8        |
| DVD izmenjivač                                       | 196      |
| DVD jezik                                            | 223      |
| DVD kontrole                                         | 217      |

| DVD plejer i informacije o DVD video disku | 229 |
|--------------------------------------------|-----|
| DVD video disk - rečnik pojmova            | 230 |
| DVD video diskovi                          | 229 |
| Dvostruka karta                            | 33  |

## Ε

| Ekran | kompasa                             |      | 31 |
|-------|-------------------------------------|------|----|
| Ekran | memorisanih tačaka                  |      | 88 |
| Ekran | menija                              |      | 80 |
| Ekran | navođenja na autoputu               |      | 31 |
| Ekran | navođenja na raskrsnici             | .31, | 61 |
| Ekran | navođenja rute                      |      | 60 |
| Ekran | navođenja za autoput                |      | 61 |
| Ekran | primljenih poziva                   | 1    | 52 |
| Ekran | s prikazom funkcijskih dugmadi      | 1    | 90 |
| Ekran | sa dve karte                        |      | 31 |
| Ekran | sa informacijama o autoputu         |      | 31 |
| Ekran | sa informacijama o izlazu sa autopu | ta   | 60 |
| Ekran | sa jednom kartom                    |      | 31 |
| Ekran | sa popisom skretanja                | .31, | 62 |
| Ekran | sa strelicama                       | .31, | 62 |
| Ekran | trenutnog položaja                  |      | 27 |
| Ekran | za podešavanje                      |      | 81 |
| Ekran | za pomoć pri parkiranju             | 2    | 58 |
| Ekran | za pomoć                            | 1    | 79 |
|       |                                     |      |    |

# F

| FM dugme                  |     |
|---------------------------|-----|
| Folder                    |     |
| Frekvencija               |     |
| Funkcija pomoći           |     |
| Funkcija rasporeda ekrana | 103 |

# G

| Glasnoća                           | 83       |
|------------------------------------|----------|
| Glasovna beleška                   | 141, 158 |
| Glasovno navođenje u svim načinima |          |
| rada                               | 81, 106  |
| GPS oznaka                         | 8        |
| GPS                                |          |
| Grad za traženje                   | 42, 45   |

### Н

| Hands-free sistem | 129 |
|-------------------|-----|
| Hitno emitovanje  | 199 |

### I

| Ime grada                              | 42, 46  |
|----------------------------------------|---------|
| Informacije o bazi podataka karata     | 0       |
| i ažuriranje                           | 292     |
| Informacije o ikoni                    |         |
| Informacije o memorisanim tačkama      | 30      |
| Informacije o odredištu                | 31      |
| Informacije o održavanju               | 21, 120 |
| Informacije o podsetniku               | 22      |
| Informacione opcije                    | 121     |
| Inicijalizacija Bluetooth® podešavanja | 174     |
| Iskačuće poruke                        | 81, 107 |
| Isključivanje ekrana                   | 182     |

# J

| Jedinice udaljenosti | 81, | 101 |
|----------------------|-----|-----|
| Jedna karta          |     | 32  |
| Jezik audio sistema  |     | 223 |
| Jezik titla          |     | 223 |

# κ

| Kalendar sa nodsetnikom                | 12/      |
|----------------------------------------|----------|
| Kalibracija nakon zamene gume          |          |
| Kalibracija nakoli zamene gume         | 100      |
|                                        | 109      |
| Kalibracija                            | 81       |
| Kamera sistema za pomoć pri parkiranju | 260      |
| Kategorije                             | 48       |
| Kompas                                 | 33       |
| Kontrast                               | 182      |
| Kontrolna dugmad protoka vazduha       | 242      |
| Korišćenje audio CD-a                  | 206      |
| Korišćenje DVD diska                   | 214      |
| Korišćenje DVD izmenjivača             | 201      |
| Korišćenje ekrana osetljivog na dodir  | 22       |
| Korišćenje ekrana sa kartom            |          |
| Korišćenje MP3/WMA diska               | 209      |
| Korišćenje video CD-a                  | 227      |
| Kuća – dugme osetljivo na dodir        | 36       |
| Kuća                                   | . 10, 94 |
| Kućni broj                             | 41       |

# L

| Letnje vreme     |  |
|------------------|--|
| Lista komandi    |  |
| Lista podsetnika |  |
| Listanje ekrana  |  |
| LOAD dugme       |  |
|                  |  |

#### Μ

| Manevrisanje kod parkiranja | 261        |
|-----------------------------|------------|
| Map DVD dugme               | 80         |
| INDEKS                      |            |
| MAP/VOICE dugme             | 8, 27      |
| Mark dugme                  | 8          |
| Memorija                    |            |
| Memorisane tačke            | 12         |
| Memorisanje stanice         | 198        |
| Meni za podešavanje         | 223        |
| MENU dugme                  | .8, 80, 81 |
| Mere opreza kod vožnje      | 265        |
| MID                         | 194        |
| Mikrofon                    | 177        |
| MP3/WMA                     | 209        |

#### Ν

| Način rada za pomoć pri paralelnom  |          |
|-------------------------------------|----------|
| parkiranju                          | 265, 275 |
| Način rada za uzak parkirni prostor |          |
| Najbližih 5 gradova                 | 43, 46   |
| Napomene pri rukovanju audio/video  |          |
| sistemom                            |          |
| Navođenje na graničnom prelazu      | 8        |
| Navođenje rute                      | 14       |
| Naziv ulice                         | 41       |
| Nazivi memorisanih tačaka           |          |
| Nazivi područja za izbegavanje      |          |

## 0

| Obaveštenje o saobraćaju81,<br>Odabir dodatne grupe | 105<br>220 |
|-----------------------------------------------------|------------|
| Odabir grupe                                        | 157        |
| Odabir ikone grupe                                  | 163        |
| Odabir jezika                                       | 187        |
| Odabir korisnika                                    | 84         |
| Odabir područja traženja                            | 38         |
| Odabir stanice                                      | 198        |
| Odabir stavke iz menija                             | 218        |
| Odabir željene kompozicije                          | 206        |
| Odabir željenog diska                               | 205        |
| Odabir željenog fajla                               | 210        |
| Odgovor na prepoznavanje glasa81,                   | 106        |
| OFF dugme                                           | 242        |
| Off funkcija (funkcija isključivanja)8, 81,         | 103        |
| Ograničenja navigacionog sistema                    | 290        |

| 34  |
|-----|
| 182 |
| 190 |
| 223 |
|     |

#### Ρ

| Početak rute sa susednog puta               | 72      |
|---------------------------------------------|---------|
| Početni ekran                               | 20      |
| Podešavanje ekrana                          | 184     |
| Podešavanje glasnoće                        | 150     |
| Podešavanje informacija o održavanju        | 120     |
| Podešavanje obilaznice                      | 70      |
| Podešavanje sigurnosti                      | 166     |
| Podešavanje telefonskog imenika             | 154     |
| Podešavanje zastupnika                      | 122     |
| Podešavanje zvučnog signala                 | 186     |
| Podešavanje                                 | 100     |
| Područja za izbegavanje                     | 95      |
| Područje pokrivenosti diska                 | 295     |
| Podsetnici za određeni period vremena       | 128     |
| Pokazivač razmera                           | 8       |
| Pokazivač sistema glasovnih komandi         | 8       |
| Pokretanje navođenja rute                   | 56      |
| Položaj kursora kao memorisana tačka        | 28      |
| Položaj kursora kao odredište               | 28      |
| Pomeranje ekrana                            | 27      |
| Pomeranje jednim dodirom                    | 27      |
| Pomoć                                       | 26      |
| Ponovno konektovanje Bluetooth® telefona.   | 146     |
| Ponovno pokretanje navođenja                | 83      |
| Popis lokalnih tačaka interesa              | 74      |
| Popis                                       | 24      |
| POSITION (položaj)                          | 195     |
| Poslednjih 5 gradova                        | .44, 47 |
| Poštanski broj                              | .43, 47 |
| Postavljanje Bluetooth® telefona            | 169     |
| Postavljanje i brisanje odredišta           | 66      |
| Postavljanje prepoznavanja glasa            | 158     |
| Postavljanje rute                           | 69      |
| Postavljanje Vaše kuće kao odredišta        | 15      |
| Povezivanje Bluetooth <sup>®</sup> telefona | 135     |
| Pozivanje biranjem broja                    | 136     |
| Pozivanje brzim biranjem                    | 140     |
| Pozivanje iz imenika                        | 137     |
| Pozivanje iz pozvanih brojeva               | 138     |
| Pozivanje iz primljenih poziva              | 139     |
| Pozivanje na Bluetooth® telefonu            | 136     |
| Pozivanje pomoću ikona tačaka interesa      | 142     |
|                                             |         |

| Pozivanje pomoću imena                  | 141    |
|-----------------------------------------|--------|
| Pozivanje pomoću prepoznavanja glasa    | 140    |
| Prebacivanje ekrana                     | 31     |
| Pregled dugmadi i ekran navođenja       | 8      |
| Pregled karte                           | 72     |
| Pregled rute                            | 75     |
| Prekidač govora                         | 177    |
| Prekidač telefona                       | 129    |
| Prenos broja telefona                   | 155    |
| Prenos telefonskog imenika              | 155    |
| Prijavljivanje Bluetooth® telefona      | 132    |
| Prikaz bez linija navođenja             | 264    |
| Prikaz ikona tačaka interesa (POI)72, 8 | 1, 104 |
| Prikaz linija navođenja                 | 264    |
| Prikazivanje Bluetooth® informacija     | 171    |
| Prilagođavanje ekrana                   | 182    |
| Prilagodljiva kontrola glasnoće         | 151    |
| Primanje poziva na Bluetooth® telefonu  | 142    |
| Procenjeno vreme dolaska                | 65     |
| Procenjeno vreme putovanja65, 8         | 1, 101 |
| Promena audio formata                   | 222    |
| Promena Bluetooth® podešavanja          | 172    |
| Promena brzog pristupa                  | 91     |
| Promena ikone                           | 90     |
| Promena imena uređaja                   | 172    |
| Promena jezika audio zapisa             | 221    |
| Promena jezika titla                    | 221    |
| Promena naziva                          | 92, 97 |
| Promena nepomične slike                 | 220    |
| Promena podešavanja na Bluetooth®       |        |
| telefonu                                | 145    |
| Promena područja                        | 113    |
| Promena položaja                        | 92, 98 |
| Promena rasporeda odredišta             | 67     |
| Promena rute                            | 57     |
| Promena sigurnosne lozinke              | 167    |
| Promena telefonskog broja               |        |
| Promena ugla                            | 222    |
| Promena velicine podrucja               | 98     |
|                                         | 199    |
| PWR VOL augme                           | 190    |

#### R

| Radio Data System Traffic Message  |          |
|------------------------------------|----------|
| Channel                            | 110      |
| Radio                              | 197      |
| RAND dugme                         | 208, 213 |
| Raspored tastature                 | 81, 102  |
| Razgovor preko Bluetooth® telefona | 143      |

| Razmer karte                            | 34        |
|-----------------------------------------|-----------|
| RDS                                     | 199       |
| RDS-TMC dugme                           | 80        |
| RDS-TMC glasovno navođenje              | 113       |
| RDS-TMC informacija                     | 111       |
| RDS-TMC stanica                         | 114       |
| RDS-TMC tekstualne informacije          | 114       |
| RDS-TMC                                 | 8, 110    |
| INDEKS                                  |           |
| REAR dugme                              |           |
| Registrovanje brzog biranja             | 145       |
| Registrovanje brzog tona                | 147       |
| Registrovanje imena grupe               | 163       |
| Registrovanje podataka u telefonskom    |           |
| imeniku                                 | 156       |
| Registrovanje područja za izbegavanje   | 95        |
| Registrovanje postavljenih tačaka u men | noriji 12 |
| Registrovanje tačaka u memoriji         | 88        |
| Registrovanje Vaše kuće                 | 10, 94    |
| Reprodukovanje diska                    | 205       |
| Reprodukovanje DVD diska                |           |
| RPT dugme                               | .208, 213 |
| Ručni način rada                        |           |

#### S

| Saobraćaj na ruti                           | 115 |
|---------------------------------------------|-----|
| SEEK TRACK dugme                            | 190 |
| Sever-napred simbol                         | 34  |
| Sever-napred                                | 8   |
| Sigurnosna lozinka                          | 169 |
| Sistem glasovnih komandi                    | 177 |
| Slanje tona preko brzog tona                | 144 |
| Slušanje radia                              | 197 |
| Smer-napred simbol                          | 34  |
| Smer-napred                                 | 8   |
| Sortiranje                                  | 25  |
| Status Bluetooth® konekcije pri pokretanju. | 153 |
| Suspendovanje i ponovno pokretanje          |     |
| navođenja                                   | 82  |
| Suspendovanje navođenja                     | 82  |
| Svi saobraćajni događaji                    | 116 |
| ·                                           |     |

#### Т

| TA duame 100                                    |
|-------------------------------------------------|
| TA dugine                                       |
| Tačka traženja preko ekrana sa kartom 49        |
| Tačka traženja preko odredišta 50               |
| Tačke interesa (POI) – dugme 36                 |
| Tačke interesa (POI) – informacija 29           |
| Tačke interesa (POI) – promena kategorije 104   |
| Tačke interesa (POI) blizu tačke traženja 50    |
| Tačke interesa (POI) kao odredište 74           |
| Tačke interesa (POI) koje želite da prikažete73 |
| Tačke interesa (POI) u blizini – dugme 36       |
| Telefonski imenik 154 156 158 160               |
| Ton i balans                                    |
| Traženie odredišta preko adrese                 |
| Traženje odredišta preko brzog pristupa         |
| Traženie odredišta preko karte                  |
| Traženje odredišta preko koordinata             |
| Traženie odredišta preko memorije               |
| Traženje odredišta preko prethodnih tačaka 52   |
| Traženje odredišta preko raskrsnica             |
| Traženje odredišta preko tačaka interesa        |
| u blizini                                       |
| Traženje odredišta preko tačaka interesa 44     |
| Traženje odredišta preko telefonskog broja 55   |
| Traženje odredišta preko ulaza/izlaza           |
| sa autoputa54                                   |
| Traženje odredišta preko Vaše kuće              |
| Traženje odredišta                              |
| Traženje preko grupe                            |
| Traženje preko kompozicije219, 228              |
| Traženje preko naslova218                       |
| Traženje željenog fajla                         |
| Traženje željenog foldera213                    |
| TREB 194                                        |
| Trenutan položaj kao tačka traženja 49          |
| Trenutan položaj/kalibracija nakon              |
| promene gume 108                                |

#### U

| U slučaju kvara izmenjivača        |          |
|------------------------------------|----------|
| Ubacivanje ili izbacivanje diskova |          |
| Udaljenost i vreme do odredišta    |          |
| Unošenje koda jezika titla         |          |
| Unošenje slova i brojki            | 23       |
| Uobičajena glasovna upozorenja     | 63       |
| Uređivanje brzog tona              |          |
| Uređivanje imena grupe             |          |
| Uređivanje imena                   | 156      |
| Uređivanje područja za izbegavanje |          |
| Uređivanje podsetnika              | 127      |
| Uređivanje položaja                | 123      |
| Uređivanje tačaka u memoriji       |          |
| Uređivanje telefonskih podataka    | 159      |
| Uređivanje telefonskog broja       | 124, 157 |
| Uređivanje zastupnika ili kontakta | 123      |
| Uslovi traženja                    | 69       |

#### V

| Veličina ekrana       | . 196 |
|-----------------------|-------|
| Verzija baze podataka | . 295 |
| Vodič za korišćenje   | . 180 |
| Vremenska zona        | . 180 |

#### W

| WIDE ( | široki ekran | ) | 196 |
|--------|--------------|---|-----|
|--------|--------------|---|-----|

#### Ζ

| Zaključavanje telefonskog imenika | 168 |
|-----------------------------------|-----|
| Zaključavanje za decu             | 223 |
| Zapis rute                        | 77  |
| Zvučne ikone                      | 90  |

# Ž